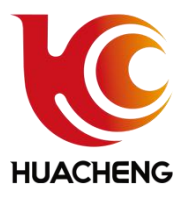

# EC-S3&S5 Series of Products User Manual

DRIVE-CONTROL INTEGRATED THREE-AXIS&FIVE-AXIS MANIPULATOR CONTROL SYSTEM V4.1

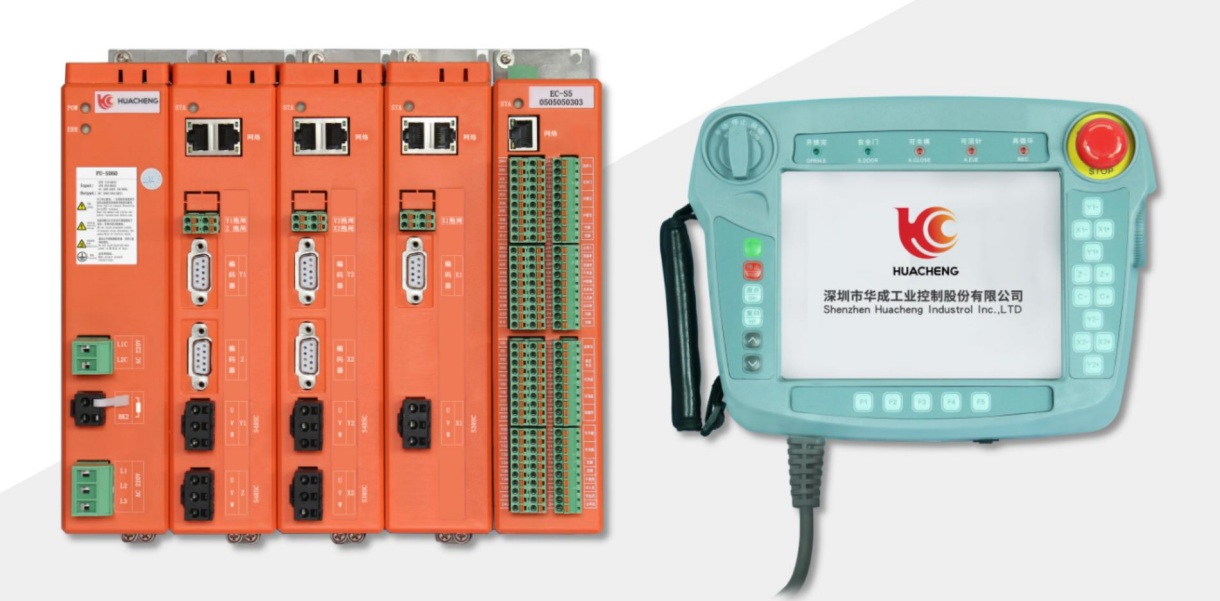

## 深圳市华成工业控制股份有限公司

Shenzhen Huacheng Industrial Control Co., Ltd.

## Introduction

First of all, thank you very much for choosing the EC-S3&S5 control system of three-axis&five-axis manipulator with integrated drive-control system produced by Shenzhen Huacheng Industrial Control Co., Ltd.

This is the user manual of the system, which will provide you with relevant rules and precautions for the installation, wiring, system operation, alarms and solutions.

In order to use this control system correctly, give full play to the performance of it and ensure the safety of users and equipment, please read this manual carefully before using. Incorrect operation may lead to abnormal operation of the control system, equipment damage, personal injury or other accidents!

As our company is devoted to the continuous improvement of products, there will be no further notice if the material provided by the company is changed.

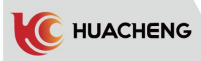

## CONTENTS

| INTRODU | CTION                                               | I        |
|---------|-----------------------------------------------------|----------|
| CHAPTER | 1 SYSTEM CONFIGURATION AND INSTALLATION             | 1        |
| 1.1     | System Basic Configuration                          | 1        |
| 1.2     | Safety Reminder and System Installation             | 1        |
|         | 1.2.1 Precautions for Preservation and Removals     | 1        |
|         | 1.2.2 Matters Needing Attention                     | 1        |
|         | 1.2.3 Prohibited Operations                         | 1        |
|         | 1.2.4 Precautions in Abandonment                    | 1<br>1   |
|         | 1.2.6 Safety Precautions                            | 2        |
| 1.3     | Installation and External Wring Requirements        | 4        |
|         | 1.3.1 Installation Direction and Space Requirements | 4        |
|         | 1.3.2 Cable Requirements and Wiring                 | 4        |
| CHAPTER | 2 SYSTEM INSTALLATION AND WIRING INSTRUCTIONS       | 8        |
| 2.1     | System Wiring Diagram                               | . 8      |
|         | 2.1.1 EC-S3 Machine Wiring Diagram                  | 8        |
|         | 2. 1. 2 EU-S5 Machine Wiring Diagram                | 9<br>10  |
| 2.2     | Power Input Definitions                             | 16       |
| 2.3     | I/O Port Wiring Diagram                             | 16       |
| 2.4     | Servo Motor Connection Definition                   | 19       |
|         | 2.4.1 Power Cable Definition                        | 19       |
|         | 2.4.2 Encoder Cable Definition                      | 20       |
|         | 2.4.3 Wiring Diagram of Motor Band Brake            | 21       |
| 2.5     | Connection between Manipulator and IMM              | 21       |
| CHAPTER | 3 COMMISSIONING AND OPERATION MODE                  | 22       |
| 3.1     | Appearance and Description                          | 22       |
| 3.2     | Main Screen                                         | 22       |
| 3.3     | Operation Mode                                      | 22       |
|         | 3.3.1 Pre-run Inspections                           | 22       |
|         | 3.3.2 lest Run of Servo Axis                        | 23<br>94 |
|         | 3. 3. 4 Manual Operation                            | 26       |
|         | 3. 3. 5 Teaching Page                               | 27       |
|         | 3. 3. 6 Automatic Status                            | 28       |
| 3.4     | Procedure of Fast Operation                         | 29       |
|         | 3. 4.1 Test Run Program of Three-axis               | 29       |
| CHAPTER | 3.4.2 lest Run Program of Five-axis                 | 30<br>31 |
| 4. 1    | Basic Function                                      | .31      |
|         | 4.1.1 Function Kevs                                 | 31       |
|         | 4. 1. 2 Fine Tuning Knob                            | 31       |
| 4.2     | Main Screen                                         | 32       |
|         | 4.2.1 Login Permission                              | 33       |
| 4.3     | State Knob                                          | 33       |

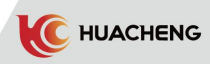

| CHAPTER         | 5 MANUAL STATUS                                   | 34        |
|-----------------|---------------------------------------------------|-----------|
| 5.1             | Operation of Manual Pages                         | 34        |
|                 | 5.1.1 Fixture Page                                | 34        |
|                 | 5.1.2 Manual Operation of Auxiliary Equipment     | 34        |
|                 | 5.1.3 Manual Operation of Reserve Action          | 35        |
| 5.2             | Teaching Page                                     | .35       |
|                 | 5.2.1 Teaching of Axis Actions                    | 38        |
|                 | 5.2.2 Teaching of Program Starting Point          | 38        |
|                 | 5.2.3 Stack Instruction                           | 39        |
|                 | 5.2.4 Teaching of Fixture and Detection Program   | 40        |
|                 | 5.2.5 Teaching of IMM Signal                      | 42        |
|                 | 5.2.6 Teaching of Auxiliary Equipment             | 42        |
|                 | 5. 2. 7 Reserve                                   | .43       |
|                 | 5.2.8 Walt                                        | .43       |
|                 | 5.2.9 Other                                       | .44<br>11 |
|                 | 5.2.10 Sequence Action                            | 45        |
|                 | 5.2.12 Comment/Label                              | 46        |
|                 | 5. 2. 13 Condition                                | 47        |
|                 | 5.2.14 Modification of Program Parameters         | 50        |
| 5.3             | Examples of Teaching Program                      | 51        |
|                 | 5.3.1 Requirements                                | 51        |
|                 | 5. 3. 2 Procedures                                | 51        |
| CHAPTER         | 6 STOP STATUS                                     | 53        |
| 6.1             | Program Management                                | 53        |
| 6.2             | Function Setting                                  | 54        |
|                 | 6.2.1 Signal Setting                              | 54        |
|                 | 6.2.2 Product Setting                             | 56        |
|                 | 6.2.3 Operation Parameter                         | 57        |
|                 | 6.2.4 The Relationship between Several Speeds     | 57        |
|                 | 6.2.5 Safety Point                                | 58        |
|                 | 6.2.6 Machine Parameter Structure                 | 61        |
|                 | 6.2.7 Pneumatic Detection Time                    | 68        |
|                 | 6. 2. 8 Stack Setting                             | 68        |
|                 | 6. 2. 9 System Setting                            | 71        |
| CHAPTER         | 7 AUTOMATIC STATUS                                | 74<br>76  |
| 7 1             | Monitoring of Auto-running Data                   | 76        |
| 7.9             | Modification of Parameters in Automatic Operation | 76        |
| 7.2             | Single Step Operation                             | 77        |
| 7.0             | Single Step Operation                             | 77        |
| 7.4             | Single Cycle                                      | 77        |
| (. )<br>СПАРТЕР | Speed Aujustment during Automatic Operation       | 70        |
| CHAPTER         | O MUNITUR AND ALARM RECORD                        | -18<br>70 |
| 8.1             | I/U Monitor                                       | .78       |
| 8.2             | Alarm History                                     | .79       |
| 8.3             | Modify Log                                        | .80       |
| 8.4             | Alarms and Solutions                              | 81        |
|                 | 8.4.1 Function Alarms and Solutions               | 81        |

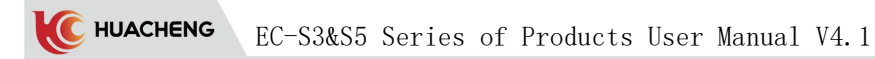

| 8.4.2 ECS5/ECS3         | Servo Alarms  |               | 119 |
|-------------------------|---------------|---------------|-----|
| APPENDIX MODBUS ADDRESS | AND PARAMETER | DEFINITIONS 1 | 123 |

## Chapter 1 System Configuration and Installation

## 1.1 System Basic Configuration

1) 8-inch color display operation panel (optional transfer cable length, 1m standard);

C HUACHENG

- 2) Drive-control integrated control box;
- 3) Servo motor (Standard 100W-1800W) ;
- 4) Brake resistance;
- 5) Power supply unit (optional part);
- 6) UVW power cable and encoder cable (optional part, optional length);

## 1.2 Safety Reminder and System Installation

The safety content of this manual is as following. The description of the safety mark is very important. Please abide by it.

**Attention!** The risk of not operating as required may lead to moderate or minor injury, and equipment damage.

### 1.2.1 Precautions for Preservation and Removals

## \*Note: Do not store, place machine in the following environment, otherwise it will cause fire, electric shock or machine damage.

- 1) Places with direct sunlight, where the temperature or relative humidity exceeds the required level, and places where the temperature difference is large and dewy.
- 2) Places close to corrosive gases, flammable gases, or with great quantity of dust, salt and metal dust; Places with water, oil and medicine drip, or where vibration or shock can be transmitted to the main part. Do not hold the cable during removals, otherwise it will cause machine damage or malfunction.

## 1.2.2 Matters Needing Attention

- 1) Do not stack too many products, otherwise it will cause damage or malfunction.
- 2) This product is a general industrial product. Don't use to hurt people's life and health.
- 3) Please configure the safety device if applied to devices that may cause major accidents or damage due to the malfunction of this product.
- 4) If used in an environment of sulphur or high concentrations of sulfuric gas, please note that due to vulcanization, chip resistance may be broken or poor contacted.
- 5) If the input voltage far exceeds the rated range of the power supply of this product, smoke and fire may occur due to the damage of internal components, please pay full attention to the input voltage.
- 6) Please note that this product can not guarantee the use beyond the product specification.
- 7) The company is committed to the continuous improvement of products and may change some parts.

## 1.2.3 Prohibited Operations

Except with our professional personnel, do not dismantle or carry out maintenance.

## 1.2.4 Precautions in Abandonment

#### Attention!

When the product needs to be treated as waste after normal use, please abide by the relevant department's legal regulations on the recovery and reuse of electronic information products.

#### 1.2.5 System Installation

- 1) Wiring work must be carried out by a professional electrician.
- 2) Make sure that the power supply is disconnected before starting work.
- 3) Please install on metal and other flame retardants and away from combustible.
- 4) Be sure that the machine is well grounded while using.

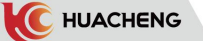

- 5) If the external power supply is abnormal, the control system will fail. Please set a safety circuit outside the control system to make the control system work safely.
- 6) Please be familiar with the contents of this manual before installation, wiring, operation and maintenance. Please be familiar with related machinery and electronics knowledge and all relevant safety precautions while using.
- 7) The electric box where the controller is installed should be well ventilated, oilproof and dustproof. If box is airtight, it needs to install ventilation fan to prevent the controller from abnormal work caused by high temperature. The appropriate temperature is under  $50^{\circ}$ C. Do not use in frozen or dewy places.
- 8) Avoid to place the controller too close to contactor, frequency converter and other AC devices while installing, in case of unnecessary surge interference.

### 1.2.6 Safety Precautions

Encoder must use shielded cable and shielding layer must be single-end well grounded!

Do not install frequency converter or other devices that generate electromagnetic waves or interference near the servo driver, otherwise the servo driver will have the wrong action. If there is a need, set an anti-jamming shield between it and the servo driver.

Please follow the steps specified in the electrostatic precautions (ESD) when operating the servo driver, otherwise the internal circuit of the servo driver will be damaged by static electricity.

Please follow the local standard for branch and short circuit protection.

If the protection measures are improper, it may cause servo driver damage. Do not share ground wires with welding machines or power machines requiring high current, otherwise the servo driver or machine will not work well.

Attention!

When using several servo drivers, please follow the contents of this manual. Do not wrap the ground wire into a circle, otherwise it will cause abnormal operation of servo driver or machine.

Do not connect or operate if there are parts lost or obviously damaged. Wiring, inspection and other operations should be done by the professional.

Rotating motor would feed power to servo drivers so that the servo driver is still live even after the motor is cut off and stops. Make sure the motor servo driver is safely disconnected before maintenance.

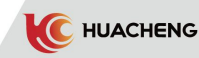

|             | Do not do wiring with power on, otherwise there will be a risk of electric<br>shock. Please cut off the power of all equipment before checking. Even if the<br>power supply is cut off, there is residual voltage in the internal capacitor.<br>After cutting off the power, please wait at least 10 minutes.<br>Contact current of servo driver is more than 3.5 mA. Please make sure servo<br>driver is well grounded, otherwise there will be a risk of electric shock.<br>Power on |
|-------------|----------------------------------------------------------------------------------------------------|
|             | Do not open the cover plate after power on otherwise there will be a risk                                                                                                    |
|             | of electric shock!                                                                                                    |
|             | Do not touch any input and output terminals of the serve driver otherwise                                                                                                    |
|             | there will be a risk of electric shock!                                                                                                    |
|             | Do not remove the cover plate of the servo driver or touch the printed circuit                                                                                                    |
|             | board with power on, otherwise there will be a risk of electric shock.                                                                                                    |
| <u>/!</u> \ | Do not arbitrarily change the manufacturer parameters of servo driver, otherwise                                                                                                    |
|             | it may cause damage to the equipment!                                                                                                    |
|             | In service                                                                                                    |
|             | Do not detect signals in operation if not professional, otherwise it may                                                                                                    |
|             | cause personal injury or equipment damage!                                                                                                    |
| Danger!     | Do not touch the cooling fan and discharge resistance to test the                                                                                                    |
|             | temperature, otherwise it may cause burns!                                                                                                    |
|             | Avoid there is anything falling into the equipment in operation, otherwise                                                                                                    |
|             | it may cause equipment damage!                                                                                                    |
|             | Maintenance                                                                                                    |
|             | Do not repair or maintain servo drivers without professional training,                                                                                                    |
|             | otherwise it may cause personal injury or equipment damage!                                                                                                    |
|             | Do not repair or maintain with power on, otherwise there will be a risk of                                                                                                    |
|             | electric shock! Confirm that the input power of the servo driver is cut off and                                                                                                    |
|             | wait for 10 minutes before repairing or maintenance, otherwise the residual                                                                                                    |
|             | charge on the capacitor will do harm to people!                                                                                                    |
|             | Make sure the servo driver is safely disconnected from all power sources                                                                                                    |
|             | before performing maintenance work.                                                                                                    |
|             | All pluggable units must be plugged with power off!                                                                                                    |
|             | The parameters must be set and checked after changing the servo driver.                                                                                                    |
|             | Do not power up the damaged machine, otherwise it will expand the damage.                                                                                                    |
|             | Ensure that the phase sequence of the motor terminal is consistent with the                                                                                                    |
|             | servo driver terminal. If not, the motor will rotate in reverse.                                                                                                    |
|             | Do not connect the power with the output terminal of the servo driver,                                                                                                    |
| Δ.          | otherwise it will cause damage to the servo driver and even fire.                                                                                                    |
|             | Some systems may act suddenly when electrified, with a risk of death or                                                                                                    |
| <u> </u>    | Serious injury.                                                                                                    |
|             | before turning on the servo driver, make sure the cover is firmly installed                                                                                                    |
|             | Before turning on the serve driver places confirm that the rated voltage                                                                                                    |
| Wompl       | is consistent with the newer supply. If the main aircuit newer supply voltage                                                                                                    |
| warn:       | is used incorrectly, it may cause fire                                                                                                    |
|             | Do not connect the input power with the output terminal (U. V. W) of the                                                                                                    |
|             | serve driver otherwise the serve driver will be demaged!                                                                                                    |
|             | Do not carry out installation maintanance inspection or replacement of                                                                                                    |
|             | components if not professional electrical construction crew otherwise there                                                                                                    |
|             | will be a risk of electric shock.                                                                                                    |
|             | The set of the the the the the the the the the the                                                                                                    |

Note: Improper handling may cause risks, including personal injury or equipment accidents.

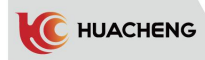

## 1.3 Installation and External Wring Requirements

## 1.3.1 Installation Direction and Space Requirements

Installation direction: The normal installation direction of the servo driver is vertical and upright. Servo driver, chassis space and intervals between other equipment must be  $\geq 10$  CM. Please refer to the figure below and note that the diagram indicates the minimum size. Please keep adequate installation intervals to ensure the performance and life of the driver.

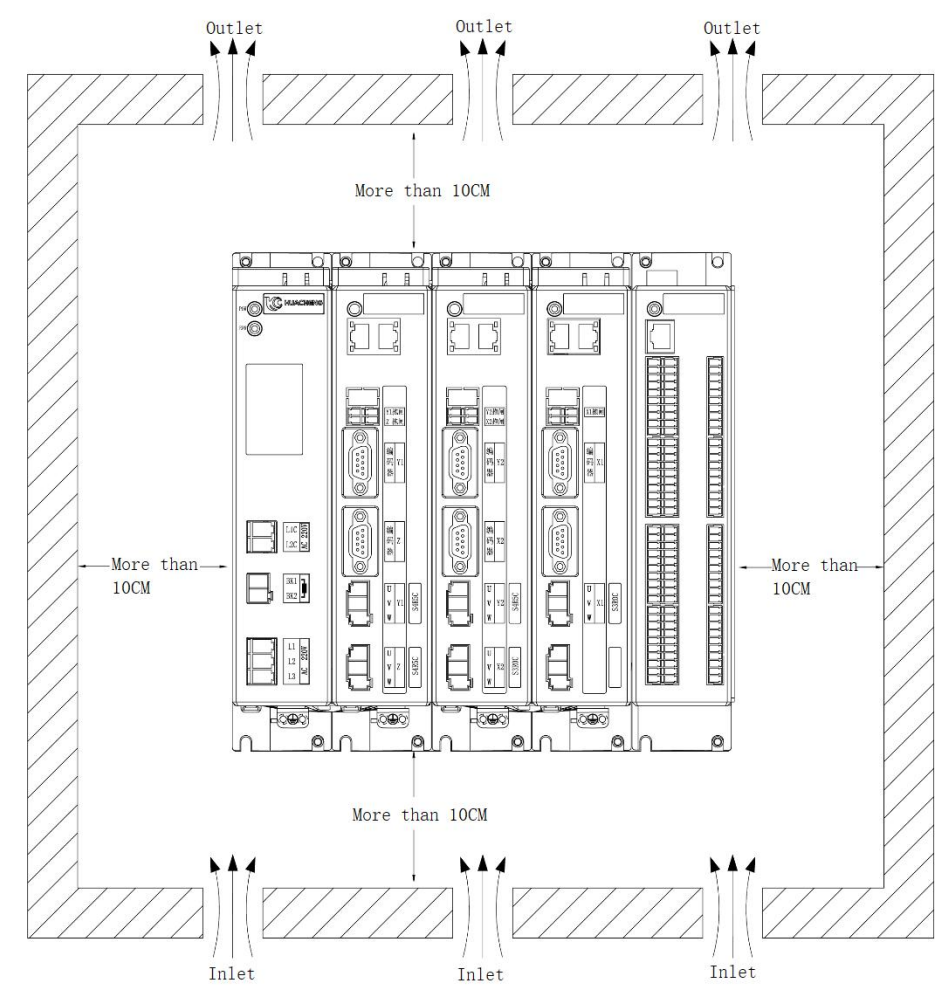

## 1.3.2 Cable Requirements and Wiring 1.3.2.1 Shielded Cables

To meet the requirements of EMC, it must use shielded cables with shielding layer for encoder cable. It's recommended to use shielded cables with shielding layer for power cable or install a magnetic ring(suggested spec is R3H  $22 \times 28 \times 7.0$ ). Shielded cable is shown as P1. Power cable with magnetic ring is shown as P2. As we suggest, installing magnetic ring is more recommended.

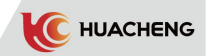

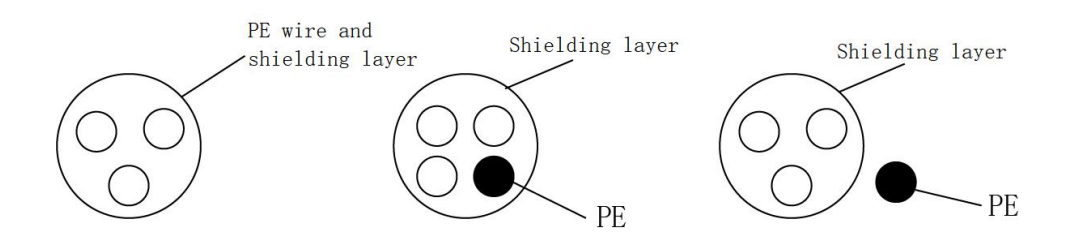

P1 Shielded cable requirements (for encoder cable)

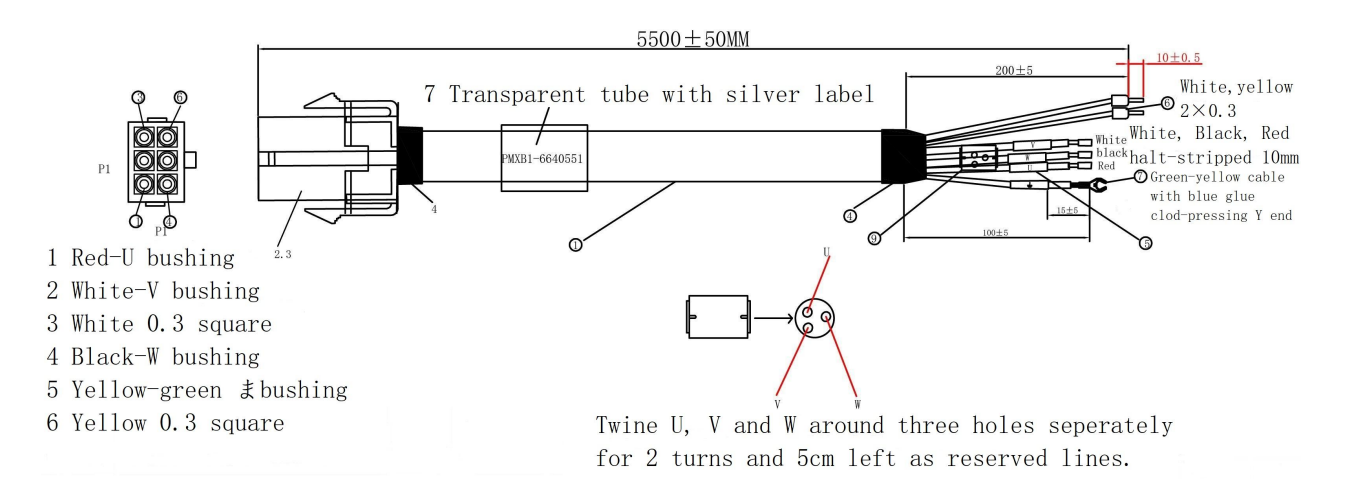

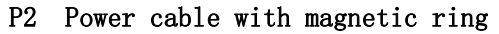

In order to suppress RF interference emission and conduction effectively, the shielding layer of the shielding wire is composed of coaxial copper braided wire. To increase the shielding efficiency and conductivity, the braid density of the shield layer should be greater than 90% as the following picture.

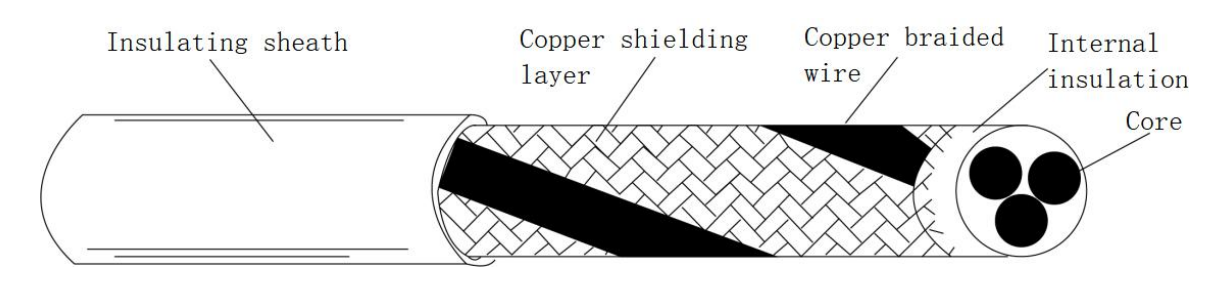

Woven density of shielding layer

Installation considerations:

- Shielded symmetrical cables are recommended for all shielded cables, and four-core cables can also be used as input cables ;
- Cables and PE shielded conductor(stranded shield)should be as short as possible to decrease EMR, stray current and capacitive current outside;
- It is recommended to use shielded cable as control cables;
- It is recommended to use shielded cables or steel pipe shielded power cables as output power cable of driver with the shielding layer well grounded. Cables for equipment under interference shall use shielded twisted-pair with the shielding layer well grounded.

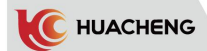

#### 1.3.2.2 Cable Wiring Requirements

- 1) Motor cables should be far away from others; Motor cables of drivers can be wired paralleled.
- 2) It is recommended to place motor cables, input power cables and control cables in different chutes. Long-distance parallel wiring should be forbidden to avoid EMR caused by fast change of driver's output voltage.
- 3) Try to keep perpendicular if the control cable has to cross power cable. Do not let other cables cross the driver.
- 4) Try not to wire input power cable, output power cable of driver and weak signal cables such as control cables paralleled, perpendicular if possible.
- 5) Chutes must be well connected and grounded. Aluminium chutes can improve equipotential.
- 6) Filter, driver and motor should be well connected with system( machine or equipment). The installed part should be painted and make conductive metal fully contacted.
- 7) Wiring diagram is shown as bellow:

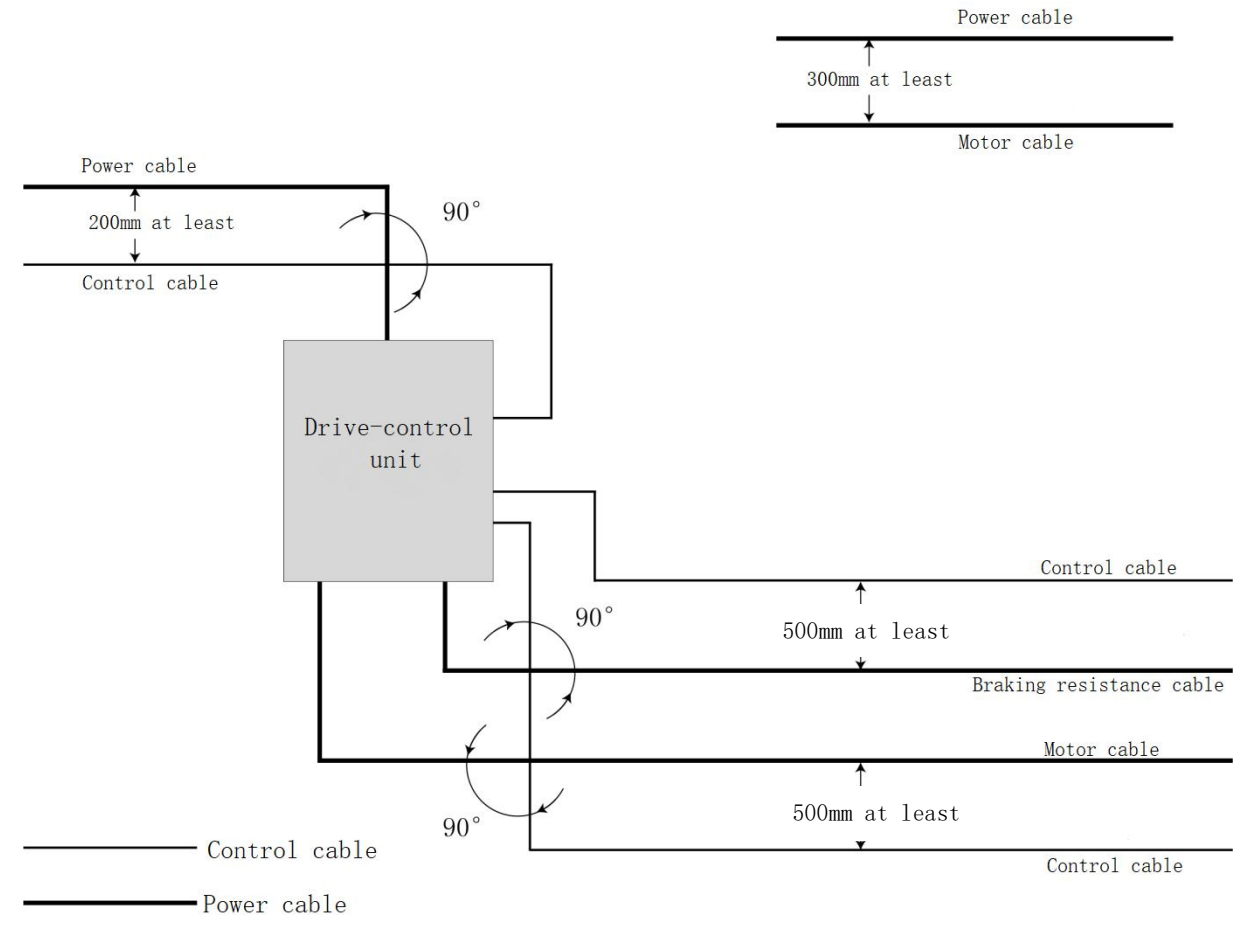

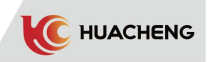

## 1.3.2.3 Common EMC problems and solutions

Driver products can cause strong interference. It may happen if there are problems in wiring or grounding. Solutions in this chart can be used.

| Interference<br>type                                     | Solutions                                                                                                    |
|----------------------------------------------------------|----------------------------------------------------------------------------------------------------|
| Trip of current<br>leakage protection<br>circuit breaker | Lower the carrier frequency;<br>Shorten the drive cable;<br>Add wound magnetic ring to the input drive cable(not PE cable);<br>Disconnect the larger capacitance in input port if trip happens the<br>moment power on; (disconnect the ground terminals of internal or external<br>filter and earth Y capacity in input port)<br>For running or enable trip, it needs to take current leakage<br>restraining measures (current leakage filter, safety guage capacitor +<br>wound magnetic ring);                                                                                               |
| Interference<br>caused by driver<br>running              | Connect motor's shell with PE terminal of driver;<br>Connect PE terminal of driver with PE of electric net;<br>Add wound magnetic ring to the input power cable;<br>Add capacitance or wound magnetic ring to interfered signal port;<br>Additional common-ground connection between devices;                                                                                                    |
| Communication<br>interference                            | Connect motor's shell with PE terminal of driver;<br>Connect PE terminal of driver with PE of electric net;<br>Add wound magnetic ring to the input power cable;<br>Add matching resistance to communication cable source and load<br>terminal;<br>Connect differential cable of communication cable with communication<br>common-ground wire outside;<br>Use shielded cables as communication cables and connect the shielding<br>layer with communication common-ground wire;<br>Use daisy chain in multi-point communication wiring and the length of<br>branches should be less than 30cm; |

### Common EMC Interference Problems and Solutions

# Chapter 2 System Installation and Wiring Instructions 2.1 System Wiring Diagram

2.1.1 EC-S3 Machine Wiring Diagram

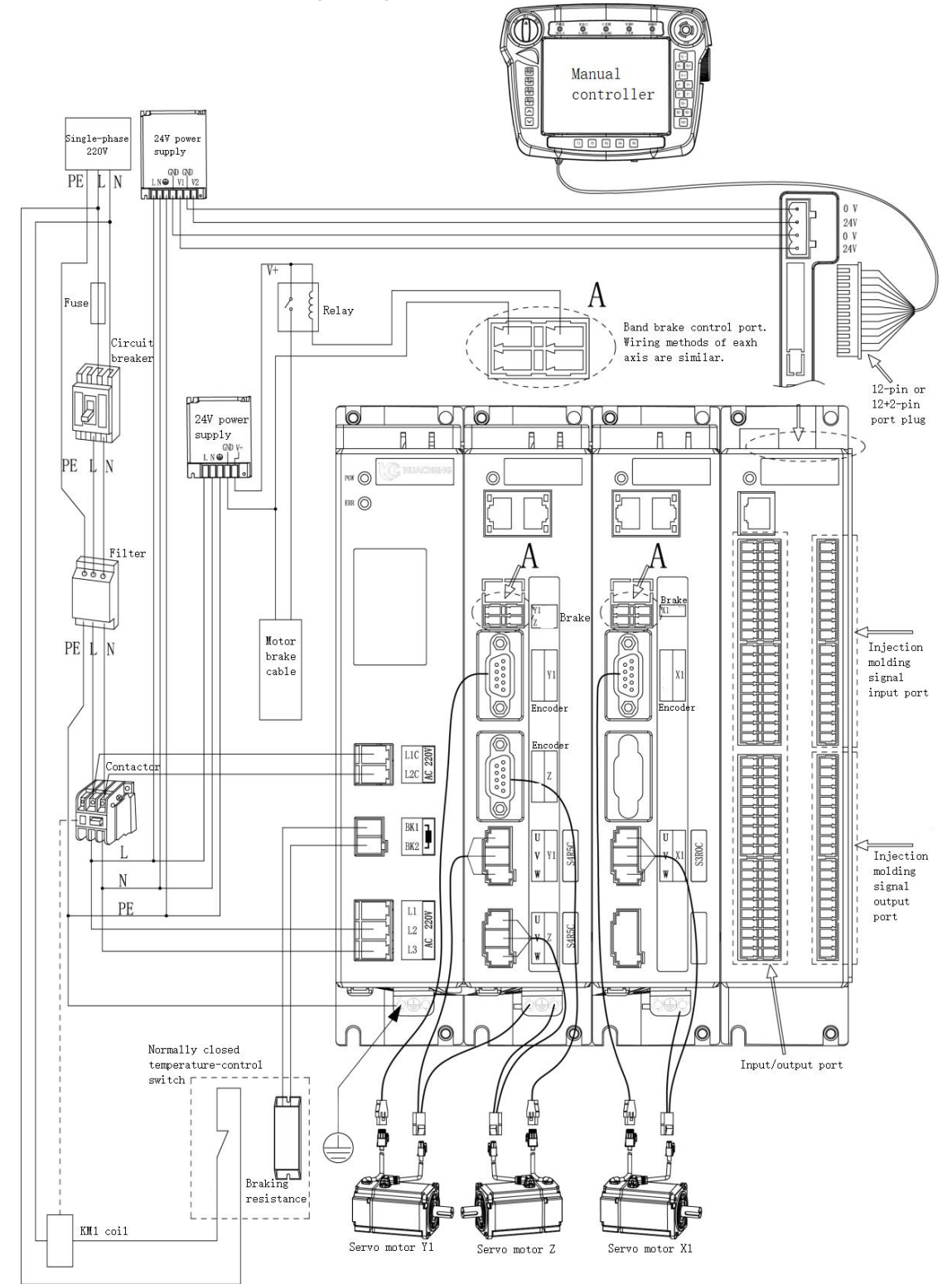

#### \*Note:

- 1) Users need to evaluate whether the IO power supply exceeds the standard 50W, if it exceeds, they need to replace the high-power power supply.
- 2) Solutions to alarms in manual controller after wiring are listed in 8.4 Alarms and Solutions.

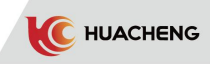

## 2.1.2 EC-S5 Machine Wiring Diagram

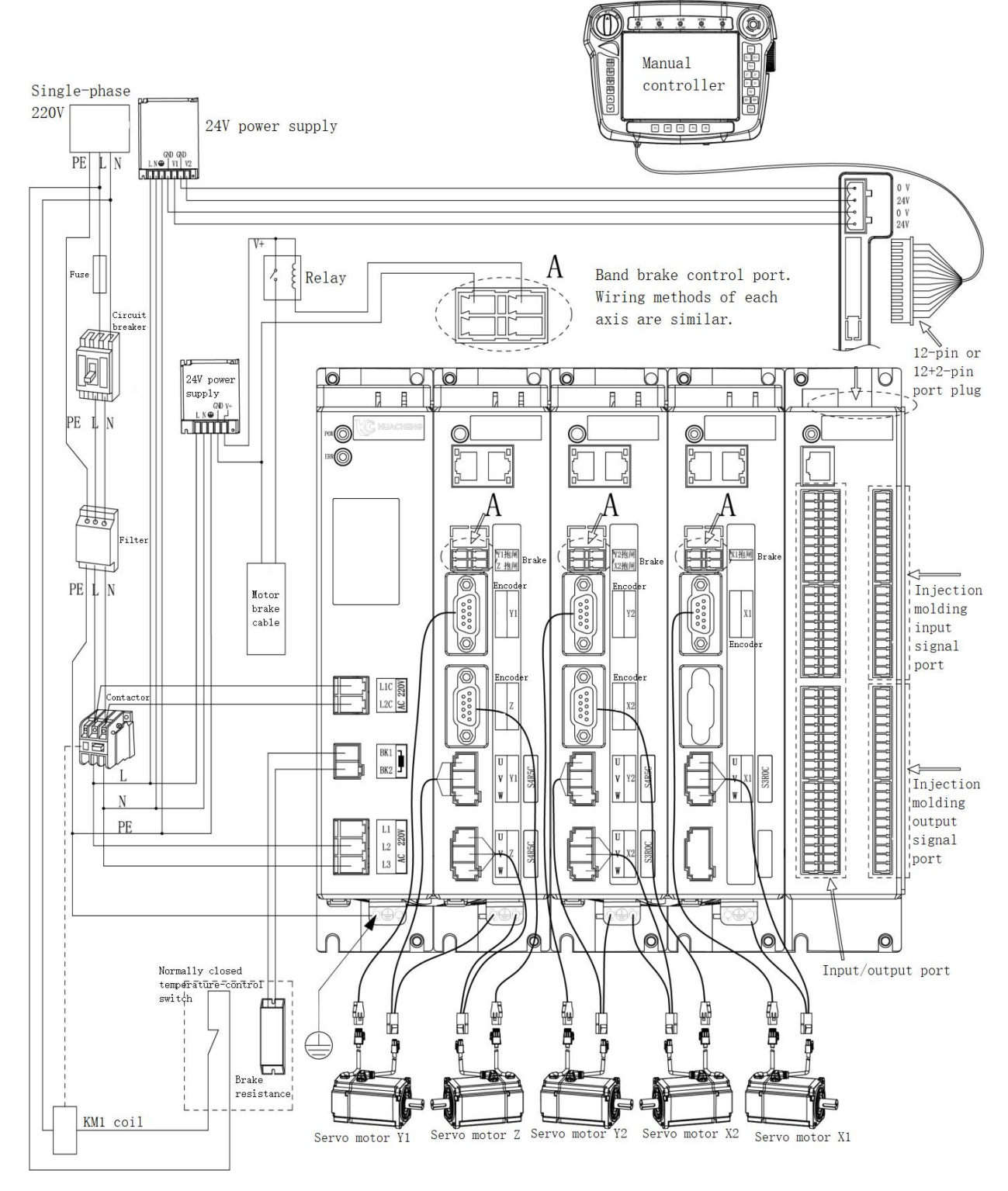

#### \*Note:

- 1) Users need to evaluate whether the IO power supply exceeds the standard 50W, if it exceeds, they need to replace the high-power power supply.
- 2) Solutions to alarms in manual controller after wiring are listed in 8.4 Alarms and Solutions.

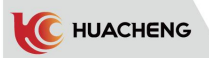

## 2.1.3 Dimensional Drawings 2.1.3.1 EC-S3 Main Control Dimensions

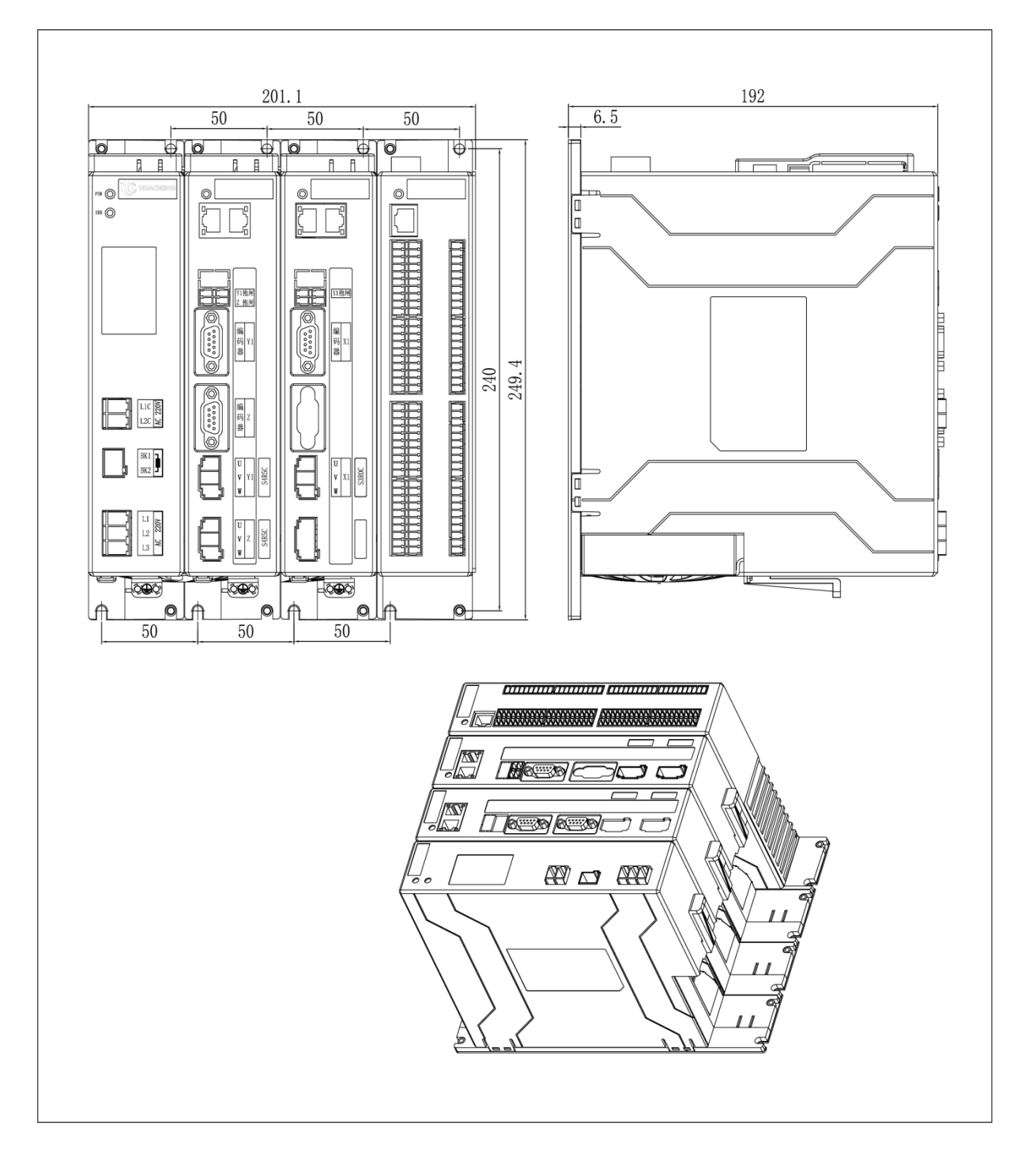

| Installation   | Screw Spec | Length(max) | Torque(max) |
|----------------|------------|-------------|-------------|
| Fixed by screw | M5         | 8mm         | 7.5kgf.cm   |

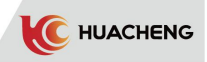

## 2.1.3.2 EC-S5 Main Control Dimensions

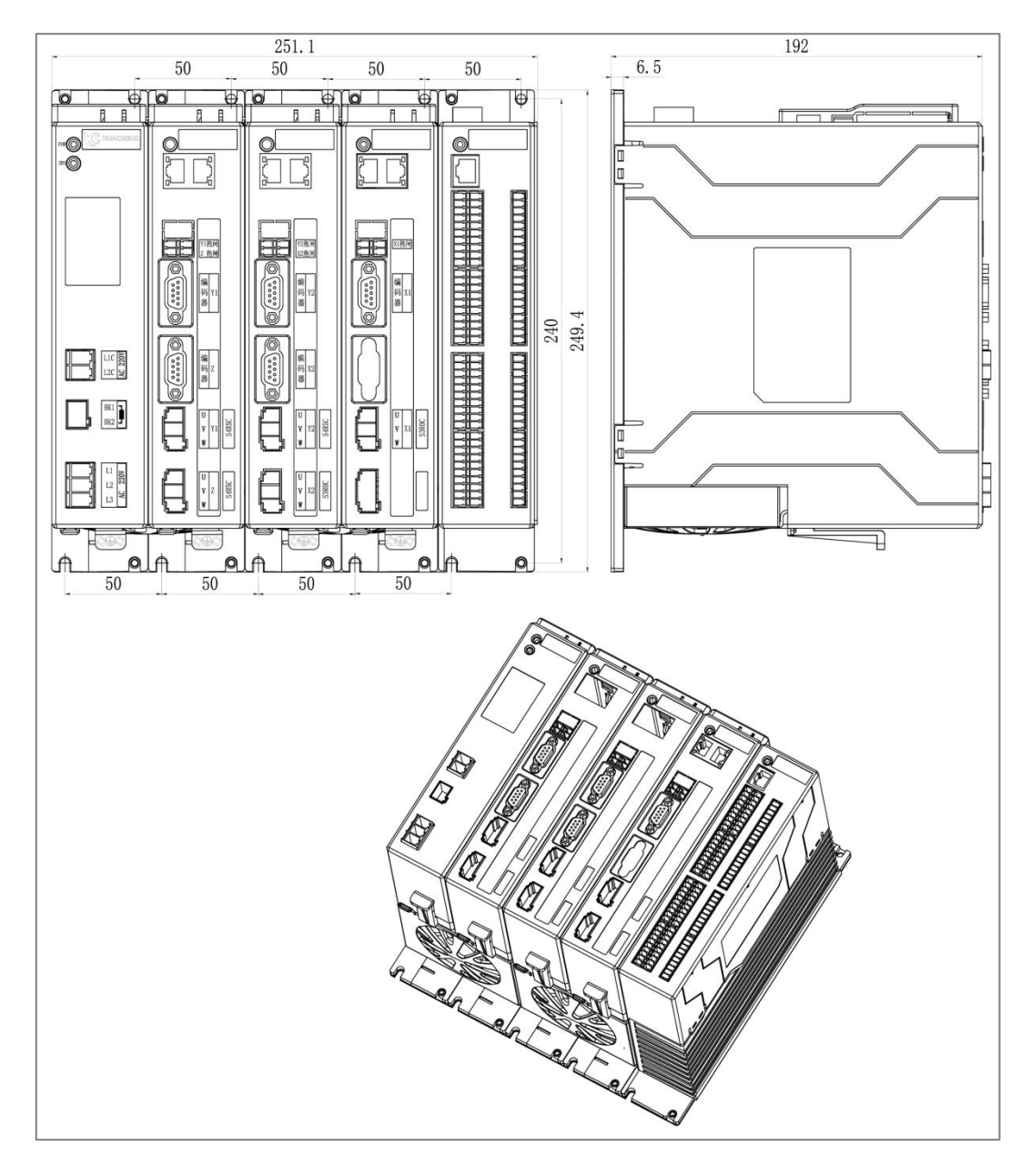

| Installation   | Screw Spec | Length(max) | Torque(max) |
|----------------|------------|-------------|-------------|
| Fixed by screw | M5         | 8mm         | 7.5kgf.cm   |

## 2.1.3.3 Single Switch Power Supply

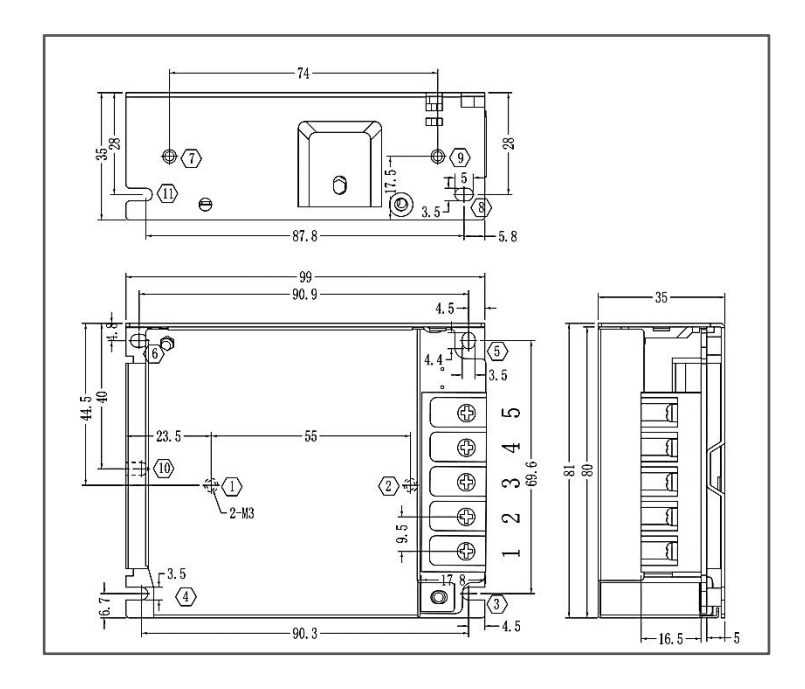

| Installation | Number  | Screw spec | Length(max) | Torque(max) |
|--------------|---------|------------|-------------|-------------|
| Fixed by     | 12 79   | MЗ         | 5mm         | 6.5kgf.cm   |
| screw        | 36 1012 | M3         | 3mm         | 7kgf.cm     |

2.1.3.4 Two-way Switch Power Supply

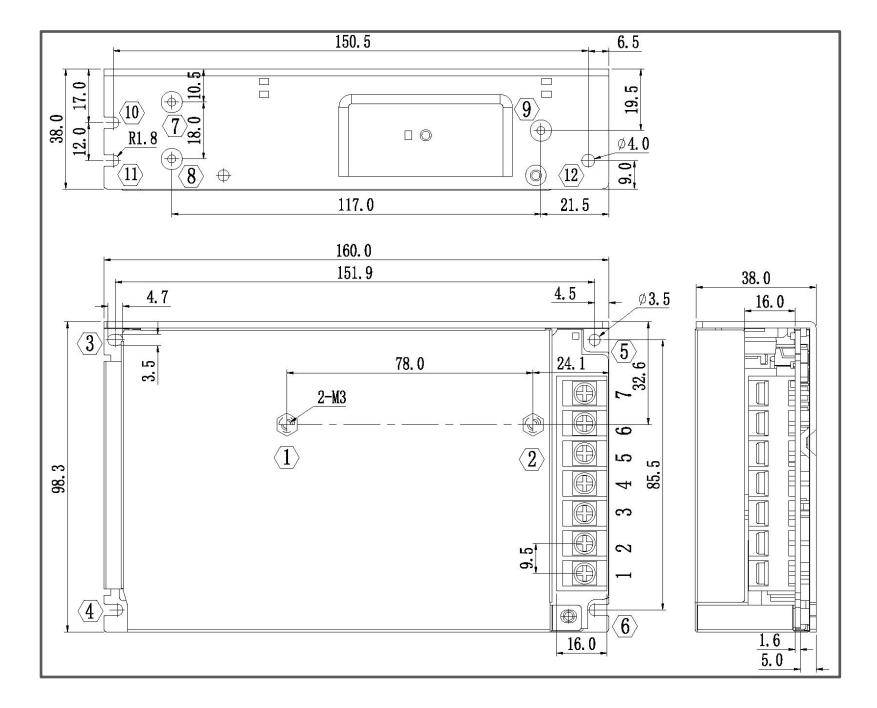

| Installation | Number  | Screw spec | Length(max) | Torque(max) |
|--------------|---------|------------|-------------|-------------|
| Fixed by     | 12 79   | M3         | 5mm         | 6.5kgf.cm   |
| screw        | 36 1012 | M3         | 3mm         | 7kgf.cm     |

## 2.1.3.5 Brake Resistance Dimensions

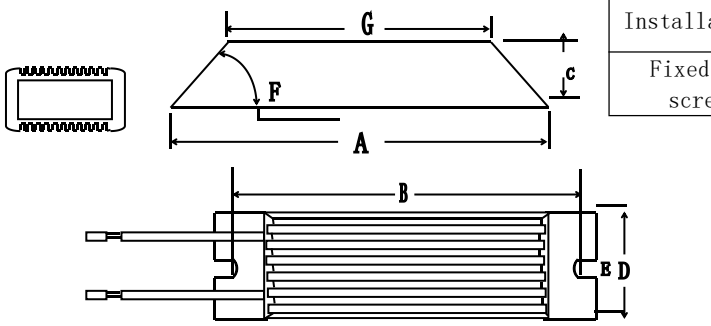

| _ | Installation      | Screw<br>spec | Length(max) | Torque(max) |
|---|-------------------|---------------|-------------|-------------|
| - | Fixed by<br>screw | M5            | 8mm         | 7.5kgf.cm   |
|   | -                 |               |             |             |

|       | 25℃-40℃                  | Dimensions (mm) |       |       |       |            |     |       | Range of              |
|-------|--------------------------|-----------------|-------|-------|-------|------------|-----|-------|-----------------------|
| Model | power<br>rating Resistor |                 |       |       |       |            |     |       | resistance            |
|       | (W)                      | A±1.0           | B±1.0 | C±1.0 | D±1.0 | $E\pm 0.5$ | F   | G±1.0 | 0 1 - 90V             |
| RXLG  | 200                      | 165             | 147   | 30    | 60    | 5.6        | 45° | 119   | 0. 1 <sup>~</sup> 20K |

## 2.1.3.6 Motor Parameters and Shape Dimensions

400W motor parameters and dimensions:

| 400W motor parameters |     |                |    |       |     |           |      |    |           |              |
|-----------------------|-----|----------------|----|-------|-----|-----------|------|----|-----------|--------------|
| SI                    | bec | LL             | LC | LR    | LA  | LZ        | LH   | LG | LE        | LJ           |
| 400W with Brak        |     | <u>&lt;180</u> | 60 | 20    | 70  | 1- d 5 5  | < 50 | NA | 3+0.5     | $1 \pm 0.35$ |
| 400W WITH DIAK        | es  | 100            | 60 | 30    | 70  | 4 ΨJ.J    | <50  | NA | $3\pm0.5$ | 1 1 0. 35    |
| 400W No brake         | S   | <130           | 60 | 30    | 70  | 4- φ 5. 5 | ≥00  | NA | $3\pm0.5$ | $1\pm0.35$   |
| Spec                  |     | S              | IR | тр    | זא  | кн        | KW   | w  | т         | Weight       |
| Model                 |     | 5              | LD | 11    | LK  | - KII     | IX W | ** | 1         | (kg)         |
| 400W with Brak        | es  | 14             | 50 | M5*10 | ≤23 | 11        | 5    | 5  | 5         | NA           |
| 400W No brake         | s   | 14             | 50 | M5*10 | ≤23 | 11        | 5    | 5  | 5         | NA           |

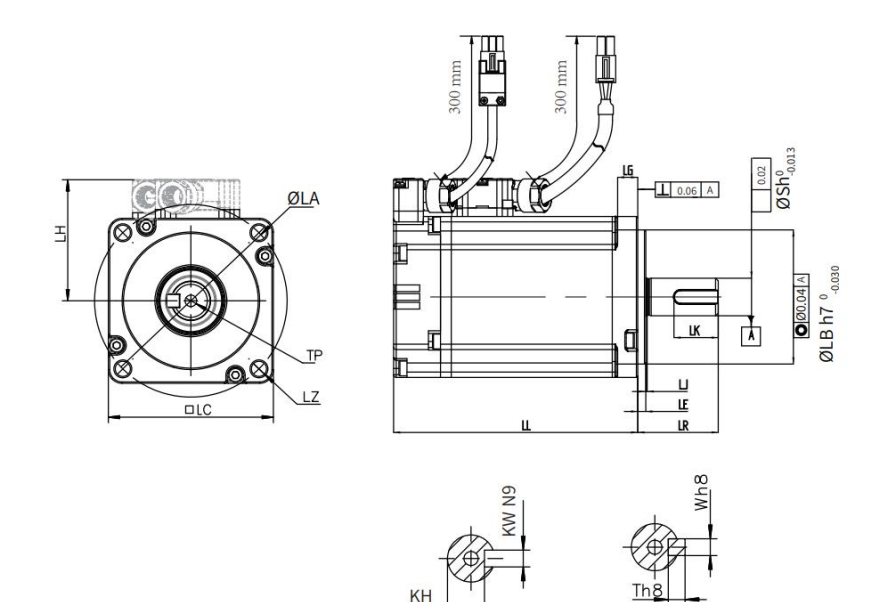

(400W Motor Dimensional Drawing)

13

Shaft end

Shaft end with keys

KH

#### 750W motor parameters and dimensions:

| 750W motor parameters |      |    |       |    |           |                |    |             |                |  |
|-----------------------|------|----|-------|----|-----------|----------------|----|-------------|----------------|--|
| Spec<br>Model         | LL   | LC | LR    | LA | LZ        | LH             | LG | LE          | LJ             |  |
| 750W with Brakes      | <190 | 80 | 35    | 90 | $4-\phi7$ | $\leqslant$ 55 | NA | $3 \pm 0.5$ | $1\pm 0.35$    |  |
| 750W No brakes        | <140 | 80 | 35    | 90 | 4- φ7     | $\leqslant$ 55 | NA | $3 \pm 0.5$ | $1\pm 0.35$    |  |
| Spec<br>Model         | S    | LB | TP    | LK | KH        | KW             | W  | Т           | Weight<br>(kg) |  |
| 750W with Brakes      | 19   | 70 | M6*12 | 25 | 16 5      | 6              | 6  | 6           | NA             |  |
| 750W No brakes        | 19   | 70 | M6*12 | 25 | 16.5      | 6              | 6  | 6           | NA             |  |

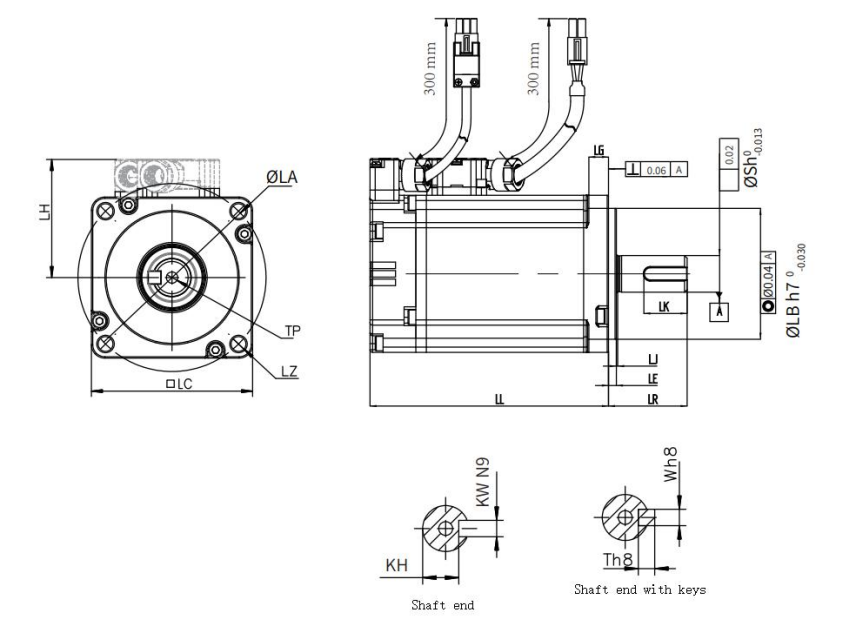

(750W Motor Dimensional Drawing)

2.1.3.7 Dimensions of Manual Controller

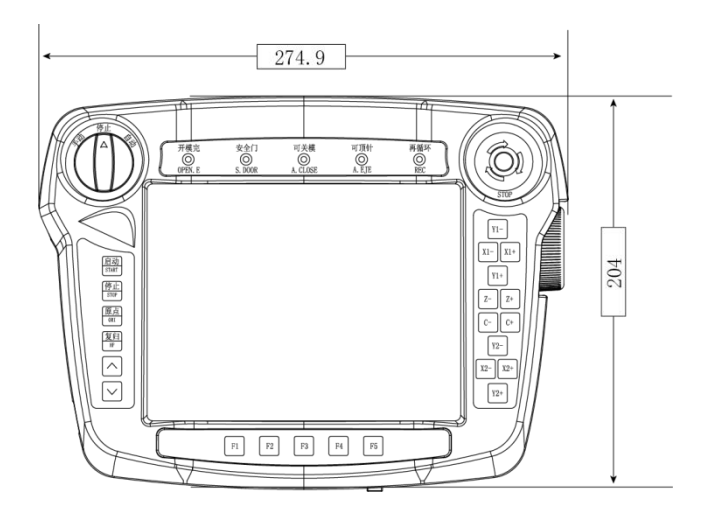

**\*Note:** The dimensions of manual controller of EC-S3 control system are the same with controller of EC-S5 system.

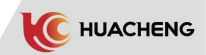

## 2.1.3.8 Supporting Cable and Model

| Name                                        | Model         | L cable<br>length | Appearance                                              |
|---------------------------------------------|---------------|-------------------|---------------------------------------------------------|
|                                             | PMXB1-5610054 | 0.5M              |                                                         |
|                                             | PMXB1-5610254 | 2.5M              | -                                                       |
|                                             | PMXB1-5610304 | 3 M               | -<br>-<br>-                                             |
| Encoder                                     | PMXB1-5610454 | 4.5M              | Transparent tube with silver label                      |
| cable                                       | PMXB1-5610554 | 5.5M              |                                                         |
| (4*0.25)                                    | PMXB1-5610604 | 6 M               | FL male terminal Bushing Wire                           |
|                                             | PMXB1-5610704 | 7 M               |                                                         |
|                                             | PMXB1-5610104 | 10 M              |                                                         |
|                                             | PMXB1-5640051 | 0.5M              |                                                         |
|                                             | PMXB1-5640091 | 0.9M              |                                                         |
| Power cable                                 | PMXB1-5640301 | 3 M               |                                                         |
| (4*0.75)                                    | PMXB1-5640451 | 4.5M              | Buching Wine Bushing 100+10m Green-                     |
|                                             | PMXB1-5640551 | 5.5M              | DUSHING WILD Jellow                                     |
|                                             | PMXB1-6640251 | 2.5M              |                                                         |
| Power brake                                 | PMXB1-6640451 | 4.5M              | L 200±5mm                                               |
| cable                                       | PMXB1-6640551 | 5.5M              | Transparent tube with silver label                      |
| (4*0.75+                                    | PMXB1-6640601 | 6M                | White/Black/Red                                         |
| 2*0.3)                                      | PMXB1-6640701 | 7M                | Bushing Wire Bushing Beshing Fe lase Green-yellow cable |
|                                             | PMXB1-6640101 | 1 OM              | Cold-pressed i end                                      |
| Manual                                      | PMXB1-1301050 | 0.5M              | Dust coverL                                             |
| controller<br>cable                         | PMXB1-1301100 | 1M                | 12-pin aviation plug                                    |
| Drag chain<br>manual<br>controller<br>cable | PMXB1-1302250 | 2.5M              | Pl silver label P2                                      |

## 2.2 Power Input Definitions

| Single pha | ase 220 V power | supply c | onnection |
|------------|-----------------|----------|-----------|
| L1         | NULL            | L1C      | 220V-L    |
| L2         | 220V-L          | L2C      | 220V-N    |
| L3         | 220V-N          |          |           |

| Terminal<br>identification | Terminal name                   | Function<br>declaration                      | Remarks                                                                                                    |
|----------------------------|---------------------------------|----------------------------------------------|----------------------------------------------------------------------------------------------------|
| LIC                        | Auxiliary<br>Power              | AC<br>single phase<br>220V 50/60HZ/          | The auxiliary power supply is for internal<br>control circuit. Main power supply cable<br>uses 3-core multi-stranded copper cable, of |
| L2C                        | Terminal                        | Supply voltage<br>range 200VAC~<br>240VAC    | which single core cross-sectional area is<br>2.5 mm² and insulation voltage is >=600 V                                                |
| BP                         | Brake<br>Resistance<br>Terminal | External brake<br>resistance<br>access point | External resistance (33 $\Omega$ 200W).                                                                                               |
| L1                         |                                 | AC                                           | The main circuit high-voltage power supply                                                                                            |
| L2                         | Main Circuit<br>Power           | 220V 50/60HZ/<br>Input voltage               | cable uses 3-core multi-stranded copper<br>cable, of which single core cross-sectional                                                |
| L3                         | Terminar                        | range 200VAC~<br>240VAC                      | area is 2.5 mm² and insulation voltage<br>is >=600 V                                                                                  |
| U                          | Servo Motor                     | Connect                                      | Connect according to the UVW                                                                                                    |
| V                          | Access                          | three-phase                                  | corresponding access, otherwise the motor                                                                                             |
| W                          | Terminal 1-2                    | servo motor                                  | does not turn or has galloping problem.                                                                                               |
| PE                         | Ground point                    | Security<br>protection<br>access point       | This point must be grounded.                                                                                                    |

## 2.3 I/O Port Wiring Diagram

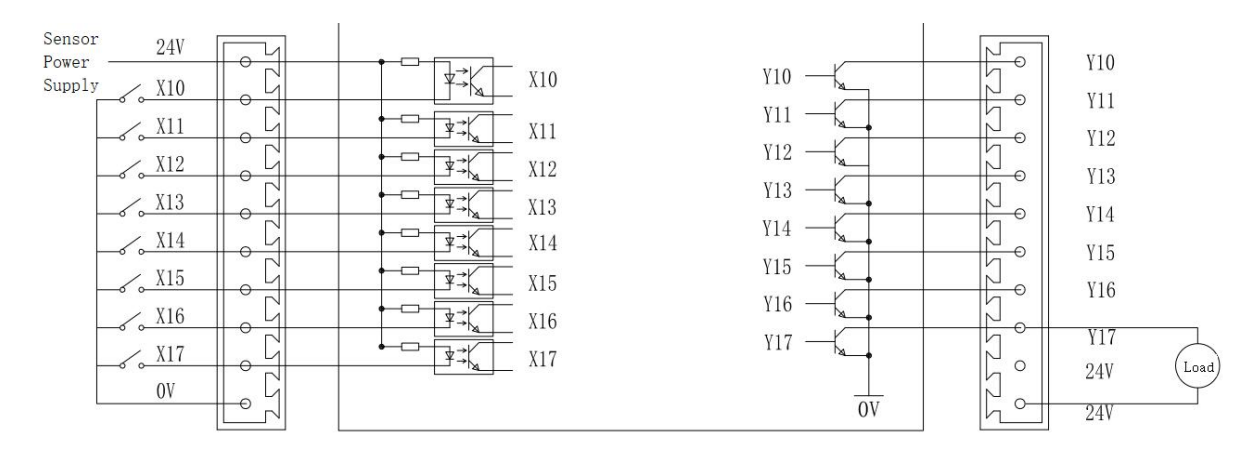

Other input signals: X20~X27, X30~X37, X40~X47 The connection is the same as in the picture above: X10~X17, Other output signals: Y20~Y27, Y30~Y37, Y40~Y47, The connection is the same as in the picture above: Y10~Y17.

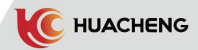

| Input | Definitions                    | Output | Definitions             |  |  |
|-------|--------------------------------|--------|-------------------------|--|--|
| X10   | Horizontal 1 limit             | Y10    | Horizontal 1 vale       |  |  |
| X11   | Vertical 1 limit               | Y11    | Vertical 1 vale         |  |  |
| X12   | Clip 1                         | Y12    | Clip 1 vale             |  |  |
| X13   | Clip 2                         | Y13    | Clip 2 vale             |  |  |
| X14   | Suction 1                      | Y14    | Suction 1 vale          |  |  |
| X15   | Suction 2                      | Y15    | Suction 2 vale          |  |  |
| X16   | X1 end Limit                   | ¥16    | Main arm Forward vale   |  |  |
| X17   | Suction 3                      | Y17    | Reserve 1               |  |  |
| X20   | X1 origin                      | Y20    | Clip 4 vale             |  |  |
| X21   | Clip 4                         | Y21    | Alarm                   |  |  |
| X22   | Y1 Beginning limit             | Y22    | Reserve 2               |  |  |
| X23   | X23                            | Y23    | Aid cylinders           |  |  |
| X24   | External safety zone           | Y24    | Horizontal 2 vale       |  |  |
| X25   | Z origin                       | Y25    | Paint Oil               |  |  |
| X26   | X026                           | Y26    | Standby output 5        |  |  |
| X27   | Air pressure                   | Y27    | Mold Close Sp           |  |  |
| X30   | Sub arm forward limit          | ¥30    | Vice Forward Valve      |  |  |
| X31   | Sub arm backward limit         | Y31    | Reserve 3               |  |  |
| X32   | Sub arm up limit               | Y32    | Reserve 4               |  |  |
| X33   | Sub arm down limit             | Y33    | Vice drop valve         |  |  |
| X34   | Clip 3                         | Y34    | Clip 3 vale             |  |  |
| X35   | Y1 origin                      | Y35    | Suction 3 vale          |  |  |
| X36   | Suction 4                      | Y36    | Suction 4 vale          |  |  |
| X37   | X37                            | Y37    | Conveyor                |  |  |
| X40   | X040                           | Y40    | Reserve 7               |  |  |
| X41   | Z Beginning limit              | Y41    | Reserve 8               |  |  |
| X42   | Z End limit                    | Y42    | Reserve 9/Stop          |  |  |
| X43   | Wait X43                       | Y43    | Reserve 10/Run          |  |  |
| X44   | Wait X44                       | Y44    | Y044                    |  |  |
| X45   | Y suction stop                 | Y45    | Y045                    |  |  |
| X46   | Wait X46                       | Y46    | Y046                    |  |  |
| X47   | External descent safety signal | Y47    | Material Supply Machine |  |  |
| In    | put emergency stop signal      |        | Mold Open Permit        |  |  |
|       | Mold Opened                    |        | Mold Close Permit       |  |  |
|       | Mold Closed                    |        | Recycle                 |  |  |
|       | Safety door                    | Eje    | ection Forward Permit   |  |  |
|       | Ejection Forward               | Eje    | ction Backward Permit   |  |  |
|       | Ejection Backward              | Outpu  | t emergency stop signal |  |  |
|       | Mold Inter                     |        | Core Out                |  |  |
|       | IMM Reject                     |        | Core In                 |  |  |
|       | IMM Auto                       |        |                         |  |  |
|       | Core Out                       |        |                         |  |  |
|       | Core I                         |        |                         |  |  |

17

## Three-axis injection molding (X1, Y1, Z as servo axis, X2, Y2, C as pneumatic axis) IO Definitions

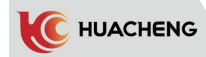

## Five-axis injection molding (X1, X2, Y1, Y2, Z as servo axis, AC as pneumatic axis, no AB axes) IO Definitions

| Input | Definitions                    | Output | Definitions                  |  |  |
|-------|--------------------------------|--------|------------------------------|--|--|
| X10   | Horizontal 1 limit             | ¥10    | Horizontal 1 vale            |  |  |
| X11   | Vertical 1 limit               | Y11    | Vertical 1 vale              |  |  |
| X12   | Clip 1                         | Y12    | Clip 1 vale                  |  |  |
| X13   | Clip 2                         | ¥13    | Clip 2 vale                  |  |  |
| X14   | Suction 2                      | Y14    | Suction 1 vale               |  |  |
| X15   | Suction 1                      | Y15    | Suction 2 vale               |  |  |
| X16   | X1 end limit                   | ¥16    | Main arm Forward vale        |  |  |
| X17   | Suction 3                      | Y17    | Reserve 1                    |  |  |
| X20   | X1 origin                      | Y20    | Clip 4 vale                  |  |  |
| X21   | Clip 4                         | Y21    | Alarm                        |  |  |
| X22   | Y1 Beginning limit             | Y22    | Reserve 2                    |  |  |
| X23   | Horizontal 2 limit             | Y23    | Aid cylinders                |  |  |
| X24   | External safety zone           | Y24    | Horizontal 2 vale            |  |  |
| X25   | Z origin                       | Y25    | Paint Oil                    |  |  |
| X26   | X026                           | Y26    | Standby output 5             |  |  |
| X27   | Air pressure detection         | Y27    | Mold Close Sp                |  |  |
| X30   | X2 beginning Limit             | ¥30    | Vice Forward Valve           |  |  |
| X31   | X2 origin                      | ¥31    | Reserve 3                    |  |  |
| X32   | Y2 origin                      | ¥32    | Reserve 4                    |  |  |
| X33   | Y2 Beginning limit             | ¥33    | Vice drop valve              |  |  |
| X34   | Clip 3                         | ¥34    | Clip 3 vale                  |  |  |
| X35   | Y1 origin                      | Y35    | Suction 3 vale/Motor reverse |  |  |
| X36   | Suction 4                      | ¥36    | Suction 4 vale               |  |  |
| X37   | Vertical 2 limit               | ¥37    | Conveyor                     |  |  |
| X40   | X040                           | Y40    | Reserve 7                    |  |  |
| X41   | Z Beginning limit              | Y41    | Reserve 8                    |  |  |
| X42   | Z end limit                    | Y42    | Reservation 9/Stop           |  |  |
| X43   | Standby input 5                | Y43    | Reserve 10/Run               |  |  |
| X44   | Standby input 6                | Y44    | Y044                         |  |  |
| X45   | Y suction stop                 | Y45    | Y045                         |  |  |
| X46   | Pause                          | Y46    | Vertical 2 vale              |  |  |
| X47   | External descent safety signal | Y47    | Material Supply Machine      |  |  |
| In    | nput emergency stop signal     |        | Mold Open Permit             |  |  |
|       | Mold Opened                    |        | Mold Close Permit            |  |  |
|       | Mold Closed                    |        | Recycle                      |  |  |
|       | Safety door                    | E      | jection Forward Permit       |  |  |
|       | Ejection Forward               | E      | jection Backward Permit      |  |  |
|       | Ejection Backward              | Outp   | out emergency stop signal    |  |  |
|       | Mold Inter                     |        | Core Out                     |  |  |
|       | IMM Reject                     |        | Core In                      |  |  |
|       | IMM Auto                       |        |                              |  |  |
|       | Core Out                       |        |                              |  |  |
|       | Core In                        |        |                              |  |  |

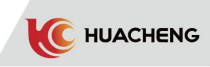

| Terminal                                    | Definitions                                             | Explain                                  | Remarks                                                                                                    |
|---------------------------------------------|---------------------------------------------------------|------------------------------------------|----------------------------------------------------------------------------------------------------|
|                                             | 24V                                                     | 24V power                                | Usually used as digital input power supply 24 V $\pm$ 10%, maximum output current 100 mA.                                                                    |
| 24V power port                              | OV<br>Digital<br>Input<br>Optical<br>Coupling<br>Common |                                          | X10-X47 input Optical Coupling Common<br>Interface                                                                                                    |
| Input terminal                              | X10-X47                                                 | Connection<br>to optical<br>coupling     | The negative electrode of 24 V power supply<br>is effective(0 V).                                                                                            |
| Output terminal                             | Y10-Y47                                                 | MOS tube<br>leakage<br>output            | Through the load to 24 V of power supply,<br>single output protection current 350 mA,<br>voltage 65 V. More current loads require<br>relay isolation control |
| Injection<br>molding machine<br>output port | relay output                                            | Always<br>open<br>relays                 | 5A/250VAC/30VDC                                                                                                    |
| Communication<br>port(by type)              | CAN port                                                | Reserve                                  |                                                                                                    |
| USB monitoring<br>port                      | DP/DM                                                   | USB<br>monitoring,<br>debugging<br>ports | Please use manufacturer's special cable,<br>USB electrical interface, for servo system<br>high-performance debugging, monitoring.                            |

## 2.4 Servo Motor Connection Definition

## 2.4.1 Power Cable Definition

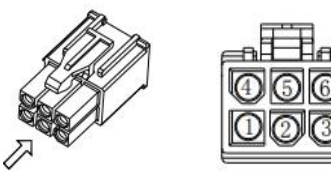

Vision

| Plug: MOLEX-50361672<br>Pin: MOLEX-39000059 |     |       |        |        |     |     |  |  |  |
|---------------------------------------------|-----|-------|--------|--------|-----|-----|--|--|--|
| No.                                         | 1   | 2     | 4      | 5      | 3   | 6   |  |  |  |
| DEE                                         | II  | V     | W      | PE     | NC  | NC  |  |  |  |
| DEF                                         | 0   |       |        | ground | air | air |  |  |  |
| Color                                       | Dod | D1110 | D1 ool | Yellow |     |     |  |  |  |
| Color                                       | кеа | Brue  | BIACK  | &Green |     |     |  |  |  |

750W below Motor power cable without brake

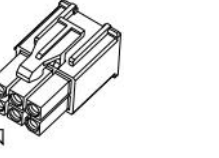

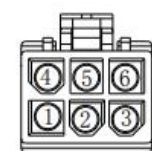

Vision

| Plug: MOLEX-50361672<br>Pin: MOLEX-39000059 |     |      |           |                  |             |             |  |  |
|---------------------------------------------|-----|------|-----------|------------------|-------------|-------------|--|--|
| No.                                         | 1   | 2    | 4         | 5                | 3           | 6           |  |  |
| DEF                                         | U   | V    | W         | PE<br>ground     | Br<br>brake | Br<br>brake |  |  |
| Color                                       | Red | Blue | Blac<br>k | Yellow<br>&Green | Brown       | White       |  |  |

 $750 \ensuremath{\mathbb{W}}$  below Motor power cable - with brake

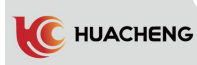

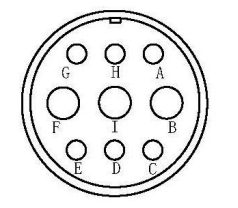

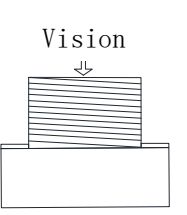

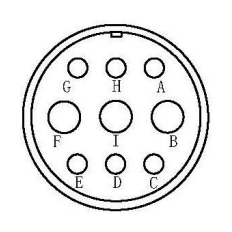

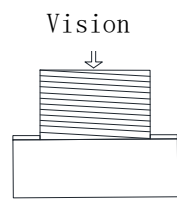

| Plug m | node1 | MS3102A20-18P/9-pin |   |              |  |
|--------|-------|---------------------|---|--------------|--|
| No.    | В     | Ι                   | F | G            |  |
| DEF    | U     | V                   | W | FG<br>ground |  |

| Plug m | ode1 | MS3102A 20-18P/9-pin |   |              |            |            |
|--------|------|----------------------|---|--------------|------------|------------|
| No.    | В    | Ι                    | F | G            | С          | Е          |
| DEF    | U    | V                    | W | FG<br>ground | Brake<br>+ | Brake<br>- |

850W above Motor power cable - without brake

| 850W | above | Motor | power | cable | - | with | brake |
|------|-------|-------|-------|-------|---|------|-------|
|------|-------|-------|-------|-------|---|------|-------|

## 2.4.2 Encoder Cable Definition

| Host encoder DB9 interface |             | Motor encoder AMP-TE/<br>female terminal/170361-1 |          |
|----------------------------|-------------|---------------------------------------------------|----------|
| Pin<br>number              | Description | Pin number Description                            |          |
| 8                          | SD+         | 3                                                 | SD+      |
| 4                          | SD-         | 6                                                 | SD-      |
| 9                          | 5V          | 9                                                 | 5V       |
| 5                          | OV          | 8                                                 | OV       |
|                            |             | 7                                                 | FG       |
|                            |             | 1                                                 | Battery+ |
|                            |             | 4                                                 | Battery- |

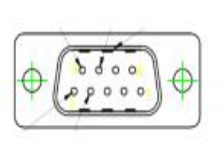

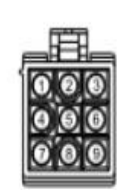

D89 Interface

Motor encoder

Note: 95, 84 twisted pair

Motor encoder cable under  $750 \ensuremath{\mathbb{W}}$ 

| Host encoder DB9 interface |             | Motor enco<br>aviation pl | oder 17-pin<br>ug interface |              |             |
|----------------------------|-------------|---------------------------|-----------------------------|--------------|-------------|
| Pin<br>number              | Description | Pin number                | Description                 |              |             |
| 8                          | SD+         | А                         | SD+                         |              | Vision<br>N |
| 4                          | SD-         | В                         | SD-                         |              |             |
| 9                          | 5V          | G                         | 5V                          | G            |             |
| 5                          | OV          | Н                         | OV                          |              |             |
|                            |             | J                         | FG                          |              | <u> </u>    |
|                            |             | Е                         | Battery+                    |              |             |
|                            |             | F                         | Battery-                    |              |             |
|                            | Note: 95、84 | twisted pa                | ir                          |              |             |
|                            |             | Motor e                   | encoder cable               | e above 850W |             |

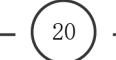

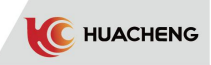

## 2.4.3 Wiring Diagram of Motor Band Brake

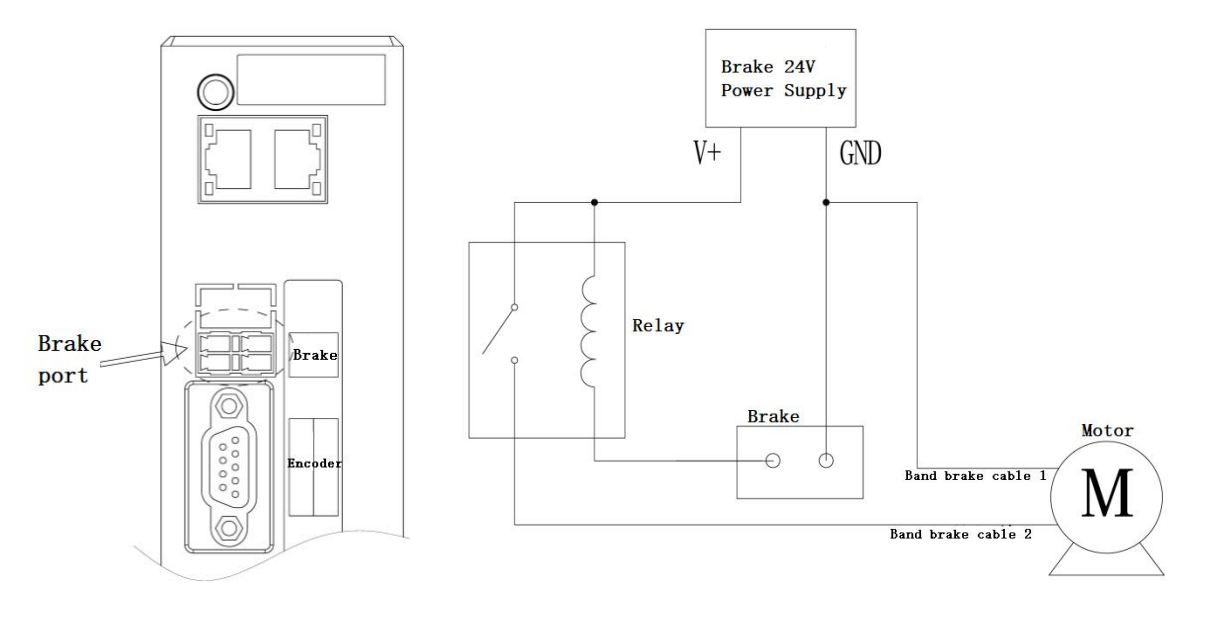

\*Notice: It needs to connect external relay with brake port to control band brake.

## $2.5\ \mbox{Connection}$ between Manipulator and IMM

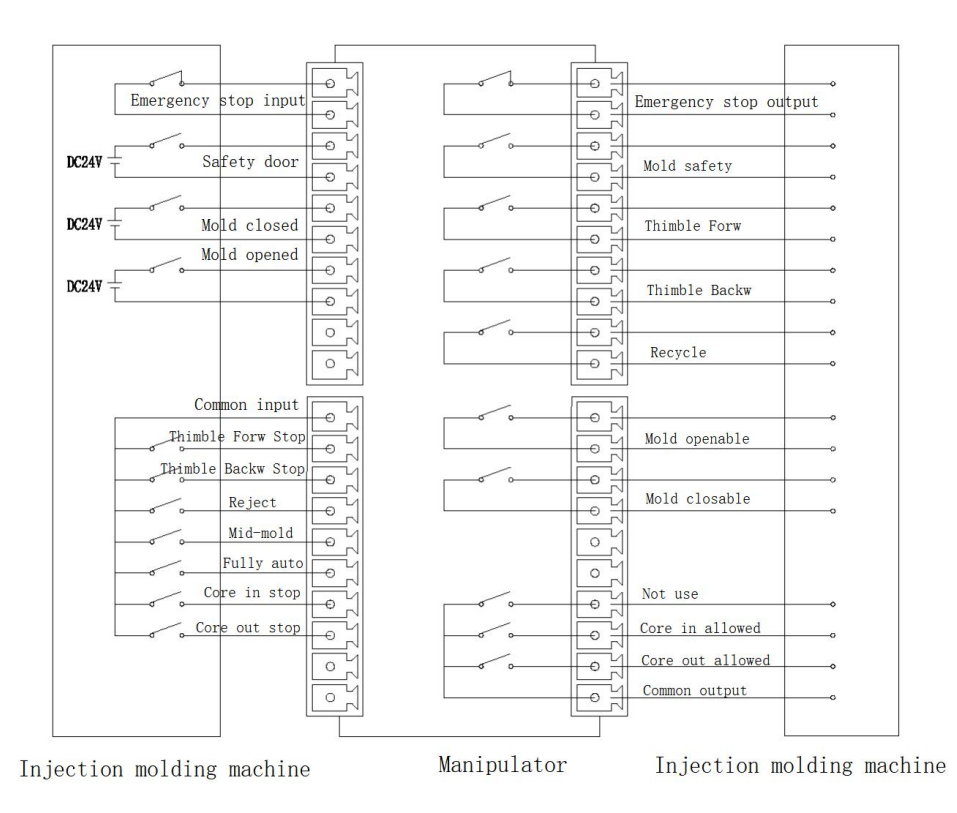

Signal wiring diagram of IMM

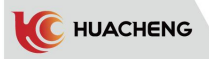

# Chapter 3 Commissioning and Operation Mode 3.1 Appearance and Description

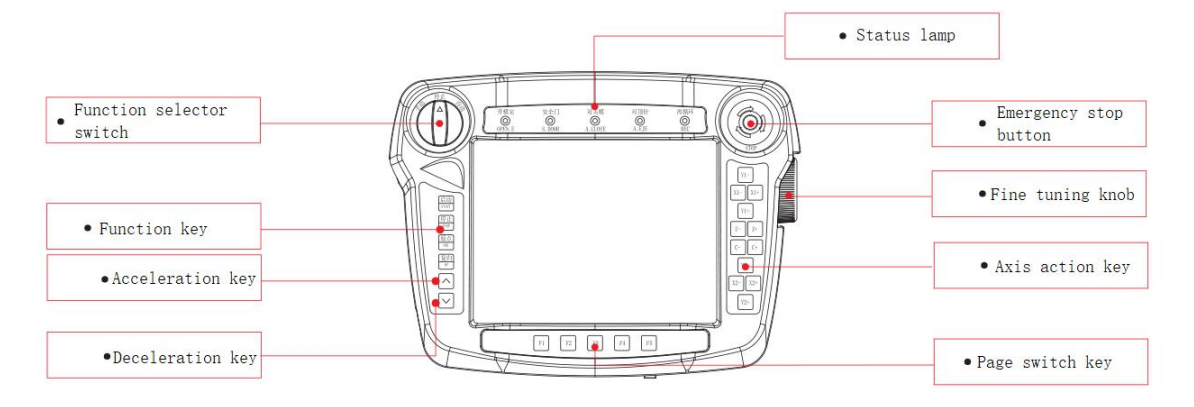

\*Note: Please refer to "4.1 Basic Function" for detailed descriptions of keys. 3.2 Main Screen

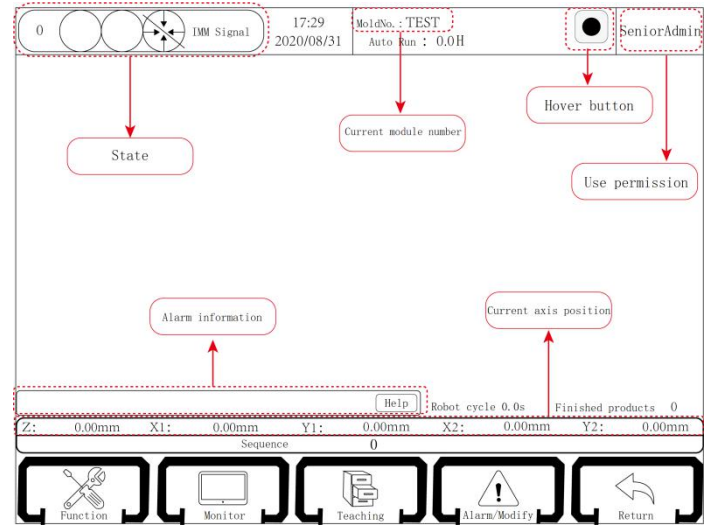

\*Note: Please refer to "4.2 Main Screen" for details.

## 3.3 Operation Mode

## 3.3.1 Pre-run Inspections

To ensure safe and correct operation, please confirm and check the following items before running.

## 3.3.1.1 Control Host

- 1. Check connection terminals of the host and ensure them connected correctly and tightly.
- 2. Check external power supply such as input voltage and output voltage. Ensure the voltage kept in normal range.
- 3. Check the power cable, encoder cable and band brake cable between the host and the servo to ensure that the wiring is correct and tight.

## 3.3.1.2 Servo Motor

- 1. Check fixed parts of the servo motor and ensure them connected tightly.
- 2. Check the axis to ensure smooth rotation. (It's normal for servo motor with oil seal that the axis is tight.)
- 3. Check the power cable, encoder cable and band brake cable between the host and the servo to ensure that the wiring is correct and tight.

#### 3.3.1.3 Connection of Input and Output Terminals

1. Check wiring of input/output terminals and ensure it correct and tight. 24V terminals and IO terminals are forbidden to access 220V.

C HUACHENG

- 2. Power on check. Enter system after the host is power on, and then confirm if there is any alarm in manual controller. If it is, clear the faulty before continuing. For servo motor with brake, please do power on check with the motor and machine apart to avoid misoperation cause by gravity or external force such as vertical axis dropping
- 3. Check output signal of band brake. Enter system after the host is power on and press the emergency stop button on the manual controller. Check whether the brake output signal is off. Then release the emergency stop button and press "STOP" to clear the alarm. Check again to confirm the brake output signal is on. When the band brake action operated correctly, connect the servo motor and machine to continue running.

#### 3.3.2 Test Run of Servo Axis

In order to ensure the running of manipulator, it needs to confirm that the servo axes can run correctly before the first power on. Please follow these steps:

- Step 1, Log in as senior administrator (Refer to 4.2.1 Log-in Permission).
- Step 2, Turn on servo axis and turn status knob to STOP. Click Function to get mechanical parameters. Then open structure page to select axis definition to set X1, Y1, Z as servo axes and C as pneumatic axis. Click Save and exit. (\*Note: Other actions in test run of three-axis are the same as five-axis)
- Step 3, Create a new program(Refer to 6.1 Program Management), named as TEST, then load it and cut the power to restart.
- Step 4, Carry out motor positive/negative rotation test.
- Motor positive/negative rotation test: Click "Machine Param" on the function setting page to enter the machine parameters setting page, where you can set the parameters of each axis. After entering the page, go directly to the X axis parameter setting. As shown below:

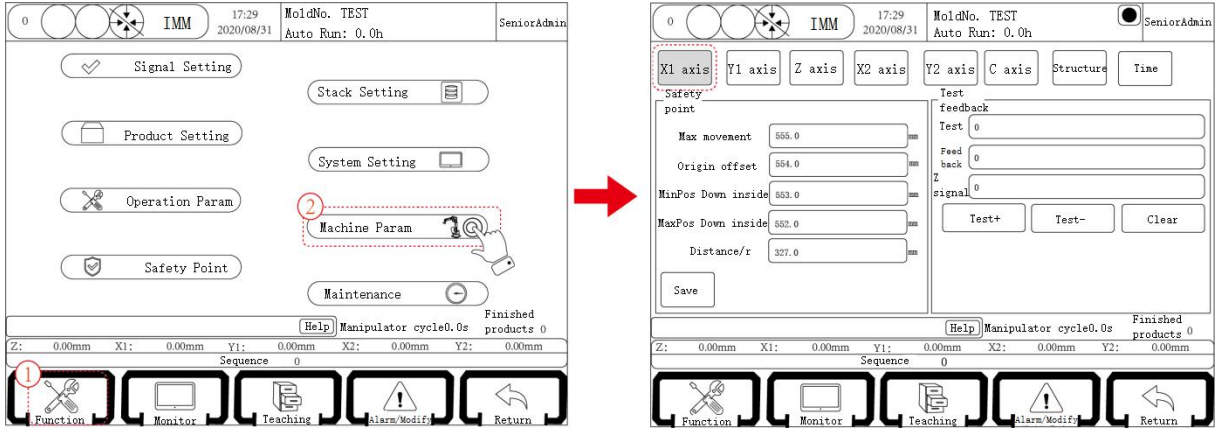

Motor positive/negative rotation test scheme: Click "Positive" and motor will rotate a positive circle, at the same time the feedback shown is 1000; Click "Negative" and the motor will rotate a negative circle, at the same time the feedback shown is -1000.

Deal with "Motor code inconformity" : It is common that alarm of motor code inconformity
 occurs at the first time when new machine is power on after connecting motor
 power cable and encoder cable. If restarted, that is to choose motor code
 stored as default selection. For products adopting absolute value mode,
 set Param9 as 1 after putting battery into encoder and restart.

C HUACHENG

Servo parameters adjustment: Move each shaft slowly by hand. If it swings back and forth,

enter servo parameter page to increase Param21 and Param22 in same ratio. If there is any abnormal sound from motor or high frequency axis vibration, decrease Param21 and Param22 in same ratio till there is only light or no vibration. 50% is commonly proper. When adjusting Param41 to eliminate vibration, increase 50% every time and 250% at most. If there is still any vibration, you can choose set Param23 as 3 or increase Param42 for 50% each time after that. When the teaching position is in automatic mid-speed running, check if there is any vibration. Execute high-speed running if without vibration, otherwise continue to adjust parameters according to step2 or increase acceleration/deceleration time of action control.

**Optional optimization step:** Check position deviation of servo monitoring in automatic high-speed running. Modify Param28, the max is 50 and 30 in common, to diminish deviation, that is to improve servo following performance. If there is vibration after modification, subtract 1 from Param23 and check servo torque. Increase Param30 if the torque is not over 7500, 20 at each time and 100 as default value to avoid abnormal sound from motor.

#### 3.3.3 Origin Point Reset

In order to make the manipulator run automatically and correctly, the origin reset action will let the electric shaft of robot back to origin position, and the vacuum and fixture will return to the closed state. The ways back are divided into absolute value and incremental modes. Absolute value mode is to enter "Function—Machine Param --Structure--Origin Setting" and check ABS servo; if not checked, it is incremental way. It needs to click "Save" after changing reset way and turn switch to third gear to make it effective. Ensure that each axis has accurate origin position before running automatically.

#### (1) Absolute value mode

In manual state, use axis action button to move manipulator to the target position. In stop state, enter "Function—Machine Param --Structure--Origin Setting" and click " Start Origin", then click "Set origin" to set the target position as origin and all coordinate positions are 0. The system will record positions of each axis automatically before power off and it will show the recorded position after restarting, so there is no need for repeated reset. Repeat steps above to set new origin position.

Steps: In stop state: Function→Machine Param→Structure→Origin Setting→Choose ABS Servo→Save→Start Origin→Set origin

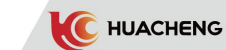

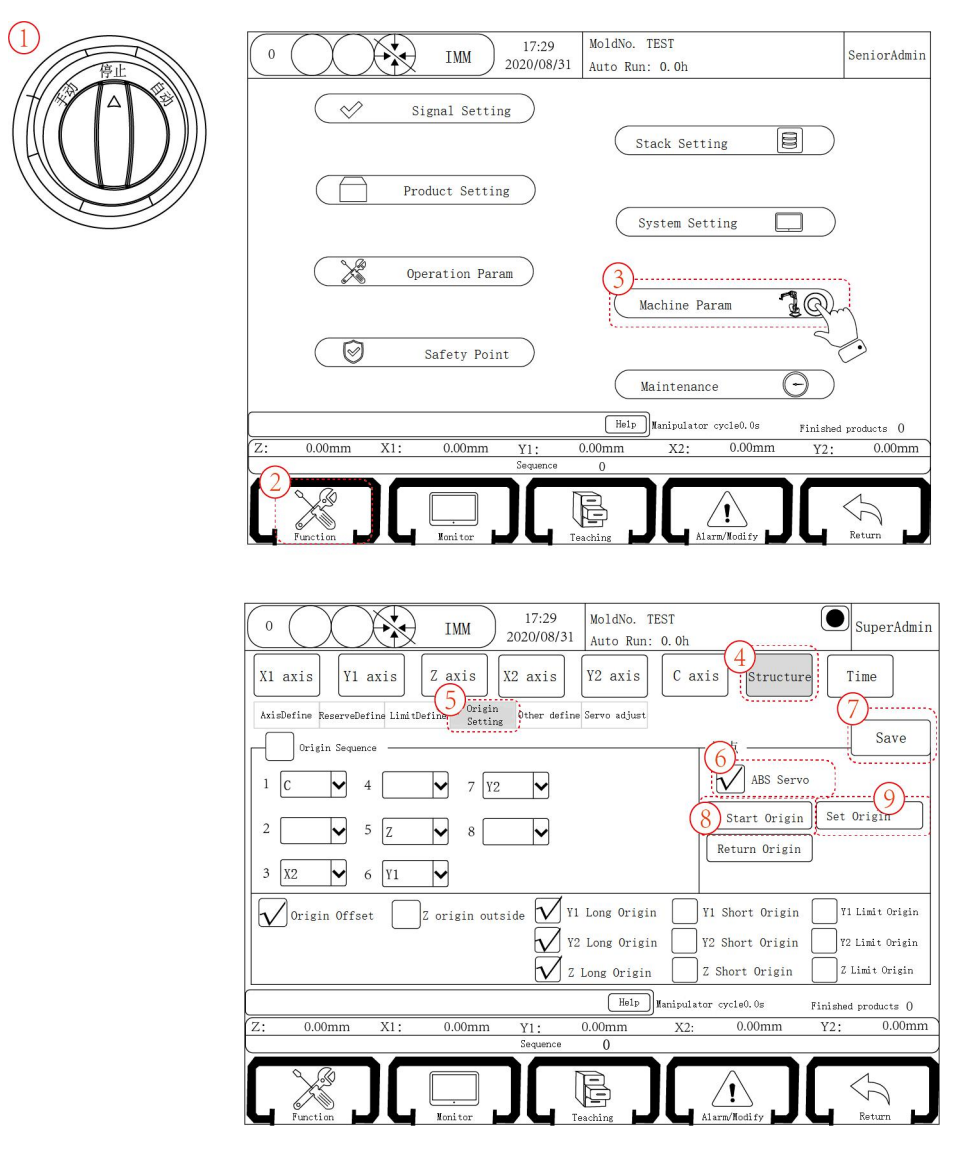

\*Note: Absolute value way back to origin can only use the "Start origin" and "Set origin" buttons in Function-Machine Param-Structure-Origin Setting, not the "Origin" and "Start" buttons on panel.

#### (2) Incremental mode

After confirming that all parts of machine are normal with power on, turn the state knob to Stop and press origin button, then click start key or enter Machine Param -Structure-Origin Setting page. Click "Start origin" and press Start button on manual controller, then the manipulator will return to origin as Y1, Y2 $\rightarrow$ X1, X2 $\rightarrow$ Z by default. To customize the way to return, enter Machine Param-Structure-Origin Setting page to set.

When all axes, vacuums and fixtures return to the origin position, automatic operation

and manual electric shaft operation can be carried out after the icon  $( \bullet \bullet \bullet )$  at the top right of the screen turns green.

The user can not carry out manual, auto operation and set parameters while origin reset. Press Stop button to stop origin rest or press emergency stop key in case of emergency.

\*Note: Incremental way back to origin can use "Start origin" in Machine Param--Structure--Origin Setting and "Start" button on panel to execute, as well as using "Origin" and "Start" buttons on panel.

#### 3.3.4 Manual Operation

C HUACHENG

Turn the status selector switch to the manual gear, and the manipulator enters the manual page, as shown below;

| 0 IMM 17:29<br>2020/08/31 MoldNo. TEST<br>Auto Run: 0.0h          | Seni or Admi           |
|-------------------------------------------------------------------|------------------------|
| Clip1 O ON O OFF Clip3 O ON O                                     | Manual                 |
| Clip2 $\bigcirc$ ON $\bigcirc$ OFF Clip4 $\bigcirc$ ON $\bigcirc$ | OFF                    |
| Fixture Suction Reserve                                           | Other                  |
| Help Manipulator cycle0.0s                                        | Finished<br>products 0 |
| Z: 0.00mm X1: 0.00mm Y1: 0.00mm X2: 0.00mm<br>Sequence 0          | Y2: 0.00mm             |
| Function T Function T Facting                                     | Return L               |

After rotating the state knob, enter the manual screen to carry on the manual operation, operate the manipulator to do separate action, and adjust each part of the machinery (confirm that there is a mold opened signal in manual state, and ensure that the mold is not touched). In order to ensure the safety of manipulator and injection molding machine, there are following restrictions:

- > The manipulator can not do vertical or horizontal action after descending in the shape.
- > After the manipulator drops, can not do horizontal action in the non-safe zone.
- > Without mold opened signal, manipulator can not do internal descending.

#### 3.3.4.1 Axis Manual Operation

For single-board system, the servo axis of manipulator cannot be operated before origin reset, because the positions of electric control axes are not accurate, but manual operation to pneumatic actions is allowed. For drive-control system and RTEX, both are allowed before origin rest. The max speed of servo axis in manual state can be set to 50.

| /          | V1-                                                                       | Pneumatic: in use, the main arm rises to the starting position. |
|------------|---------------------------------------------------------------------------|-----------------------------------------------------------------|
|            |                                                                           | Electric: hold the key, main arm move up, and release to stop.  |
| <u>Y1+</u> | Pneumatic: press the key and the main arm drops to the end point.         |                                                                 |
|            | Electric: hold the key, the main arm moves down, release to stop.         |                                                                 |
| ¥2->       | Pneumatic: press the key and the jib rises to the start position.         |                                                                 |
|            | Electric: hold the key, the arm moves up, release to stop.                |                                                                 |
| ¥2+        | Pneumatic: press the key and the accessory arm drops to the end point.    |                                                                 |
|            | Electric: hold the key, the arm moves down, release to stop.              |                                                                 |
| X1-        | Pneumatic: press the key, the main arm back to the start position.        |                                                                 |
|            | Electric: hold the key, the main arm moves backward, release to stop.     |                                                                 |
| X1+        | Pneumatic control: press the key, the main arm forward to end position.   |                                                                 |
|            | Electric: hold the key, the main arm moves forward, release to stop.      |                                                                 |
| X2-        | Pneumatic: press the key, the accessory arm back to the start position.   |                                                                 |
|            | Electric: hold the key, the arm moves backward, release to stop.          |                                                                 |
| X2+        | Pneumatic: press the key and the accessory arm advances to the end point. |                                                                 |
|            | Electric: hold the key, the arm moves forward, release to stop.           |                                                                 |
|            | $\sim$                                                                    |                                                                 |

HUACHENG

| Pneumatic: press the key and turn the fixture vertical until the stop position.      |
|--------------------------------------------------------------------------------------|
| Electric: hold the key, the fixture moves vertically, release to stop.               |
| C- Pneumatic: press the key and turn the fixture horizontal until the stop position. |
| Electric: hold the key, the fixture moves horizontally, release to stop.             |
| Z- Cross back key: hold the key manipulator moves to origin, and release to stop.    |
| $Z^+$ Cross out key: hold the key manipulator moves to the end, and release to stop. |
| 3.3.5 Teaching Page                                                                  |

Turn the status selection button to the manual state, then click "Teaching" to enter the program teaching page, as shown below:

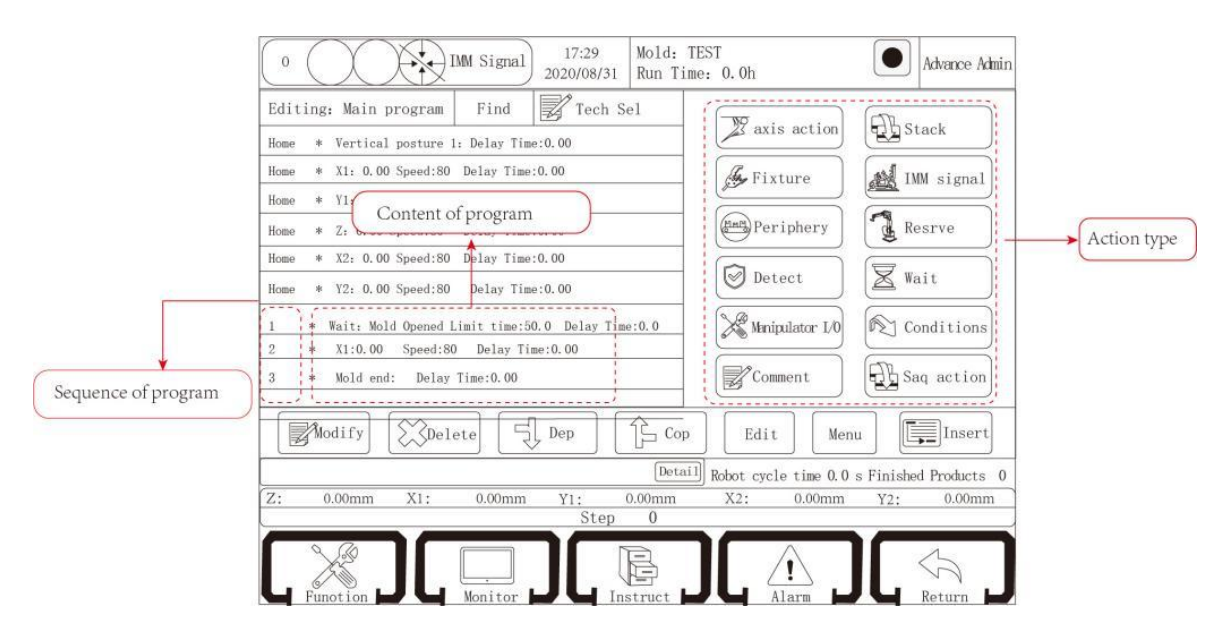

\*Note: Please refer to 5.2 Teaching Page for details of teaching methods and actions.

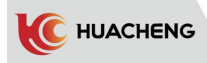

### 3.3.5.1 Teaching of Axis Action

Click the "axis action" button to enter the servo axis action teaching page, where the X1, X2, Y1, Y2, Z, C axis (side pose) actions can be edited. As shown below:

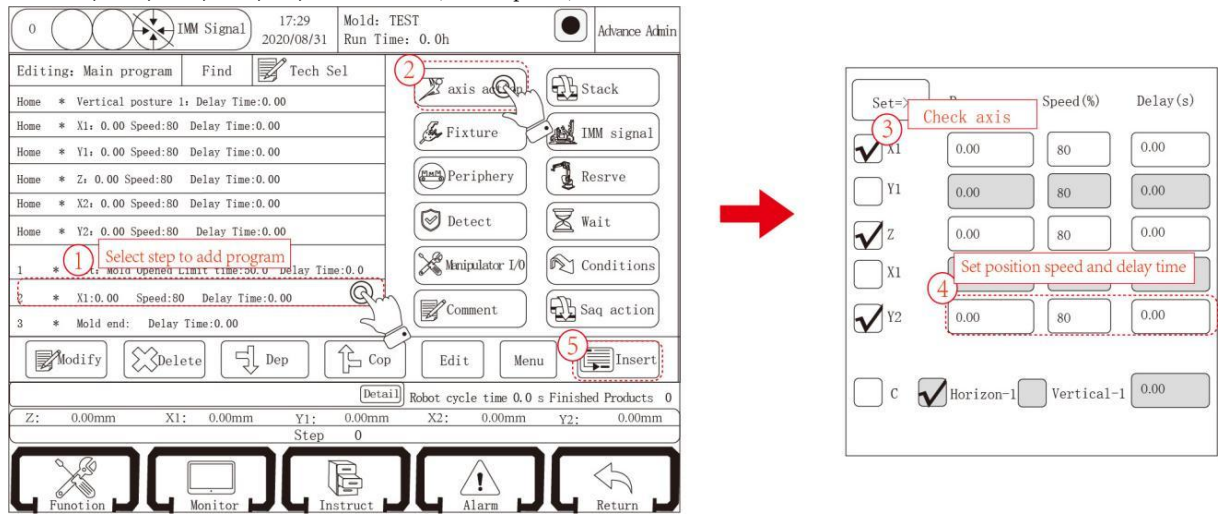

#### 3.3.6 Automatic Status

The state selection switch is rotated to the automatic gear and the manipulator enters the automatic standby state. Press Start button again and the manipulator will start to run automatically. The operation data of the manipulator can be monitored in automatic state. The Auto Run page is shown below:

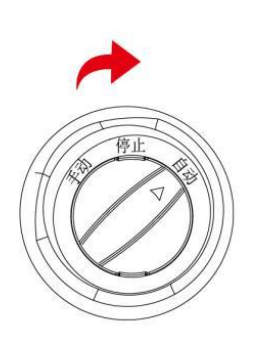

| 0 [17:29]<br>2020/08/31 Mold: TEST<br>Run Time: 0.0h                                                                                                    | Advance Admin                                                |  |
|----------------------------------------------------------------------------------------------------|--------------------------------------------------------------|--|
| Home * Vertical posture 1: Delay Time:0.00                                                                                                    | 1                                                            |  |
| Home * X1: 0.00 Speed:80 Delay Time:0.00                                                                                                    |                                                              |  |
| Home * Y1: 0.00 Speed:80 Delay Time:0.00                                                                                                    | 1 0 00                                                       |  |
| Home * Z: 0.00 Speed:80 Delay Time:0.00                                                                                                    | Fetch Time 0.00                                              |  |
| Home * X2: 0.00 Speed:80 Delay Time:0.00                                                                                                    |                                                              |  |
| Home * Y2: 0.00 Speed:80 Delay Time:0.00                                                                                                    |                                                              |  |
| * Wait: Mold end Delay Time       Steps of auto program         2 * X1: 0.00 Speed:80 Delay       Imme:U.00         3 * Chek: ON Defective Products Go toFlag[0]Limit time:0.00 | Setted products 1000<br>Good products 0<br>Stackd products 0 |  |
| .4 * Label[0]: Comment:                                                                                                    |                                                              |  |
| Edit No Follow Single Step                                                                                                    | Speed disable                                                |  |
| Detail Robot cycle tim                                                                                                    | e 0.0 s Finished Products 0                                  |  |
| Z: 0.00mm X1: 0.00mm Y1: 0.00mm X2: 0.00                                                                                                    | mm Y2: 0.00mm                                                |  |
| Step 0                                                                                                    |                                                              |  |
| Function Monitor I Instruct                                                                                                    | Return P                                                     |  |

Injection cycle: Automatically record the molding time of the previous cycle.
Fetch Time: Time from mold opened signal detected to program of mold-locked finished,

that is time from the mold closable signal lamp on to off.

Setting products: Number of target output set currently.

Good products: Number of qualified products that the robot has fetched. (If no reject signal shows before mold opened, that means good product.)

Stacked products: Number of products the manipulator has stacked when using stack.

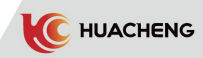

## 3.4 Procedure of Fast Operation

## 3.4.1 Test Run Program of Three-axis

The procedure in the chart below is for internal fetching and external placement. The mold number is default and no modification to default mechanical settings.

| Actions taught                                                     | Note             |
|--------------------------------------------------------------------|------------------|
| Start* Posture vertical 1: Delay time: 0.00                        |                  |
| Start*X1: 100.00 Speed:80 Delay time:0.00                          | Standby          |
| Start*Y1: 0.00 Speed:80 Delay time:0.00                            | point            |
| Start*Z: 200.00 Speed:80 Delay time:0.00                           |                  |
| 1 * Wait: Mold opened limit time:60.0 Delay time:0.0               | Wait mold opened |
| 2 *X1:400.00 Speed:80 Early end enable: End: 150 Delay time: 0.00  |                  |
| 3 *Y1: 250.00 Speed:80 Early deceleration enable: Speed:5 End :100 | Fetch point      |
| Delay time: 0.00                                                   |                  |
| 4 * Suction1 ON: Delay time:0.00                                   |                  |
| 5 * Suction2 ON: Delay time:0.00                                   | Fetch            |
| 6 *Wait thimble in place ON limit time:10.0                        |                  |
| 7 *Clip 1 ON: Delay time:0.00                                      |                  |
| 8 *Clip 2 ON: Delay time:0.00                                      |                  |
| 9 *X1:50.00 Speed:80 Delay time:0.00                               | Pico to outsido  |
| 10 *Y1: 0.00 Speed:80 Delay time:0.00                              | Kise to outside  |
| 11 * Suction1 test ON Delay time:0.00                              |                  |
| 12 * Suction2 test ON Delay time:0.00                              | Fetch test       |
| 13 *Fixture 1 test ON Delay time:0.00                              |                  |
| 14 *Fixture 2 test ON Delay time:0.00                              |                  |
| 15 *Mold lock ON: Delay time:0.50                                  | Mold closable    |
| 16 *Z:1400.00 Speed:80 Delay time:0.00                             |                  |
| 17 *X1:213.00 Speed:80 Delay time:0.00                             | Placement point  |
| 18 *Y1:352.00 Speed:80 Delay time:0.00                             |                  |
| 19 *Clip 1 OFF: Delay time:0.00                                    |                  |
| 20 *Clip 2 OFF: Delay time:0.00                                    | D11+             |
| 21 * Suction1 OFF: Delay time:0.00                                 | Iut              |
| 22 * Suction2 OFF: Delay time:0.00                                 |                  |
| 23*Y1: 00.00 Speed:80 Delay time:0.00                              | Manipulator      |
| 24 *Conveyor ON: Mold interval :5 Action time:2.00                 | works.           |
| 25*Module ends : Delay time:0.00                                   |                  |

#### \*Note:

- 1. This is a common procedure of "Internal fetching-External placement" action. Some parameters shall be modified according to facts.
- 2. Alarms in running can be removed according to 8.4 Alarms and Solutions.

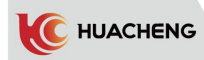

## 3.4.2 Test Run Program of Five-axis

The procedure in the chart below is for internal fetching and external placement. The mold number is default and no modification to default mechanical settings.

| Actions taught                                                     | Note             |
|--------------------------------------------------------------------|------------------|
| Start* Posture vertical 1: Delay time: 0.00                        |                  |
| Start*X1: 100.00 Speed:80 Delay time:0.00                          |                  |
| Start*Y1: 0.00 Speed:80 Delay time:0.00                            | Standby          |
| Start*X2: 100.00 Speed:80 Delay time:0.00                          | point            |
| Start*Y2: 0.00 Speed:80 Delay time:0.00                            |                  |
| Start*Z: 200.00 Speed:80 Delay time:0.00                           |                  |
| 1 * Wait: Mold opened limit time:60.0 Delay time:0.0               | Wait mold opened |
| 2 *X1:400.00 Speed:80 Delay time: 0.00                             |                  |
| 3 *Y1: 250.00 Speed:80 Deceleration enable: Speed:5 End :100 Delay |                  |
| time: 0.00                                                         | Fotoh point      |
| 4 *X2:500.00 Speed:80 Delay time: 0.00                             | Fetch point      |
| 5 *Y2: 350.00 Speed:80 Deceleration enable: Speed:5 End :100 Delay |                  |
| time: 0.00                                                         |                  |
| 6* Suction1 ON: Delay time:0.00                                    |                  |
| 7 * Suction2 ON: Delay time:0.00                                   |                  |
| 8 *Wait thimble in place ON limit time:10.0                        | Fetch            |
| 9 *Clip 1 ON: Delay time:0.00                                      |                  |
| 10 *Clip 2 ON: Delay time:0.00                                     |                  |
| 11 *X1:50.00 Speed:80 Delay time:0.00                              |                  |
| 12 *Y1: 0.00 Speed:80 Delay time:0.00                              |                  |
| 13 *Y2: 0.00 Speed:80 Delay time:0.00                              | Rise to outside  |
| 14 *X2:50.00 Speed:80 Delay time:0.00                              |                  |
| 15 * Suction1 test ON Delay time:0.00                              |                  |
| 16 * Suction2 test ON Delay time:0.00                              | Fotab tost       |
| 17 *Fixture 1 test ON Delay time:0.00                              | reten test       |
| 18 *Fixture 2 test ON Delay time:0.00                              |                  |
| 19 *Mold lock ON: Delay time:0.50                                  | Mold closable    |
| 20 *Z:1400.00 Speed:80 Delay time:0.00                             |                  |
| 21 *X1:213.00 Speed:80 Delay time:0.00                             | Placement point  |
| 22 *Y1: 352.00 Speed:80 Delay time:0.00                            |                  |
| 23 * X2: 210.00 Speed:80 Delay time:0.00                           |                  |
| 24 * Y2: 362.00 Speed:80 Delay time:0.00                           |                  |
| 25 *Clip 1 OFF: Delay time:0.00                                    |                  |
| 26 *Clip 2 OFF: Delay time:0.00                                    | Put              |
| 27 * Suction1 OFF: Delay time:0.00                                 | 140              |
| 28 * Suction2 OFF: Delay time:0.00                                 |                  |
| 29 *Y1: 00.00 Speed:80 Delay time:0.00                             | Manipulator      |
| 30 * Y2: 00.00 Speed:80 Delay time:0.00                            | rises. Conveyor  |
| 31 *Conveyor ON: Mold interval :5 Action time:2.00                 | works.           |
| 32 *Module ends : Delay time:0.00                                  |                  |

#### \*Note:

- 1. This is a common procedure of "Internal fetching-External placement" action. Some parameters shall be modified according to facts.
- 2. Alarms in running can be removed according to 8.4 Alarms and Solutions.
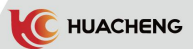

# Chapter 4 Function and Main Screen 4.1 Basic Function

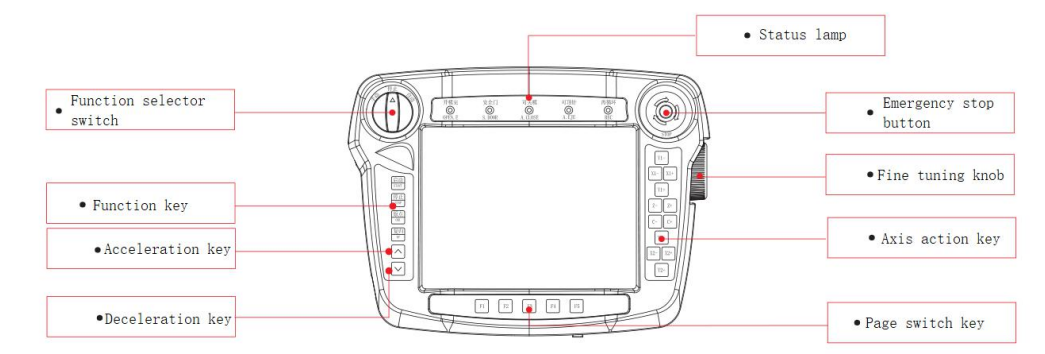

# 4.1.1 Function Keys

## Start:

Function 1: Press "Start" button in automatic state, the manipulator enters automatic running state;

Function 3: Press "Reset" key and then press "Start" key to reset the origin. **Stop:** 

Function 1: Press this key in automatic state, then the program runs until module stops.

Function 2: Press this key twice in automatic state, then the program runs this step and pauses.

Function 3: Press this key in stop state to clear the resolved alarm when alarm appears. **Origin:** Only for origin reset action. Please refer to 3.3.3 Origin Point Reset.

**Reset:** Press this key and then press "Start" key, then all axes return to point in Y1, Y2, Z, X1, X2 order. Y1, Y2 back to 0 position, Z, X1 and X2 axes back to the starting point of the program.

Acceleration/deceleration key: These two keys can be used to adjust the overall speed in manual and automatic states.

**Emergency stop button:** Press the emergency stop button in case of emergency, it will break all the shaft energy and the system sends "emergency stop" alarm. Turn out the knob and press "stop" button to eliminate the alarm.

# 4.1.2 Fine Tuning Knob

Function: Used to move shafts in accurate positioning under manual state.

How to operate: Click the button () and check "Handwheel selection" to select the hand wheel speed and the axis that needs to be fine-tuned, or press the axis key that needs to be fine-tuned (on the manual controller). Then scroll the fine-tuned knob to move the axis to the target point.

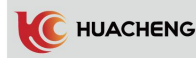

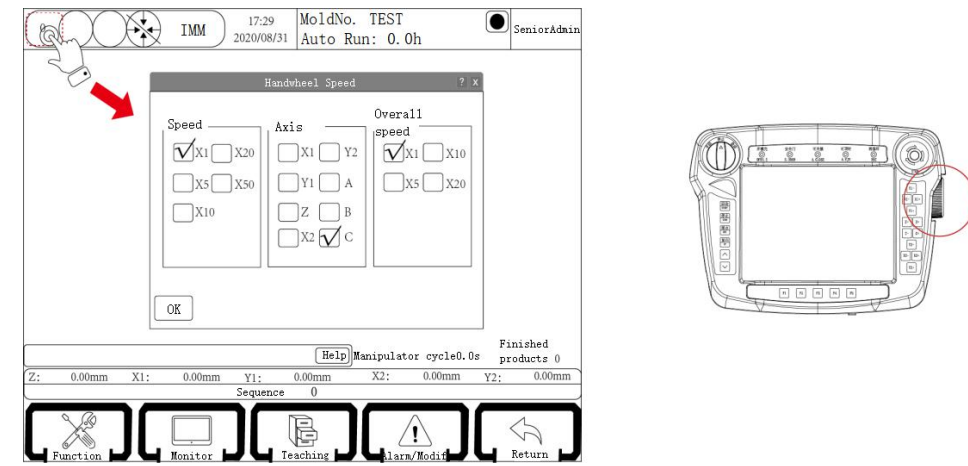

Hand wheel speed description:

X1: move a lattice axis translation 0.01 mm or axis rotation 0.01 degrees.
X5: move a lattice axis flat 0.05 mm or axis rotation 0.05 degrees.
X10: move a lattice axis flat 0.1 mm or axis rotation 0.1 degrees.
X20: move a lattice axis flat 0.2 mm or shaft rotation 0.2 degrees.
X50: move a lattice axis flat 0.5 mm or axis rotation 0.5 degrees.

4.2 Main Screen

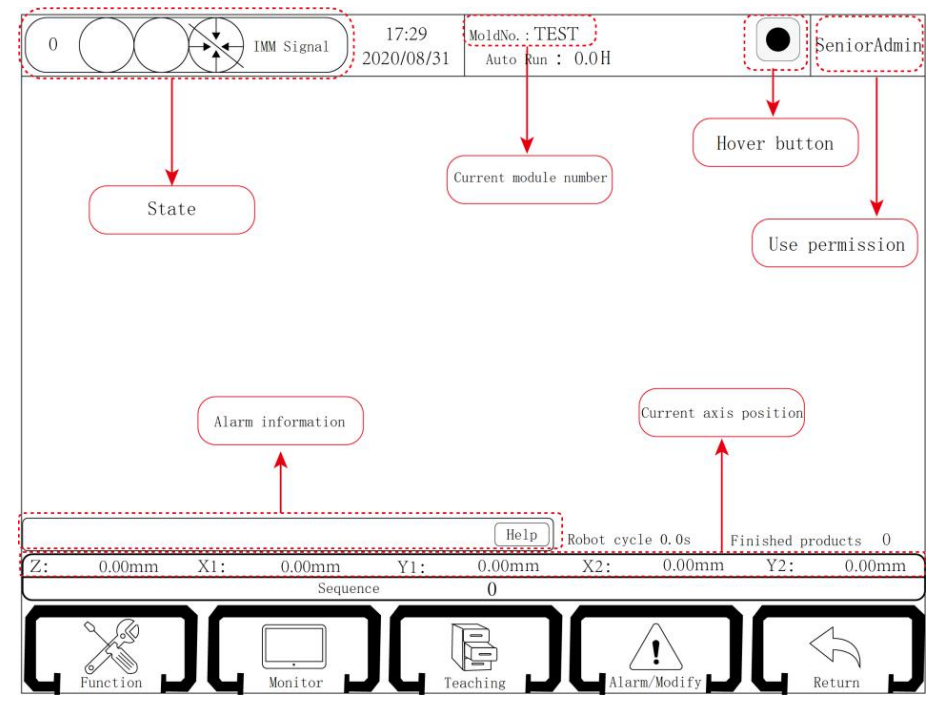

State: Gray  $( \cdot )$  indicates that not return to origin, green indicates that has returned to origin.

Current module number: Display according to the mold number established by different processes. Can be created, copied, deleted, loaded, exported in the file. (Refer to 6.1 Program Management for details)

Hover button: Auxiliary buttons are virtual keys to provide auxiliary measures. There are start, stop, origin, return, acceleration, deceleration, hand wheel-, hand wheel+, manual, stop, automatic and servo parameter monitoring keys.

Current axis position: Display the coordinate of the current machine in real time. Alarm information: Display alarm information when alarm occurs. Press the help button then it will pop up the solution dialog box. Follow the notice to solve.

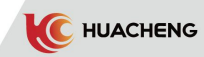

# 4.2.1 Login Permission

Permission to login: Click "logon" to enter the login screen. First select the user type, enter the password, and then click "login". If you need to exit to the lowest permission, directly click "logout", and the operation diagram is shown as following:

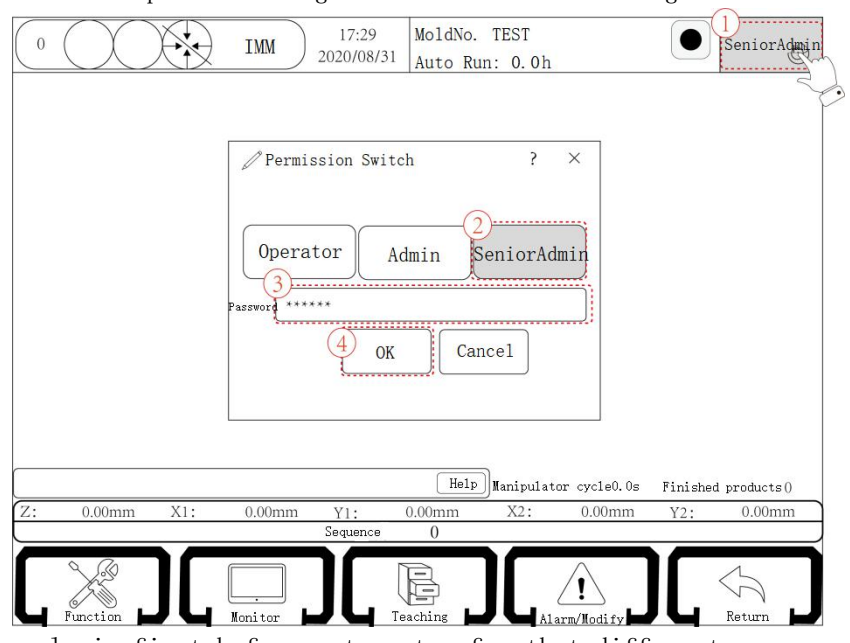

**\*NOTE:** Please login first before set system for that different user name contains different admissions.

- **Operator:** This permission can only move the axis in manual state and cannot enter the teaching page. In automatic state, it can start the manipulator and adjust the speed. In the stop or manual state, it can reset the origin.
- Admin: This permission can only move the axis in the manual state and cannot enter the teaching page for teaching. In the automatic state, it can start the manipulator and adjust the speed. In other states, it can reset the origin.
- Senior admin: All operations except user management can be performed.

# 4.3 State Knob

The manipulator has three operating states: manual, stop and automatic. The state selection switch is rotated to the left gear as manual state, in which the manipulator can be manually operated; the state selection switch is rotated to the middle gear as stop state, and the manipulator stops all actions in this state. Turn the state selection switch to the right gear and press the start button once, then the manipulator enters the automatic running state.

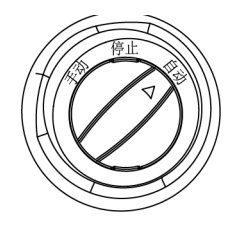

# Chapter 5 Manual Status

# 5.1 Operation of Manual Pages

# 5.1.1 Fixture Page

Click "fixture" and "suction" buttons in the lower right corner of the touch screen to enter the manual operation page of the fixture, as shown below:

| 0 IMM 17:29<br>2020/08/31 MoldNo. TEST<br>Auto Run: 0.0 h              | 0 17:29<br>2020/08/31 Auto Run: 0.0s                  |
|------------------------------------------------------------------------|-------------------------------------------------------|
| Manual                                                                 | Mānbal                                                |
| Clip1 O ON O OFF Clip3 O ON O OFF                                      | SuctionIO ON O OFF Suction3 O ON O OFF                |
| $Clip2 \bigcirc 0N \bigcirc 0FF \qquad Clip4 \bigcirc 0N \bigcirc 0FF$ | Suction2Q ON O OFF Suction4O ON O OFF                 |
| Fixture Suction Reserve Other                                          | Fixture Suction Reserve Other                         |
| Holp Hanipulator cycla0.0s Finished products ()                        | Help Manipulator cycle0.0s Finished products ()       |
| Z: 0.00mm X1: 0.00mm Y1: 0.00mm X2: 0.00mm Y2: 0.00mm                  | Z: 0.00mm X1: 0.00mm Y1: 0.00mm X2: 0.00mm Y2: 0.00mm |
|                                                                        |                                                       |

There are two kinds of fixtures, "fixture" and "suction", four groups for each. Click "ON" and the corresponding tool signal output. Click "OFF" and the corresponding tool signal is disconnected.

Note: The red light is the input limit signal and the green light is the output signal. If there is no signal input or output, the indicator is gray.

## 5.1.2 Manual Operation of Auxiliary Equipment

Click "Other" button in the lower right corner of the touch screen to enter the manual operation page of the auxiliary device, as shown below:

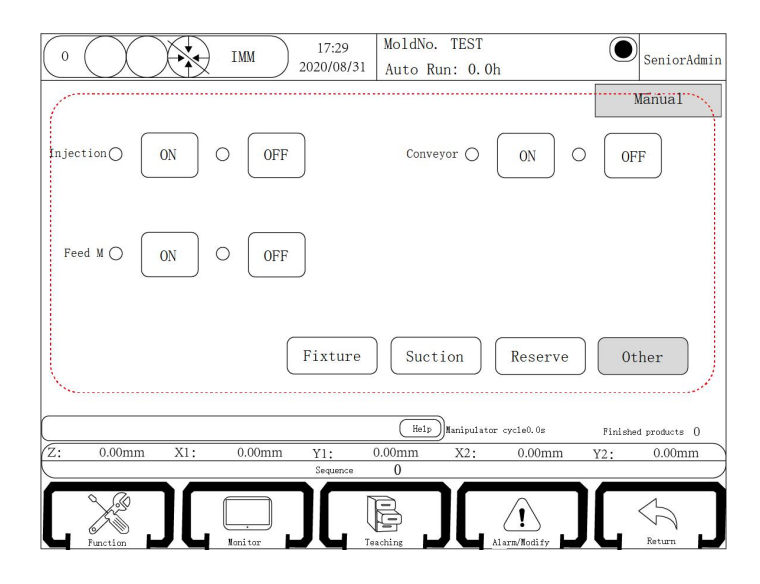

Click the injection button "ON" and the injection output point is ON. Click the button "OFF" and the injection output point is disconnected.

Click the conveyor belt button "ON" and the conveyor belt output point is ON. Click the button "OFF" and the conveyor belt output point is disconnected.

Click the Feed Machine button "ON" and the Feed Machine output point is ON. Click the button "OFF" and the Feed Machine output point is disconnected.

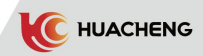

## 5.1.3 Manual Operation of Reserve Action

Click "Reserve" button in the lower right corner of the touch screen to enter the manual operation page of reserve action, as shown below:

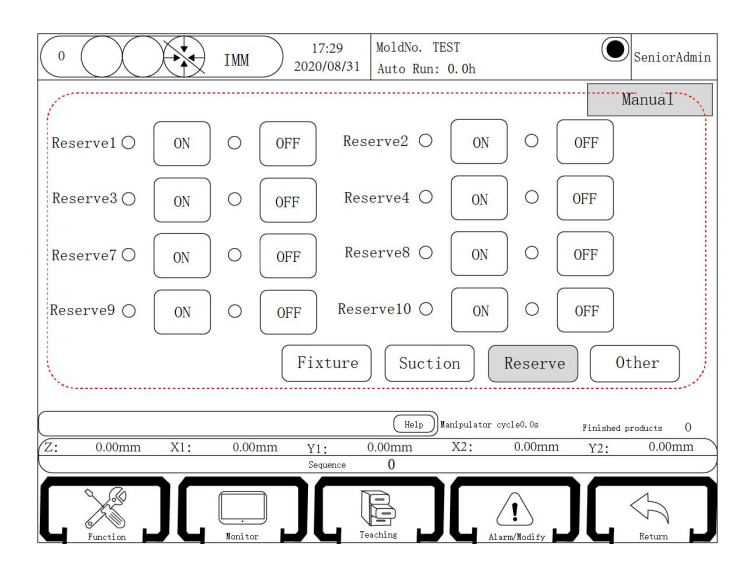

Click "ON" and the corresponding reserved point signal output is on. Click "OFF" and the corresponding reserved point signal output is off. The system has six sets of fixed reservation and two sets of optional reservation (Reserve 9 and Reserve 10 can be set in the reservation setting. Refer to 6. 2. 6. 2 Reserve Define Page of Structure for details). Users can choose according to their needs.

Warn: Reserve 1 and Reserve 2 can be checked without interlocking and the output of one does not affect the other. If not checked, the default Reserve 1 and Reserve 2 interlock, that is, the output of Reserve 1 will be cut off if Reserve 2 is on after Reserve 1. Please connect carefully if there is a need! (Interlocking and reservation functions can be set in reservation settings. Refer to section 6.2.6.2 Reserve Define Page of Structure for details.)

# 5.2 Teaching Page

Turn the status selection button to the manual state, then click "Teaching" button to enter the program teaching page, as shown below:

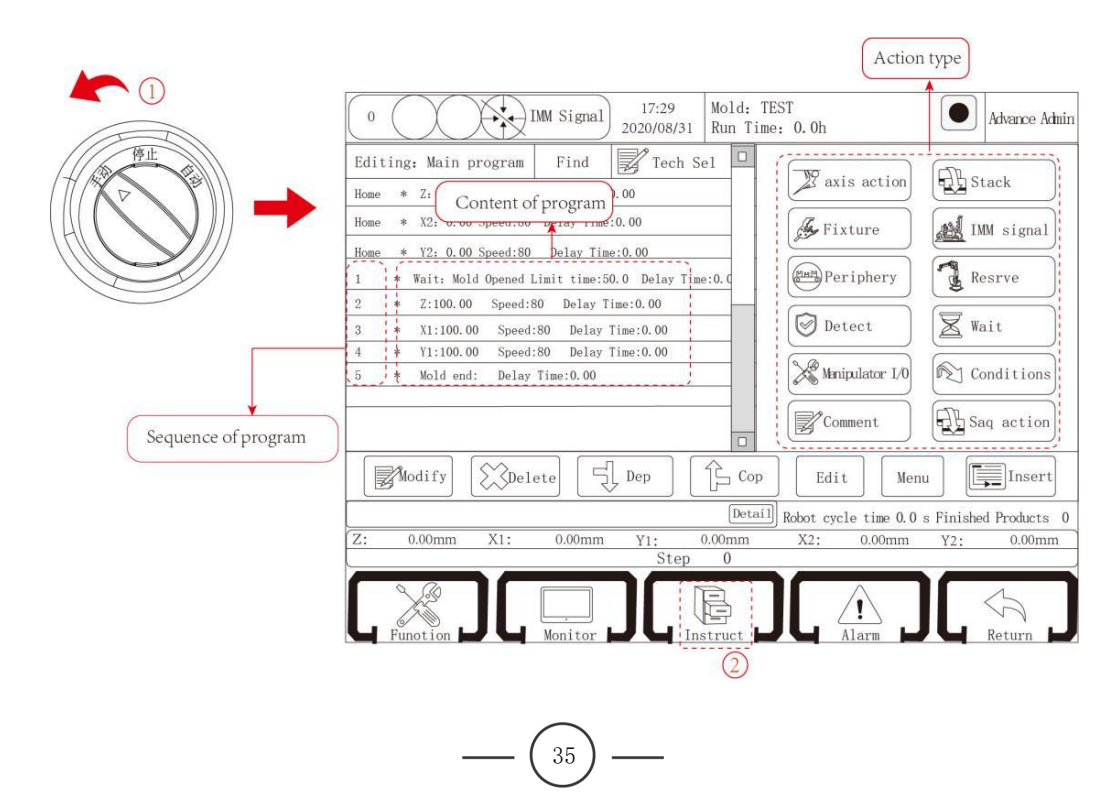

C HUACHENG

Main Menu: The action menu divides the program editing into 12 kinds. Click corresponding button to enter the teaching page for that type of action, and click "Main Menu" button to return to the main screen of the teaching action. (If there are no condition and sequence action buttons in the main menu and no quick settings on the left side of the teach selection, please set them in the advanced administrator. Refer to 6.2.10 System Setting for details.)

Edit: Select the action and click the Edit button to modify the parameters of the action.

- **Delete:** Select action, click Delete button, then this action is deleted. (\*Notice: The starting point can be edited but cannot be deleted.)
- **Cop:** Select Y1, click Cop in the figure above, then the Y1 axis step order becomes 3. Y1 and X1 axis start running at the same time in automatic running. (**\*Notice:** Do not combine the same actions or it will alarm, such as two X axis action, two wait actions.)

**Dep:** After decomposing two actions, actions running together will run as sequence. **Function:** Click the Function button to enter the function page, as shown below:

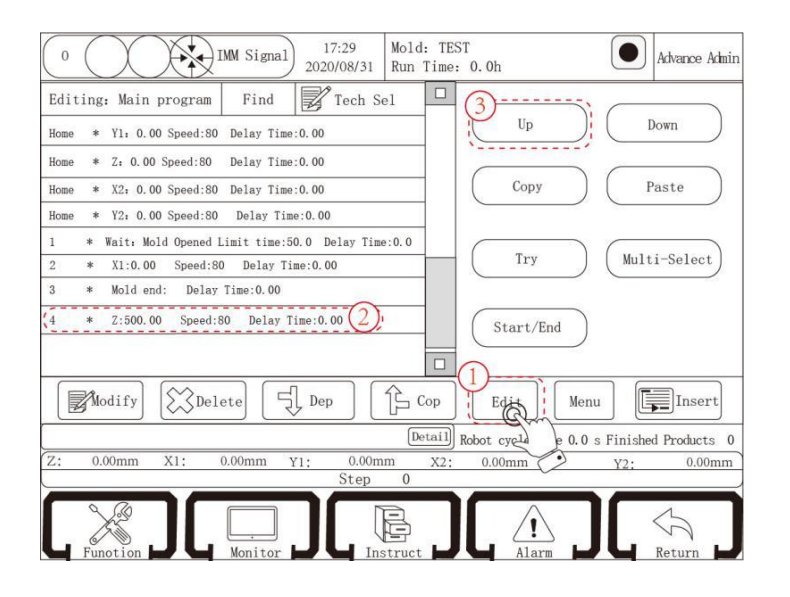

- **Try:** Click one action, hold "Try" button to execute the action and release to stop. (Due to the trial run function can not follow the sequence of procedures. Please pay attention to anti-collision when using!)
- Multi select: Click Multi-Select. "start/end" button are able to click. Select step2, click start key, click step4, and click end key, step2-4 are selected.

Find:

1) Click the Find button and enter the Find page, as shown below:

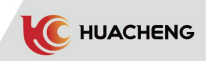

| 0 [17::<br>2020/0                         | 29 Mold: TE<br>08/31 Run Time | ST<br>: 0.0h         | Advance Admin                 |
|-------------------------------------------|-------------------------------|----------------------|-------------------------------|
| Editing: Main program Find                | ech Sel                       | A11                  | Find ClearSearch              |
| Home * Y1: 0.00 Speed:80 Delay 0.00       |                               |                      |                               |
| Home * Z: 0.00 Speed:80 Delay Tim         |                               |                      |                               |
| Home * X2: 0.00 Speed:80 Delay Time:0.00  |                               |                      |                               |
| Home * Y2: 0.00 Speed:80 Delay Time:0.00  |                               |                      |                               |
| 1 * Wait: Mold Opened Limit time:50.0 Del | ay Time:0                     |                      |                               |
| 2 * X1:0.00 Speed:80 Delay Time:0.00      |                               |                      |                               |
| 3 * Core in 1: Delay Time:0.00            |                               |                      |                               |
| 2 * Z:500.00 Speed:80 Delay Time:0.00     |                               |                      |                               |
|                                           |                               |                      |                               |
| Modify Delete Dep                         |                               | Edit Men             | u Insert                      |
|                                           | Detail                        | Robot cycle time 0.0 | s Finished Products 0         |
| Z: 0.00mm X1: 0.00mm Y1:                  | 0.00mm X                      | 2: 0.00mm            | Y2: 0.00mm                    |
|                                           | step 0                        |                      |                               |
|                                           |                               |                      | $\langle \mathcal{J} \rangle$ |

2) Enter the keyword you want to find in the left input box. To browse all actions related to 1, you can enter "1" directly, then select the search range as all, and then click the "Find" button to appear all the actions related to 1, as following:

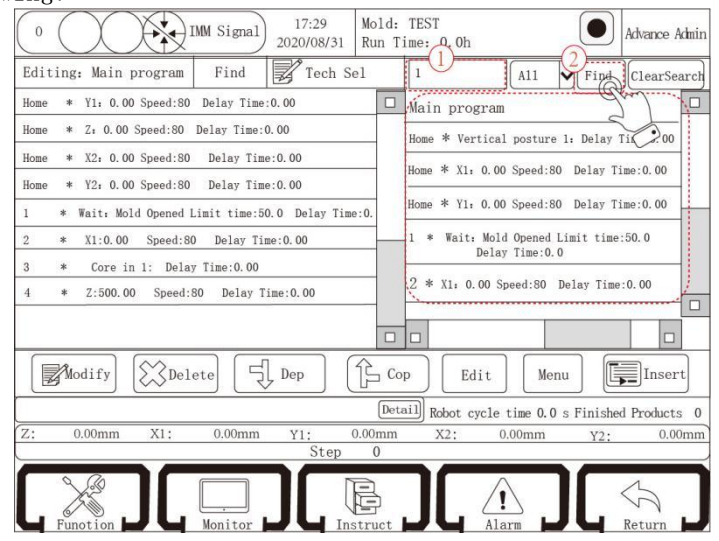

- 3) Click the action searched, you can jump directly to the action where the program and click the Clear Search button to clear the content.
- 4) In this system, we need to teach an action to the program, check the box on the left side of the action, select the program step on the left side, and click "insert". The indicator is green to indicate the corresponding valve output.

\*Notice: If there are no special circumstances, please note the following two points:

- 1. The time set by the delay is the time to wait before the action is performed, and when waiting for the action, the next program will not be run.
- 2. The interval modules is to perform an action once every few molds in the automatic state running time.

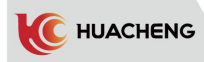

# 5.2.1 Teaching of Axis Actions

Click "axis action" to enter the teaching page of the servo axis action, where the X1, X2, Y1, Y2, Z, C axis (side pose) action can be edited. As shown below:

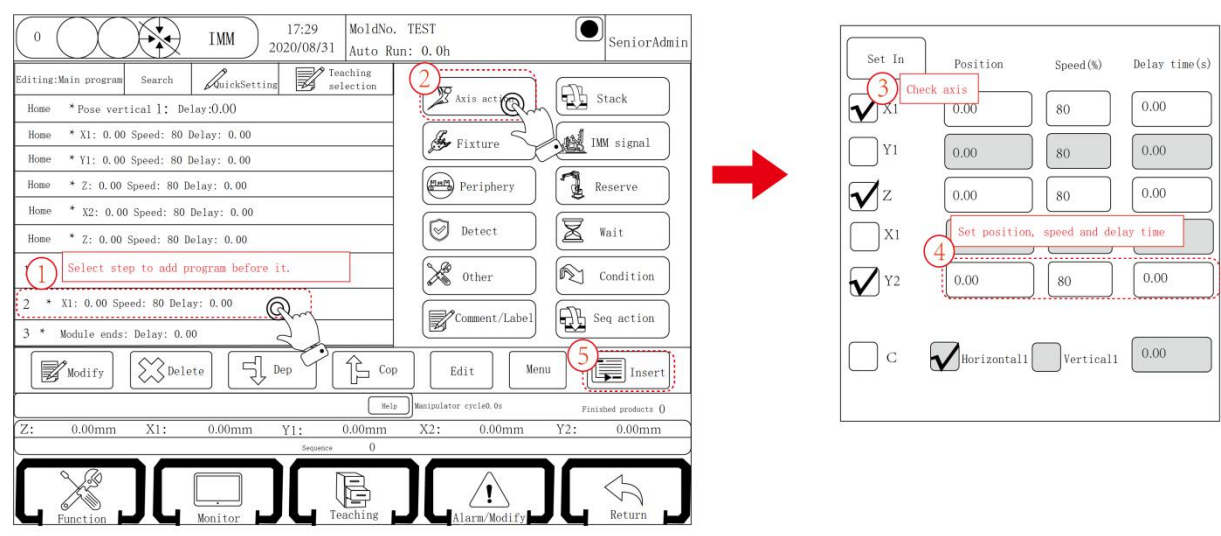

The position, speed and delay time of the servo axis can be taught on this page, and the horizontal or vertical state of the pneumatic axis can be selected.

## There are two ways to set the position of the servo shaft:

- 1. Enter the coordinate value of the target position directly in the text box of the position.
- 2. Press the manual axis action key to move the axis to the target position, then click the "set in" button to set the current position of the axis to the text box.

5.2.2 Teaching of Program Starting Point

| 0 IMM Sign                                                     | al 17:29<br>2020/08/31 | Mold: TES<br>Run Time: | T<br>0. 0h           | Advance Admin         |
|----------------------------------------------------------------|------------------------|------------------------|----------------------|-----------------------|
| Editing: Main program Find                                     | Tech S                 | el                     |                      |                       |
| Home * Vertical posture 1 Dela                                 | 7 Time:0.00            |                        | axis action          | Stack                 |
| Home * X1:0.00 Speed:80 Delay                                  | Time:0.00              |                        | Fixture              | IMM signal            |
| Home * Y1:0.00 Speed:80 Delay                                  | Time:0.00              |                        |                      | (Arrested)            |
| Home * Z: 0.00 Speed:80 Delay Ti                               | me:0.00                |                        | Periphery            | Resrve                |
| Home * X2: 0.00 Speed:80 Delay 1                               | `ime:0.00              |                        |                      |                       |
| Home * Y2: 0.00 Speed:80 Delay                                 | Time:0.00              | _                      | Detect               | Wait                  |
| 1 * Wait: Mold Opened Limit time<br>2 * X1:0.00 Speed:80 Delay | :50.0 Delay Time       | :0.0                   | Manipulator I/0      | Conditions            |
| a arteres operates peraj                                       | 110010100              |                        |                      |                       |
|                                                                |                        |                        | Comment              | Saq action            |
| Modify Delete                                                  | Dep                    | Cop                    | Edit Men             | u Insert              |
|                                                                |                        | [Detail]               | Robot cycle time 0.0 | s Finished Products 0 |
| Z: 0.00mm X1: 0.00m                                            | m Y1:                  | 0.00mm                 | X2: 0.00mm           | Y2: 0.00mm            |
|                                                                | Step                   | 0                      |                      |                       |
|                                                                |                        |                        |                      | 57                    |
| Function Monitor                                               | r 📕 🖬 Ins              | struct                 | Alarm                | Return                |

The starting point displayed corresponds to "Safety Point" in Axis definition, that is, the number of chosen starting points is the same as number of axes. If the numbers or types of axes in starting point and axis definition are different, it will alarm "standby point position error". Then it needs to create new mold number or choose correct axis definition.

\*Note: The starting program can be edited but can not be deleted.

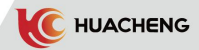

# 5.2.3 Stack Instruction

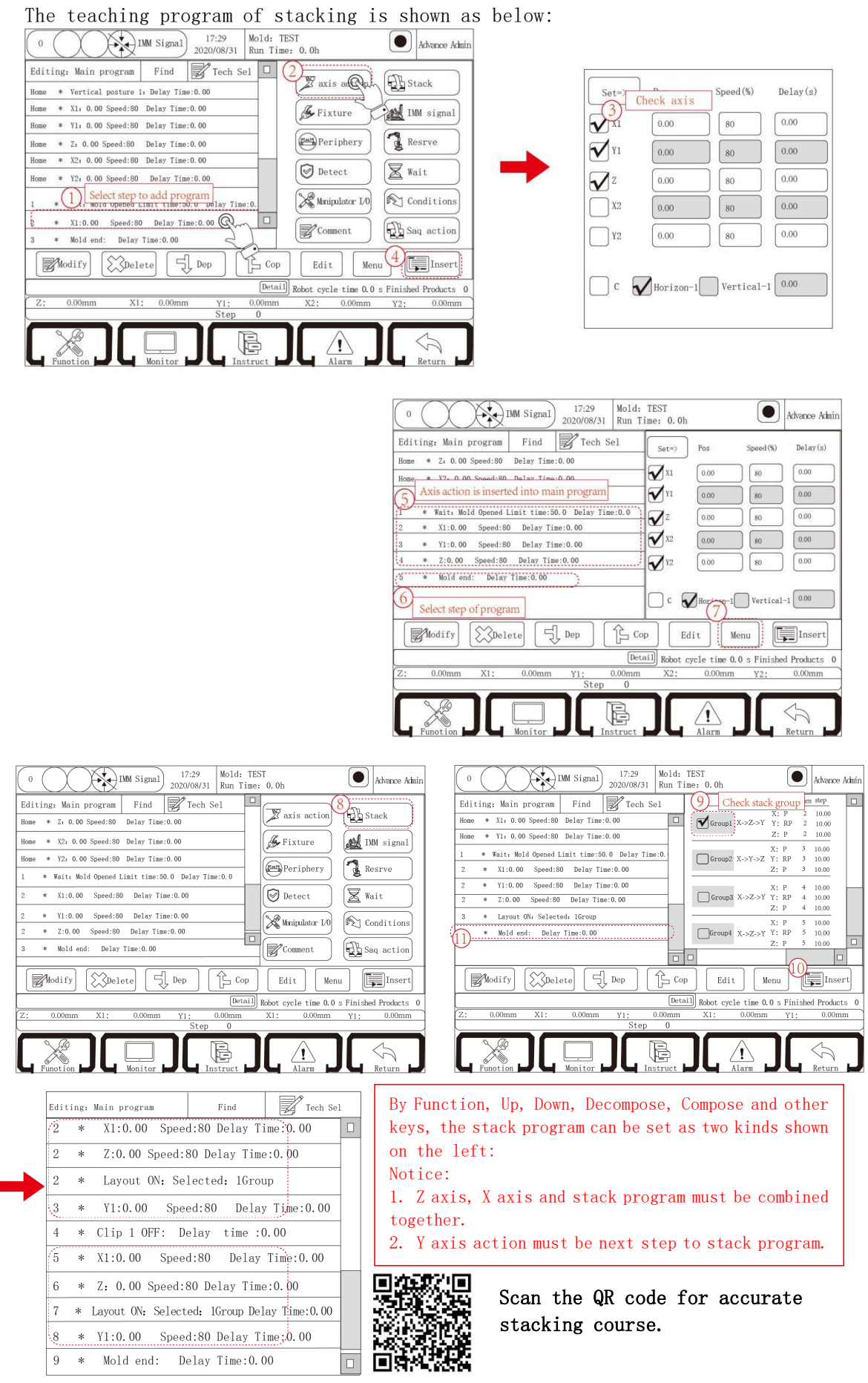

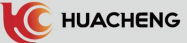

Check the box on the left of the stacking program to be inserted, e.g. select the 1st stacking program, then click "Insert" button to insert the stacking program before the program step that is going to start stacking, and the robot will stack the discharges according to this stacking program when it runs automatically. If you want to use the Y axis for stacking, be sure to insert the stacking program one step before the Y axis descent action. Each automatic program can insert 7 groups of stacking programs, which can be stacked in 7 different positions to discharge products; when using stacking 7 groups of stacking, the starting position of all 7 groups of stacking should be 0.

Important: The Y axis is selected in the system design as the end between stacks. The stacking procedure must be inserted before the Y axis action. If there are multiple stacks, the Y axis must be inserted between the multiple stacks to isolate them.

### 5.2.4 Teaching of Fixture and Detection Program

The following are "Fixture" and "Detect" pages, "Fixture" and "Detect" functions are usually used together, where actions can be set. As shown below:

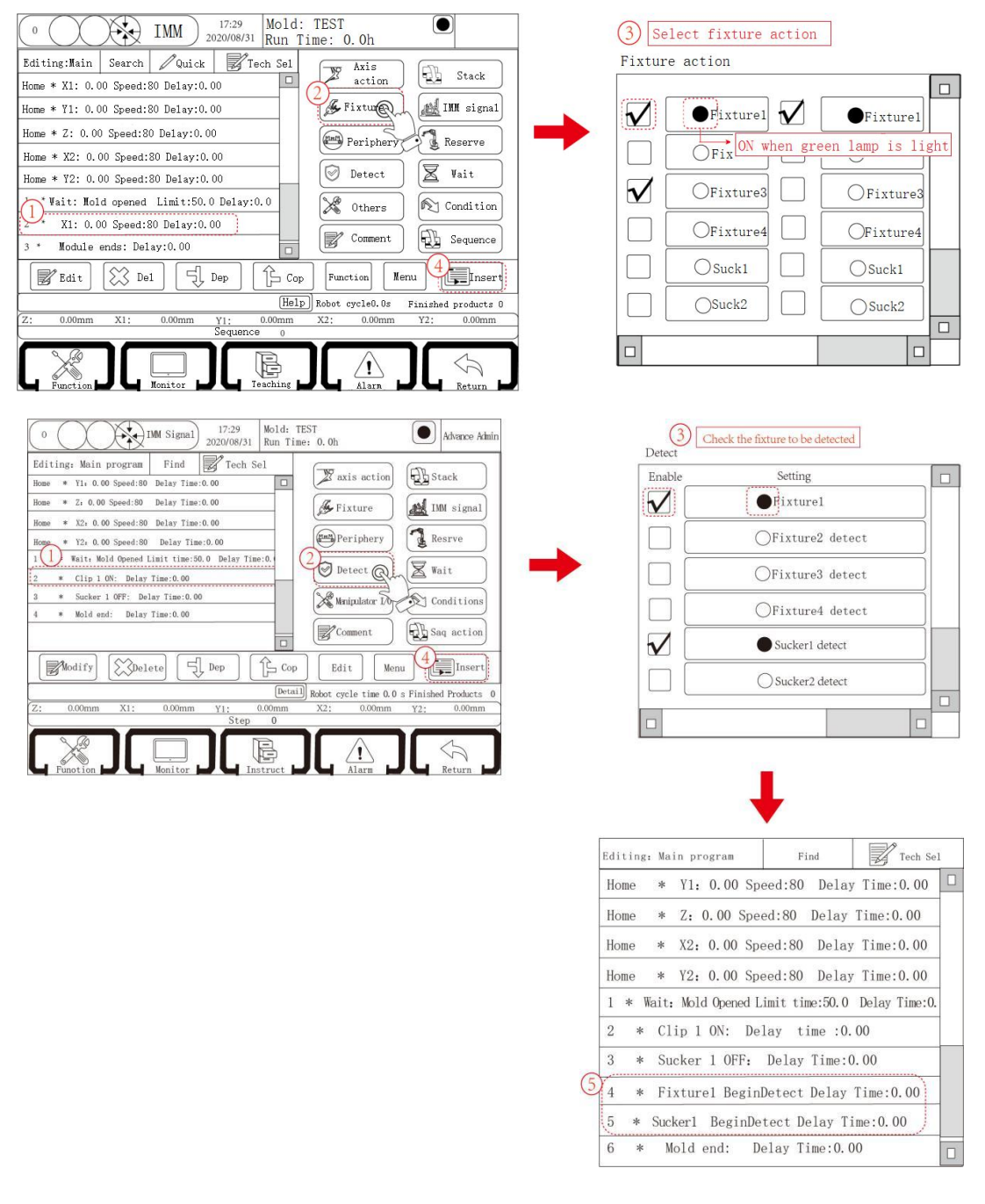

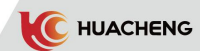

The controller can control four groups of fixture, four groups of suction cup action and the teaching of fixture and fixture detection function. For coaxial action teaching, detection program should be taught after the fixture action.

When running to the jig on in automatic running, the jig fetches the item, and when running to the action of "jig start to detect", if the corresponding jig confirms that the limit signal state is correct, the program continues to run, otherwise the alarm "take the item failed" and a pop-up box appear. If click the "Give up" button in the pop-up box (at this time the Y axis is at the home position), the program will return to the starting position and fetch the item again. If click "Continue" button, the program will continue to run to the next step. When running to jig off, the tool will put the item, and the "Jig off" action will detect relative confirmation limit signal in about 0.5s. If the signal is correct, the program will continue, otherwise the alarm will be "Fetching failure".

- Important: When the output of the fixture is cut off, the system will delay 0.5S before
   detecting the signal. If there is still a signal in the fixture detection,
   the system will alarm. If the teaching program is finished, the system no
   longer detects whether the fixture has a signal. When the detection signal
   is normal, there is no need to teach the detection end signal!
- Warn: If the same fixture action in the program requires several on/off actions, the end detection must be taught.
- For example: In Suction 1 ON, Suction 1 OFF, Suction 1 ON, Suction 1 OFF, it needs to teach end detection in the first Suck 1 OFF. Please do teach fixture and suction cup detection, otherwise the module may be damaged.
- Tip: Because the negative pressure detection switch action takes time, and the program running speed is within 1  $\mu$ s, if to teach the detection action immediately after the fixture action, the system will alarm the failure of fetching.

#### Solutions:

- 1. Put the detection action after the rise (after a few steps).
- 1. Delay start detection, generally more than 0.5S. It does not affect the cycle.

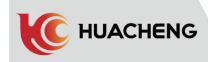

# 5.2.5 Teaching of IMM Signal

Click the "IMM Signal" button to enter the signal editing page of the control injection molding machine, where the control injection molding machine lock, thimble, core pulling action can be set. As shown below:

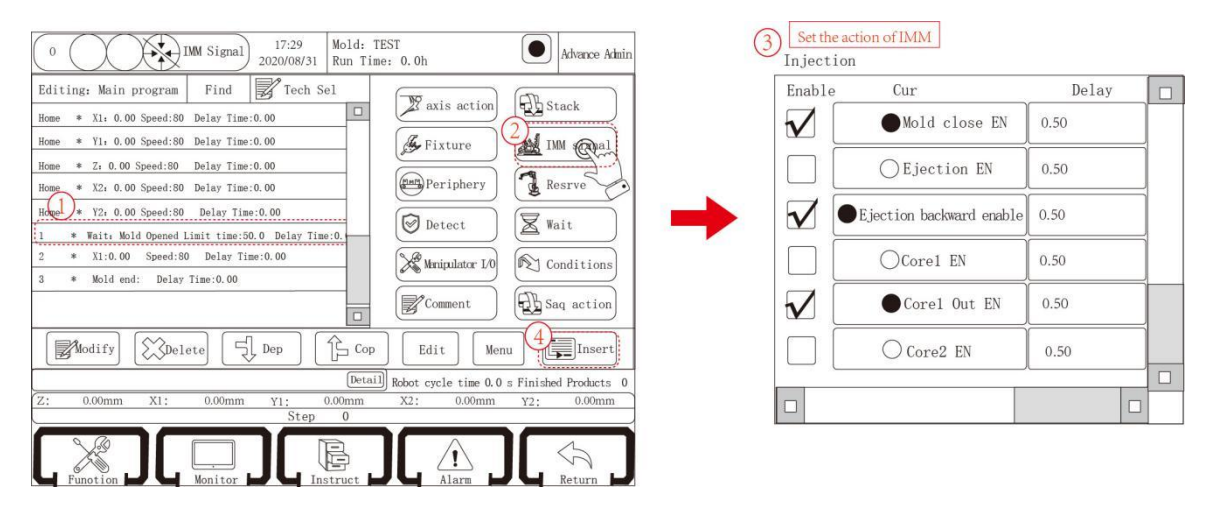

The indicator light is green for ON and gray for OFF. Teach an action on, then the signal starts to output. Teach an action off, then the signal stops output. "Ejection EN" and "Ejection backward enable" don't cost cycle time. **E.g.** Set the "Ejection EN" delay to 5s, then program will not stay in this step but

directly run to the next program and start output after 5s.

## 5.2.6 Teaching of Auxiliary Equipment

Click Periphery button to enter the edit page of the auxiliary device. As shown below:

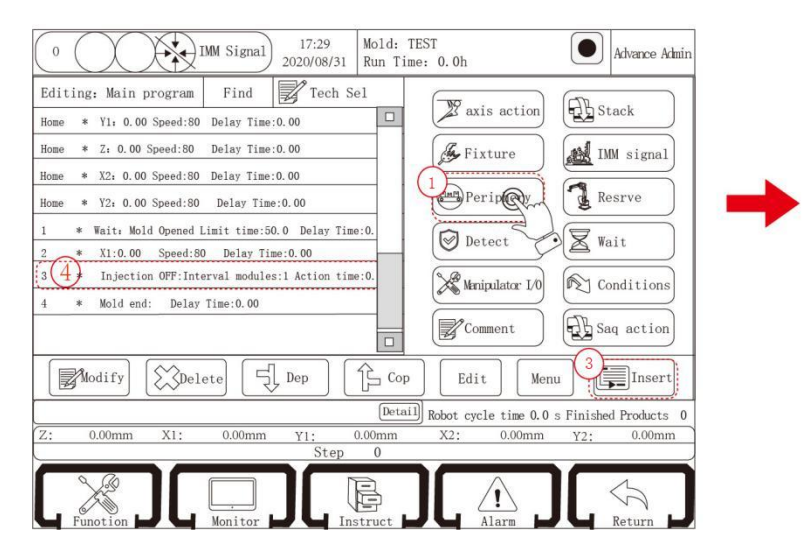

| Enable       | Cur       | ACTime | /Tim | es |
|--------------|-----------|--------|------|----|
| $\checkmark$ | Injector  | 0.05   | s    | 1  |
|              | Oconveyor | 0.00   | s    | 0  |
|              | ◯ Feed M  | 0.00   | s    | 0  |

- Time: Set the execution time of this auxiliary device, the auxiliary device is all time control, just teach the through action and reach the set execution After reaching the set execution time, the output will be automatically disconnected(the time will not occupy the cycle time at this time).
- The number of interval modules: The auxiliary device outputs every few modules during the automatic operation. If the interval module is set as 3 and the execution time is 5s, the auxiliary device will output every 3 modules during the automatic operation, and will be automatically disconnected after every 5s.

**\*Note:** The actual count of the conveyor belt is related to the conveyor belt counter. For details, refer to the description of the belt counter in 6.2.2 Product Settings.

## 5.2.7 Reserve

Click "Reserve" to enter the teaching page for reserve actions, as shown below:

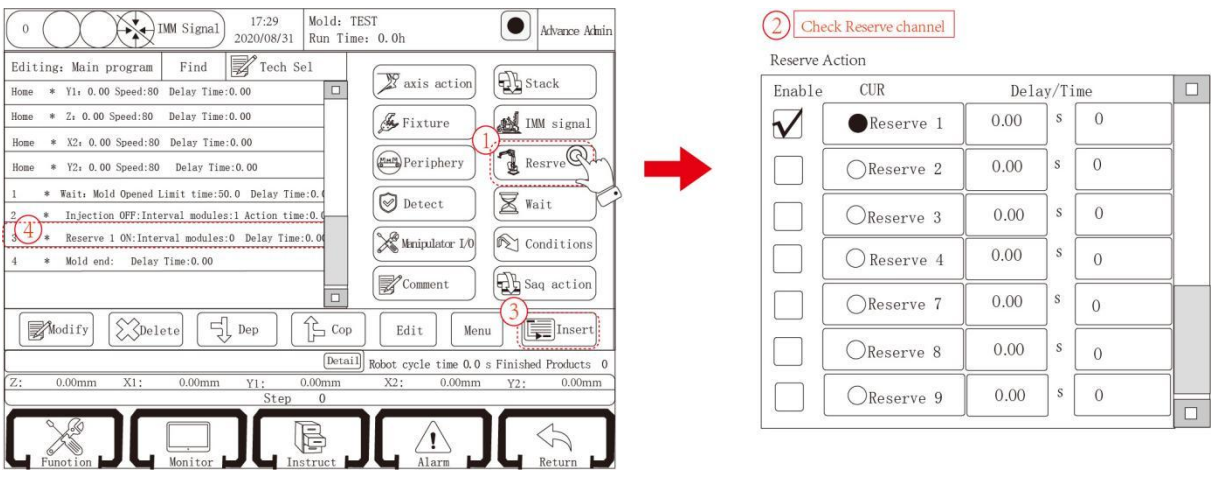

This system sets up 8 groups of reserve output points. If the program teaches the reserved action, when running automatically, after running to the reserved pass action, the reserve point starts to output, after running to the reserve break action, the reserve point disconnects the output.

### 5.2.8 Wait

Click "Wait" button to enter the teaching page waiting for the input signal, insert the waiting input signal, automatically run to the step, only when the input point has signal input or no signal input can perform the next action. As shown below:

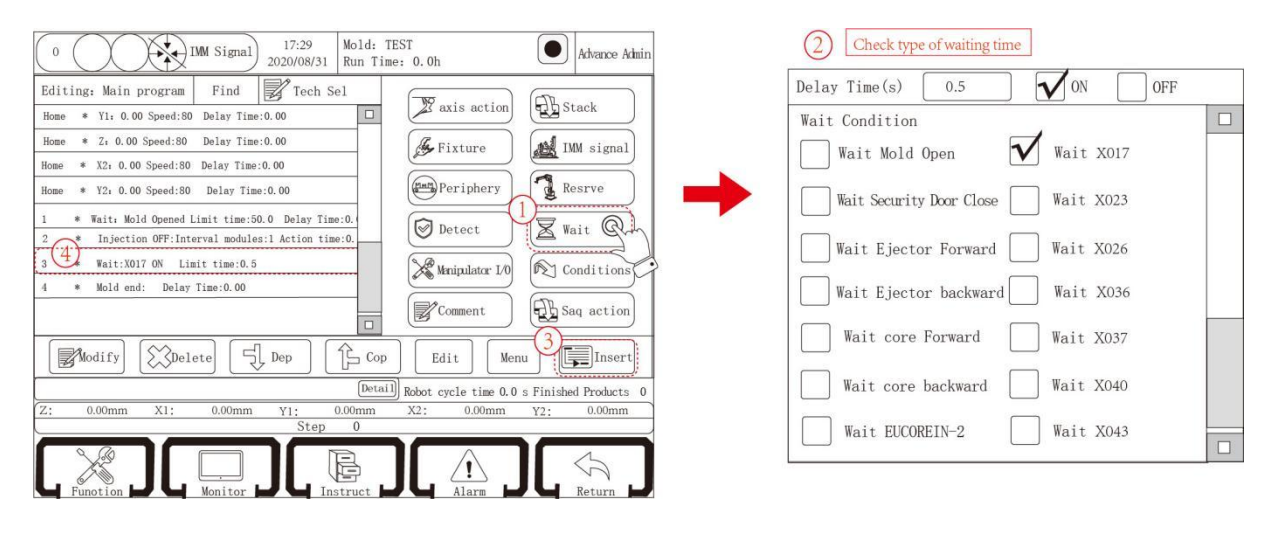

Each automatic running program must contain "Wait Mold Opened" program step. A new program already contains this program step by default and it cannot be deleted.

The waiting action can be inserted into the main program after the waiting time, ON or OFF is set in the delay box of the waiting page, or after the waiting action is inserted into the program, the waiting action can be selected, and then the edit button can be clicked to modify the time limit.

- Limit Time: When program executes the waiting step, if the waiting signal is on and the limit time is set as 10 s, it will alarm after the waiting signal keeps longer than 10s in automatic running. If there is a signal input within 10s, the program continues.

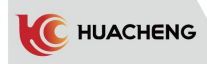

## 5.2.9 Other

Click "Other" button to enter other pages for teaching.

| 0       Image: Signal 17:29<br>2020/08/31       Mold: TEST<br>Run Time: 0.0h       Advance Admin         Editing: Main program       Find       Tech Sel       Image: Signal 10:00       Image: Signal 10:00         Home       * Yi. 0.00 Speed:80       Delay Time: 0.00       Image: Signal 10:00       Image: Signal 10:00       Image: Signal 10:00         Home       * Xi. 0.00 Speed:80       Delay Time: 0.00       Image: Signal 10:00       Image: Signal 10:00                                                                                                    | ② Manipulator I/0 ✓ Product Clear stack1Clear stack4Clear stack3Clear stack6Clear |
|----------------------------------------------------------------------------------------------------|-----------------------------------------------------------------------------------|
| Image: Comment of the second second secon | offset RP XI axis                                                                 |

- **Product clear:** This function is inserted into the program, automatically run, each time this step, the system will complete the product number zero, start counting again.
- Stack clear: If this function is inserted into the program, automatically run, each step, the system will set the corresponding stack group zero, start counting again.
- **Deviation preparation:** Select offset preparation and set offset positive/negative direction(positive if negative is not checked). Select axis that needs to be offset, such as X1 axis, then click insert to teach X1 axis action after bias action. The action here is to move a relative position.

#### 5.2.10 Sequence Action

Click "Sequence action" to enter the page.

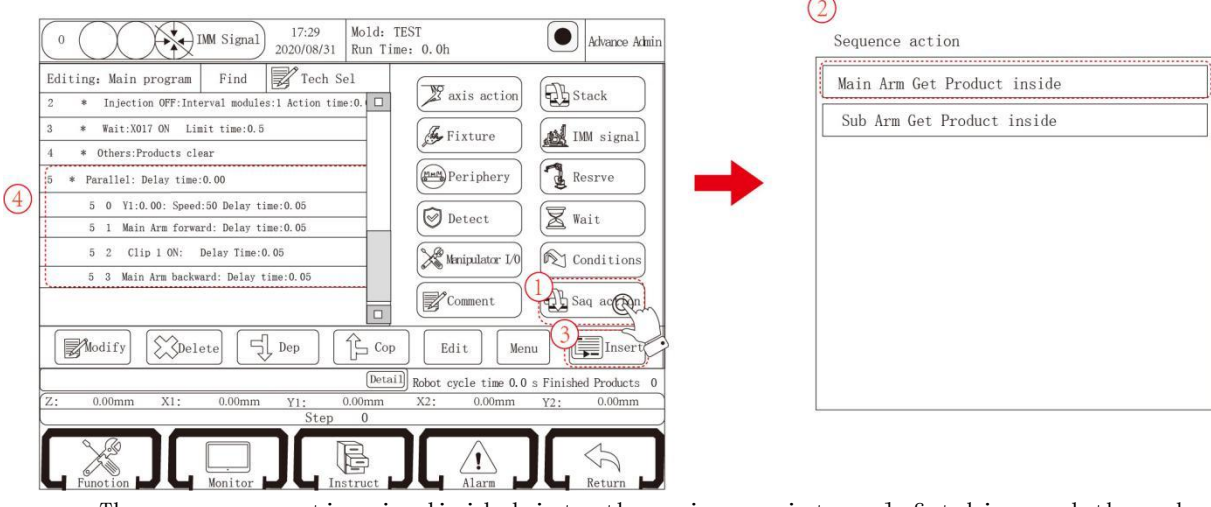

The sequence action is divided into the main arm internal fetching and the sub arm internal fetching, as shown below. This function is to take a series of actions of internal fetching as a secondary program to form a program block, in which the complete movement of internal fetching can be done.

The common use is to combine the two sequence actions as shown in the following figure. Because each sequence completes a series of actions, the two series of actions are executed at the same time, and the secondary program in the sequence does not interfere with each other, the main and sub arms can be independent but complete the fetching action at the same time.

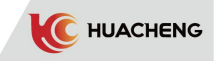

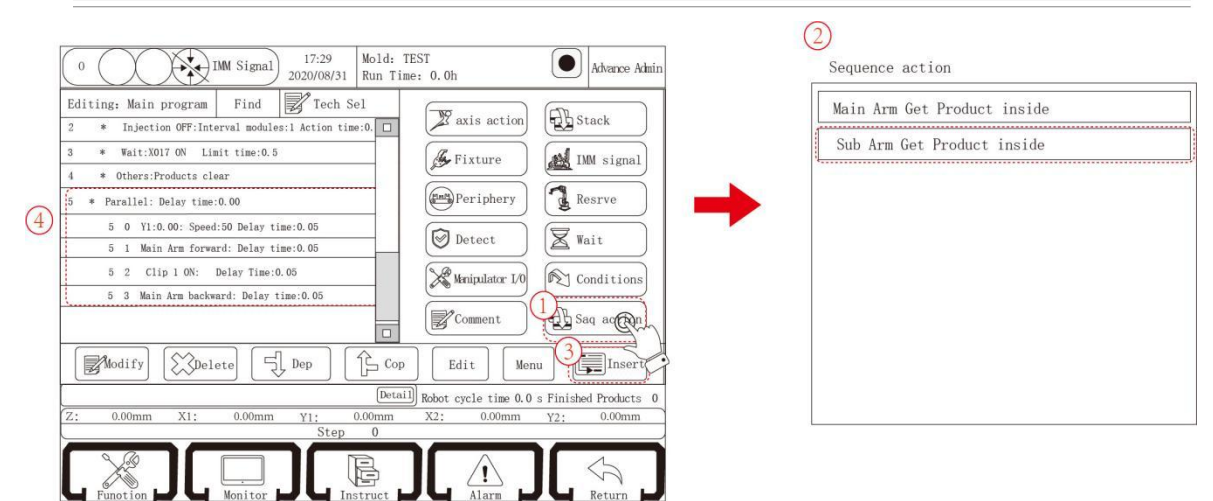

# 5.2.11 Program Quick Setting

Click "Quick Setting" to enter the quick settings page. (This function needs to be turned on in System Settings - Senior Administrator. Refer to 6.2.9 System Settings for details.)

| 0 IMM Signal 17:29 Mold: TEST 2020/08/31 Run Time: 0.0h                                                                                                    | Advance Admin                                                                                                    | 2                                                                                                    |
|----------------------------------------------------------------------------------------------------|----------------------------------------------------------------------------------------------------|----------------------------------------------------------------------------------------------------|
| Editing:       Main program       Find       Guide Tech Sel         2       Injection OFF:Interval modules:1 Acr       me:0.0         3       * Wait:X017 ON       Limit time:0.5         4       * Others:Products clear         5       * Parallel: Delay time:0.00         5       0         5       1 Sub arm forward: Delay time:0.05         5       2         5       3 Main Arm backward: Delay time:0.05         5       3 Main Arm backward: Delay time:0.05         5       3 Main Arm backward: Delay time:0.05         Component       Component         Wodify       Delete         Uptauli       Robot cy         Z:       0.00mm         X1:       0.00mm         Step       0 | is action Exact<br>xture Multisignal<br>riphery Resrve<br>tect Wait<br>ipulator L0 Conditions<br>mment Saq action<br>t Menu Finished Products 0<br>0.00mm Y2: 0.00mm                                                                                                   | Select Arm<br>Main Arm<br>Sub Arm<br>Get Product Fixture<br>Use Fixture: Fixture-1 V Check Fixture<br>Get Outlet Fixture<br>Use Fixture: Fixture-2 V Check Fixture<br>Pre 4 Next 3 Finish                                                                                                    |
| Select arm<br>Main Arm<br>Sub Arm<br>Get Product Fixture<br>Use fixture Clip1 Confirm<br>Get Outlet Fixture<br>Use fixture Clip2 Confirm<br>BACK NEXT OK                                                                                                    | Alarm       JL       Return       J         Standby Point       Set In         GZ:       0.00         GC:       Horizontal       Vertical         X1:       0.00         Y1:       0.00         X2:       0.00         Y2:       0.00         BACK       NEXT       OK | Click "Page down" to enter other quick setting page         Fetch Position       Set In         GZ:       0.00         GC:       Horizontal       Vertical         Finished product position       X1:       0.00         V1:       0.00       Outlet position         X2:       0.00       Outlet position         Y2:       0.00       OK                                                                                                    |
| Put Position     Set In       GZ:     0.00       GC:     Horizontal       Vertical       Finished product position       X1:     0.00       Y1:     0.00                                                                                                    | Release outlet position     Set In       GZ:     0.00       GC:     Horizontal       Vertical       Outlet position       X1:     0.00       Y1:     0.00                                                                                                    | Transverse Exit Posture          Image: State of the state of the state of |

As shown above, it can only set the position and select actions. The program can automatically generate executable programs, eliminating the tedious teaching.

Warning: If this function is pressed by mistake, it is possible to make the position all set as 0. Please pay attention to distinguish and inform the customer! 12 Comment/Label

### 5.2.12 Comment/Label

C HUACHENG

Click "Comment" button to enter comment/label teaching page. After inserting the annotation, it can explain the previous program or the next program. At the same time, you must insert "Comment" before inserting the condition into the main program. (If conditions of use must insert "Comment")

Click on the blank bar of the comment, the input box will automatically pop up, enter the comment content in the box (click CH to switch between Chinese and English), then click the ENT key, and then insert the comment before the corresponding program step. The input box is shown as below:

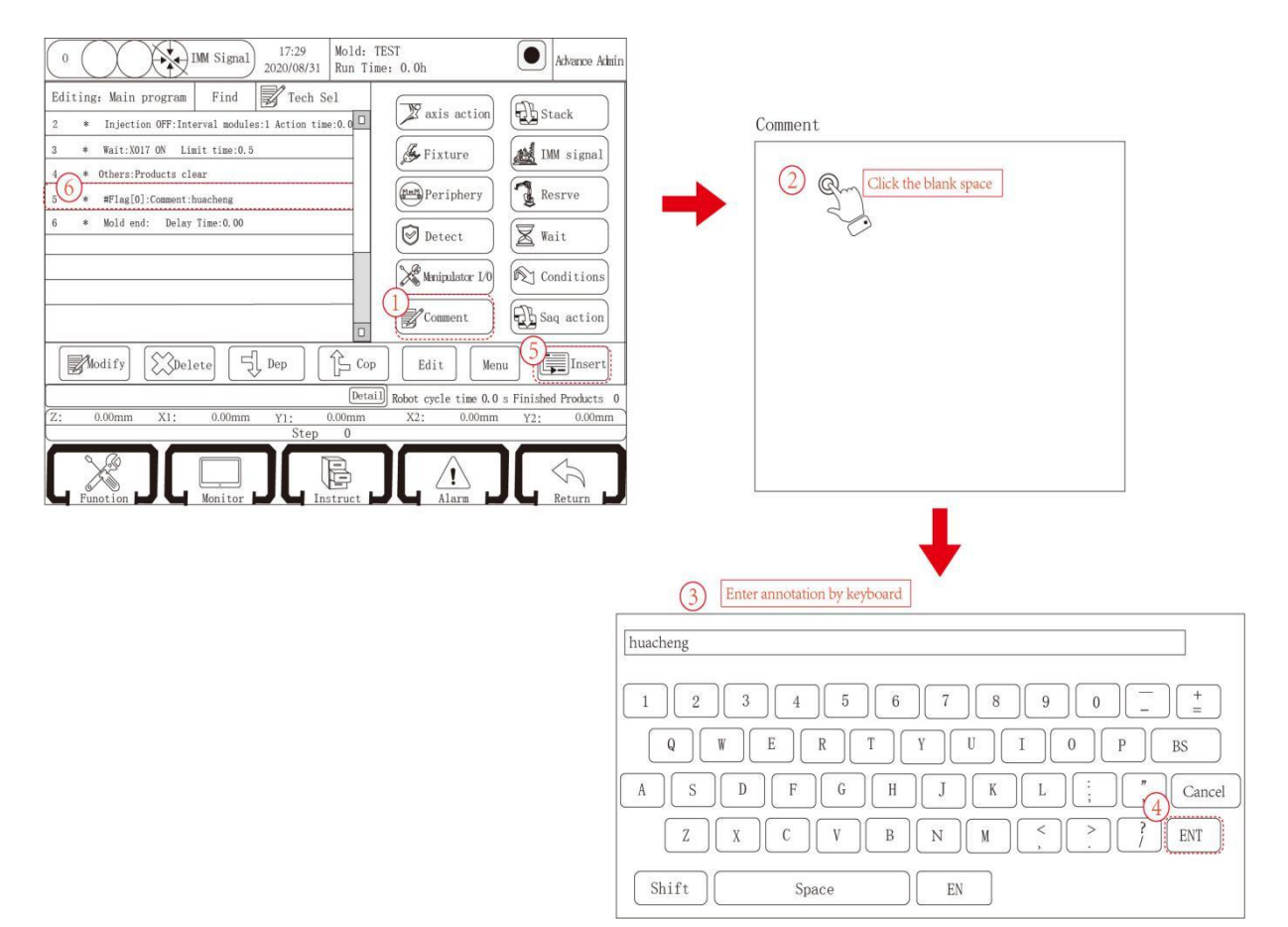

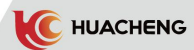

# 5.2.13 Condition

Condition is as an action here, used to judge current state in program and decide to activate subprogram or not. As following pictures:

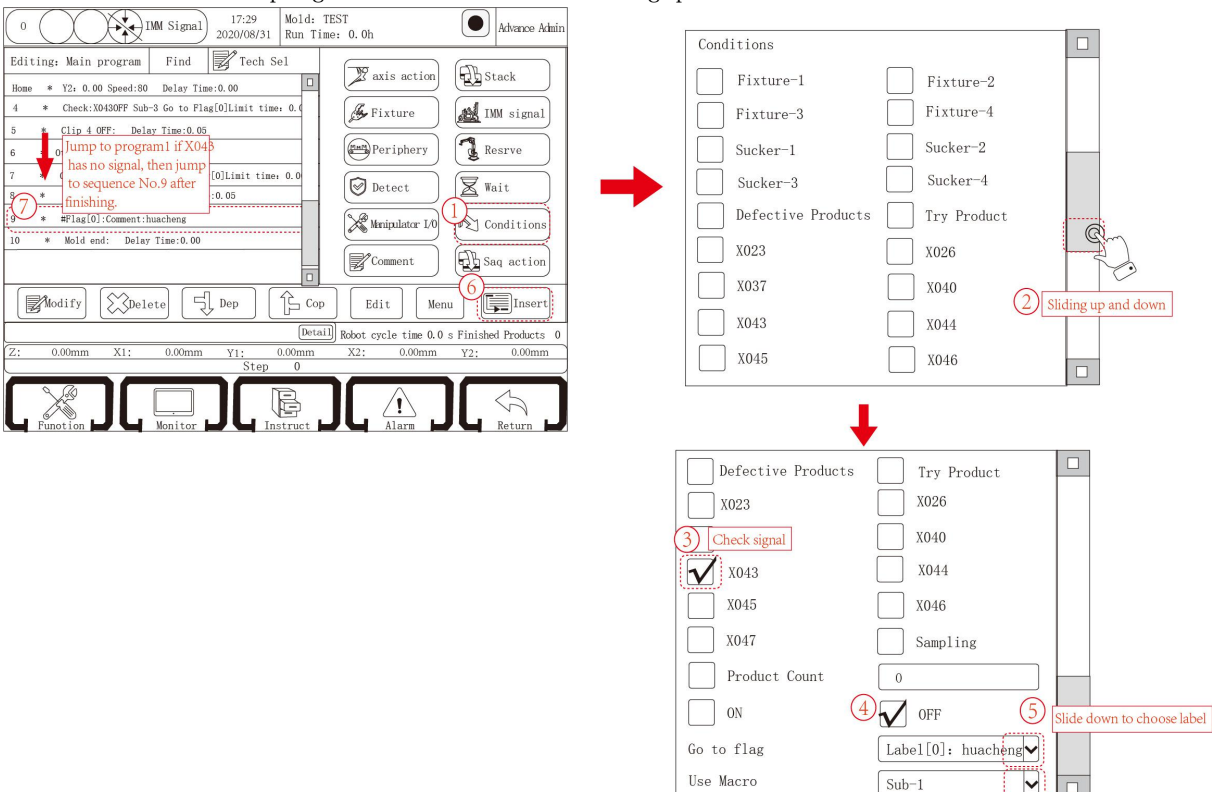

**Important:** Set the label annotation teaching before condition teaching, otherwise the condition can not be inserted into the main program.

- (1) The teaching of condition involves three aspects: Comment, Condition and Sub program, which are respective but indispensable.
- (2) Use: When a condition is satisfied, the system jumps into the subroutine, and after the subroutine is executed, the system jumps back to the position of the main program label.
- (3) Conditions are divided into three types: input point ON/OFF, trial production, interval modules, reject and sampling.
- (4) You must insert a label before you can insert a condition program.
- (5) Click on the instruct selection, select the subroutine to be used, click the selection button, and enter the corresponding subroutine or main program to teach, as shown in the following pictures:

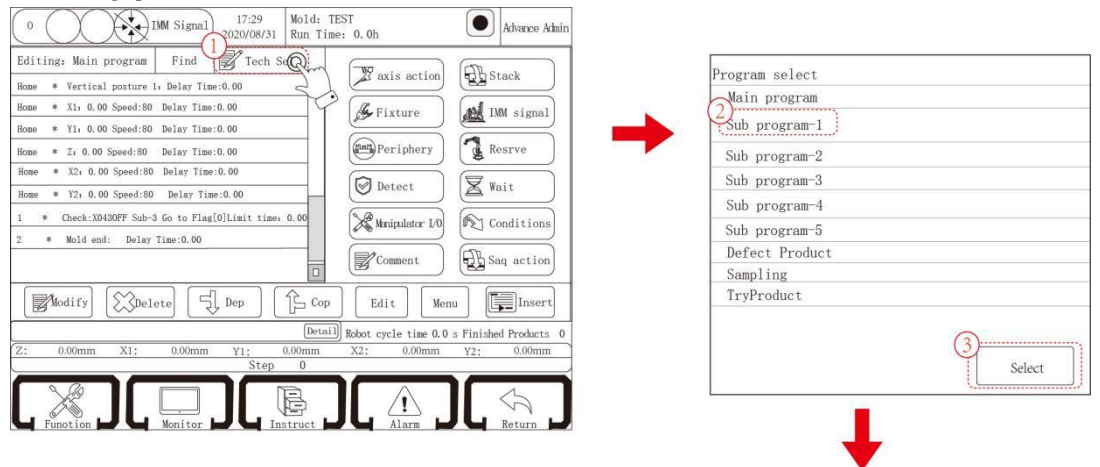

| 0 [17:29] Mold:<br>2020/08/31 Run T  | TEST Advance Admin                             |
|--------------------------------------|------------------------------------------------|
| 4 diting: Main program Find Tech Sel | Program select                                 |
| Home * 0: Clip2 ON: Delay Time: 0.00 | Main program                                   |
| 1 * 0: Clip2 ON: Delay Time: 0.00    | Sub program-2                                  |
| 2 * 0: Clip2 ON: Delay Time: 0.00    | Sub program-3                                  |
| 3 * 0:Mold end:Delay time:0.00       | Sub program-4                                  |
|                                      | Sub program-5<br>Defect Product                |
|                                      | Sampling                                       |
|                                      | TryProduct                                     |
|                                      | -                                              |
|                                      | Select                                         |
| Modify Delete S Dep                  | pp Edit Menu Isert                             |
| Det                                  | ail Robot cycle time 0.0 s Finished Products 0 |
| Z: 0.00mm X1: 0.00mm Y1: 0.00mm      |                                                |
| Step 0                               |                                                |
| Function Monitor                     |                                                |

### The following are examples of three types of conditions.

#### (1) IO input signal detection

According to the classification of conditional content, it can be divided into I/0 signal class and system setting class. In the system setting classification, there are two conditions to set up in the stop state. The following is a list.

| Type of classification | Specific circumstances                                                                                                    |
|------------------------|----------------------------------------------------------------------------------------------------|
| Signal class           | Fixture (1,2,3,4), suction (1,2,3,4), X023, X026, X037, X040, X043, X044, X045, X046, X047, bad products                                                                      |
| System Setting Class   | Interval modules, trial production(need to be set to stop<br>status-function-product setting page), sampling (need to be set<br>to stop status-function-product setting page) |

**Signal classification:** As the name implies, ON-OFF of the signal is used as the judgment condition, which is more flexible than the system setting classification.

**System setting classification:** By setting a certain operation logic, according to the setting of regular operation. Do not detect the signal, by judging the module of the program to judge.

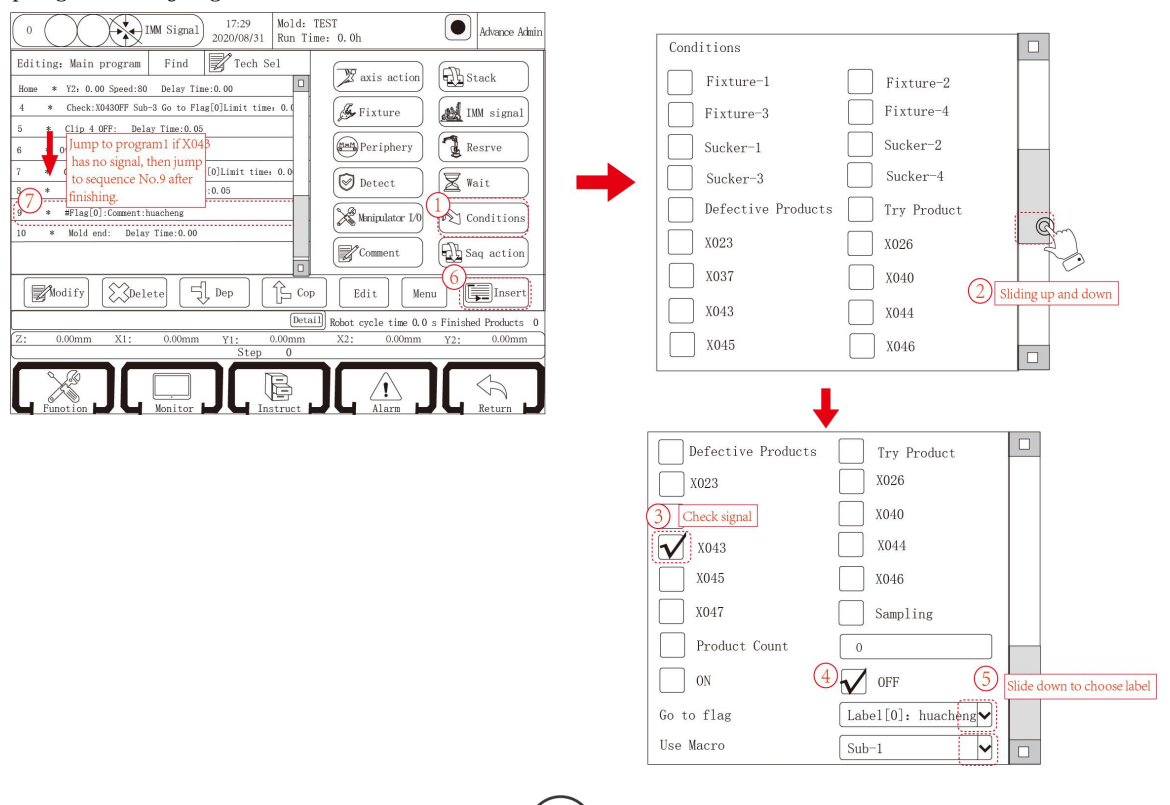

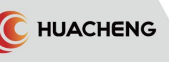

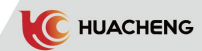

The above picture takes ON-OFF of the signal as the judgment condition, click "condition" button to enter the teaching page of the condition, select the

signal "X43" and check the restriction condition "OFF" as the judgment condition, then insert the condition into the main program position.

#### (2) Trial Production and Sampling

Trial production and sampling are more special conditions, they can only jump to a special subroutine and only in the stop state-function-product setting page, more special, so they are classified as a class.

Trial production: Set the modulus in the stop state- Edit--Product Settings page, this module is run automatically after the end of the trial production. When running trial production, the number of finished products will be remembered, and only after the trial production will be remembered.

**Sampling:** A modulus is set in the stop state- Edit--Product Setting, which is sampled by a conditional jump look program at each interval.

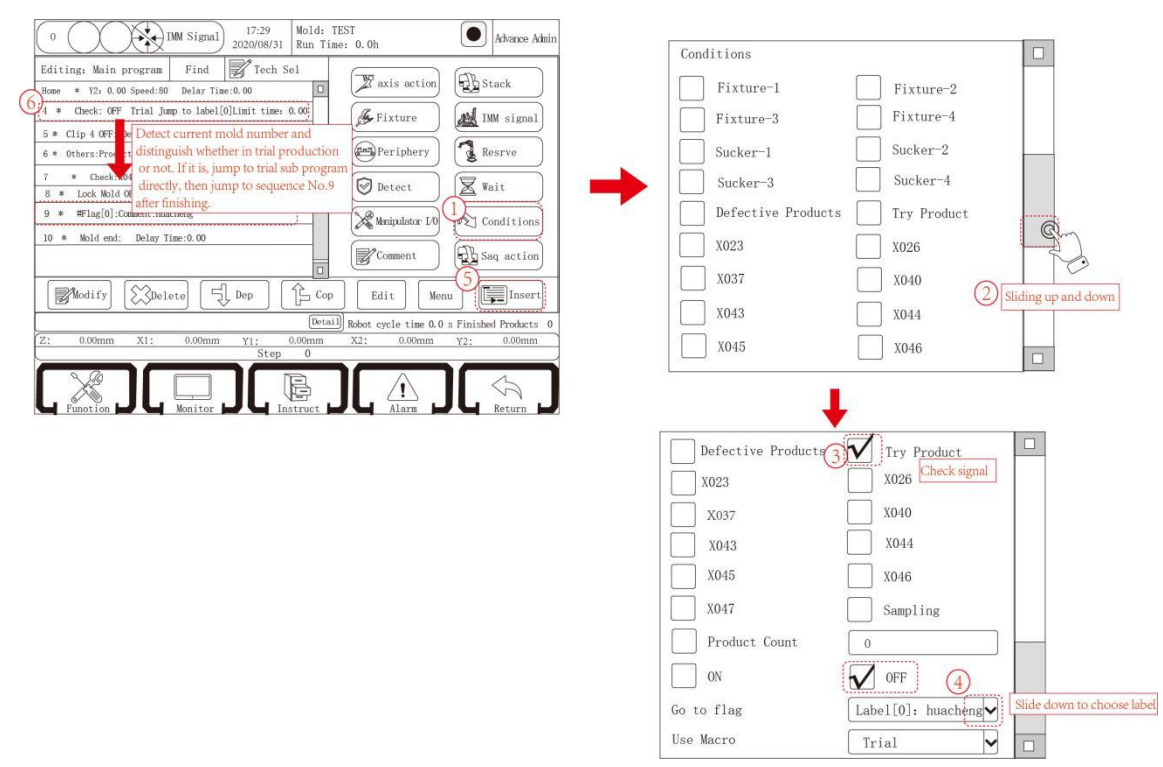

The above picture takes trial production as the judgment condition, click "condition" button to enter the teaching page of the condition, select trial production and insert the condition into the main program position. Set N modules for trial in products settings. (Refer to 6.2.2 Product Settings for details.)When it is time to be executed, previous N modules will jump to trial subprogram and back to Comment in main program after finishing. Only the N+1 module will not jump to the subprogram.

The logic of sampling is similar to trial production. There will be no further description.

**\*Notice:** Sampling and trial production can only jump to "sampling" and "trial production" subprogram.

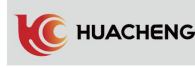

### (3) Interval module

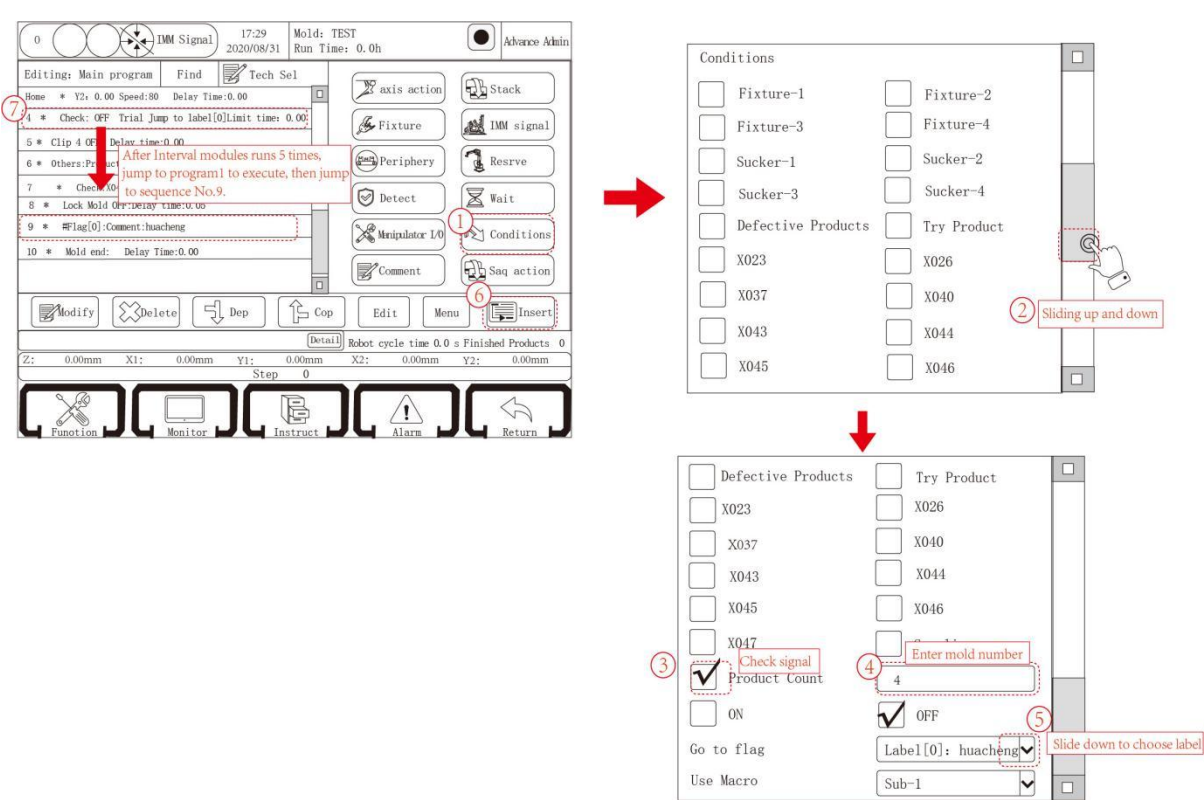

The above picture takes ON/OFF of interval modules as the judgment condition, click "condition" button to enter the teaching page of the condition, select interval modules and set n modules in text box after interval modules, then insert the condition into the main program. When it is time to be executed, it will jump to subprogram when the mold number is n+1 or times of it. Then jump back to Comment in main program after finishing. Other module will not jump to the subprogram.

**Tips:** 1. After the program runs to the end of the module, the number of completed products+1.

2. Interval module number can be set as 0, and it will jump in each module.

## 5.2.14 Modification of Program Parameters

Click the program step to be modified, and then click "Edit" button to pop up the following dialog box:

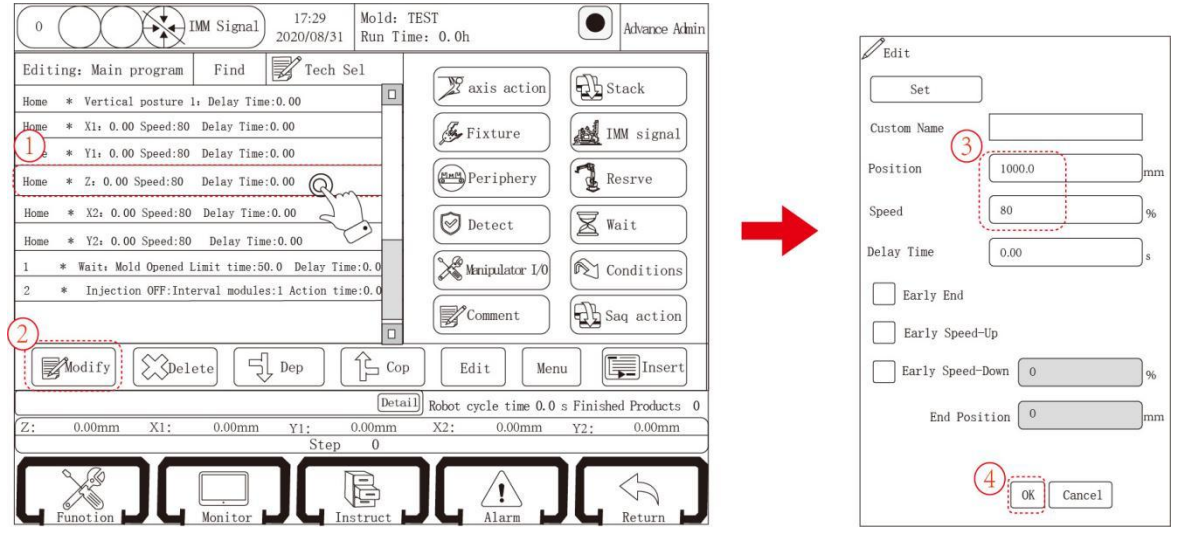

Z Axis Edit Page

On the edit page, you can modify the Position, Speed, Delay Time and Early End Position of the current action or use the Early Speed-Up, Early Speed-Down, to modify the parameters to be modified, then click "OK".

- **Early end:** If the early end position is set as 200, and the position is set as 1000, the axis goes to the position of 800 to jump to the next step, and this step of the program will continue to execute to 1000.
- Early speed-up: If the early end position is set as 200, the acceleration speed is 5%, the position is set as 1000, and the speed is set as 80%, then the axis runs from 0-200 at 5% speed and 200-1000 at 80% speed.

#### Reject enable:

- 1. When not checked, in automatic running, the Z axis moves to 1500 position and then runs to 1300 position.
- 2. When checked, that is to use reject enable, if the reject signal is detected, Z axis moves to 1300 mm position while running external; if not, the Z axis moves to 1500 mm position. This function is unique to the Z axis.

Note: Reject enable function can only be used outside, can not be used inside!

# 5.3 Examples of Teaching Program

The following teaching programs will help you understand and practice the programming of the manipulator. When teaching the manipulator program of the mould by self, please set the position of the servo shaft and control the injection molding machine according to your actual situation.

#### 5.3.1 Requirements

The program is used to take out the injection molding product and material head. The manipulator stops above the injection molding machine mold and waits for the injection molding machine to open the mold. The starting position of the five electric shafts of the manipulator is 0, and the fixture is vertical. After the injection molding machine opens the mold, the manipulator takes out the finished product and the material head, puts the material head into the crusher, puts the finished product into the conveyor belt, and the conveyor belt moves once per mold.

### 5.3.2 Procedures

- Adjust the manipulator to automatic state.
- The manipulator runs to the start point and waits for the injection molding machine to open the mold.
- Fetch the finished product with Sucker 1.
- By moving the X, Y axis, the manipulator leaves the module area and outputs the mold closable signal after detecting signal of fetching finished.
- The manipulator puts the material head and the finished product on exact position respectively.
- Every time a finished product is put on the conveyor belt, it is started and runs for 3 seconds.
- The manipulator returns to the starting position standby.

| Action taught                                                                                | Note                |
|----------------------------------------------------------------------------------------------|---------------------|
| Start*Posture vertical 1: Delay time :0.00                                                   |                     |
| Start*X1: 100.00 Speed:80 Delay time :0.00                                                   |                     |
| Start*Y1: 0.00 Speed:80 Delay time :0.00                                                     | Standby             |
| Start*X2: 100.00 Speed:80 Delay time :0.00                                                   | point               |
| Start*Y2: 0.00 Speed:80 Delay time :0.00                                                     |                     |
| Start*Z: 200.00 Speed:80 Delay time :0.00                                                    |                     |
| 1 *Wait: mold opened limit time:60.0 Delay time :0.0                                         | Wait mold<br>opened |
| 2 *X1:400.00 Speed:80 Early end enable, End position:150 Delay time : 0.00                   |                     |
| 3 *Y1: 250.00 Speed:80 Early deceleration enable: Speed:5 End position:100 Delay time : 0.00 |                     |
| 4 *X2:500.00 Speed:80 Early end enable, End position:150 Delay time : 0.00                   | Fetch point         |
| 5 *Y2: 350.00 Speed:80 Early deceleration enable: Speed:5 End position:100                   |                     |
| 6*Suck1 ON: Delay time :0.00                                                                 |                     |
| 8 *Wait: thimble in place ON limit time:10.0                                                 | Fetch               |
| 9 *V1: 0.00 Speed:80 Early end enable. End position:250 Delay time :0.00                     |                     |
| 10 *X1:50.00 Speed:80 Delay time :0.00                                                       | Rise to             |
| 11 *Y2: 0.00 Speed:80 Early end enable, End position:350 Delay time :0.00                    | outside             |
| 12 *X2:50.00 Speed:80 Delay time :0.00                                                       |                     |
| 13 *Suck1 start detecting Delay time :0.00                                                   | Fetch test          |
|                                                                                              | Mold                |
| 14 *Mold lock UN Delay time :0.50                                                            | closable            |
| 15 *Z:1400.00 Speed:80 Delay time :0.00                                                      |                     |
| 16 *X1:213.00 Speed:80 Delay time :0.00                                                      |                     |
| 17 *Y1: 352.00 Speed:80 Delay time :0.00                                                     | Placement           |
| 18 * X2: 210.00 Speed:80 Delay time :0.00                                                    | point               |
| 19 * Y2: 362.00 Speed:80 Delay time :0.00                                                    |                     |
| 20 *Suck1 OFF: Delay time :0.00                                                              |                     |
| 21 *Y1: 00.00 Speed:80 Delay time :0.00                                                      | Manipulator         |
| 22 * Y2: 00.00 Speed:80 Delay time :0.00                                                     | rises.              |
| 23 *Convoyor ON: Interval module: 0 Action time : 2 00                                       | Conveyor            |
| 20 "Conveyor ON. Interval module. O Action time .3.00                                        | works.              |
| 24 *End Module: Delay time :0.00                                                             |                     |

# Chapter 6 Stop Status

# 6.1 Program Management

Under the stop state, click "Record" button to enter the file page, where the mold number can be New, Copy, Load and Delete.

C HUACHENG

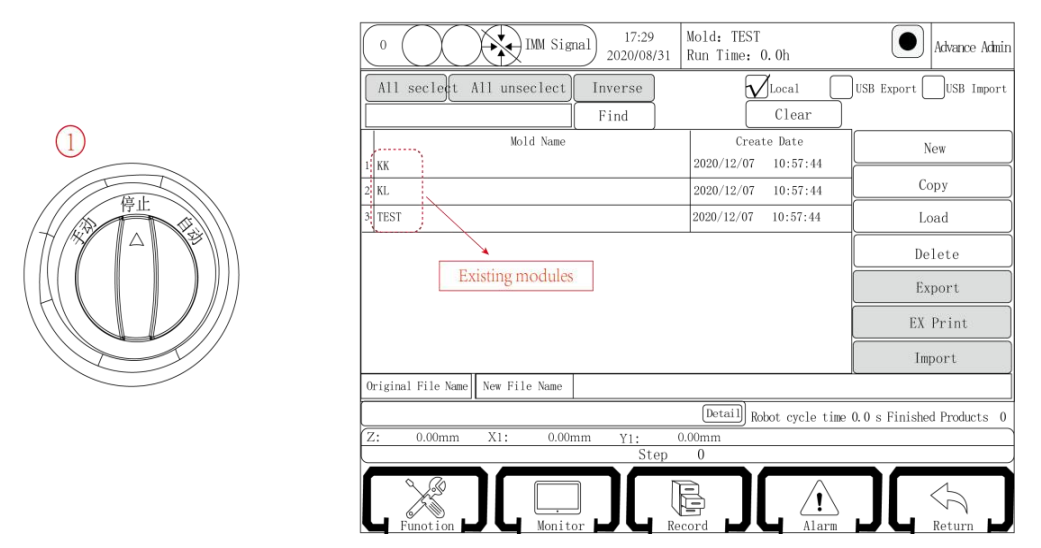

- New: Enter the name of the new mold number in "new file name" text box, then click the "New" button to create a new blank mold number program. Letters and numbers can be used in file names.
- **Copy:** After entering the new name in "new file name" text box, click the stored mold number name, and then click "Copy" button to copy the stored mold number program into the new mold number file.
- Load: Click the existing mold number program and click "load" to load selected program. Current mold number will be changed to the name of loaded program after loading completed.
- **Delete:** Click the stored mold number program, and then click "Delete" button to delete the mold number.

#### Note: The mold number being in use can not be deleted.

- Export: After inserting the USB, check the "USB Export" box. Click the stored module
   program, and then click the "Export" button to export the selected program to
   USB flash drive.
- Import: After inserting the USB, check "USB import" to see the program in the USB. Check the program to be imported and click "Import" then you can import the program from the USB flash drive to the manual controller. If the import is successful, the imported mold number will appear in "Local Mold Number".
- Search: Enter the required mold number name in the box, click search to find required mold number.
- Clear: Clear the search records.

# 6.2 Function Setting

Click "Function" button in the lower left corner of the screen in stop state to enter the function setting page. As shown below:

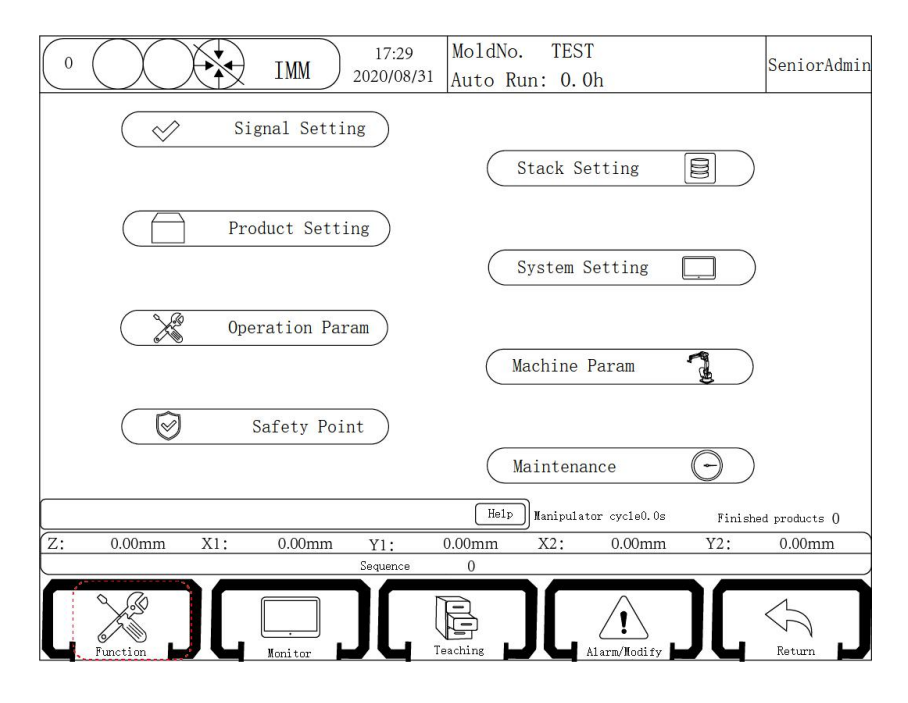

The function settings page contains eight sub pages including "Signal Setting", "Product Setting", "Operation Param", "Safety Point", "Stack Setting", "System Setting", "Machine Param" and "Maintenance".

# 6.2.1 Signal Setting

Click "Signal Settings" button on the screen to enter the signal detection settings page, where you can set whether to detect certain input signals or not.

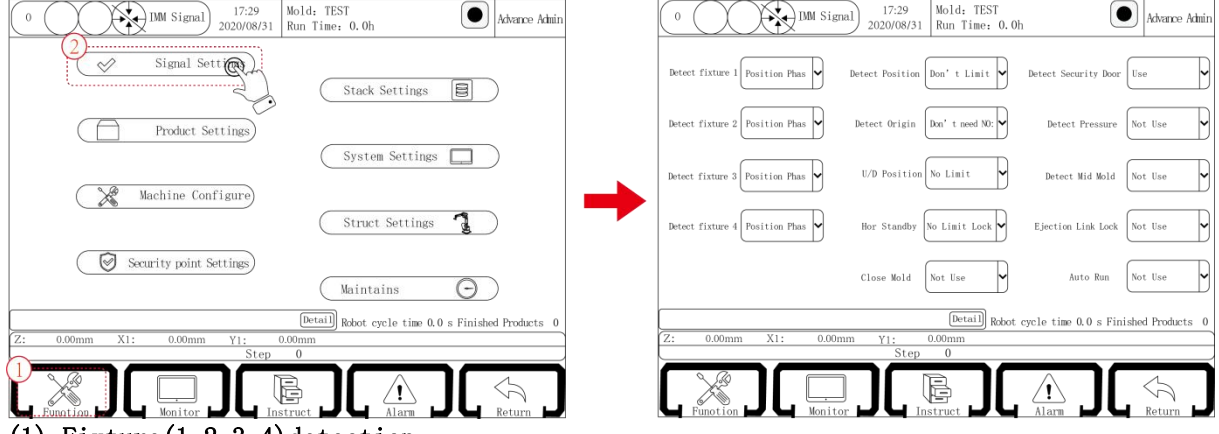

(1) Fixture (1, 2, 3, 4) detection

**Positive phase:** The corresponding fixture switch positive phase detection, when the fixture confirms the limited signal input, it represents the fixture has taken the object successfully; when the corresponding fixture confirms no limit signal input, it represents the fixture has failed to take the object.

Negative phase: The corresponding fixture switch negative phase detection, when the fixture confirms no limit signal input, it represents the fixture has taken the object successfully; when the corresponding fixture confirms the limit signal input, it represents the fixture has failed to take the object.

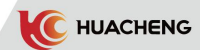

- Important: ① No matter the positive or negative phase is selected, the detection can not have signal input when the fixture has no action.
  - ② If the fixture has no teaching detection, the output is not influenced
  - by confirmation signal.

#### (2) Transverse posture

- Horizontal: When manipulator crossing in/out manually, the fixture must be in a horizontal state. When teaching automatic program, transverse posture must be horizontal.
- **Vertical:** When manipulator crossing in/out manually, the fixture must be in a vertical state. When teaching automatic program, transverse posture must be vertical.
- No limit: When manipulator crossing in/out manually, there is no limit to fixture state. When teaching automatic program, transverse posture can be taught as needed.

#### (3) Origin reset

Not need mold opened signal: When the origin is reset, no matter whether there is a mold opened signal, the origin reset action can be carried out.

Need mold opened signal: When the origin is reset, it needs mold opened signal to execute origin reset.

#### (4) Up/Down posture

Horizontal: To start origin rest, the fixture must be horizontal when the arm moves up and down.

Vertical: To start origin rest, the fixture must be vertical when the arm moves up and down.

No limit: There is no limit to the posture of fixture.

### (5) Horizontal standby

Limit lock mold: In horizontal standby, arm should rise and be horizontal before locking.

Not limit lock mold: In horizontal standby, once the arm rises, the mold is locked. (6) Mold lock

- Use: There is a "Mold closed" signal after the "Mold Opened" signal, the manipulator will descend to fetch, otherwise it will alarm that mold lock is not in place. Not use: Do not detect the "Mold closed" signal.
- (7) Safety door detection
  - **Use:** When the manipulator runs automatically, the safety door signal is detected all the time. If there is nor signal, alarm immediately.
  - Not use: When the manipulator runs automatically, the safety door signal is detected only when the arm descends inside. If there is no safety door signal, alarm immediately.
  - \*Note: When checking "Not use", as the manipulator descending inside, the system must detect the safety door signal, too. This is a safety mandatory measure.

#### (8) Pressure detection

- **Use:** The manipulator detects the gas pressure. If the pressure does not reach the set value, it will alarm.
- Not use: The manipulator does not detect the gas pressure. No matter whether the air pressure reaches the set value or not, it will not alarm.

#### (9) Mid-mold board

**Use:** The manipulator detects the signal of the mid-mold board, and it will alarm if no signal is detected while the arm is descending inside. Please select "Use" if the mold is three-board.

Not use: The manipulator does not detect the signal of the mid-mold board.

#### (10) Thimble link lock

Not use: Allow the thimble signal to be output all the time.

**Use:** After the mold is in place, the thimble signal will be off. When the program teaches the thimble step, the thimble will be output.

### (11) Fully automatic

C HUACHENG

- Not use: The manipulator does not detect the automatic signal of the injection molding machine.
- **Use:** The manipulator detects the automatic signal of the injection molding machine, and if there is no automatic signal in automatic state, the alarm will be sent.

# 6.2.2 Product Setting

Click "Product Setting" button on the function settings page to enter the product settings page. As shown below:

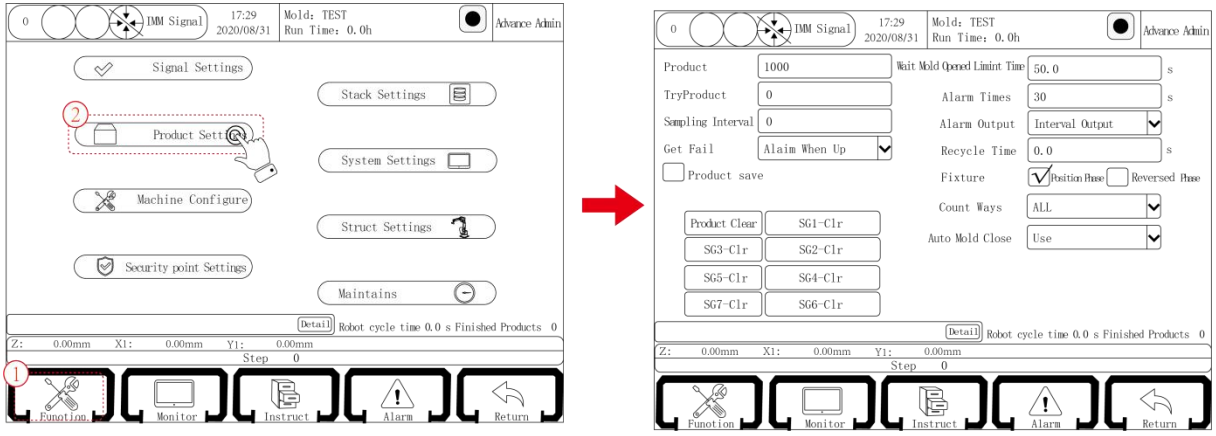

**Product:** The number of products planned to be produced. When the actual production is up to this value, alarm will be sent; if the value is set as 0, it will not alarm.

Trial product module: Set the number of products for trial production.

Sampling interval: Set the interval modulus for product sampling.

Wait mold opened limit time: The manipulator waits for the opening signal time, no opening signal in the set time, then alarm.

Fetch fail:

Internal up alarm: After detecting the failure, send an alarm when arm rises inside. Real time alarm: Send an alarm the moment detecting the failure.

Alarm time: When an alarm occurs, the time when the warning device makes a sound. Alarm output:

Interval output: When alarm occurs, the alarm lamp flashes.

Long output: When the alarm occurs, the alarm lamp is always output.

**Cycle time:** When selecting the lock mode in place function, time taken from when the system receives the mode-locked signal (that is, the mold closed signal) to when the mold closable signal is off.

Fixture:

Positive: The fixture is the posture of the moving die product.

**Negative:** The fixture is the position of the mould product, and the horizontal and vertical of the fixture will automatically reverse.

Product clear: Click this button to zero the number of finished products.

Conveyor counter: Conveyor counter must be selected as all.

Product save: The current output can be remembered after power failure.

Stack clear: Click the button to zero the number of stacks that the stack group completes.
Auto Mold Close:

Use: After the third switch hits the automatic state, the die can be output immediately.

Not use: After the third shift switch hits the automatic state, the switch mode will not output automatically. When the switch automatically runs to the lock mode action, the switch mode can only start the output.

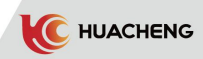

# 6.2.3 Operation Parameter

Click "Operation Param" button on the function setting page to enter the run parameter setting page. As shown below:

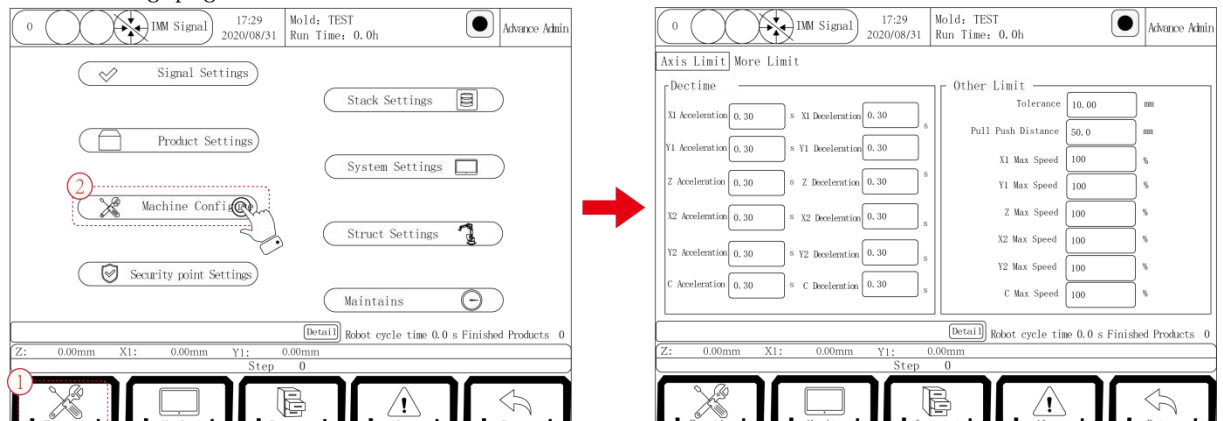

**Tolerance:** The difference between the distance from the instruction run and the distance from the actual run feedback. (This parameter does not affect system positioning accuracy)

**Crosswise space:** If the X1, X2 are servo shafts, set the safe distance between the main arm and the auxiliary arm.

Internal acceleration/deceleration time: Set the acceleration/deceleration time of servo motor in type.

External acceleration/deceleration time: Set the acceleration/deceleration time of servo motor outside the type.

Manual acceleration/deceleration time: Set the acceleration and deceleration time of servo motor in manual state.

Speed limit: Set the maximum operating speed of the servo motor in %.

## 6.2.4 The Relationship between Several Speeds

At full automatic operation, the speed depends on the **overall speed** of the red circle and the **step speed** of the green circle. (all in percentage)

| 0                                                     | $\Sigma$                             |               | ignal 17:29<br>2020/08/31 | Mold: TES<br>Run Time: | ST<br>0.0h       |                | Advance Admin        |
|-------------------------------------------------------|--------------------------------------|---------------|---------------------------|------------------------|------------------|----------------|----------------------|
| Home                                                  | * Ve                                 | rtical postu  | e 1: Delay Time:(         | ). 00                  |                  |                |                      |
| Home                                                  | * X1                                 | : 0.00 Speed: | 80 Delay Time:0.          | 00                     |                  |                |                      |
| Home                                                  | * Y1                                 | : 0.00 Speed: | 80 Delay Time:0.          | 00                     |                  |                |                      |
| Home                                                  | * Z:                                 | : 0.00 Speed: | 80 Delay Time:0.          | 00                     |                  | Tim<br>Get Tim | e [0, 00<br>e [0, 00 |
| Home                                                  | * X2                                 | : 0.00 Speed: | 80 Delay Time:0.          | 00                     |                  |                |                      |
| Home                                                  | * ¥2:                                | 0.00 Speed:   | 80 Delay Time:0.          | 00                     |                  |                |                      |
| 1 *                                                   | X1: 0.                               | 00 Speed:80   | Delay Time:0.00           |                        |                  | Setted product | s [1000              |
| 1 * Y1: 0.00 Speed:80 Delay Time:0.00 Good products 0 |                                      |               |                           |                        |                  |                |                      |
| 2 *                                                   | 2 * Z: 0.00 Speed:80 Delay Time:0.00 |               |                           |                        |                  |                |                      |
| 3 *                                                   | Mold e                               | end: Delay T  | ime:0.00                  |                        |                  |                |                      |
|                                                       | Edit                                 |               | ollow Si                  | ngle Step              | Cycle            |                | ed disable           |
|                                                       |                                      |               |                           | Detail                 | Robot cycle time | 0.0 s Finishe  | ed Products 0        |
| Z: 0.                                                 | 00mm                                 | X1: 0.0       | 00mm Y1:                  | 0.00mm                 | X2: 0.00m        | im Y2:         | 0.00mm               |
|                                                       |                                      |               | Step                      | 0                      |                  |                |                      |
| >                                                     | S                                    |               |                           |                        |                  |                | 5                    |
| Funo                                                  | otion 📕                              | Mon:          | itor 📕 🖌 In:              | struct 📕               | Alarm            |                | Return               |

- 1. Real Speed = Overall Speed  $\times$  Step Speed
- (1) If the actual operating speed is 100 %., the pulse is 500. The general corresponding servo speed is 3000 rpm.
- (2) Assuming a overall speed of 80 and a step speed of 80, if the actual running speed is 64 %, that is, the corresponding pulse is 320 KHz, the corresponding speed is 1920 rpm.

- (3) In Function-Running parameters, you can adjust the maximum speed of each axis. (The actual speed can not exceed the maximum speed)
- Supposed that the maximum speed of the X axis is set as 50, the overall speed is 80 and the X axis step speed is 80.

The actual running speed of X axis is 64% and this value is greater than the maximum speed, then the X axis still runs at the highest speed 50 and the corresponding pulse is 250 KHz, corresponding rotational speed is 1500 rpm.

#### 6.2.5 Safety Point

In Security Point Settings page the parameters of the axis are set uniformly, except for the restricted pages set by the security point, the same pages will no longer be introduced further.

### 6.2.5.1 X1, X2 Axis Parameters

Click "Machine Setting" button on the function setting page to enter the machine parameter setting page, where you can set the parameters of each axis. After entering the page, go directly to the X axis parameter settings:

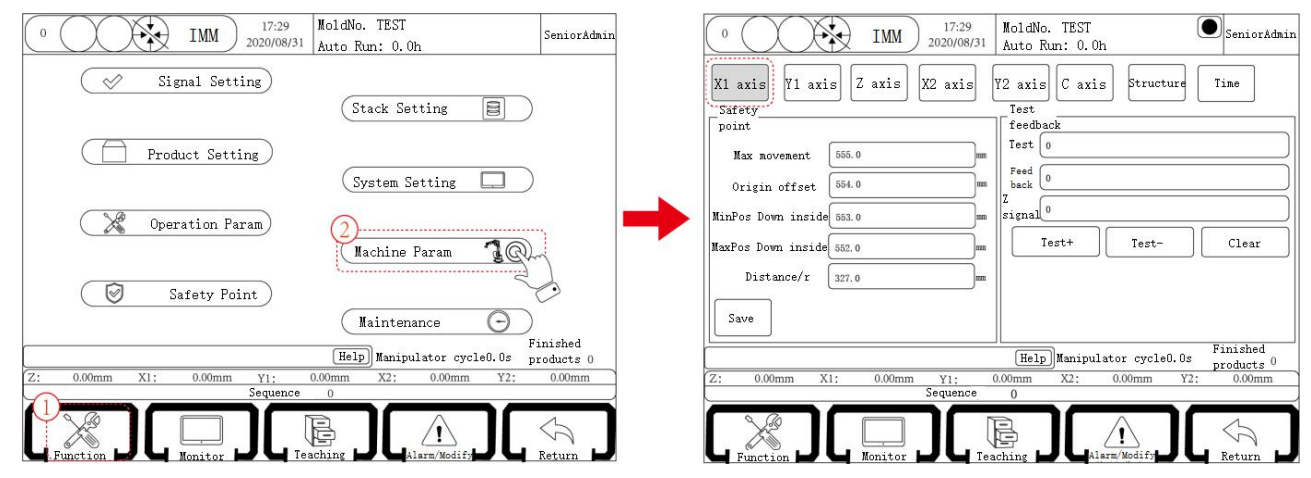

Motor reverse: When motor rotates anticlockwise by default, the axis moves away from the origin; if checking motor reverse, the motor rotates anticlockwise and to the origin.

Max movement: Set the maximum distance of X axis movement.

**Origin offset:** (This feature should check the origin bias in the structure-origin definition, otherwise the value can not be set) If the bias is positive, continue to move a certain value away from the origin after returning to the origin. If it is negative, continue to move a certain value to the origin after returning to the origin. Assuming that the rotation distance is 20 and the bias value is -40, the motor continues to take two turns to the origin after returning to the origin.

Note: After the offset is completed, the coordinates are still shown as 0.

MinPos Down inside: When the Y axis descends into the mold, the minimum position of the X axis can be moved.

MaxPos Down inside: When the Y axis descends into the mold, the maximum position of the X axis can be moved.

Test+: Carry out motor positive rotation test. Normally, test and feedback show 10000.

- Test-: Carry out motor reverse test. Normally, test shows 10000 and feedback shows -10000.
- Tip: If the feedback is not correct, modify the parameters of the servo feedback pulse direction.

**Important:** The moving position of the X axis also depends on the parameters in the limit.

If the maximum movement of the X axis is adjusted, the limit also needs to be adjusted, otherwise the maximum movement can not be reached.

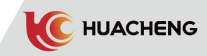

**Distance per rotation:** Set the distance of each servo shaft motor running in one turn. Click positive rotation of the motor to measure the distance from the actual operation of the corresponding shaft, which is the distance from which the shaft motor rotates in a circle.

Warn: If set incorrect, it may cause machine malfunction.

Motor forward and reverse rotation is an important measure to test motor direction, that is, to confirm the direction of origin. It is the first step of debugging the machine. The reverse direction of all axes is the direction of origin.

## 6.2.5.2 Y1, Y2 Axis Parameters

| 0 IMM 17:29<br>2020/08/31                                                                                                    | MoldNo. TEST SeniorAdmin                                                                      |
|----------------------------------------------------------------------------------------------------|-----------------------------------------------------------------------------------------------|
| X1 axis     Y1 axis     Z axis     X2 axis       Safety     Point     Max movement     1400.0     mm       Max Standby Pos     250.0     mm       Leave Pos     400.0     mm | Y2 axis C axis Limit<br>Test<br>feedback<br>Test 0<br>Feedback 0<br>Z signal 0<br>Test+ Test- |
| Save                                                                                                    |                                                                                               |
|                                                                                                    | Help Manipulator cycle0.0.s Finished products ()                                              |
| Z: 0.00mm X1: 0.00mm Y1:                                                                                                    | 0.00mm X2: 0.00mm Y2: 0.00mm                                                                  |
| Sequence                                                                                                    | 0                                                                                             |
|                                                                                                    |                                                                                               |

Max Standby: Set the max standby position of Y axis.

- Leave Pos: Position where Y axis descends and leaves the origin point. If set as 400, it will send alarm if the Y origin switch still has signal when the axis descends below 400.
- Tip: This param ensures the operation of Y axis motor. (normal structure)Please set a large value because of delay time of switch action (Larger than length of origin iron sheet)

Test+: Carry out motor positive rotation test. Normally, test and feedback show 10000.

**Test-:** Carry out motor reverse test. Normally, test shows 10000 and feedback shows -10000.

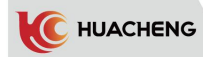

## 6.2.5.3 Z Axis Parameters

| 0 IMM 17:29<br>2020/08/31                                                                                                    | MoldNo. TEST SeniorAdmin<br>Auto Run: 0.0h                                                  |
|----------------------------------------------------------------------------------------------------|---------------------------------------------------------------------------------------------|
| X1 axis     Y1 axis     Z axis       Safety     Point       Internal safety zone     1400.0       External safety zone     250.0       Distance per rotation     400.0 | Y2 axis C axis Limit<br>Test<br>feedback<br>Test 0<br>Feedback<br>Z signal 0<br>Test+ Test- |
| Save                                                                                                    | Heip) Manipulator cycle0.0.s Finished products ()                                           |
| Z: 0.00mm X1: 0.00mm Y1: 0                                                                                                    | 00mm X2: 0.00mm Y2: 0.00mm                                                                  |
| Sequence                                                                                                    | 0                                                                                           |
|                                                                                                    |                                                                                             |

Internal safety zone: Set the location of the internal fetching safety zone. External safety zone: Set the location of the external placement safety zone. 6.2.5.4 C Axis Parameters

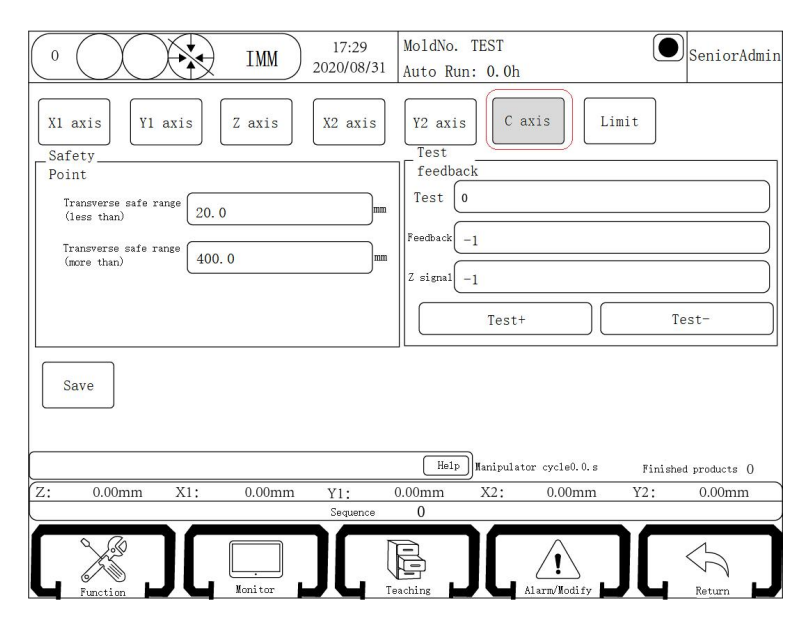

Max Rotation: A maximum range of C axis rotation is 360 degrees. Origin offset: The range is (-90,+90).

If the value is positive, keep moving toward the origin for a distance.

If the value is negative, move back to the max displacement for a distance.

\*Note: The coordinate is still zero after completing offset.

Transverse safe range: Limit the safety angle of the fixture during horizontal action. As shown above, (0-20;300-360) is the safety range of the Caxis, that is the horizontal state.

**\*Notice:** This parameter is valid only when the C is a servo shaft. This parameter is invalid when the C is a pneumatic shaft.

Tip: After the C axis returns to the original point, it is in a vertical state.

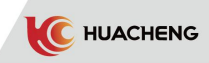

# 6.2.5.6 Limit

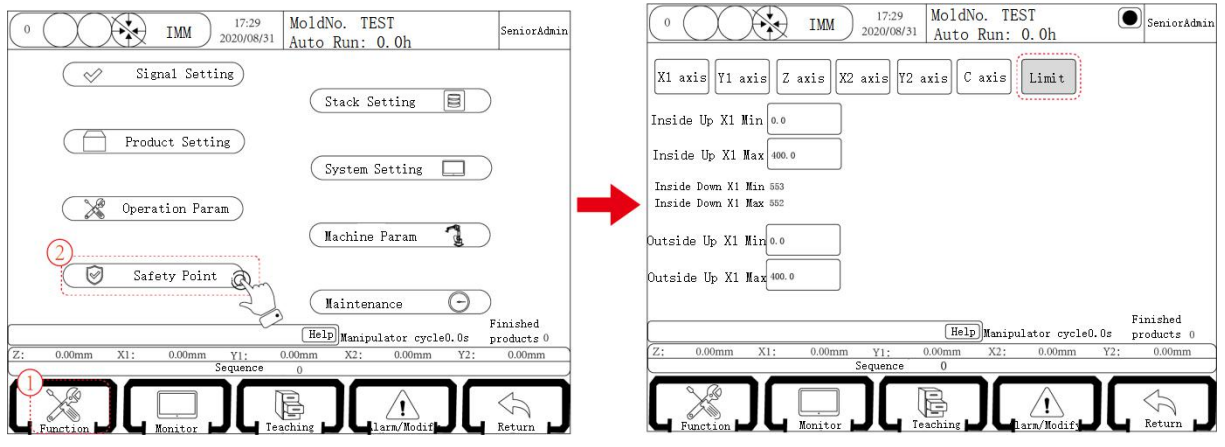

X axis Min position when up internal: A minimum position allowed of the X1 axis when the arm rises inside mold.

X axis Max position when up internal: A maximum position allowed of the X1 axis when the arm rises inside mold.

X axis Min position when up external: A minimum position allowed of the X1 axis when the arm rises outside mold.

X axis Max position when up external: A maximum position allowed of the X1 axis when the arm rises outside mold.

Note: The minimum and maximum position of X1 axis descending inside the mold are modified in the mechanical parameter page or the safety point setting page X1 axis.

**E.g.** The X1 and X2 axes are at both ends of the drawing beam by default, so their mechanical length is the same as the maximum displacement. In order to prevent the collision between the two axes, the drawing distance X1 the maximum displacement of the current coordinate value of the axis X2 the current coordinate value of the axis, that is:

If the length of the beam is 400, the maximum movement of the X1, X2 is 400. When the current position of the X1 is 200, the maximum X2 can only reach 150 200 150 50 (drawing distance)=400.

# 6.2.6 Machine Parameter Structure 6.2.6.1 Axis Define Page of Structure:

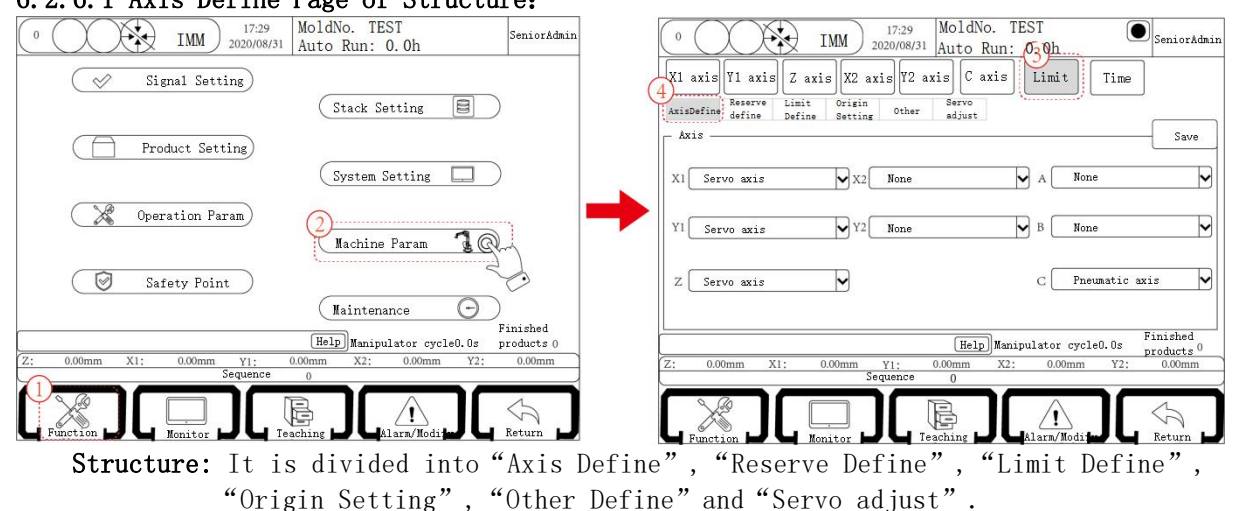

Axis define: Each axis can be set to be pneumatic/servo/step/none. Each should be selected as servo shaft or pneumatic shaft according to machine condition.

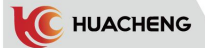

Tips:

- 1. This system is 5-axis system by default, that is, X1, X2, Y1, Y2 and Z axes should be selected as servo axis, otherwise, it may cause system faulty.
- 2. If the machine is bilateral, the A shaft should be selected as pneumatic shaft. 6.2.6.2 Reserve Define Page of Structure:

Please check "Reserve" for all the options because this product no longer uses position adjustment function.

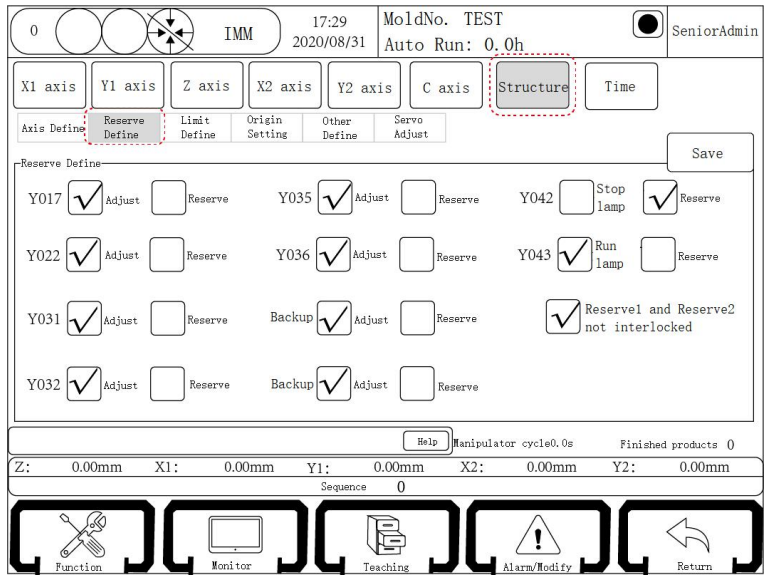

- Y042: Check Stop lamp. Monitor output page displays as stop lamp, Reserve checked displays as Reserve 9.
- Y043: Check Run lamp. Monitor output page displays as running lamp. Reserve checked displays as Reserve 10.

## Reserve 1 Reserve 2 Not interlocked:

Check: Reserve 1 and Reserve 2 outputs do not affect each other.

Unchecked: Reserve 1 and Reserve 2 interlocking, that is, if Reserve 1 has output, Reserve 1 output signal will be off when Reserve 2 has output; if Reserve 2 has output, Reserve 2 output signal will be off when Reserve

1 has output. These two signals cannot output at the same time.

#### 6.2.6.3 Limit Define Page of Structure:

| 0 IMM 17:29<br>2020/08/31 MoldNo. TEST<br>Auto Run: 0.0h                            |  |  |  |  |  |  |  |  |
|-------------------------------------------------------------------------------------|--|--|--|--|--|--|--|--|
| X1 axis     Y1 axis     Z axis     Y2 axis     C axis     Structure                 |  |  |  |  |  |  |  |  |
| Axis Define Reserve Limit Origin Other Servo<br>Define Define Setting Define Adjust |  |  |  |  |  |  |  |  |
| Limit Define Save                                                                   |  |  |  |  |  |  |  |  |
| Single Arm 🕡 Double Arms                                                            |  |  |  |  |  |  |  |  |
| - Hain Arm                                                                          |  |  |  |  |  |  |  |  |
| Descending Limit Descending Limit                                                   |  |  |  |  |  |  |  |  |
| Backward Limit                                                                      |  |  |  |  |  |  |  |  |
| Backward Limit                                                                      |  |  |  |  |  |  |  |  |
| Forward Limit Forward Limit                                                         |  |  |  |  |  |  |  |  |
|                                                                                     |  |  |  |  |  |  |  |  |
|                                                                                     |  |  |  |  |  |  |  |  |
|                                                                                     |  |  |  |  |  |  |  |  |
| Help Manipulator cycle0.0s Finished products ()                                     |  |  |  |  |  |  |  |  |
| Z: 0.00mm X1: 0.00mm Y1: 0.00mm X2: 0.00mm Y2: 0.00mm                               |  |  |  |  |  |  |  |  |
| Sequence 0                                                                          |  |  |  |  |  |  |  |  |
|                                                                                     |  |  |  |  |  |  |  |  |
| Function Ronitor Teaching Alarm/Modify Return                                       |  |  |  |  |  |  |  |  |

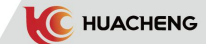

Limit definition is divided into single/double arm selection and limit switch signal selection.

- **Double Arms:** In the manual state, the main arm and the sub arm actions can be taught, and the sub arm key is valid.

Main arm: Descending limit, backward limit, forward limit.

Sub arm: Descending limit, backward limit, forward limit. If the sub arm is an pneumatic shaft, the limit is effective. When the corresponding pneumatic shaft is operated, the limit signal must be given before the program can perform the next step, otherwise the alarm will be sent.

\*Note: Limit definition is valid only for pneumatic axis and invalid for servo axis. 6.2.6.4 Origin Define Page of Structure:

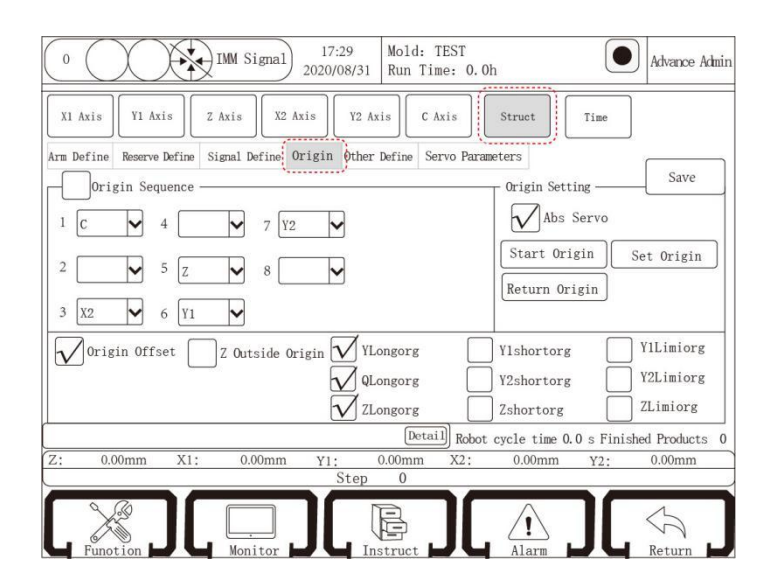

ABS servo:

Check: Absolute value way back to origin.

Not checked: Incremental way back to origin.

- **\*Notice:** After modifying the return origin mode and saving, it needs to exit the current page that the new return origin mode can work.
- Origin Sequence Enable: Check the origin sequence enable and save. Return to origin in incremental way as axis order that is set. Set 1 as X1, 2 as Y1, 3 as Z and 4/5/6/7/8 as none to return in X1-Y1-Z. If set 1 as none, 2 as X1, 3 as none, 4 as Y1, 5 as none and 6/7/8 as none or other axis, it is unable to return.
- **Origin Offset:** Check "Save", the origin offset function is effective. If not, the function will not work. (Origin offset dialog in each axis page is executable and can be modified if checking "Save". If not, values cannot
  - be entered into the dialog.)

#### Z Outside Origin:

Not checked: X25 is the back to origin signal, after returning to the origin, the starting position is in the type.

**Check:** X24 is the back to origin signal, after returning to the origin, the starting position is out of type.

Long Origin: If checked, way back to the origin is the way long origin returns. Short origin: If checked, way back to the origin is the way short origin returns. Limit Origin: If checked, way back to the origin is the way limit signal returns.

## 6.2.6.5 Other Define Page of Structure:

| 0 [17:29]<br>IMM Signal 2020/08/31 [Nold: TEST<br>Run Time: 0.0h             | Advance Admin           |
|------------------------------------------------------------------------------|-------------------------|
| X1 Axis Y1 Axis Z Axis X2 Axis Y2 Axis C Axis Struct                         | Time                    |
| Arm Define Reserve Define Signal Define Origin Other Define Servo Parameters | Save                    |
| Safety Door Mode Run On close door Close door and return Servo Flex          | 0-soft                  |
| Adjust Use No Use ODST                                                       | Limit 🗸                 |
| Limit switch Often on Often off Pause                                        | Force En                |
| No Z Origin Switch MD open anti-shake time 0.00 s                            | 5                       |
| [Detail] Robot cycle time 0.0                                                | 0 s Finished Products 0 |
| Z: 0.00mm X1: 0.00mm Y1: 0.00mm X2: 0.00mm<br>Step 0                         | Y2: 0.00mm              |
|                                                                              | Return                  |

After modifying the parameters, click the save button so that the parameters remain unchanged after power-down restart.

# Safety Door Mode:

Run On close door: After the manipulator failed to fetch, the safety door is opened and then closed. The manipulator continues to perform the program of this mold.

**Close door and return:** After the manipulator failed to fetch, the safety door is opened and then closed. The manipulator executes the program before mold opened again. After moving to the start point, wait for the next mold opened signal..

- **Close door stop:** After the manipulator failed to fetch, the safety door is opened and then closed. The manipulator stops in the current position and exits automatic state.
- Run On close door confirm: After the manipulator failed to fetch, the safety door is opened and then closed. Click "Continue" in the dialog popped up, then the robot continues executing program of this mold. Click "Give up", then the manipulator returns to the origin and fetches again.
- Adjust: Choose to use or not to use the electric position adjustment function. (Existing models are generally not in use)

# Limit switch:

- **Often on:** The limit switch is on by default. When the limit switch has a signal, the limit switch is disconnected; if beyond the limit position, the limit switch has signal input and it will alarm immediately; if limit switch has no signal input, there will be no alarm.
- **Often off:** The limit switch is off by default. When the limit switch has a signal, the limit switch is turned on; if beyond the limit position, the limit switch has signal input, there will be no alarm; if the switch has no signal input, it will alarm immediately.

## In Mold rotation:

Limit: Limit the internal descending posture as vertical and side posture is forbidden.

No Limit: No limit for internal descending posture and side posture is allowed. ODST: After checking, the external descending safety signal is on, and it will alarm when it is over the safety time; if not checked, this function is invalid.

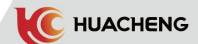

- Servo Flex: To improve the curve of motion planning. (Optional, not available for standard)
- Force En: When the servo enable is abnormal, it is recommended.
- No Z Safety Switch:

Not check: It needs X25 signal to descend in the internal safety area.

**Check:** No need for X25 to descend in the internal safety area. It is only taken as the origin signal.

MD open filter time: If the signal stability is poor, set a larger value.

#### 6.2.6.6 Servo Parameter Adjustment

Enter Machine Param - Structure - Servo Adjust page to set the servo parameters. (Only for RTEX and drive-control series, not available in single-board.)

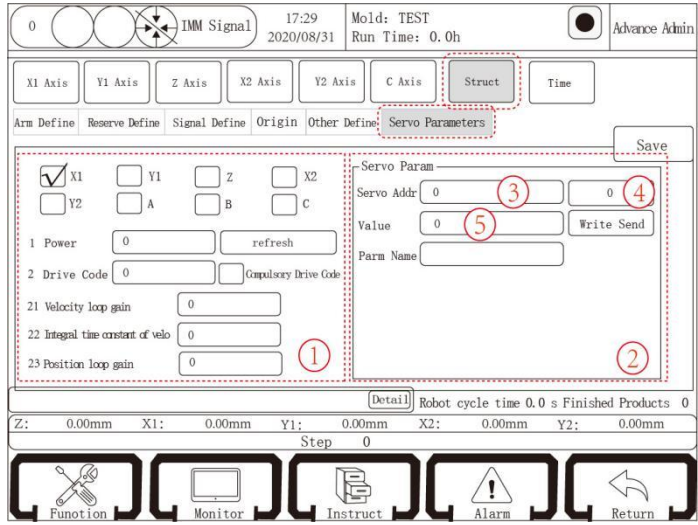

\*Notice: In box 1, to check the servo parameters of the exact axis, click the refresh button, the servo parameter value will be displayed in the corresponding box. If you need to modify the parameter value, you can enter a new value directly in the text box. Servo parameters can also be set in box 2 on the right.

Servo Addr: Set the servo parameter number in box 3 ; the current servo parameter value is displayed in box 4.

Value: Box 5 is the servo parameter target value that needs to be set.

**Param Name:** The function corresponding to the current servo parameter number **Setting Steps:** 

- 1. Press the emergency stop button. (Modify the servo parameters in this state)
- 2. Enter the servo parameter number in orange box 3.
- 3. Enter the servo parameter target value in the green text box 5 after "parameter value" and click "Send".
- 4. Check whether the values in box 4 are the same as the target parameter value. If it is, the parameters are set successfully; otherwise it needs to be reset.
- 5. After the parameter setting is successful, restart the servo and manual controller, the new parameters will work.

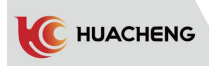

| Function<br>Code | Mapping<br>Address | Function Code Name                         | Parameter description                                                                                                    | Scope             | Unit | Default           |
|------------------|--------------------|--------------------------------------------|----------------------------------------------------------------------------------------------------|-------------------|------|-------------------|
| 00               | 0x2E00             | Software Version/<br>Reactivation          | Write 8051 to restore<br>factory settings                                                                                                    | 0~65535           |      | Version<br>number |
| 01               | 0x2E01             | Driver type                                | 2:100~200w;<br>3:400w;<br>4:750w;<br>5:850~1300w<br>6:1800w                                                                                                  | 2~6               |      | 4                 |
| 02               | 0x2E02             | Motor code                                 |                                                                                                    | 1000~<br>1600     |      | 1400              |
| 03               | 0x2E03             | Parameter<br>management                    | Write 256 to restore<br>factory settings<br>(11xx series)<br>1: Senior mode. Jam<br>param check. Able to<br>clear overload.<br>Encoder error alarm           | 0x0000~<br>0x1111 |      | 0x0000            |
| 04               | 0x2E04             | Mandatory motor<br>code                    | 1: mandatory                                                                                                    |                   |      |                   |
| 15               | 0x2E0F             | Motor overload<br>protection factor        | 10~100                                                                                                    | 10~100            | %    | 50                |
| 19               | 0x2E13             | Single/Double Axis<br>Selection            | 0: biaxial<br>1: uniaxial                                                                                                    |                   |      |                   |
| 21               | 0x2E15             | Velocity loop<br>gain                      | Larger value means<br>faster response. May<br>cause shock if too<br>large.<br>Synergistic<br>adjustment of<br>position mode with<br>position loop gain       | 0~500             | Hz   | 90                |
| 22               | 0x2E16             | Velocity loop<br>integral time<br>constant | Smaller value means<br>stronger integral<br>ability and stronger<br>speed tracking<br>ability. Need to match<br>velocity loop gain and<br>position loop gain | 0~300             | ms   | 25                |
| 23               | 0x2E17             | Position loop<br>gain                      | Larger value means<br>faster response. May<br>cause shock if too<br>large. Synergistic<br>adjustment of<br>position mode with<br>position loop gain          | 0~20              | 1/s  | 4                 |

# 6.2.6.7 Servo Parameter Table
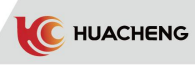

| 28 | 0x2E18 | Speed feedforward<br>gain                             | Increase to reduce<br>the steady-state<br>position deviation,<br>and the overshoot is<br>caused by excessive<br>assembly | 0~100             | %  | 0      |
|----|--------|-------------------------------------------------------|----------------------------------------------------------------------------------------------------|-------------------|----|--------|
| 30 | Ox2E1E | Camping<br>coefficient                                | Position loop damping<br>coefficient                                                                                     | 100~500           |    | 100    |
| 31 | 0x2E1F | Speed feedback<br>low pass<br>coefficient             |                                                                                                    | 100~<br>20000     |    | 20000  |
| 32 | 0x2E20 | Current feedback<br>low pass<br>coefficient           | Detect actual current<br>direction                                                                                       | 100~<br>20000     |    | 20000  |
| 33 | 0x2E21 | Torque<br>feedforward<br>coefficient                  |                                                                                                    | 0~100             |    | 0      |
| 34 | 0x2E22 | Velocity loop<br>differential gain<br>(low frequency) |                                                                                                    | 0~1000            |    | 0      |
| 41 | 0x2E29 | Moving<br>average filter<br>constant                  | 0~200.0                                                                                                    | 0~200.0           | ms | 0      |
| 42 | Ox2E2A | First-order<br>low-pass filter<br>constants           | 0~6000.0                                                                                                    | 0~6000.0          | ms | 0      |
| 49 | 0x2E31 | Position<br>Deviation Limit                           | 0.1~50.0r                                                                                                    | 0.1~50.0          |    | 5.0    |
| 69 | 0x2E45 | Torque<br>instruction low<br>pass coefficient         |                                                                                                    | 100~<br>20000     |    | 20000  |
| 71 | 0x2E47 | Action Command                                        | 1: the current position<br>set as zero                                                                                   | 0~255             |    | 0      |
| 72 | 0x2E48 | Frequency<br>of notch<br>filter                       |                                                                                                    | 0~10000           |    | 0      |
| 73 | 0x2E49 | Frequency<br>width of notch<br>filter                 |                                                                                                    | 0~1000            |    | 0      |
| 99 | 0x2E63 | version number                                        | version number                                                                                                    | 0x0000~<br>0xFFFF |    | 0x0000 |

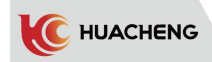

6.2.7 Pneumatic Detection Time

| 0 ()              | IMM Signal     | ) 17:29<br>2020/08/31 Mold: TEST<br>Run Time: 0. | 0h                        | Advance Admin |
|-------------------|----------------|--------------------------------------------------|---------------------------|---------------|
| X1 Axis Y1        | Axis Z Axis X2 | Axis Y2 Axis C Axis                              | Struct Time               |               |
| VerticaL-1        | 3.0            | s S-Arm u                                        | p 3.0                     | s             |
| Horizontal-1      | 3.0            | s Secondary arm do                               | wn 3.0                    | s             |
| VerticaL-2        | 3.0            | s Secondary ann go forv                          | ard 3.0                   | s             |
| Horizontal-2      | 3.0            | s S-arm go backw                                 | ard 3.0                   | s             |
| Main Arm Forward  | 3.0            | s Main Arm                                       | Up 3.0                    | s             |
| Main Arm Backward | 3.0            | s M-Arm Do                                       | wn 3.0                    | s             |
| Come In           | 0.6            | s Go O                                           | ut 2464.6                 | s             |
| (                 |                | Detail Robo                                      | t cycle time 0.0 s Finish | ed Products 0 |
| Z: 0.00mm         | X1: 0.00mm     | Y1: 0.00mm X2                                    | : 0.00mm Y2:              | 0.00mm        |
| Function          |                |                                                  | Alarm                     | Return        |

Under this page, the limit time of each axis action can be set, and the time of each axis action exceeds this set value and there is no corresponding input signal to alarm. (only valid for pneumatic shaft)

#### 6.2.8 Stack Setting

The product stacking function of the manipulator can arrange the finished products neatly on the conveyor belt or loading box in some way. The system is equipped with 7 groups of stacking, the first 6 groups are regular stacking, and the seventh group is free stacking.

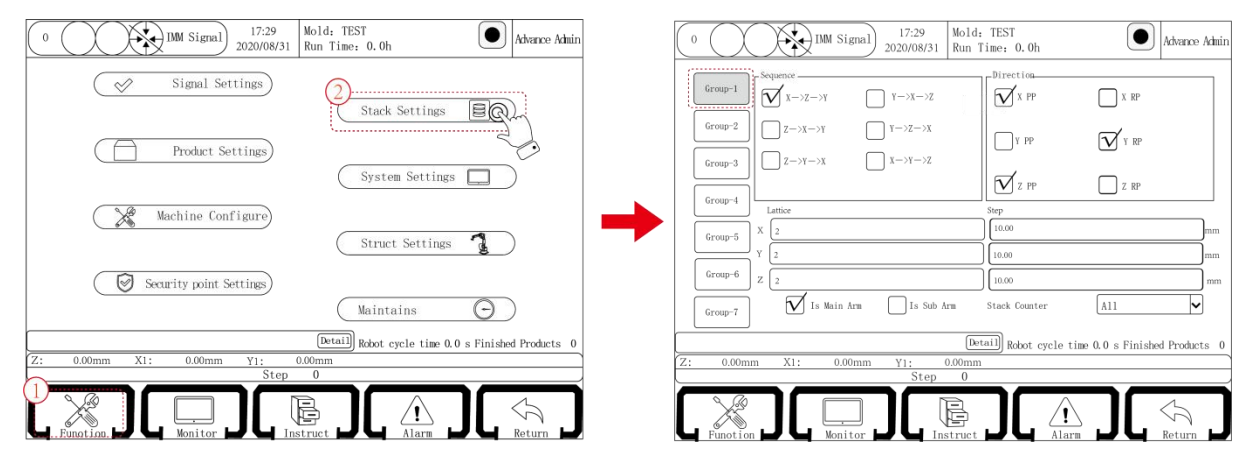

**Regular stack:** Click on the stack group to be used (such as group 1), select the order in which the product is stacked in the sequence bar, and set the number of stacked products per axis and the stacking spacing of the product.

Lattice: The number of products to be stacked in a certain axis direction.

Space: In a certain axis, the distance between two adjacent objects.

Sequence: In the order in which several axes are stacked upward.

Four types of stacking order are defined the same, taking X-Z-Y order as an example, the rest are not described.

X-Z-Y: The stacking program first arranges the product on the X axis, then arranges the Z axis, and finally stacks the Y axis.

Direction:

PP: That is, the stacking position is getting larger and larger.

RP: That is, the stacking position is getting smaller and smaller

#### Sub arm stack:

- (1) The program defaults to the main arm stack, that is, only the main arm stack, the secondary arm does not stack.
- (2) The X1, Y1 and X2, Y2 are stacked at the same time. The stacking sequence, direction, number and spacing are the same.
- Stack counter: In this system, there are 9 methods in this system. For each group of stacking, there are 3 options, such as stacking 1 group, stacking counter can choose all, good products and stacking 1 group. If you choose another stacking counter, the program may be abnormal.

Examples of stack program settings

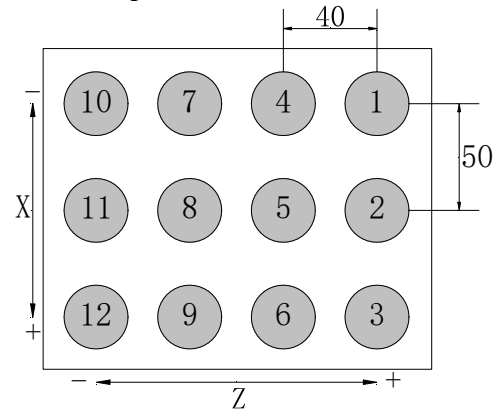

Set value: use group 1 stack

**Order:** (X-Z-Y) **Direction:** X positive Z negative Y negative X axis: spacing 50/3 product Z axis: spacing 40/4 product Y axis: spacing 30/2 layers **Operation description:** According to this setting, the manipulator places products with 50 mm as interval along the X+ direction. Three products (①②③) are in the first line. Then move along the Z- direction for 40 mm and place products. Three products (④⑤) ⑥) are in the second line. After placing the 12<sup>th</sup> product in this way, rise for 30mm along Y- direction and repeat the action from the position of ① to place products on

the second floor. Therefore, these 24 products can be placed in a cargo box. **Free Stack:** You can either set it on this page or set it in Manual-Teaching-Main

menu-Stack-Group 7. Free stack is divided into XYZ free stack and XZ free stack. XYZ free stack:

#### AIZ IFee Stack:

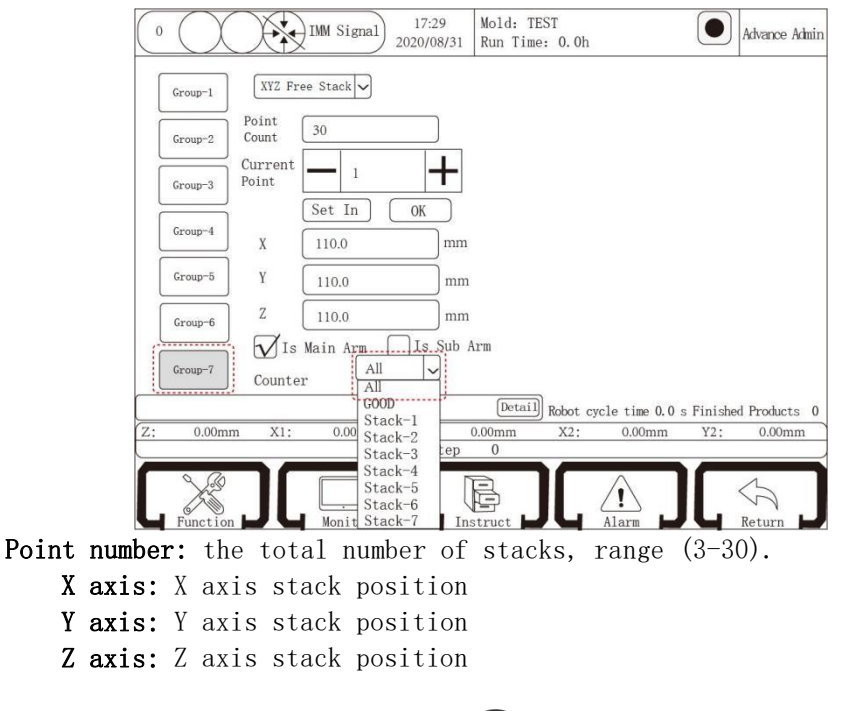

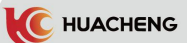

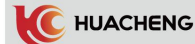

Current Point: The order number of the stack point. As shown above, if set as 1, the position of the first stack point(X, Y, Z) is (110mm, 110mm, 110mm).

Set In: Click to set the current coordinates as the nth stack position.

OK: After modifying the stack position, click OK button, or the modification fails. Sub Arm:

- (1) The program defaults to the main arm stack, that is, only the main arm stacks, the sub arm does not stack.
- (2) The X1, Y1 and X2, Y2 are stacked at the same time, with the same number and position.

XZ free stack: The XZ axes are free stack, same way to set as the free stack; Y axis is regular stack, same way to set as the regular stack.

| 0 IMM Signal 17:29<br>2020/08/31 Rt               | old: TEST<br>In Time: 0.0h                                   |
|---------------------------------------------------|--------------------------------------------------------------|
| Group-1 XZ Free Stack 🗸                           |                                                              |
| Group-2 Point 5                                   | Υ                                                            |
| Group-3 Current 1                                 | Lattice 2                                                    |
| Set In OK                                         | Step 10.0 mm                                                 |
| Group-4 X 0.0 mm                                  | Direction $\overbrace{\mathcal{M}}^{\text{PP}}$ RP           |
| Group-5 Z 0.0 mm                                  | Sequence $\sum_{XZ \to Y} \bigvee_{Y \to X1}$                |
| Group-6 Is Main Arm Is Sub Arm                    |                                                              |
| Group-7 Count Way All V<br>All GOOD               |                                                              |
| Z: 0.00mm X1: 0.00 Stack-2<br>Stack-3<br>Ctrack-3 | Detail Robot cycle time 0.0 s Finished Products 0<br>mm<br>0 |
| Stack-6<br>Stack-6<br>Stack-7                     |                                                              |

Enter teaching mode and click "Stack" button to enter the page below: Setting and teaching of stack are regardless of order.

| 0 IM Signal 17:29<br>2020/08/31                   | Mold:<br>Run T: | TEST<br>ime: 0.0h                       |                   | Advance Admi   |
|---------------------------------------------------|-----------------|-----------------------------------------|-------------------|----------------|
| Editing: Main program Find Z Tech S               | el              | Order Ax                                | is:Direction Num  | ber Interval   |
| Home * X2: 0.00 Speed:80 Delay Time:0.00          |                 | Group 1 X->Z->Y                         | X: P 2<br>Y: RP 2 | 10.00<br>10.00 |
| Home * Y2: 0.00 Speed:80 Delay Time:0.00          |                 | <u>}</u>                                | Z: P 2            | 10.00          |
| 1 * Wait: Mold Opened Limit time:50.0 Delay Time: | ). 0            |                                         | X: P 3            | 10.00          |
| 2 * X1: 0.00 Speed:80 Delay Time:0.00             |                 |                                         | Z: P 3            | 10.00          |
| 2 * Y1: 0.00 Speed:80 Delay Time:0.00             |                 | _                                       | X: P 4            | 10.00          |
| 2 * Z: 0.00 Speed:80 Delay Time:0.00              |                 | Group 3 X->Z->Y                         | Y: RP 4           | 10.00          |
| 3 * Layout ON:Selected:1Group                     |                 |                                         | Z: P 4            | 10.00          |
| 4 * Mold end: Delay Time:0.00                     | _               | Group 4 $Y \rightarrow Y \rightarrow Y$ | X: P 5<br>V· RP 5 | 10.00          |
|                                                   | _               |                                         | Z: P 5            | 10.00          |
|                                                   |                 |                                         |                   |                |
| Modify Delete Dep                                 | ß co            | p Edit M                                | enu               | Insert         |
|                                                   | Deta            | ail Robot cycle time 0.                 | 0 s Finish        | ed Products (  |
| Z: 0.00mm X1: 0.00mm Y1:                          | 0.00mm          |                                         |                   |                |
| Step                                              | 0               |                                         |                   |                |
|                                                   |                 |                                         | ][                | Return         |

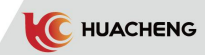

Select the box on the left of the stack program to insert, such as select Group 1, and then click the "insert" button to insert the stack into the program step to start stacking. When running automatically, the manipulator stacks the discharge product according to this stack. When using the Y axis, be sure to insert the stack program into the previous step of the Y axis descending action.

Each automatic program can insert 7 groups of stack programs, which can stack and place products in 7 different locations, and when stacking 7 groups of products, the starting positions should be all 0.

**Important:** Select the Y axis as the end between the stacks in the system design. Stack program must be inserted before Y axis action. If there are multiple stacks, the Y axis must be inserted between multiple stacks for partition.

For more live stacking examples, please pay attention to the official account.

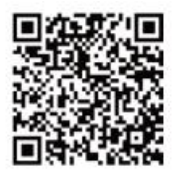

Scan the QR code to check particular stack course.

#### 6.2.9 System Setting

"System Setting" contains six pages: "System Setting", "Permission Management", "SeniorAdmin", "BackUp/Restore", "Ghost" and "Modbus Setting".

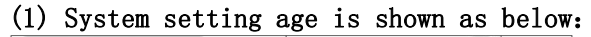

| 0 IIM Signal 17:29<br>2020/08/31 Run Time: 0.0h Advance Admin |                                                                                     |
|---------------------------------------------------------------|-------------------------------------------------------------------------------------|
| Signal Settings                                               |                                                                                     |
| Stack Settings                                                | System Settings Level Management Admin Settings BackUp/Restore Ghost Modbus Setting |
|                                                               | Key Tone(ON) Calibration                                                            |
| Product settings                                              | Language: 中文 「繁體中文 V English 」 Español Nederlands Français                          |
| System Settings                                               | ItalianoPolskiTürkçePortuguêsTiếng Việt 한국어.                                        |
| Machine Configure                                             | Data Time: 2020/08/26 11: 49                                                        |
| Struct Settings                                               |                                                                                     |
| Sounity roist Sotting                                         | Brightness 🐨 📰 👘 Bock Light time: 5 👘 1 n                                           |
| Maintains                                                     | Save Memory fix                                                                     |
| Detail Robot cycle time 0.0 s Finished Products 0             |                                                                                     |
| Z: 0.00mm X1: 0.00mm Y1: 0.00mm                               |                                                                                     |
| Step 0                                                        |                                                                                     |
|                                                               |                                                                                     |

Tip: If not able to copy or delete program int he file, click "Storage Repair". The system will automatically restart the function.

Key Tone: Open/close key tone.

Language: 12 languages for customers to choose, default in Chinese.

**Date:** Date and time displayed. Select and press or subtract key to change and click save, after about 2 minutes, then it will be updated to a new time.

Back light time: The screen turns dark if the time set is over and "Senior Admin" permissions becomes "Admin" permissions.

Brightness: Adjust the brightness of the display screen, click the left 🔅 screen is dimmed out, and click the right 🔆 screen turns bright.

Version mode: Show the version of manual controller and the host.

Touch calibration: When the screen cursor is inaccurate, it can be calibrated.

Operation: If the cursor deviates from the page, use the key sequence to correct.

- 1. After the system is fully started, twist the third switch to stop.
- 2. Press F5 F1 F4 F1 F3 F1 F2 F5, system will automatically restart into the correction screen page.

\*Note: Rotate status switch to clear if the key sequence is wrong.

Memory fix: When pressed, the storage repair will be started automatically. (for case that unable to start a new mold number)

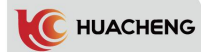

(2) Permission management page is shown as below:

|                       | IMM S      | ignal 17:29<br>2020/08/3 | Mold: TEST<br>1 Run Time: ( | ). 0h     |                   | Advance Admin |
|-----------------------|------------|--------------------------|-----------------------------|-----------|-------------------|---------------|
| System Settings Level | Management | Admin Settings           | BackUp/Restore              | Ghost     | Modbus Setting    |               |
|                       |            |                          |                             |           |                   |               |
| Level                 | Machi      | ne Admin                 |                             |           |                   |               |
|                       | M AdVan    | ce Admin                 |                             |           |                   |               |
| 01d Password          |            |                          |                             |           |                   |               |
| New Password          |            |                          |                             |           |                   |               |
| Change                |            | Clear                    |                             |           |                   |               |
|                       |            |                          | Detail Ro                   | bot cycle | time 0.0 s Finish | ed Products 0 |
| Z: 0.00mm             | X1: 0.     | 00mm Y1:                 | 0.00mm                      |           |                   |               |
|                       |            | Stej                     |                             |           |                   |               |
| Function              | Mon        |                          | Instruct                    |           |                   | Return        |

**Permissions:** Divided into administrator and senior administrator; administrators can change basic parameters, but have no right to teach programs, change mechanical parameters, and enter maintenance pages, and senior administrators can change any parameters.

- **Old password/new password:** Enter the old password, and then enter the new password, press the change key to change the password. (If you modify the administrator password. If under advanced administrator permission, enter the new password directly)
- (3) SeniorAdmin page is shown as below:

| 0 IIM Signal 17:29<br>2020/08/31 Mold: TEST<br>Run Time: 0.0h Advance Adm           |
|-------------------------------------------------------------------------------------|
| System Settings Level Management Admin Settings BackUp/Restore Ghost Modbus Setting |
| Verify                                                                              |
| Extent Function 🗌 Use 🛛 Quick Guide 💭 Use                                           |
| Register function ${\overline{M}}$ Use                                              |
| Register                                                                            |
| MachineCode: Generate                                                               |
| RegisterCode: Register RestTime: No Limit                                           |
| Verify                                                                              |
| Detail Robot cycle time 0.0 s Finished Products                                     |
| Z: 0.00mm X1: 0.00mm Y1: 0.00mm                                                     |
| Function Monitor Marm                                                               |
| rify: Enter ****** in the text box next to the validation button, a                 |
| [验证] Button. The "function extension", "quick instructio                            |
| "registration" change from gray to black.                                           |

**Extent:** When checked, the main menu of the edit page in manual state has 12 sub-pages; if not checked, the "condition" and "sequence action" of the main menu page will be hidden and the function can not be used.

Please contact with our technical personnel if you need to register.

| 0 [17:29<br>2020/08/31                             | Mold: TEST<br>Run Time: 0.0h               |
|----------------------------------------------------|--------------------------------------------|
| System Settings Level Management Admin Settings Ba | ckUp/Restore Ghost Modbus Setting          |
| -Backup                                            | Restore                                    |
| Backup Machine Configures                          | Restore Machine Configures                 |
| Backup System Configures                           | Restore System Configures                  |
| Backup All                                         | Restore All                                |
| Umount                                             |                                            |
| Z: 0.00mm X1: 0.00mm V1: (                         | Robot cycle time 0.0 s Finished Products 0 |
| Step                                               | 0                                          |
|                                                    |                                            |

#### (4) Backup/restore page is shown as below:

USB can be used under this page to backup and restore machine parameters, system parameters, and all parameters, respectively. After the parameter is restored, the controller will restart automatically.

#### (5) Ghost function is shown as below:

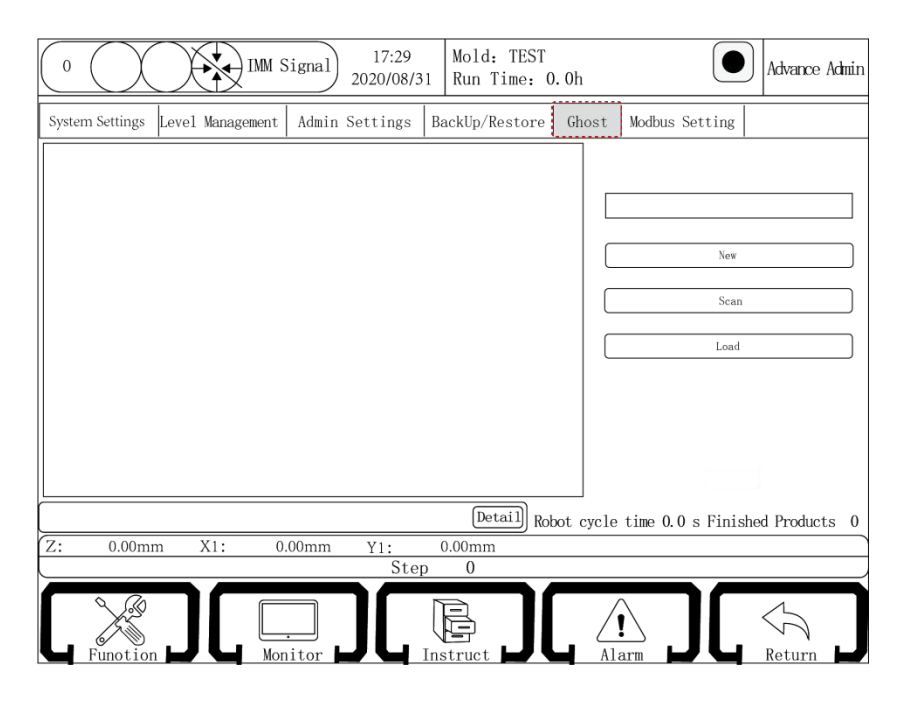

- **New:** Enter a name in the red box and click the new button to backup all the parameters on the manual controller, including the manual program, to the USB(insert the USB first).
- Scan: Scan the backup Ghost file (insert USB) and the backup file appears in the blue box.

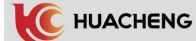

- Load: Select the file, click load and a dialog box will pop up when completed. Then click confirm in the box, the system will restart and current program will return to backup program in Ghost file. (If the current manual control program is 6.6.6, back up the Ghost file and then upgrade to 6.7.2. After loading the backup Ghost file, the system will reboot and the manual control program will be 6.6.6 )
- (6) Modbus function is shown as below:

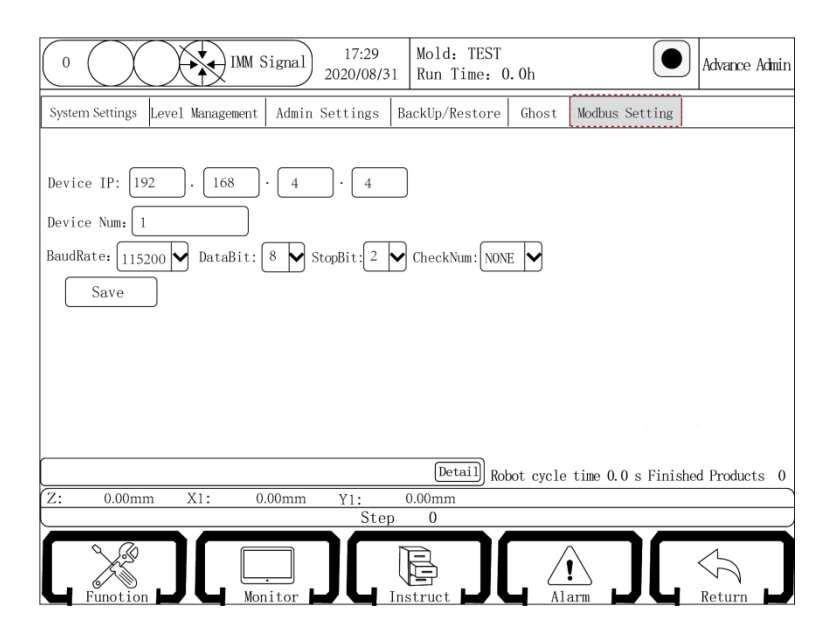

**Device IP:** Set visit IP of the host system. It is the IP used in requesting the visit to data of the manipulator host.

Device Num: Used to identify several manipulators in Modbus request.

Baud rate, data bit, stop bit and check code are connected with devices. Please set the computer same as the manipulator to keep communication.

#### 6.2.10 Maintenance

(1) Repairment page is shown as below:

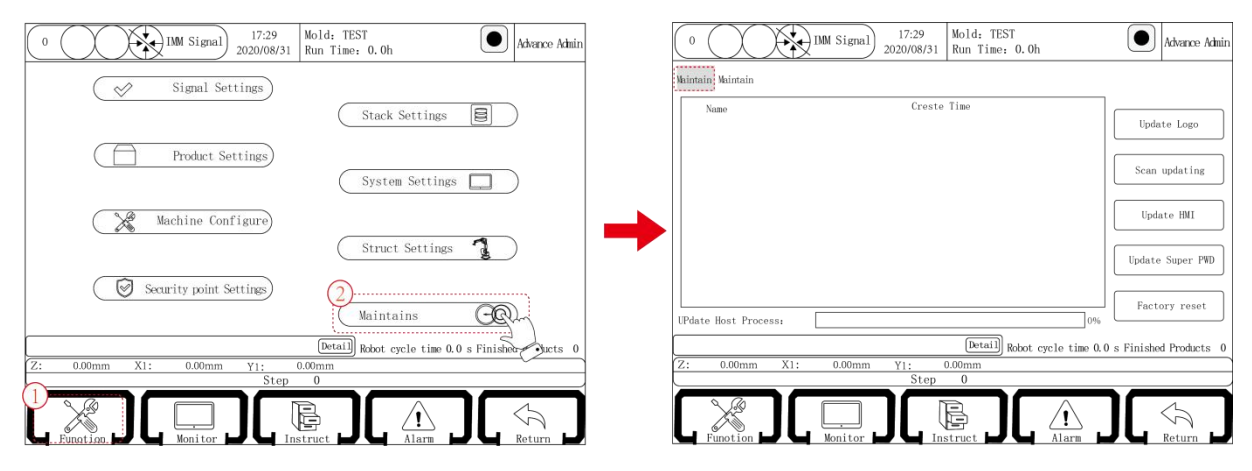

Under this page, the system can upgrade and renew pictures.

Update description: The upgrade program is copied into the USB disk. Insert USB after the controller is power on. Log on senior administrator and turn the knob to Stop, then enter Function — Maintenance. Click scan update package, after the version number shows, select the version and then click to start updating. The system will automatically restart. Pull out USB.

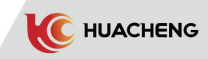

#### Start page and standby page update description:

- Start new HCUpdate\_pic in the root directory in USB to copy the images to be shown on the home screen into the folder; (Note: start page picture needs 800\*600, standby page picture needs 800\*400, png format)
- 2. Insert the USB onto the manual controller;
- 3. Click update picture, pop up picture update box, click scan picture;
- 4. Select the picture for standby page, click "choose", it will pop up "set up successfully, effective after restart". Select the picture for start page, click "choose", it will pop up "set up successfully, effective after restart". Then exit and restart the system.

Factory reset: This function is not in standard configuration.

#### (2) Maintenance page is shown as below:

|    | (                                                   | D IMM Signal      | 17:29<br>2020/08/31 | Mold: TEST<br>Run Time: 0. | 0h    | Advance Admin |  |  |  |
|----|-----------------------------------------------------|-------------------|---------------------|----------------------------|-------|---------------|--|--|--|
| Me | Naintain Naintain                                   |                   |                     |                            |       |               |  |  |  |
| Γ  |                                                     | Item              | Left Day            | Next Date maintain         | Cycle | Restart       |  |  |  |
|    | 1                                                   | Lubrication       | 30                  | 2021/02/26                 | 30    | Restart       |  |  |  |
|    | 2                                                   | Clean filter      | 30                  | 2021/02/26                 | 30    | Restart       |  |  |  |
|    | 3                                                   | Check EOAT        | 30                  | 2021/02/26                 | 30    | Restart       |  |  |  |
|    |                                                     |                   |                     |                            |       |               |  |  |  |
| ſ  | [Detail] Robot cycle time 0.0 s Finished Products 0 |                   |                     |                            |       |               |  |  |  |
| Z  | ::                                                  | 0.00mm X1: 0.00mm | Y1: 0               | .00mm                      |       |               |  |  |  |
| -  | Step 0                                              |                   |                     |                            |       |               |  |  |  |
|    |                                                     | Function          |                     |                            | Alarm | Return        |  |  |  |

In this page, set the maintenance cycle and the cycle is calculated by natural days. If a certain maintenance period is reached, the system will prompt, after maintenance, click "restart" to re-timing.

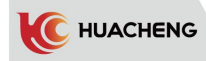

# Chapter 7 Automatic Status

### 7.1 Monitoring of Auto-running Data

Turn the status selection switch to the automatic gear, then the robot enters the automatic standby state. Press the start button again and the robot will start to run automatically. It is able to monitor the robot's operation data in automatic state. The automatic operation page displays the following:

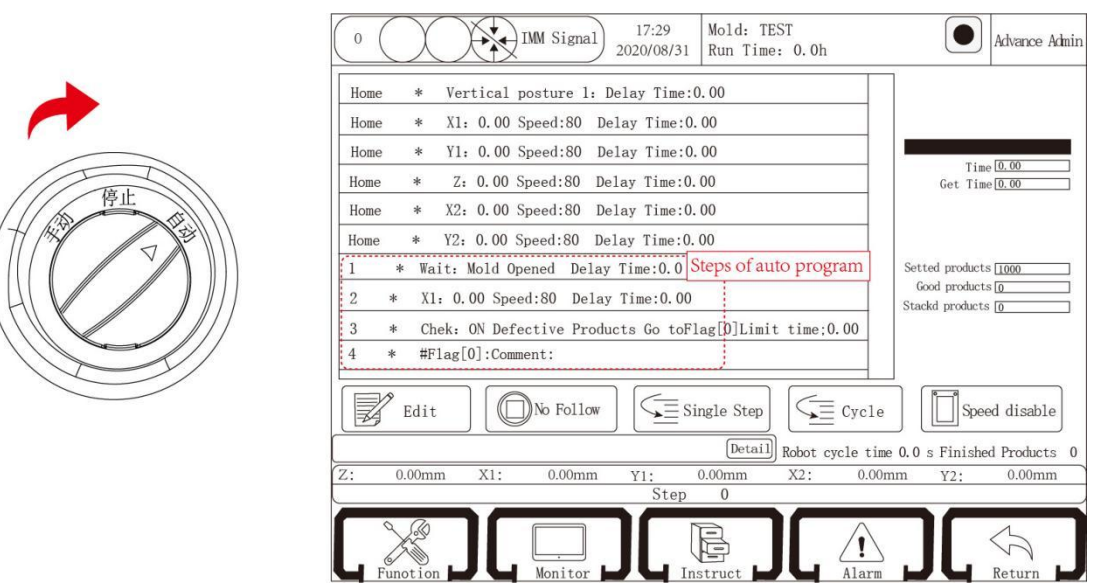

Time: Record the molding cycle time of the last period.

Fetch time: Time from when the mold opened signal is on to when the program of mold locked ends, that is, from when the mold closable signal is off to on. Set output: The target output set currently.

**Good products:** The number of qualified products that have been taken by the robot. (If there is no reject signal before the mold is finished, it is good product)

Stacked products: Number of products stacked by the robot when operating stack.

### 7.2 Modification of Parameters in Automatic Operation

In automatic running state, the time of action, speed and position of the electric shaft can be modified according to the current running condition. To facilitate the modification of parameters, click "do not follow" button to stop the program running indicator bar movement.

Click the line where the action locates to modify the parameter. Select and then click "Edit" to pop up the following dialog box:

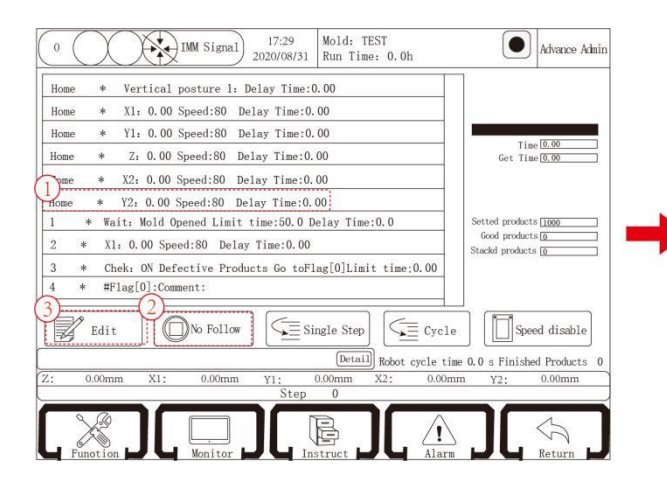

| 6 * X      | 1: 300.00 Speed: 80 | Delay: 0.00 |
|------------|---------------------|-------------|
| Delay Time | : 0.00              | s           |
| Spee       | ed: 80              | % Cancel    |
| Pos (+/-5) | : 00                | lmm         |

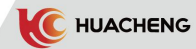

In this dialog box, you can modify the delay time of the action, speed and position of the electric shaft. Change the parameters and click OK, then the parameters will be accepted online and it will operate according to the changed parameters in the next cycle. Press Cancel key to cancel the action.

To ensure that the modification of the position of the electric shaft will not damage the manipulator, injection molding machine and modules, the change is limited within  $\pm 5$  mm each time.

#### 7.3 Single Step Operation

Turn the knob to automatic state, click "Single Step" button, and then press " Start" button to enter the single-step operation mode. In this mode, every time the "Single Step" button is clicked, the program of automatic action will be executed by a step. The automatic program executed is the automatic program currently taught.

The single-step running mode can be used to confirm step by step whether the program being taught is correct.

#### 7.4 Single Cycle

In automatic state , click "Cycle", and then press "Start" to enter the single cycle operation mode, automatic mode after the automatic operation.

#### 7.5 Speed Adjustment during Automatic Operation

When running automatically, click "Speed Disable" to make it "Speed Enable". The upper and lower speed adjustment keys on the selection panel can increase or decrease the overall speed of the automatic running. The overall speed can be adjusted to 200 at most.

## Chapter 8 Monitor and Alarm Record

## 8.1 I/O Monitor

Click "Monitor" at the bottom to enter I/O monitoring page. It is divided into manipulator I/O signal, IMM I/O signal and servo parameters. The I/O states are shown as below:

| 0 (  |                  | MM Signal 17:29<br>2020/08/31 | Mold: TEST<br>Run Time: 0.0 | 0h                 |          | Advance Admin |
|------|------------------|-------------------------------|-----------------------------|--------------------|----------|---------------|
| Rob  | ot I/O           | 0 Servo                       | Robot I/0                   | IMM I/O            | Servo    |               |
|      | Input            | Output                        |                             | X Y                | Z        |               |
| X010 | Horizon-1 Limit  | 0                             | X P Diff                    | 1                  | 1        | pu            |
| X011 | Vertical-1 Limit | 0                             | X SPD                       | 1                  | 1        | RPM           |
| X012 | Fixture1         | 0                             | X OLR                       | 1                  | 1        | %             |
| X013 | Fixture2         | 0                             | X LR                        | 1                  | 1        | %             |
| X014 | Sucker2          | 0                             | X TEMP                      | 0.1                | 0.1      | °C            |
| X015 | Sucker1          | 0                             | X VDC                       | 0.1                | 0.1      | v             |
| X016 | X1 end Limit     | 0                             | X Feedback                  | 0                  | 0        | pu            |
| X017 | Sucker3          | 0                             | X TRQ                       | 0.04               | 0.04     | %             |
|      |                  |                               | Detail Robo                 | t cycle time 0.0 s | Finished | Products 0    |
| Z:   | 0.00mm X1:       | 0.00mm Y1: 0                  | .00mm                       |                    |          |               |
|      |                  | Step                          |                             |                    |          |               |
|      |                  | Monitor                       |                             | Alarm              |          | Return        |
|      |                  |                               |                             |                    |          |               |

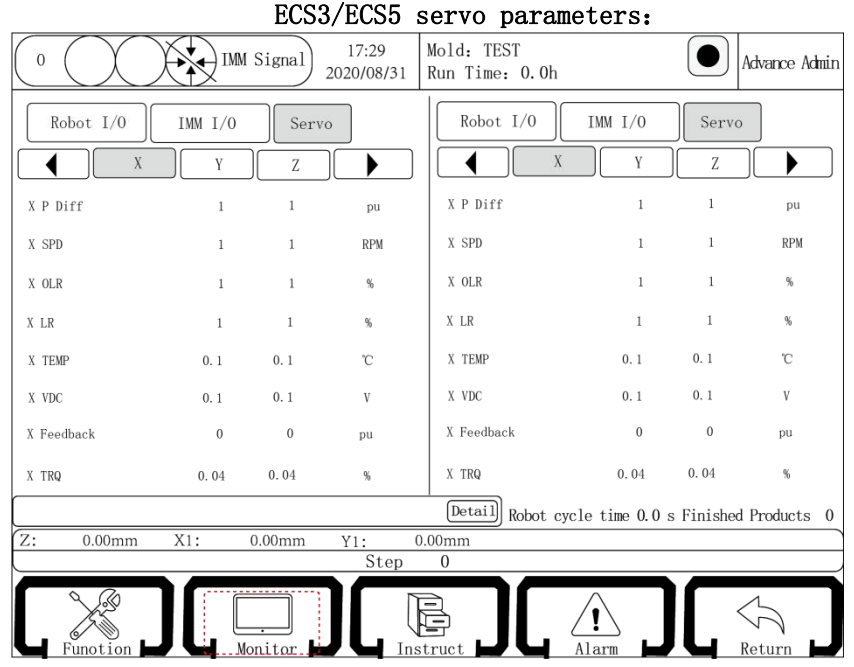

The position command deviation, speed and load ratio of each axis can be monitored in this page.

|                                                      | IMM 17<br>2020 | 7:29<br>/08/31 | MoldNo. TEST<br>Auto Run: 0.0h                   | SeniorAdmin         |
|------------------------------------------------------|----------------|----------------|--------------------------------------------------|---------------------|
| Robot I/0         IMM I/0           Imm Z         X1 | Servo<br>Y1    |                | Robot I/0         IMM I/C           Z         X1 | ) Servo             |
| Z Command P Diff                                     | 0              |                | Z RE LR                                          | -0.1 %              |
| Z SPD                                                | 0              | r/min          | Z Encoder Pulse sum                              | -1                  |
| Z OLR                                                | -0.1           | %              | Z signle-ring                                    | 4294967295          |
| Z LR                                                 | -0.1           | %              | Z multi-ring                                     | 65535               |
| Z VDC                                                | -1             | v              | Z Alarm Code                                     | 255. 255            |
| Z TEMP                                               | -1             | C              |                                                  |                     |
| Z Encoder P Diff                                     | -1             |                |                                                  |                     |
| Z Command P(after filter)                            | 4294967295     |                |                                                  |                     |
|                                                      |                |                | Help Manipulator cycle0.0s                       | Finished products 0 |
| Z: 0.00mm X1;                                        | 0.00mm Y1      | : 0.           | 00mm X2; 0.00mm                                  | Y2: 0.00mm          |
|                                                      | Seq            | uence          | 0                                                |                     |
|                                                      |                | Teac           |                                                  |                     |

#### RTEX servo parameters:

## 8.2 Alarm History

Click "Alarm" at the bottom to enter alarm record page, shown as below:

| 0   | $\bigcirc$               | IMM Signal 17:29<br>2020/08/31 | Mold: TEST<br>Run Time: 0.0h | Advance Admin             |  |
|-----|--------------------------|--------------------------------|------------------------------|---------------------------|--|
| Ala | Alarm History Modify Log |                                |                              |                           |  |
|     | Alarm Number             | Alam Infomation                | Alam DateTime                | Alam Modify Time          |  |
| 1   | 500                      | Lost contact with MainCtrl!    | 20-12-02 14:08               | no-solve                  |  |
| 2   | 500                      | Lost contact with MainCtrl!    | 20-12-02 14:08               | no-solve                  |  |
| 3   | 500                      | Lost contact with MainCtrl!    | 20-12-02 14:08               | no-solve                  |  |
| 4   | 500                      | Lost contact with MainCtrl!    | 20-12-02 14:08               | no-solve                  |  |
| 5   | 500                      | Lost contact with MainCtrl!    | 20-12-02 14:08               | no-solve                  |  |
| 6   | 500                      | Lost contact with MainCtrl!    | 20-12-02 14:08               | no-solve                  |  |
| 7   | 500                      | Lost contact with MainCtrl!    | 20-12-02 14:08               | no-solve                  |  |
| 8   | 500                      | Lost contact with MainCtrl!    | 20-03-11 16:12               | no-solve                  |  |
| 9   | 500                      | Lost contact with MainCtrl!    | 20-03-11 15:44               | no-solve                  |  |
| 10  | 500                      | Lost contact with MainCtrl!    | 19-07-22 14:19               | no-solve                  |  |
| 11  | 500                      | Lost contact with MainCtrl!    | 19-07-22 14:19               | no-solve                  |  |
| 12  | 500                      | Lost contact with MainCtrl!    | 19-07-22 14:19               | no-solve                  |  |
| 13  | 500                      | Lost contact with MainCtrl!    | 19-07-22 14:19               | no-solve                  |  |
|     |                          |                                | Detail Robot cycle time      | 0.0 s Finished Products 0 |  |
| Z:  | 0.00mm                   | X1: 0.00mm Y1: 0               | .00mm                        |                           |  |
|     |                          | Step                           | 0                            |                           |  |
| C   |                          |                                |                              |                           |  |

Then the alarm appears, click on the help in the alarm bar, and it will automatically pop up the prompt box, alarm details and solutions. As shown below:

The control system can record the latest 200 alarms, which is convenient for users to find alarm information before.

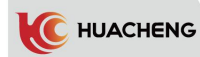

| - Alarm Details |                                                                                                    |  |
|-----------------|----------------------------------------------------------------------------------------------------|--|
| Alarm ID:       | 500                                                                                                    |  |
| Alarm Text:     | Lost contact with MainCtrl!                                                                                                    |  |
| Alarm Reason:   | The mainbosrd and hand control communication                                                                                                    |  |
| Alarm Solution: | 1. Please check whether there is any loose on the handheld and the<br>connection between the host<br>2. Replace the mainboard<br>3. Replace the hand control |  |
|                 | Close                                                                                                    |  |

## 8.3 Modify Log

Click "Modify Log" to enter modification record page, shown as below:

| 0   | IMM Signal     17:29<br>2020/08/31     Mold: TEST<br>Run Time: 0.0h     Advance I | \dmin |  |  |  |
|-----|-----------------------------------------------------------------------------------|-------|--|--|--|
| Ala | Alarm History Modify Log                                                          |       |  |  |  |
|     | Log                                                                               |       |  |  |  |
| 1   | 21-01-27 15:02:43 Current permissions[1] from Machine Operator to Advance Admin   |       |  |  |  |
| 2   | 21-01-27 15:02:43 Current permissions[1] from None Level to Machine Operator      |       |  |  |  |
| 3   | 21-01-27 15:02:43 Current permissions[1] from Machine Operator to Advance Admin   |       |  |  |  |
| 4   | 21-01-27 15:02:43 Current permissions[1] from None Level to Machine Operator      |       |  |  |  |
| 5   | 21-01-27 15:02:43 Current permissions[1] from Machine Operator to Advance Admin   |       |  |  |  |
| 6   | 21-01-27 15:02:43 Current permissions[1] from None Level to Machine Operator      |       |  |  |  |
| 7   | 21-01-27 15:02:43 Current permissions[1] from Machine Operator to Advance Admin   |       |  |  |  |
| 8   | 21-01-27 15:02:43 Current permissions[1] from None Level to Machine Operator      |       |  |  |  |
| 9   | 21-01-27 15:02:43 Current permissions[1] from Machine Operator to Advance Admin   |       |  |  |  |
| 10  | 21-01-27 15:02:43 Current permissions[1] from None Level to Machine Operator      |       |  |  |  |
| 11  | 21-01-27 15:02:43 Current permissions[1] from Machine Operator to Advance Admin   |       |  |  |  |
| 12  | 21-01-27 15:02:43 Current permissions[1] from None Level to Machine Operator      |       |  |  |  |
| 13  | 21-01-27 15:02:43 Current permissions[1] from None Level to Machine Operator      | -     |  |  |  |
|     | Detail Robot cycle time 0.0 s Finished Product                                    | s 0   |  |  |  |
| Z:  | 0.00mm X1: 0.00mm Y1: 0.00mm                                                      |       |  |  |  |
|     | Step 0                                                                            |       |  |  |  |
| C   | Function C Monitor C Instruct                                                     | J     |  |  |  |

The control system can record the latest 200 alarms, which is convenient for users to find modification information before.

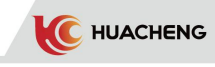

## 8.4 Alarms and Solutions

## 8.4.1 Function Alarms and Solutions

| No. | Information                                        | Reason                                                             | Solutions                                 |
|-----|----------------------------------------------------|--------------------------------------------------------------------|-------------------------------------------|
| 1   | Virtual error                                      | Internal error of system                                           | Please contact our technicians            |
| 2   | Strange<br>Characters                              | Internal error of system                                           | Please contact our technicians            |
| 3   | Program no end                                     | Internal error of system                                           | Please contact our technicians            |
| 4   | Ignored<br>characters                              | Internal error of system                                           | Please contact our technicians            |
| 5   | Coord chaos                                        | Internal error of system                                           | Please contact our technicians            |
| 6   | No end position                                    | Internal error of system                                           | Please contact our technicians            |
| 7   | Arc definition                                     | Internal error of system                                           | Please contact our technicians            |
| 8   | Order                                              | Internal error of system                                           | Please contact our technicians            |
| 9   | Radius<br>mismatch                                 | Internal error of system                                           | Please contact our technicians            |
| 10  | Over speed                                         | Instruction output<br>pulse frequency > 600 k                      | Decelerate                                |
| 11  | Double IO<br>definitions                           | Internal error of system                                           | Please contact our technicians            |
| 12  | No IO<br>definition                                | Internal error of system                                           | Please contact our technicians            |
| 13  | Group action<br>error                              | The same action steps are combined.                                | Decompose the same action or delete one   |
| 14  | Group standby<br>points error                      | The standby point group<br>contains the same<br>actions            | Decompose the same action or delete one   |
| 15  | Fetch next<br>order error                          | The teaching steps are<br>abnormal                                 | Delete the action                         |
| 16  | Check end out of range                             | Internal error of system                                           | Please contact our technicians            |
| 17  | Register<br>contact is<br>wrong                    | Internal error of system                                           | Please contact our technicians            |
| 18  | Check main<br>action end                           | Internal error of system                                           | Please contact our technicians            |
| 19  | Register NUM<br>contact<br>error                   | Internal error of system                                           | Please contact our technicians            |
| 20  | Register SUB<br>contact<br>error                   | Internal error of system                                           | Please contact our technicians            |
| 21  | Register<br>action<br>finished                     | Internal error of system                                           | Please contact our technicians            |
| 22  | X is still<br>running when<br>generating<br>action | The same group of actions<br>contain two X axis action<br>commands | Decompose X axis actions or delete<br>one |
| 23  | Y is still<br>running when<br>generating<br>action | The same group of actions<br>contain two Y axis action<br>commands | Decompose Y axis actions or delete<br>one |

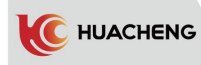

| 24 | Z is still<br>running when<br>generating<br>action           | The same group of actions<br>contain two Z axis action<br>commands                       | Decompose Z axis actions or delete one     |
|----|--------------------------------------------------------------|------------------------------------------------------------------------------------------|--------------------------------------------|
| 25 | The timer has<br>been<br>cleared when<br>G has delay<br>time | Axis action has a<br>delay, but because<br>the counter is 0, the<br>counter cannot delay | Please contact our technicians             |
| 26 | X action<br>over-speed                                       | Instruction output<br>pulse frequency > 600 k                                            | Decelerate                                 |
| 27 | Y action<br>over-speed                                       | Instruction output<br>pulse frequency > 600 k                                            | Decelerate                                 |
| 28 | Z action<br>over-speed                                       | Instruction output<br>pulse frequency > 600 k                                            | Decelerate                                 |
| 29 | Memory write<br>timeout                                      | Fault in writing stored parameters                                                       | Please contact our technicians             |
| 30 | Debugging fault                                              | Internal error of system                                                                 | Please contact our technicians             |
| 60 | A action<br>over-speed                                       | Instruction output<br>pulse frequency > 600 k                                            | Decelerate                                 |
| 61 | B action<br>over-speed                                       | Instruction output<br>pulse frequency > 600 k                                            | Decelerate                                 |
| 62 | C action<br>over-speed                                       | Instruction output<br>pulse frequency > 600 k                                            | Decelerate                                 |
| 63 | A is still<br>running when<br>generating<br>action           | The same group of actions<br>contain two A axis action<br>commands                       | Decompose A axis actions or delete one     |
| 64 | B is still<br>running when<br>generating<br>action           | The same group of actions<br>contain two B axis action<br>commands                       | Decompose B axis actions or delete one     |
| 65 | C is still<br>running when<br>generating<br>action           | The same group of actions<br>contain two C axis action<br>commands                       | Decompose C axis actions or delete one     |
| 70 | X2 action<br>over-speed                                      | Instruction output<br>pulse frequency > 600 k                                            | Decelerate                                 |
| 71 | Y2 action<br>over-speed                                      | Instruction output<br>pulse frequency > 600 k                                            | Decelerate                                 |
| 72 | X2 is still<br>running when<br>generating<br>action          | The same group of actions<br>contain two X2 axis<br>action commands                      | Decompose X2 axis actions or delete<br>one |
| 73 | Y2 is still<br>running when<br>generating<br>action          | The same group of actions<br>contain two Y2 axis<br>action commands                      | Decompose Y2 axis actions or delete<br>one |

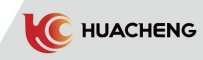

| 100 | X axis feedback<br>pulse deviation<br>is too large | Difference of<br>counter between<br>pulse command and<br>feedback pulse<br>command is larger<br>than tolerance. | 1. If the alarm can be removed, please check<br>whether the tolerance is too small(Function<br>- Operation Param - increase "tolerance"<br>parameter), or that servo rigidity is too<br>soft. (dynamic following is bad)<br>2. If the alarm cannot be removed, please use<br>the positive/negative pulse test, there may<br>be a connection problem causing pulse missing<br>or servo feedback pulse direction is not<br>correct. (motor forward feedback is 10000,<br>reverse feedback is -10000) |
|-----|----------------------------------------------------|----------------------------------------------------------------------------------------------------|----------------------------------------------------------------------------------------------------|
| 101 | Y axis feedback<br>pulse deviation<br>is too large | Difference of<br>counter between<br>pulse command and<br>feedback pulse<br>command is larger<br>than tolerance. | 1. If the alarm can be removed, please check<br>whether the tolerance is too small(Function<br>- Operation Param - increase "tolerance"<br>parameter), or that servo rigidity is too<br>soft. (dynamic following is bad)<br>2. If the alarm cannot be removed, please use<br>the positive/negative pulse test, there may<br>be a connection problem causing pulse missing<br>or servo feedback pulse direction is not<br>correct. (motor forward feedback is 10000,<br>reverse feedback is -10000) |
| 102 | Z axis feedback<br>pulse deviation<br>is too large | Difference of<br>counter between<br>pulse command and<br>feedback pulse<br>command is larger<br>than tolerance. | 1. If the alarm can be removed, please check<br>whether the tolerance is too small(Function<br>- Operation Param - increase "tolerance"<br>parameter), or that servo rigidity is too<br>soft. (dynamic following is bad)<br>2. If the alarm cannot be removed, please use<br>the positive/negative pulse test, there may<br>be a connection problem causing pulse missing<br>or servo feedback pulse direction is not<br>correct. (motor forward feedback is 10000,<br>reverse feedback is -10000) |
| 103 | X axis Z pulse<br>deviation                        | Internal error of<br>system                                                                                     | Please contact our technicians                                                                                                    |
| 104 | Y axis Z pulse<br>deviation                        | Internal error of<br>system                                                                                     | Please contact our technicians                                                                                                    |
| 105 | Z axis Z pulse<br>deviation                        | Internal error of system                                                                                        | Please contact our technicians                                                                                                    |
| 106 | X axis servo<br>driver alarm                       | X axis driver alarm                                                                                             | <ol> <li>If the servo driver alarms, find reason<br/>and solve it.</li> <li>If the servo driver has no alarm, check<br/>whether the main board and servo driver<br/>connection is loose or has welding<br/>problem.</li> <li>If the servo driver has no alarm and the<br/>wires are normal, replace the main board.</li> </ol>                                                                                                    |

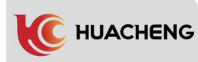

| 107 | Y axis servo<br>driver alarm | Y axis driver alarm                                                | <ol> <li>If the servo driver alarms, find<br/>reason and solve it.</li> <li>If the servo driver has no alarm, check<br/>whether the main board and servo driver<br/>connection is loose or has welding<br/>problem.</li> <li>If the servo driver has no alarm and the<br/>wires are normal, replace the main board.</li> </ol> |
|-----|------------------------------|--------------------------------------------------------------------|----------------------------------------------------------------------------------------------------|
| 108 | Z axis servo<br>driver alarm | Z axis driver alarm                                                | <ol> <li>If the servo driver alarms, find<br/>reason and solve it.</li> <li>If the servo driver has no alarm, check<br/>whether the main board and servo driver<br/>connection is loose or has welding<br/>problem.</li> <li>If the servo driver has no alarm and the<br/>wires are normal, replace the main board.</li> </ol> |
| 109 | X not moved<br>in place      | Act before X axis moves<br>to the expected<br>position             | Please contact our technicians                                                                                                    |
| 110 | Y not moved<br>in place      | Act before Y axis moves<br>to the expected<br>position             | Please contact our technicians                                                                                                    |
| 111 | Z not moved<br>in place      | Act before Z axis moves<br>to the expected<br>position             | Please contact our technicians                                                                                                    |
| 112 | X-Max alarm                  | The X axis end limit has<br>no signal                              | <ol> <li>Check the limit switch.</li> <li>The limit is normally closed, check<br/>whether the short connection is normal.</li> </ol>                                                                                                    |
| 113 | X-Min alarm                  | The X axis starting<br>limit has no signal                         | <ol> <li>Check the limit switch.</li> <li>The limit is normally closed, check<br/>whether the short connection is normal.</li> </ol>                                                                                                    |
| 114 | Y-Max alarm                  | The Yaxis end limit has<br>no signal                               | <ol> <li>Check the limit switch.</li> <li>The limit is normally closed, check<br/>whether the short connection is normal.</li> </ol>                                                                                                    |
| 115 | Y-Min alarm                  | The Y axis starting<br>limit has no signal                         | <ol> <li>Check the limit switch.</li> <li>The limit is normally closed, check<br/>whether the short connection is normal.</li> </ol>                                                                                                    |
| 116 | Z-Max alarm                  | The Z axis end limit has<br>no signal                              | <ol> <li>Check the limit switch.</li> <li>The limit is normally closed, check<br/>whether the short connection is normal.</li> </ol>                                                                                                    |
| 117 | Z-Min alarm                  | The Z axis starting<br>limit has no signal                         | <ol> <li>Check the limit switch.</li> <li>The limit is normally closed, check<br/>whether the short connection is normal.</li> </ol>                                                                                                    |
| 118 | X-Pos too<br>large           | The current position is<br>greater than the max X<br>axis movement | <ol> <li>Please check the relative safety point<br/>setting. The alarm may appear when<br/>turning tuning knob in max/min position.</li> <li>Move toward opposite direction after<br/>removing the alarm.</li> </ol>                                                                                                    |

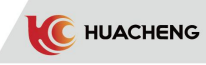

| 119 | X-Pos too<br>small                                     | The current position is smaller than the min X axis movement                 | <ol> <li>Please check the relative safety point<br/>setting. The alarm may appear when<br/>turning tuning knob in max/min position.</li> <li>Move toward opposite direction after<br/>removing the alarm.</li> </ol> |
|-----|--------------------------------------------------------|------------------------------------------------------------------------------|----------------------------------------------------------------------------------------------------|
| 120 | Y-Pos too<br>large                                     | The current position is<br>greater than the max Y<br>axis movement           | <ol> <li>Please check the relative safety point<br/>setting. The alarm may appear when<br/>turning tuning knob in max/min position.</li> <li>Move toward opposite direction after<br/>removing the alarm.</li> </ol> |
| 121 | Y-Pos too<br>small                                     | The current position is smaller than the min Y axis movement                 | <ol> <li>Please check the relative safety point<br/>setting. The alarm may appear when<br/>turning tuning knob in max/min position.</li> <li>Move toward opposite direction after<br/>removing the alarm.</li> </ol> |
| 122 | Z-Pos too<br>large                                     | The current position is<br>greater than the max Z<br>axis movement           | <ol> <li>Please check the relative safety point<br/>setting. The alarm may appear when<br/>turning tuning knob in max/min position.</li> <li>Move toward opposite direction after<br/>removing the alarm.</li> </ol> |
| 123 | Z-Pos too<br>small                                     | The current position is<br>smaller than the min Z<br>axis movement           | <ol> <li>Please check the relative safety point<br/>setting. The alarm may appear when<br/>turning tuning knob in max/min position.</li> <li>Move toward opposite direction after<br/>removing the alarm.</li> </ol> |
| 124 | X axis<br>position is<br>set too large<br>when running | Stack points interval<br>is set wrong and over<br>the max or min<br>position | Check settings of stack points and intervals                                                                                                    |
| 125 | X axis<br>position is<br>set too small<br>when running | Stack points interval<br>is set wrong and over<br>the max or min<br>position | Check settings of stack points and intervals                                                                                                    |
| 126 | Y axis<br>position is<br>set too large<br>when running | Stack points interval<br>is set wrong and over<br>the max or min<br>position | Check settings of stack points and intervals                                                                                                    |
| 127 | Y axis<br>position is<br>set too small<br>when running | Stack points interval<br>is set wrong and over<br>the max or min<br>position | Check settings of stack points and intervals                                                                                                    |
| 128 | Z axis<br>position is<br>set too large<br>when running | Stack points interval<br>is set wrong and over<br>the max or min<br>position | Check settings of stack points and intervals                                                                                                    |
| 129 | Z axis<br>position is<br>set too small<br>when running | Stack points interval<br>is set wrong and over<br>the max or min<br>position | Check settings of stack points and intervals                                                                                                    |

| 130 | X axis memory<br>error                              | X axis parameters<br>memory error                                                                            | Function-Machine param-Save"X axis"<br>page again                                                                                                    |
|-----|-----------------------------------------------------|----------------------------------------------------------------------------------------------------|----------------------------------------------------------------------------------------------------|
| 101 | Y axis memory                                       | Y axis parameters                                                                                            | Function-Machine param-Save "Y axis"                                                                                                    |
| 131 | error                                               | memory error                                                                                                 | page again                                                                                                    |
| 100 | Z axis memory                                       | 7 axis parameters                                                                                            | Function-Machine param-Save "Z axis"                                                                                                    |
| 132 | error                                               | memory error                                                                                                 | page again                                                                                                    |
| 100 | Structure                                           | Host axis parameters                                                                                         | Function-Machine param-Save parameters                                                                                                    |
| 133 | memory error                                        | memory error                                                                                                 | of all axes                                                                                                    |
| 134 | X axis<br>comparison                                | Host X axis parameters<br>do not agree with the<br>parameters in manual<br>controller                        | Function-Machine param-Save"X axis"<br>page again                                                                                                    |
| 135 | Y axis<br>comparison                                | Host Y axis parameters<br>do not agree with the<br>parameters in manual<br>controller                        | Function-Machine param-Save"Y axis"<br>page again                                                                                                    |
| 136 | Z axis<br>comparison                                | Host Z axis parameters<br>do not agree with the<br>parameters in manual<br>controller                        | Function-Machine param-Save"Z axis"<br>page again                                                                                                    |
| 137 | Structure<br>comparison                             | Host axis parameters do<br>not agree with the<br>parameters in manual<br>controller                          | Function-Machine param-Save parameters<br>of all axes and structure parameters                                                                                                    |
| 138 | X is not servo                                      | X axis is not servo axis                                                                                     | <ol> <li>Function - Machine param - set X axis<br/>as servo axis in axis definition page.</li> <li>Delete actions of X axis in teaching.</li> </ol>                                                                                                    |
| 139 | Y is not servo                                      | Y axis is not servo axis                                                                                     | <ol> <li>Function - Machine param - set Y axis<br/>as servo axis in axis definition page.</li> <li>Delete actions of Y axis in teaching.</li> </ol>                                                                                                    |
| 140 | Z is not servo                                      | Z axis is not servo axis                                                                                     | <ol> <li>Function - Machine param - set Z axis<br/>as servo axis in axis definition page.</li> <li>Delete actions of Z axis in teaching.</li> </ol>                                                                                                    |
| 141 | X axis not<br>enabled                               | X axis enable is cut off                                                                                     | X axis enable                                                                                                    |
| 142 | Y axis not<br>enabled                               | Y axis enable is cut off                                                                                     | Y axis enable                                                                                                    |
| 143 | Z axis not<br>enabled                               | Z axis enable is cut<br>off                                                                                  | Z axis enable                                                                                                    |
| 160 | X2 axis feedback<br>pulse deviation<br>is too large | Difference of counter<br>between pulse command<br>and feedback pulse<br>command is larger than<br>tolerance. | <ol> <li>If the alarm can be removed, please<br/>check whether the tolerance is too small<br/>(Function - Operation Param - increase<br/>"tolerance" parameter), or that servo<br/>rigidity is too soft (dynamic following<br/>is bad)</li> <li>If the alarm cannot be removed, please<br/>use the positive/negative pulse test,<br/>there may be a connection problem causing<br/>pulse missing or servo feedback pulse<br/>direction is not correct. (motor forward<br/>feedback is 10000, reverse feedback is<br/>-10000)</li> </ol> |

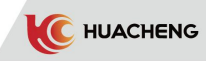

| 161 | Y2 axis feedback<br>pulse deviation<br>is too large | Difference of counter<br>between pulse command<br>and feedback pulse<br>command is larger than<br>tolerance. | <ol> <li>If the alarm can be removed, please<br/>check whether the tolerance is too small<br/>(Function - Operation Param - increase<br/>"tolerance" parameter), or that servo<br/>rigidity is too soft. (dynamic following<br/>is bad)</li> <li>If the alarm cannot be removed, please<br/>use the positive/negative pulse test,<br/>there may be a connection problem causing<br/>pulse missing or servo feedback pulse<br/>direction is not correct. (motor forward<br/>feedback is 10000, reverse feedback is<br/>-10000)</li> </ol> |
|-----|-----------------------------------------------------|----------------------------------------------------------------------------------------------------|----------------------------------------------------------------------------------------------------|
| 162 | X2 axis Z pulse<br>deviation                        | Internal error of system                                                                                     | Please contact our technicians                                                                                                    |
| 163 | Y2 axis Z pulse<br>deviation                        | Internal error of system                                                                                     | Please contact our technicians                                                                                                    |
| 164 | X2 axis servo<br>driver alarm                       | X2 axis driver alarms                                                                                        | <ol> <li>If the servo driver alarms, find<br/>reason and solve it.</li> <li>If the servo driver has no alarm,<br/>check whether the main board and servo<br/>driver connection is loose or has<br/>welding problem.</li> <li>If the servo driver has no alarm and the<br/>wires are normal, replace the main board.</li> </ol>                                                                                                    |
| 165 | Y2 axis servo<br>driver alarm                       | Y2 axis driver alarms                                                                                        | <ol> <li>If the servo driver alarms, find<br/>reason and solve it.</li> <li>If the servo driver has no alarm,<br/>check whether the main board and servo<br/>driver connection is loose or has<br/>welding problem.</li> <li>If the servo driver has no alarm and the<br/>wires are normal, replace the main board.</li> </ol>                                                                                                    |
| 166 | X2 not moved<br>in place                            | Act before X2 axis moves<br>to the taught position                                                           | Please contact our technicians                                                                                                    |
| 167 | Y2 not moved<br>in place                            | Act before Y2 axis moves to the taught position                                                              | Please contact our technicians                                                                                                    |
| 168 | X2-Max alarm                                        | The X2 axis end limit<br>has no signal                                                                       | <ol> <li>Check the limit switch.</li> <li>The limit is normally closed, check<br/>whether the short connection is normal.</li> </ol>                                                                                                    |
| 169 | X2-Min alarm                                        | The X2 axis starting<br>limit has no signal                                                                  | <ol> <li>Check the limit switch.</li> <li>The limit is normally closed, check<br/>whether the short connection is normal.</li> </ol>                                                                                                    |
| 170 | Y2-Max alarm                                        | The Y2 axis end limit<br>has no signal                                                                       | <ol> <li>Check the limit switch.</li> <li>The limit is normally closed, check<br/>whether the short connection is normal.</li> </ol>                                                                                                    |
| 171 | Y2-Min alarm                                        | The Y2 axis starting<br>limit has no signal                                                                  | <ol> <li>Check the limit switch.</li> <li>The limit is normally closed, check<br/>whether the short connection is normal.</li> </ol>                                                                                                    |

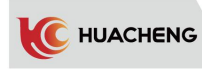

| 172 | X2-Pos too large                                     | The current position is<br>greater than the max X2<br>axis movement                    | <ol> <li>Please check the relative safety<br/>point setting. The alarm may appear when<br/>turning tuning knob in max/min<br/>position.</li> <li>Move toward opposite direction after<br/>removing the alarm.</li> </ol> |
|-----|------------------------------------------------------|----------------------------------------------------------------------------------------|----------------------------------------------------------------------------------------------------|
| 173 | X2-Pos too small                                     | The current position is<br>smaller than the min X2<br>axis movement                    | <ol> <li>Please check the relative safety<br/>point setting. The alarm may appear when<br/>turning tuning knob in max/min<br/>position.</li> <li>Move toward opposite direction after<br/>removing the alarm.</li> </ol> |
| 174 | Y2-Pos too large                                     | The current position is<br>greater than the max Y2<br>axis movement                    | <ol> <li>Please check the relative safety<br/>point setting. The alarm may appear when<br/>turning tuning knob in max/min<br/>position.</li> <li>Move toward opposite direction after<br/>removing the alarm.</li> </ol> |
| 175 | Y2-Pos too small                                     | The current position is<br>smaller than the min Y2<br>axis movement                    | <ol> <li>Please check the relative safety<br/>point setting. The alarm may appear when<br/>turning tuning knob in max/min<br/>position.</li> <li>Move toward opposite direction after<br/>removing the alarm.</li> </ol> |
| 176 | X2 axis position<br>is set too large<br>when running | Stack points interval<br>is set wrong and over<br>the max or min position              | Check settings of stack points and intervals                                                                                                    |
| 177 | X2 axis position<br>is set too small<br>when running | Stack points interval<br>is set wrong and over<br>the max or min position              | Check settings of stack points and intervals                                                                                                    |
| 178 | Y2 axis position<br>is set too large<br>when running | Stack points interval<br>is set wrong and over<br>the max or min position              | Check settings of stack points and intervals                                                                                                    |
| 179 | Y2 axis position<br>is set too small<br>when running | Stack points interval<br>is set wrong and over<br>the max or min position              | Check settings of stack points and intervals                                                                                                    |
| 180 | X2 axis memory<br>error                              | X2 axis parameters<br>memory error                                                     | Function-Machine param-Save "X2 axis"<br>page again                                                                                                    |
| 181 | Y2 axis memory<br>error                              | Y2 axis parameters<br>memory error                                                     | Function-Machine param-Save "Y2 axis" page again                                                                                                    |
| 182 | X2 axis<br>comparison                                | Host X2 axis parameters<br>do not agree with the<br>parameters in manual<br>controller | Function-Machine param-Save"X2 axis"<br>page again                                                                                                    |
| 183 | Y2 axis<br>comparison                                | Host Y2 axis parameters<br>do not agree with the<br>parameters in manual<br>controller | Function-Machine param-Save"Y2 axis"<br>page again                                                                                                    |

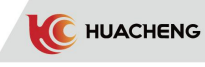

| 184 | X2 is not servo                                    | X2 axis is not servo axis                                                                                    | <ol> <li>Function - Machine param - set X2 axis<br/>as servo axis in axis definition page.</li> <li>Delete actions of X2 axis in teaching.</li> </ol>                                                                                                    |
|-----|----------------------------------------------------|----------------------------------------------------------------------------------------------------|----------------------------------------------------------------------------------------------------|
| 185 | Y2 is not servo                                    | Y2 axis is not servo axis                                                                                    | <ol> <li>Function - Machine param - set Y2 axis<br/>as servo axis in axis definition page.</li> <li>Delete actions of Y2 axis in teaching.</li> </ol>                                                                                                    |
| 200 | A axis feedback<br>pulse deviation<br>is too large | Difference of counter<br>between pulse command<br>and feedback pulse<br>command is larger than<br>tolerance. | <ol> <li>If the alarm can be removed, please<br/>check whether the tolerance is too small<br/>(Function - Operation Param - increase<br/>"tolerance" parameter), or that servo<br/>rigidity is too soft. (dynamic following<br/>is bad)</li> <li>If the alarm cannot be removed, please<br/>use the positive/negative pulse test,<br/>there may be a connection problem causing<br/>pulse missing or servo feedback pulse<br/>direction is not correct. (motor forward<br/>feedback is 10000, reverse feedback is<br/>-10000)</li> </ol> |
| 201 | B axis feedback<br>pulse deviation<br>is too large | Difference of counter<br>between pulse command<br>and feedback pulse<br>command is larger than<br>tolerance. | <ol> <li>If the alarm can be removed, please<br/>check whether the tolerance is too small<br/>(Function - Operation Param - increase<br/>"tolerance" parameter), or that servo<br/>rigidity is too soft. (dynamic following<br/>is bad)</li> <li>If the alarm cannot be removed, please<br/>use the positive/negative pulse test,<br/>there may be a connection problem causing<br/>pulse missing or servo feedback pulse<br/>direction is not correct. (motor forward<br/>feedback is 10000, reverse feedback is<br/>-10000)</li> </ol> |
| 202 | C axis feedback<br>pulse deviation<br>is too large | Difference of counter<br>between pulse command<br>and feedback pulse<br>command is larger than<br>tolerance. | <ol> <li>If the alarm can be removed, please<br/>check whether the tolerance is too small<br/>(Function - Operation Param - increase<br/>"tolerance" parameter), or that servo<br/>rigidity is too soft. (dynamic following<br/>is bad)</li> <li>If the alarm cannot be removed, please<br/>use the positive/negative pulse test,<br/>there may be a connection problem causing<br/>pulse missing or servo feedback pulse<br/>direction is not correct. (motor forward<br/>feedback is 10000, reverse feedback is<br/>-10000)</li> </ol> |
| 203 | A axis Z pulse<br>deviation                        | Internal error of system                                                                                     | Please contact our technicians                                                                                                    |
| 204 | B axis Z pulse<br>deviation                        | Internal error of system                                                                                     | Please contact our technicians                                                                                                    |

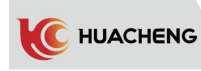

| 205 | C axis Z pulse<br>deviation  | Internal error of system                            | Please contact our technicians                                                                                                    |  |
|-----|------------------------------|-----------------------------------------------------|----------------------------------------------------------------------------------------------------|--|
| 206 | A axis servo<br>driver alarm | A axis driver alarms                                | <ol> <li>If the servo driver alarms, find<br/>reason and solve it.</li> <li>If the servo driver has no alarm,<br/>check whether the main board and servo<br/>driver connection is loose or has<br/>welding problem.</li> <li>If the servo driver has no alarm and the<br/>wires are normal, replace the main board.</li> </ol> |  |
| 207 | B axis servo<br>driver alarm | B axis driver alarms                                | <ol> <li>If the servo driver alarms, find<br/>reason and solve it.</li> <li>If the servo driver has no alarm,<br/>check whether the main board and servo<br/>driver connection is loose or has<br/>welding problem.</li> <li>If the servo driver has no alarm and the<br/>wires are normal replace the main board</li> </ol>   |  |
| 208 | C axis servo<br>driver alarm | C axis driver alarms                                | <ol> <li>If the servo driver alarms, find<br/>reason and solve it.</li> <li>If the servo driver has no alarm,<br/>check whether the main board and servo<br/>driver connection is loose or has<br/>welding problem.</li> <li>If the servo driver has no alarm and the<br/>wires are normal, replace the main board.</li> </ol> |  |
| 209 | A not moved                  | Act before A axis moves                             | Please contact our technicians                                                                                                    |  |
| 210 | B not moved<br>in place      | Act before B axis moves<br>to the expected position | Please contact our technicians                                                                                                    |  |
| 211 | C not moved<br>in place      | Act before C axis moves<br>to the expected position | Please contact our technicians                                                                                                    |  |
| 212 | A-Max alarm                  | The A axis end limit has no signal                  | <ol> <li>Check the limit switch.</li> <li>The limit is normally closed, check<br/>whether the short connection is normal.</li> </ol>                                                                                                    |  |
| 213 | A-Min alarm                  | The A axis starting<br>limit has no signal          | <ol> <li>Check the limit switch.</li> <li>The limit is normally closed, check whether the short connection is normal.</li> </ol>                                                                                                    |  |
| 214 | B-Max alarm                  | The B axis end limit has no signal                  | <ol> <li>Check the limit switch.</li> <li>The limit is normally closed, check<br/>whether the short connection is normal.</li> </ol>                                                                                                    |  |
| 215 | B-Min alarm                  | The B axis starting<br>limit has no signal          | <ol> <li>Check the limit switch.</li> <li>The limit is normally closed, check<br/>whether the short connection is normal.</li> </ol>                                                                                                    |  |
| 216 | C-Max alarm                  | The C axis end limit has<br>no signal               | <ol> <li>Check the limit switch.</li> <li>The limit is normally closed, check<br/>whether the short connection is normal.</li> </ol>                                                                                                    |  |
| 217 | C-Min alarm                  | The C axis starting<br>limit has no signal          | <ol> <li>Check the limit switch.</li> <li>The limit is normally closed, check<br/>whether the short connection is normal.</li> </ol>                                                                                                    |  |

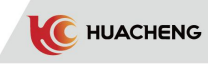

|     |                                                     |                                                                           | 1 Dloopo shook the melation -foto                                                                                                    |
|-----|-----------------------------------------------------|---------------------------------------------------------------------------|----------------------------------------------------------------------------------------------------|
| 218 | A-Pos too large                                     | The current position is<br>greater than the max A<br>axis movement        | <ol> <li>Please cneck the relative safety<br/>point setting. The alarm may appear when<br/>turning tuning knob in max/min<br/>position.</li> <li>Move toward opposite direction after<br/>removing the alarm.</li> </ol> |
| 219 | A-Pos too small                                     | The current position is<br>smaller than the min A<br>axis movement        | <ol> <li>Please check the relative safety<br/>point setting. The alarm may appear when<br/>turning tuning knob in max/min<br/>position.</li> <li>Move toward opposite direction after<br/>removing the alarm.</li> </ol> |
| 220 | B-Pos too large                                     | The current position is<br>greater than the max B<br>axis movement        | <ol> <li>Please check the relative safety<br/>point setting. The alarm may appear when<br/>turning tuning knob in max/min<br/>position.</li> <li>Move toward opposite direction after<br/>removing the alarm.</li> </ol> |
| 221 | B-Pos too small                                     | The current position is<br>smaller than the min B<br>axis movement        | <ol> <li>Please check the relative safety<br/>point setting. The alarm may appear when<br/>turning tuning knob in max/min<br/>position.</li> <li>Move toward opposite direction after<br/>removing the alarm.</li> </ol> |
| 222 | C-Pos too large                                     | The current position is<br>greater than the max C<br>axis movement        | <ol> <li>Please check the relative safety<br/>point setting. The alarm may appear when<br/>turning tuning knob in max/min<br/>position.</li> <li>Move toward opposite direction after<br/>removing the alarm.</li> </ol> |
| 223 | C-Pos too small                                     | The current position is<br>smaller than the min C<br>axis movement        | <ol> <li>Please check the relative safety<br/>point setting. The alarm may appear when<br/>turning tuning knob in max/min<br/>position.</li> <li>Move toward opposite direction after<br/>removing the alarm.</li> </ol> |
| 224 | A axis position<br>is set too large<br>when running | Stack points interval<br>is set wrong and over<br>the max or min position | Check settings of stack points and intervals                                                                                                    |
| 225 | A axis position<br>is set too small<br>when running | Stack points interval<br>is set wrong and over<br>the max or min position | Check settings of stack points and intervals                                                                                                    |
| 226 | B axis position<br>is set too large<br>when running | Stack points interval<br>is set wrong and over<br>the max or min position | Check settings of stack points and intervals                                                                                                    |
| 227 | B axis position<br>is set too small<br>when running | Stack points interval<br>is set wrong and over<br>the max or min position | Check settings of stack points and intervals                                                                                                    |
| 228 | C axis position<br>is set too large<br>when running | Stack points interval<br>is set wrong and over<br>the max or min position | Check settings of stack points and intervals                                                                                                    |

\_

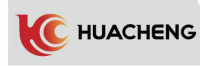

| 229 | C axis position<br>is set too small<br>when running | Stack points interval<br>is set wrong and over<br>the max or min position             | Check settings of stack points and intervals                                                                                                    |  |
|-----|-----------------------------------------------------|---------------------------------------------------------------------------------------|----------------------------------------------------------------------------------------------------|--|
| 230 | A axis memory<br>error                              | A axis parameters<br>memory error                                                     | Function-Machine param-Save "A axis"<br>page again                                                                                                    |  |
| 231 | B axis memory<br>error                              | B axis parameters<br>memory error                                                     | Function-Machine param-Save "B axis"<br>page again                                                                                                    |  |
| 232 | C axis memory<br>error                              | C axis parameters<br>memory error                                                     | Function-Machine param-Save "C axis"<br>page again                                                                                                    |  |
| 233 | SPI NULL                                            | Internal error of system                                                              | Please contact our technicians                                                                                                    |  |
| 234 | A axis<br>comparison                                | Host A axis parameters<br>do not agree with the<br>parameters in manual<br>controller | Function-Machine param-Save"A axis"<br>page again                                                                                                    |  |
| 235 | B axis<br>comparison                                | Host B axis parameters<br>do not agree with the<br>parameters in manual<br>controller | Function-Machine param-Save"B axis"<br>page again                                                                                                    |  |
| 236 | C axis<br>comparison                                | Host C axis parameters<br>do not agree with the<br>parameters in manual<br>controller | Function-Machine param-Save "C axis"<br>page again                                                                                                    |  |
| 237 | COMPARE NULL                                        | Internal error of system                                                              | Please contact our technicians                                                                                                    |  |
| 238 | A is not servo                                      | A axis is not servo axis                                                              | <ol> <li>Function - Machine param - set A axis<br/>as servo axis in axis definition page.</li> <li>Delete actions of A axis in teaching.</li> </ol>                                                                                                    |  |
| 239 | B is not servo                                      | B axis is not servo axis                                                              | 1.Function - Machine param - set B axis<br>as servo axis in axis definition page.<br>2.Delete actions of B axis in teaching.                                                                                                    |  |
| 240 | C is not servo                                      | Caxis is not servo axis                                                               | <ol> <li>Function - Machine param - set C axis<br/>as servo axis in axis definition page.</li> <li>Delete actions of C axis in teaching.</li> </ol>                                                                                                    |  |
| 300 | X axis set wrong                                    | Machine param of X axis<br>is wrong                                                   | Function-Machine param-Save"X axis"<br>page again                                                                                                    |  |
| 301 | Y axis set wrong                                    | Machine param of Y axis<br>is wrong                                                   | Function-Machine param-Save"Y axis"<br>page again                                                                                                    |  |
| 302 | Z axis set wrong                                    | Machine param of Z axis<br>is wrong                                                   | Function-Machine param-Save "Z axis"<br>page again                                                                                                    |  |
| 303 | Action check sum<br>error                           | Modification of<br>teaching is not sent to<br>the host in automatic<br>state.         | Please contact our technicians                                                                                                    |  |
| 304 | Emergency stop<br>input                             | Emergency stop signal<br>has input                                                    | <ol> <li>Retract emergency stop button on<br/>manual controller</li> <li>Check whether the connection between<br/>manual controller and main board is<br/>loose.</li> <li>Check whether emergency stop signal of<br/>IMM has input.</li> <li>Check main board power supply.</li> </ol> |  |

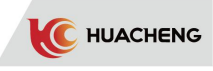

|     | I                                   |                                                                                                    |                                                                                                    |
|-----|-------------------------------------|----------------------------------------------------------------------------------------------------|----------------------------------------------------------------------------------------------------|
| 305 | Main cycle error                    | Host initialization<br>error                                                                                          | Restart the host                                                                                                    |
| 306 | Standby point<br>position error     | Starting point in mold<br>number does not agree<br>with axis definition<br>in Function - Machine<br>param - Structure | <ol> <li>Create a new model number.</li> <li>Y standby position should be less<br/>than the max standby position.</li> </ol>                    |
| 307 | Fetching module<br>error            | Program error                                                                                                    | Restart                                                                                                    |
| 308 | Too large<br>tolerance              | If the tolerance is more<br>than 10 mm, it will send<br>an alarm.                                                     | <ol> <li>The touch tolerance must be less than<br/>10mm.</li> <li>Three-axis/Five-axis system<br/>tolerance must be less than 100mm.</li> </ol> |
| 309 | Mold Function<br>parameter<br>error | Mold parameter<br>between host and<br>manual controller are<br>inconsistent                                           | Create new module number                                                                                                    |
| 310 | iSub too large                      | Abnormal subprogram                                                                                                   | Create new module number                                                                                                    |
| 311 | iSub nesting                        | Abnormal subprogram                                                                                                   | Create new module number                                                                                                    |
| 312 | Illegal stack                       | Stack without teaching                                                                                                | Please contact our technicians                                                                                                    |
| 313 | Overlapping<br>stack                | Steps of stack<br>are combined                                                                                        | Decompose stack action steps                                                                                                    |
| 314 | Wrong actions<br>order              | Sequence in running<br>does not agree with<br>sequence stored                                                         | Please contact our technicians                                                                                                    |
| 315 | System<br>parameter                 | In two axis touch<br>system, operation<br>parameters - tolerance<br>is too large, no more<br>than 10                  | The tolerance is set less than 10mm                                                                                                    |
| 316 | Wrong actions<br>order              | Sequence in running<br>does not agree with<br>sequence stored                                                         | Please contact our technicians                                                                                                    |
| 317 | Wrong actions<br>order              | Sequence in running<br>does not agree with<br>sequence stored                                                         | Please contact our technicians                                                                                                    |
| 318 | Single<br>command<br>juxtaposed     | Steps of wait and<br>condition program are<br>combined                                                                | Discompose these steps                                                                                                    |
| 319 | Only run in<br>auto                 | Allow teaching in non<br>-automatic state                                                                             | Switch to automatic state when running                                                                                                    |
| 320 | Call<br>abnormal SEQ                | Value of return step<br>number that exceeds the<br>last step of program<br>overflows                                  | Check return step number when using condition function                                                                                          |
| 321 | Wrong checksum<br>in calling        | Checksum is<br>inconsistent with host<br>while running                                                                | Please contact our technicians                                                                                                    |

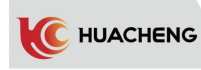

| 322 | Wrong GM<br>checksum in call                     | Checksum is<br>inconsistent with host<br>while running                          | Please contact our technicians                                                                                          |
|-----|--------------------------------------------------|---------------------------------------------------------------------------------|----------------------------------------------------------------------------------------------------|
| 323 | Wait Mold Opened                                 | No step of "Wait mold<br>opened" in mold number<br>program                      | Inset the step into the program                                                                                         |
| 324 | Wrong GEM in<br>auto adjustment                  | Manual controller does<br>not agree with host<br>while operating axis<br>action | Please contact our technicians                                                                                          |
| 325 | Clip action is<br>duplicated                     | The action steps of the<br>same fixture are<br>combined                         | Decompose the synchronous action steps                                                                                  |
| 326 | Repeated<br>actions                              | The action steps of the same axis are combined                                  | Decompose the synchronous action steps                                                                                  |
| 327 | Only call in<br>level one                        | Teaching program fault                                                          | Check teaching program. Commands of<br>detection, waiting, track and module<br>ending can only be used in main program. |
| 328 | Detect<br>condition when<br>acting               | Steps of condition and action are combined                                      | Discompose steps of condition and action                                                                                |
| 329 | Clip/suck<br>detection param                     | The parameters of<br>fixture and main board<br>are inconsistent                 | Please contact our technicians                                                                                          |
| 330 | Posture is<br>chosen, please<br>restart          | Fixture definition is<br>changed in Function -<br>Product setting page          | Restart                                                                                                    |
| 331 | Posture<br>selection param<br>is wrong           | Internal profile<br>posture parameters are<br>inconsistent with the<br>host     | Save in other definitions in<br>Function-Machine param-Structure                                                        |
| 332 | Output chosen,<br>please restart                 | Output definition in<br>Function-Machine<br>param-Structure is<br>changed       | Restart                                                                                                    |
| 333 | Axis definition<br>is changed,<br>please restart | Axis definition in<br>Function-Machine<br>param-Structure is<br>changed         | Restart                                                                                                    |
| 334 | Macro param<br>checksum is<br>wrong              | Parameters of manual<br>controller do not fit<br>main board                     | Save in Struct param in Function-Machine param                                                                          |
| 360 | X2 axis<br>parameter check                       | Parameters of manual<br>controller do not fit<br>main board                     | Save axis param in Function-Machine<br>param                                                                            |
| 361 | Y2 axis<br>parameter check                       | Parameters of manual<br>controller do not fit                                   | Save axis param in Function-Machine<br>param                                                                            |

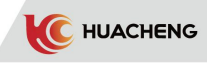

| 362 | A axis parameter<br>check                | Parameters of manual<br>controller do not fit<br>main board | Save axis param in Function-Machine<br>param                                                                                                    |
|-----|------------------------------------------|-------------------------------------------------------------|----------------------------------------------------------------------------------------------------|
| 363 | B axis parameter<br>check                | Parameters of manual<br>controller do not fit<br>main board | Save axis param in Function-Machine<br>param                                                                                                    |
| 364 | C axis parameter<br>check                | Parameters of manual<br>controller do not fit<br>main board | Save axis param in Function-Machine<br>param                                                                                                    |
| 365 | Structure<br>parameter check             | Parameters of manual<br>controller do not fit<br>main board | Save in Struct param in<br>Function-Machine param                                                                                                    |
| 400 | Read X axis<br>Param, error              | Parameters of manual<br>controller do not fit<br>main board | Save axis param in Function-Machine<br>param                                                                                                    |
| 401 | Read Y axis<br>Param, error              | Parameters of manual<br>controller do not fit<br>main board | Save axis param in Function-Machine param                                                                                                    |
| 402 | Read X axis<br>Param, error              | Parameters of manual<br>controller do not fit<br>main board | Save axis param in Function-Machine param                                                                                                    |
| 403 | Param<br>initialization,<br>error        | Parameters of manual<br>controller do not fit<br>main board | Save axis param in Function-Machine<br>param                                                                                                    |
| 404 | Mode<br>initialization,<br>error         | Parameters of manual<br>controller do not fit<br>main board | Save axis param in Function-Machine<br>param                                                                                                    |
| 405 | Macro<br>initialization,<br>error        | Parameters of manual<br>controller do not fit<br>main board | Save axis param in Function-Machine<br>param                                                                                                    |
| 406 | Function<br>initialization,<br>error     | Param in manual<br>controller and host are<br>inconsistent  | Save axis param in Function-Machine<br>param                                                                                                    |
| 499 | EU/EC board<br>communication<br>overtime | Main board cannot<br>contact<br>EU board                    | <ol> <li>Check the connection between main<br/>board and EU board</li> <li>Check the line order between main<br/>board and EU board</li> <li>Replace main board</li> <li>Replace EU board</li> </ol>    |
| 500 | Lost contact<br>with host                | Main board cannot<br>contact<br>manual controller           | <ol> <li>Check the connection between manual<br/>controller and the host</li> <li>Replace main board</li> <li>Replace manual controller</li> </ol>                                                      |
| 501 | Abnormal I/O<br>board<br>communication   | Main board cannot<br>contact I/O board                      | <ol> <li>Check the connection between main<br/>board and I/O board</li> <li>Check the line order between main<br/>board and I/O board</li> <li>Replace main board</li> <li>Replace I/O board</li> </ol> |

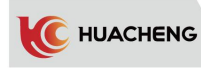

| 502 | Output completed                        | Number of products is<br>up to output set                          | <ol> <li>Clear to zero in Function-Product<br/>setting page</li> <li>Set output as zero in Function-Product<br/>setting page if no longer used</li> </ol>                                                  |  |
|-----|-----------------------------------------|--------------------------------------------------------------------|----------------------------------------------------------------------------------------------------|--|
| 503 | Low pressure                            | No signal in air pressure<br>detection                             | <ol> <li>Check air pressure signal</li> <li>Set as Not use in Function-Signal<br/>setting page if no longer used</li> </ol>                                                                                |  |
| 504 | Communication<br>Watchdog               | Abnormal communication<br>between main board and<br>I/O board      | Check the connection between main<br>board and I/O board                                                                                                    |  |
| 505 | Program<br>synchronization<br>error     | Program in manual<br>controller is not<br>consistent with the host | Load module number again.                                                                                                    |  |
| 506 | Wait timeout for<br>signal              | Wait timeout for the mold opened signal                            | <ol> <li>Check the mold opened signal</li> <li>Set a longer time of waiting for mold opened in Function-Product setting page</li> </ol>                                                                    |  |
| 507 | Modify param in<br>non-stop state       | Modify function param<br>in non-stop state                         | Switch to stop state                                                                                                    |  |
| 508 | Servo 1<br>communication<br>fault       | Main board cannot<br>communicate with servo<br>board 1             | 1.Check network cable of servo board 1<br>2.Replace the host                                                                                                    |  |
| 509 | Servo 2<br>communication<br>fault       | Main board cannot<br>communicate with servo<br>board 2             | 1.Check network cable of servo board 2<br>2.Replace the host                                                                                                    |  |
| 510 | Servo 3<br>communication<br>fault       | Main board cannot<br>communicate with servo<br>board 3             | 1.Check network cable of servo board 3<br>2.Replace the host                                                                                                    |  |
| 511 | EUIO<br>communication<br>fault          | Main board cannot<br>communicate with EUIO                         | <ol> <li>Check the connection between main<br/>board and EU board</li> <li>Check the line order between main<br/>board and EU board</li> <li>Replace main board</li> <li>Replace EU board</li> </ol>       |  |
| 512 | Slave<br>PRODUCT_ID<br>error            | The version of slave is<br>not consistent with the<br>host         | Upgrade slave version to match the host                                                                                                    |  |
| 530 | ZSIO board<br>communication<br>fault    | Main board cannot<br>communicate with ZSIO                         | <ol> <li>Check the connection between main<br/>board and ZSIO board</li> <li>Check the line order between main<br/>board and ZSIO board</li> <li>Replace main board</li> <li>Replace ZSIO board</li> </ol> |  |
| 531 | Communication<br>fault of IO<br>board 1 | Main board cannot<br>communicate with IO1<br>board                 | <ol> <li>Check the connection between main<br/>board and IO board</li> <li>Check the line order between main<br/>board and IO board</li> <li>Replace main board</li> <li>Replace IO board</li> </ol>       |  |

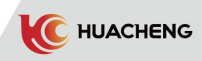

| 532 | Communication<br>fault of IO<br>board 2 | Main board cannot<br>communicate with IO2 board | <ol> <li>Check the connection between main<br/>board and IO board</li> <li>Check the line order between main<br/>board and IO board</li> <li>Replace main board</li> <li>Replace IO board</li> </ol>       |
|-----|-----------------------------------------|-------------------------------------------------|----------------------------------------------------------------------------------------------------|
| 533 | Communication<br>fault of IO<br>board 3 | Main board cannot<br>communicate with IO3 board | <ol> <li>Check the connection between main<br/>board and IO board</li> <li>Check the line order between main<br/>board and IO board</li> <li>Replace main board</li> <li>Replace IO board</li> </ol>       |
| 534 | Communication<br>fault of IO<br>board 4 | Main board cannot<br>communicate with IO4 board | <ol> <li>Check the connection between main<br/>board and IO board</li> <li>Check the line order between main<br/>board and IO board</li> <li>Replace main board</li> <li>Replace IO board</li> </ol>       |
| 535 | Communication<br>fault of IO<br>board 5 | Main board cannot<br>communicate with IO5 board | <ol> <li>Check the connection between main<br/>board and IO board</li> <li>Check the line order between main<br/>board and IO board</li> <li>Replace main board</li> <li>Replace IO board</li> </ol>       |
| 536 | Communication<br>fault of IO<br>board 6 | Main board cannot<br>communicate with IO6 board | <ol> <li>Check the connection between main<br/>board and IO board</li> <li>Check the line order between main<br/>board and IO board</li> <li>Replace main board</li> <li>Replace IO board</li> </ol>       |
| 537 | Communication<br>fault of IO<br>board 7 | Main board cannot<br>communicate with IO7 board | <ol> <li>Check the connection between main<br/>board and IO board</li> <li>Check the line order between main<br/>board and IO board</li> <li>Replace main board</li> <li>Replace IO board</li> </ol>       |
| 538 | Communication<br>fault of IO<br>board 8 | Main board cannot<br>communicate with IO8 board | <ol> <li>Check the connection between main<br/>board and IO board</li> <li>Check the line order between main<br/>board and IO board</li> <li>Replace main board</li> <li>Replace IO board</li> </ol>       |
| 539 | Communication<br>fault of IO<br>board 9 | Main board cannot<br>communicate with IO9 board | <ol> <li>Check the connection between main<br/>board and IO board</li> <li>Check the line order between main<br/>board and IO board</li> <li>Replace main board</li> <li>Replace IO board</li> </ol>       |
| 540 | Abnormal EU67<br>board<br>communication | Main board cannot<br>contact EU67 board         | <ol> <li>Check the connection between main<br/>board and EU67 board</li> <li>Check the line order between main<br/>board and EU67 board</li> <li>Replace main board</li> <li>Replace EU67 board</li> </ol> |

| 550 | X1, X2 set<br>beyond boundary                                     | Distance between X1, X2<br>axis is shorter than<br>drawing distance                                                                                   | Move axis position of X1 and X2 to<br>make the distance is longer than<br>drawing distance                                                        |
|-----|-------------------------------------------------------------------|----------------------------------------------------------------------------------------------------|----------------------------------------------------------------------------------------------------|
| 580 | X1 Port Alarm                                                     | Internal error of system                                                                                                    | Please contact our technicians                                                                                                    |
| 581 | Y1 Port Alarm                                                     | Internal error of system                                                                                                    | Please contact our technicians                                                                                                    |
| 600 | Z moves to<br>external safe<br>zone,<br>internal safe<br>zone on  | When the manipulator is<br>in the external safety<br>zone, internal safety<br>signal is still on (only<br>in the condition of<br>automatic detection) | 1. Check Z external safety position<br>setting in Function - Machine<br>parameter<br>2. Check Z external safety zone switch                       |
| 601 | Z moves to<br>external safe<br>zone, external<br>safe zone off    | When the manipulator is in<br>the internal safety zone,<br>external safety signal<br>is cut off (only in the<br>condition of automatic<br>detection)  | <ol> <li>Check Z external safety position<br/>setting in Function - Machine<br/>parameter</li> <li>Check Z external safety zone switch</li> </ol> |
| 602 | Z moves to<br>internal safe<br>zone, external<br>safe zone on     | When the manipulator is<br>in the internal safety<br>zone, external safety<br>signal is still on (only in<br>the condition of automatic<br>detection) | <ol> <li>Check Z external safety position<br/>setting in Function - Machine<br/>parameter</li> <li>Check Z external safety zone switch</li> </ol> |
| 603 | Z moves to<br>internal safe<br>zone,<br>internal safe<br>zone off | When the manipulator is in<br>the internal safety zone,<br>internal safety signal<br>is cut off (only in the<br>condition of automatic<br>detection)  | 1.Check Z external safety position<br>setting in Function - Machine<br>parameter<br>2.Check Z external safety zone switch                         |
| 604 | Origin is light,<br>Y is not in<br>safety zone                    | When the main arm descends<br>to detection position (par<br>ameters defined in Y<br>safety zone), Y origin<br>signal is still on                      | 1.Check Y axis setting in Function -<br>Machine parameter<br>2.Check Y origin switch                                                              |
| 605 | Origin is not<br>light, Y is in<br>safety zone                    | When the main arm is in<br>safety zone, Y origin<br>signal is off                                                                                     | Check Y origin signal.                                                                                                    |
| 606 | Origin is light,<br>B is not in<br>safety zone                    | B origin is light when B is<br>not in safety zone                                                                                                    | Check B origin.                                                                                                    |
| 607 | Origin is not<br>light, B is in<br>safety zone                    | B origin is not light when<br>B is in safety zone                                                                                                    | Check B origin.                                                                                                    |
| 608 | Origin is<br>light, Y2 is not<br>in safety zone                   | When the sub arm is in safety<br>zone, Y2 origin signal is<br>off                                                                                     | Check Y2 origin signal.                                                                                                    |
| 700 | Wait timeout for X043                                             | Wait timeout for signal                                                                                                    | <ol> <li>Check the signal waiting for.</li> <li>Increase the limit time of waiting.</li> </ol>                                                    |

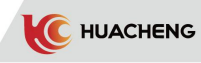

| 701 | Wait timeout for<br>X044                        | Wait timeout for signal | <ol> <li>Check the signal waiting for.</li> <li>Increase the limit time of waiting.</li> </ol> |
|-----|-------------------------------------------------|-------------------------|------------------------------------------------------------------------------------------------|
| 702 | Wait timeout for<br>Clip 1                      | Wait timeout for signal | 1. Check the signal waiting for.<br>2. Increase the limit time of waiting.                     |
| 703 | Wait timeout for                                | Wait timeout for signal | 1. Check the signal waiting for.                                                               |
| 704 | Wait timeout for                                | Wait timeout for signal | 1. Check the signal waiting for.                                                               |
| 705 | Wait timeout for                                | Wait timeout for signal | <ol> <li>Increase the limit time of waiting.</li> <li>Check the signal waiting for.</li> </ol> |
| 706 | Wait timeout for                                | Wait timeout for signal | 2. Increase the limit time of waiting.1. Check the signal waiting for.                         |
| 707 | Suction 1<br>Wait timeout for                   | Wait timesut for signal | <ol> <li>Increase the limit time of waiting.</li> <li>Check the signal waiting for.</li> </ol> |
| 101 | Suction 2                                       | wait timeout for signal | 2. Increase the limit time of waiting.                                                         |
| 708 | to position                                     | Wait timeout for signal | <ol> <li>Check the signal waiting for.</li> <li>Increase the limit time of waiting.</li> </ol> |
| 709 | Wait timeout for<br>thimble back to<br>position | Wait timeout for signal | <ol> <li>Check the signal waiting for.</li> <li>Increase the limit time of waiting.</li> </ol> |
| 710 | Wait timeout for<br>core in in<br>position      | Wait timeout for signal | <ol> <li>Check the signal waiting for.</li> <li>Increase the limit time of waiting.</li> </ol> |
| 711 | Wait timeout for<br>core out in<br>position     | Wait timeout for signal | <ol> <li>Check the signal waiting for.</li> <li>Increase the limit time of waiting.</li> </ol> |
| 712 | Wait timeout for<br>core in 2 in<br>position    | Wait timeout for signal | <ol> <li>Check the signal waiting for.</li> <li>Increase the limit time of waiting.</li> </ol> |
| 713 | Wait timeout for<br>core out 2 in<br>position   | Wait timeout for signal | <ol> <li>Check the signal waiting for.</li> <li>Increase the limit time of waiting.</li> </ol> |
| 714 | Wait timeout for<br>X045                        | Wait timeout for signal | <ol> <li>Check the signal waiting for.</li> <li>Increase the limit time of waiting.</li> </ol> |
| 715 | Wait timeout for<br>X046                        | Wait timeout for signal | <ol> <li>Check the signal waiting for.</li> <li>Increase the limit time of waiting.</li> </ol> |
| 716 | Wait timeout for<br>X047                        | Wait timeout for signal | <ol> <li>Check the signal waiting for.</li> <li>Increase the limit time of waiting.</li> </ol> |
| 717 | Wait timeout for<br>X026                        | Wait timeout for signal | <ol> <li>Check the signal waiting for.</li> <li>Increase the limit time of waiting.</li> </ol> |
| 718 | Wait timeout for<br>X040                        | Wait timeout for signal | <ol> <li>Check the signal waiting for.</li> <li>Increase the limit time of waiting.</li> </ol> |
| 719 | Wait timeout for<br>X023                        | Wait timeout for signal | <ol> <li>Check the signal waiting for.</li> <li>Increase the limit time of waiting.</li> </ol> |
| 720 | Wait timeout for<br>X037                        | Wait timeout for signal | <ol> <li>Check the signal waiting for.</li> <li>Increase the limit time of waiting.</li> </ol> |
| 721 | Wait timeout for<br>X017                        | Wait timeout for signal | <ol> <li>Check the signal waiting for.</li> <li>Increase the limit time of waiting.</li> </ol> |
| 722 | Wait timeout for<br>X036                        | Wait timeout for signal | <ol> <li>Check the signal waiting for.</li> <li>Increase the limit time of waiting.</li> </ol> |

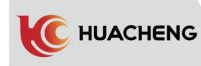

| 1000 | Mid-board signal<br>is off while arm<br>descending<br>Mold opened<br>signal is off<br>while arm | <ol> <li>When pneumatic sub arm falls,<br/>internal mid-board signal in rising<br/>limit is off.</li> <li>When Y1 falls, mid-board signal<br/>outside Y1 safety zone or in other<br/>places except rising limit is<br/>off (except finding origin)</li> <li>When Y1 falls, mold opened signal<br/>outside Y1 safety zone or in other<br/>places except rising limit is</li> </ol>                                                                                                    | <ol> <li>Check the mid-board<br/>signal.</li> <li>If not use mid-board<br/>mold functions, please<br/>set mid-board mold as<br/>not use in<br/>Function-Signal.</li> <li>Check mold opened<br/>signal</li> <li>Check the steps of</li> </ol> |
|------|-------------------------------------------------------------------------------------------------|----------------------------------------------------------------------------------------------------|----------------------------------------------------------------------------------------------------|
| 1002 | descending<br>Safety door is<br>opened when<br>arm descends                                     | off(except finding origin)<br>1. When Y1 falls, safety door opens in<br>automatic state outside Y1 safety<br>zone or in other places except rising<br>limit.<br>2. When pneumatic sub arm<br>falls, safety door signal is not<br>detected in internal sub arm rising<br>limit. (except automatic step)                                                                                                    | <pre>program 1.Check the safety door signal 2.Check the steps of program</pre>                                                                                                    |
| 1003 | Vertical and<br>horizontal<br>signals are both<br>on                                            | Vertical and horizontal spacing<br>limit have signals at the same time                                                                                                    | Check the horizontal<br>limit switch and<br>vertical limit switch                                                                                                    |
| 1004 | Z axis origin<br>signal and<br>external safety<br>zone signal are<br>both on                    | Z origin switch and external safety<br>zone switch are on at the same time                                                                                                    | Check Z origin switch<br>and external safety<br>zone switch                                                                                                    |
| 1005 | Mold opened<br>signal is off<br>when Arm descends<br>in the type                                | <ol> <li>In internal area or other places<br/>except external area, main rising<br/>limit is off or sub rising limit is<br/>off, or Y1 is not in safety zone</li> <li>Mold opened signal is off in auto<br/>state</li> <li>When mold locked is allowed in other<br/>states, mold opened signal is off</li> </ol>                                                                                                    | 1.Check the mold opened<br>signal<br>2.Check the steps<br>of program                                                                                                    |
| 1006 | Posture 1 is wrong<br>while descending<br>internal                                              | <ol> <li>Press main arm descending button in<br/>manual state. Posture 1 vertical<br/>signal is not detected in internal<br/>safety area or other places except<br/>external safety area</li> <li>Inautostate, posture 1 vertical signal<br/>is not detected in internal safety<br/>area, other places except external<br/>safety area or other places except<br/>rising limit</li> <li>Posture 1 vertical signal is not<br/>detected in internal safety area when<br/>pneumatic main arm descends</li> </ol> | <ol> <li>Check whether posture 1 is<br/>vertical</li> <li>Check vertical<br/>limit switch</li> </ol>                                                                                                    |

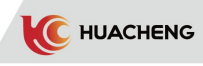

| 1007 | Arm descends<br>internal but not in<br>Z axis internal<br>safety zone  | When Y1 falls, out of the Y1<br>internal safety area or in<br>other places except rising<br>limit, internal safety zone<br>signal is detected but the<br>position is not in the zone | 1.Check whether the Z axis<br>internal safety zone is set<br>correct in Function -<br>Mechanical param                                                                        |
|------|------------------------------------------------------------------------|----------------------------------------------------------------------------------------------------|----------------------------------------------------------------------------------------------------|
| 1008 | Arm descends<br>external but not in<br>Z axis external<br>safety zone  | When Y1 falls, out of the Y1<br>internal safety area or in<br>other places except rising<br>limit, external safety zone<br>signal is detected but the<br>position is not in the zone | 1.Check whether the Z axis<br>internal safety zone is set<br>correct in Function -<br>Mechanical param                                                                        |
| 1009 | Do not detect<br>safety zone signal<br>when descending                 | When Y1 falls, out of the Y1<br>internal safety area or in<br>other places except rising<br>limit, internal/external<br>safety zone signal is not<br>detected                        | <ol> <li>Check whether the Y1 axis<br/>descending position is in<br/>safety zone</li> <li>Check Z origin switch and<br/>external safety zone switch</li> </ol>                |
| 1010 | Y1 is not in Z axis<br>safety zone when<br>descending                  | When Y1 falls, in other<br>places except rising limit,<br>internal/external safety<br>zone signal is not detected                                                                    | <ol> <li>Check whether the Y1 axis<br/>descending position is in<br/>safety zone</li> <li>Check Z origin switch and<br/>external safety zone switch</li> </ol>                |
| 1011 | Y1 is not in X axis<br>safety zone when<br>descending                  | When Y1 falls, in other places<br>except rising limit, X axis<br>safety zone signal is not<br>detected                                                                               | Check setting of X axis in<br>Function-Machine param.                                                                                                    |
| 1012 | Tow groups of<br>profile posture are<br>horizontal at the<br>same time | Posture 1 and posture 2 are<br>horizontal at the same time                                                                                                    | <ol> <li>Check whether posture 1 and<br/>posture 2 have horizontal<br/>action at the same time</li> <li>Check switches of level limit</li> <li>1 and level limit 2</li> </ol> |
| 1013 | Sub forward/<br>backward limit is<br>both on                           | Sub forward/backward limit<br>signal lamps are on at the same<br>time                                                                                                    | Check the sub forward/backward<br>limit switch                                                                                                    |
| 1014 | Sub up/down limit<br>is both on                                        | Sub up/down limit signal lamps<br>are on at the same time                                                                                                    | Check the sub up/down limit switch                                                                                                    |
| 1015 | Main<br>forward/backward<br>limit is both on                           | Main forward/backward limit<br>signal lamps are on at the same<br>time                                                                                                    | Check the main forward/<br>backward limit switch                                                                                                    |
| 1016 | Main up/down<br>limit is both on                                       | Main up/down limit signal<br>lamps are on at the same time                                                                                                    | Check the main up/down<br>limit switch                                                                                                    |
| 1017 | Safety door opens<br>when running                                      | Safety door opens when running<br>automatically                                                                                                    | <ol> <li>Check whether the safety<br/>door is opened</li> <li>Check the safety door signal</li> </ol>                                                                         |
| 1018 | Y2 is not in X2<br>axis safety zone<br>when descending                 | When Y2 falls, in other places<br>except rising limit, X2 axis<br>safety zone signal is not<br>detected                                                                              | Check setting of X2 axis in<br>Function-Machine param.                                                                                                    |

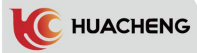

| 1019 | The mold opened<br>signal is off<br>when origin is<br>reset   | Mold opened signal is off<br>when the origin is reset                                                                                                    | 1. Check signal setting in Function<br>2. If checking mold opened as no use<br>in finding origin, the system will<br>alarm once when mold opened signal<br>is off, and it can continue finding<br>origin after removing the alarm |
|------|---------------------------------------------------------------|----------------------------------------------------------------------------------------------------|----------------------------------------------------------------------------------------------------|
| 1020 | The mid-mold<br>signal is off<br>when origin is<br>reset      | Mid-mold signal is off when<br>the origin is reset                                                                                                    | <ol> <li>Check mid-mold signal</li> <li>Check No use of mid-mold in<br/>Function-Signal setting if no need<br/>of this function</li> </ol>                                                                                        |
| 1021 | The posture is<br>not vertical<br>when origin is<br>reset     | The vertical limit has no<br>signal when the origin is<br>reset                                                                                                    | <ol> <li>Check relative limit switches</li> <li>Check No limit of reset posture in<br/>Function-Signal setting if no need<br/>of this function</li> </ol>                                                                         |
| 1022 | The posture is<br>not horizontal<br>when origin is<br>reset   | The horizontal limit has no<br>signal when the origin is<br>reset                                                                                                    | <ol> <li>Check relative limit switches</li> <li>Check No limit of reset posture in<br/>Function-Signal setting if no need<br/>of this function</li> </ol>                                                                         |
| 1023 | The posture is<br>not vertical in<br>transverse<br>movement   | The vertical limit has no<br>signal in transverse<br>movement                                                                                                    | <ol> <li>Check relative limit switches</li> <li>Check No limit of transverse<br/>posture in Function-Signal setting<br/>if no need of this function</li> </ol>                                                                    |
| 1024 | The posture is<br>not horizontal<br>in transverse<br>movement | The horizontal limit has no<br>signal in transverse<br>movement                                                                                                    | <ol> <li>Check relative limit switches</li> <li>Check No limit of transverse<br/>posture in Function-Signal setting<br/>if no need of this function</li> </ol>                                                                    |
| 1025 | Posture 2 is<br>wrong while<br>descending<br>internal         | 1. Press main arm descending<br>button in manual state.<br>Posture 2 vertical signal is<br>not detected in internal<br>safety area or other places<br>except external safety area<br>2. In auto state, posture 2<br>vertical signal is not<br>detected in internal safety<br>area, other places except<br>external safety area or other<br>places except rising limit<br>3. Posture 2 vertical signal<br>is not detected in internal<br>safety area when pneumatic<br>main arm descends. | 1.Check whether posture 2 is vertical<br>2.Check vertical limit switch                                                                                                    |
| 1026 | Horizontal 2<br>limit and<br>vertical 2 limit<br>are both on  | Horizontal 2 limit and<br>vertical 2 limit have signal<br>at the same time                                                                                                    | Check vertical limit switch and<br>horizontal limit switch                                                                                                    |
| 1027 | Mold locked is<br>not finished                                | Mold closed signal is not<br>detected                                                                                                    | <ol> <li>Check mold closed signal</li> <li>Check No use of mold locked in<br/>Function-Signal setting if no<br/>need of this function</li> </ol>                                                                                  |
| 1028 | Trouble clearing                                              | Internal error of system                                                                                                    | Please contact our technicians                                                                                                    |
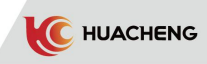

| 1029 | No fully<br>automatic signal                                             | Fully automatic signal is off.                                                                                                 | <ol> <li>Check fully automatic signal</li> <li>Check No use of fully automatic<br/>state in Function-Signal setting<br/>if no need of this function</li> </ol> |
|------|--------------------------------------------------------------------------|----------------------------------------------------------------------------------------------------|----------------------------------------------------------------------------------------------------|
| 1030 | Posture 2 is not<br>vertical in<br>transverse<br>movement                | Vertical 2 signal is<br>off when the Z axis is<br>moving transversely                                                          | Check vertical 2 signal.                                                                                                    |
| 1031 | Posture 2 is not<br>horizontal in<br>transverse<br>movement              | Horizontal 2 signal is off<br>when the Z axis is moving<br>transversely                                                        | Check horizontal 2 signal.                                                                                                    |
| 1038 | Z axis is not in<br>external area in<br>Reject                           | Z axis is not in external<br>area in Reject period                                                                             | Check setting of Z axis.                                                                                                    |
| 1039 | Z axis is not in<br>external area in<br>Reject                           | Z axis is not in external<br>area in Reject period                                                                             | Check setting of Z axis.                                                                                                    |
| 1040 | Previous action<br>is not Z axis                                         | Reject enable is checked                                                                                                    | Remove the check or teach an Z axis before                                                                                                    |
| 1052 | Spinning in,<br>spinning out and<br>main rising limit<br>signals are off | X24,X25,X35,X32 signals off                                                                                                    | Detect origin switches of Z axis<br>and Y axis.                                                                                                    |
| 1053 | Not rising in<br>safety zone                                             | Internal error of system                                                                                                    | Please contact our technicians                                                                                                    |
| 1054 | No X axis but has<br>X action                                            | Axis is not in Function -<br>Machine param - Structure-Axis<br>definition, but there is an<br>action in mold number program    | Delete axis action that is not defined.                                                                                                    |
| 1055 | No Y axis but has<br>Y action                                            | Axis is not in Function -<br>Machine param - Structure - Axis<br>definition, but there is an<br>action in mold number program  | Delete axis action that is not defined.                                                                                                    |
| 1056 | No X2 axis but<br>has Z action                                           | Axis is not in Function -<br>Machine param - Structure - Axis<br>definition, but there is an<br>action in mold number program  | Delete axis action that is not defined.                                                                                                    |
| 1057 | No X axis but has<br>X2 action                                           | Axis is not in Function -<br>Machine param - Structure-Axis<br>definition, but there is an<br>action in mold number program    | Delete axis action that is not defined.                                                                                                    |
| 1058 | No Y2 axis but<br>has Y2 action                                          | Axis is not in Function -<br>Machine param - Structure-Axis<br>definition, but there is an<br>action in mold number program    | Delete axis action that is not defined.                                                                                                    |
| 1059 | No A axis but has<br>A action                                            | Axis is not in Function -<br>Machine param - Structure - Axis<br>definition , but there is an<br>action in mold number program | Delete axis action that is not defined.                                                                                                    |
| 1060 | No B axis but has<br>B action                                            | Axis is not in Function -<br>Machine param - Structure - Axis<br>definition, but there is an<br>action in mold number program  | Delete axis action that is not defined.                                                                                                    |

| 1061 | No C axis but has<br>C action                                | Axis is not in Function -<br>Machine param - Structure-Axis<br>definition, but there is an<br>action in mold number program | Delete axis action that is not defined.                                                                |
|------|--------------------------------------------------------------|----------------------------------------------------------------------------------------------------|----------------------------------------------------------------------------------------------------|
| 1062 | Sequence of X1                                               | Function - Machine param -                                                                                                  | Delete redundant X1 axes in                                                                            |
|      | axis back to                                                 | Structure - Other, choose                                                                                                   | Function - Machine param -                                                                             |
|      | origin is set                                                | multiple X1 axes for                                                                                                    | Structure - Other - origin order                                                                       |
|      | repeatedly                                                   | "origin order enable"                                                                                                    | enable                                                                                                 |
| 1063 | Sequence of Y1                                               | Function - Machine param -                                                                                                  | Delete redundant Y1 axes in                                                                            |
|      | axis back to                                                 | Structure - Other, choose                                                                                                   | Function - Machine param -                                                                             |
|      | origin is set                                                | multiple Y1 axes for                                                                                                    | Structure - Other - origin order                                                                       |
|      | repeatedly                                                   | "origin order enable"                                                                                                    | enable                                                                                                 |
| 1064 | Sequence of Z                                                | Function - Machine param -                                                                                                  | Delete redundant Z axes in                                                                             |
|      | axis back to                                                 | Structure - Other, choose                                                                                                   | Function - Machine param -                                                                             |
|      | origin is set                                                | multiple Z axes for                                                                                                    | Structure - Other - origin order                                                                       |
|      | repeatedly                                                   | "origin order enable"                                                                                                    | enable                                                                                                 |
| 1065 | Sequence of X2                                               | Function - Machine param -                                                                                                  | Delete redundant X2 axes in                                                                            |
|      | axis back to                                                 | Structure - Other, choose                                                                                                   | Function - Machine param -                                                                             |
|      | origin is set                                                | multiple X2 axes for                                                                                                    | Structure - Other - origin order                                                                       |
|      | repeatedly                                                   | "origin order enable"                                                                                                    | enable                                                                                                 |
| 1066 | Sequence of Y2                                               | Function - Machine param -                                                                                                  | Delete redundant Y2 axes in                                                                            |
|      | axis back to                                                 | Structure - Other, choose                                                                                                   | Function - Machine param -                                                                             |
|      | origin is set                                                | multiple Y2 axes for                                                                                                    | Structure - Other - origin order                                                                       |
|      | repeatedly                                                   | "origin order enable"                                                                                                    | enable                                                                                                 |
| 1067 | Sequence of A axis<br>back to origin is<br>set repeatedly    | Function - Machine param -<br>Structure - Other, choose<br>multiple A axes for "origin<br>order enable"                     | Delete redundant A axes in<br>Function - Machine param -<br>Structure - Other - origin order<br>enable |
| 1068 | Sequence of B                                                | Function - Machine param -                                                                                                  | Delete redundant B axes in                                                                             |
|      | axis back to                                                 | Structure - Other, choose                                                                                                   | Function - Machine param -                                                                             |
|      | origin is set                                                | multiple B axes for "origin                                                                                                 | Structure - Other - origin order                                                                       |
|      | repeatedly                                                   | order enable"                                                                                                    | enable                                                                                                 |
| 1069 | Sequence of C axis<br>back to origin is<br>set repeatedly    | Function - Machine param -<br>Structure - Other, choose<br>multipleCaxesfor"origin<br>order enable"                         | Delete redundant C axes in<br>Function - Machine param -<br>Structure - Other - origin order<br>enable |
| 1070 | Use returning in<br>order but order of<br>X1 axis is not set | Not choose X1 axis in<br>Function - Machine param -<br>Structure - Other - origin<br>order enable                           | Choose X1 axis in Function -<br>Machine param - Structure - Other<br>- origin order enable             |
| 1071 | Use returning in<br>order but order of<br>Y1 axis is not set | Not choose Y1 axis in<br>Function - Machine param -<br>Structure - Other - origin<br>order enable                           | Choose Y1 axis in Function -<br>Machine param - Structure - Other<br>- origin order enable             |
| 1072 | Use returning in                                             | Not choose Z axis in Function                                                                                               | Choose Z axis in Function -                                                                            |
|      | order but order of                                           | - Machine param - Structure                                                                                                 | Machine param - Structure - Other                                                                      |
|      | Z axis is not set                                            | - Other - origin order enable                                                                                               | - origin order enable                                                                                  |
| 1073 | Use returning in<br>order but order of<br>X2 axis is not set | Not choose X2 axis in<br>Function - Machine param -<br>Structure - Other - origin<br>order enable                           | Choose X2 axis in Function -<br>Machine param - Structure - Other<br>- origin order enable             |

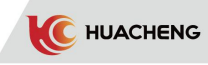

| 1074 | Use returning in<br>order but order<br>of Y2 axis is not<br>set      | Not choose Y2 axis in<br>Function - Machine par<br>am - Structure - Other -<br>origin order enable    | Choose Y2 axis in Function - Machine<br>param - Structure - Other - origin order<br>enable                                                |
|------|----------------------------------------------------------------------|----------------------------------------------------------------------------------------------------|----------------------------------------------------------------------------------------------------|
| 1075 | Use returning in<br>order but order<br>of A axis is not<br>set       | Not choose A axis in<br>Function - Machine param<br>- Structure - Other -<br>origin order enable      | Choose A axis in Function - Machine<br>param - Structure - Other - origin order<br>enable                                                 |
| 1076 | Use returning in<br>order but order<br>of B axis is not<br>set       | Not choose B axis in<br>Function - Machine param<br>- Structure - Other -<br>origin order enable      | Choose B axis in Function - Machine<br>param - Structure - Other - origin order<br>enable                                                 |
| 1077 | Use returning in<br>order but order<br>of C axis is not<br>set       | Not choose C axis in<br>Function - Machine param<br>- Structure - Other -<br>origin order enable      | Choose C axis in Function - Machine<br>param - Structure - Other - origin order<br>enable                                                 |
| 1078 | No main up limit<br>signal when X<br>axis returns to<br>origin point | No X35 signal when back<br>to the origin                                                              | Check whether main up limit is normal                                                                                                    |
| 1079 | No sub up limit<br>signal when X2<br>axis returns to<br>origin point | No X32 signal when back<br>to the origin                                                              | Check whether sub up limit is normal                                                                                                    |
| 1080 | No main up limit<br>signal when Z<br>axis returns to<br>origin point | No X35 signal when back<br>to the origin                                                              | Check whether main up limit is normal                                                                                                    |
| 1081 | No sub up limit<br>signal when Z<br>axis returns to<br>origin point  | No X32 signal when back<br>to the origin                                                              | Check whether sub up limit is normal                                                                                                    |
| 1100 | Safety zone is<br>not detected<br>when the main arm<br>descends      | When pneumatic main arm<br>descends, internal<br>/external safety zone<br>signal is not detected      | <ol> <li>Check Z origin switch and external<br/>safety zone switch</li> <li>Check whether the steps of program are<br/>correct</li> </ol> |
| 1101 | Safety zone is<br>not detected<br>when the sub arm<br>descends       | When pneumatic sub arm<br>descends, internal<br>/external safety zone<br>signal is not detected       | <ol> <li>Check Z origin switch and external<br/>safety zone switch</li> <li>Check whether the steps of program are<br/>correct</li> </ol> |
| 1102 | Mold-opened<br>signal is off<br>when main arm<br>descends            | When pneumatic main arm<br>descends, mold opened<br>signal is not detected in<br>internal safety zone | Check mold opened signal.                                                                                                    |
| 1103 | Mold-opened<br>signal is off<br>when sub arm<br>descends             | When pneumatic sub arm<br>descends, mold opened<br>signal is not detected in<br>internal safety zone  | Check mold opened signal.                                                                                                    |
| 1104 | Main up limit is<br>on after main<br>arm descended                   | After pneumatic main<br>arm descends, main up<br>limit switch has signal                              | 1.Check whether the main arm descends<br>2.Check main up limit switch                                                                     |

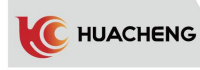

| 1105 | Sub up limit is on<br>after sub arm<br>descended                                           | After pneumatic sub arm<br>descends, sub up limit<br>switch has signal                                                                 | <ol> <li>Check whether the sub arm descends</li> <li>Check sub up limit switch</li> </ol>                                                                                                    |
|------|--------------------------------------------------------------------------------------------|----------------------------------------------------------------------------------------------------|----------------------------------------------------------------------------------------------------|
| 1106 | Descending<br>limit is off<br>after main arm<br>descends                                   | After pneumatic main<br>arm descends, main<br>down limit has no<br>signal                                                              | <ol> <li>Check whether the main arm descends</li> <li>Check main down limit switch</li> <li>Choose No use of Main down limit in<br/>Function-Machine param-Structure if<br/>there is no descending limit</li> </ol>   |
| 1107 | Descending<br>limit is off<br>after sub arm<br>descends                                    | After pneumatic sub arm<br>descends, sub down<br>limit has no signal                                                                   | <ol> <li>Check whether the sub arm descends</li> <li>Check sub down limit switch</li> <li>Choose No use of Main down limit<br/>in Function-Machine<br/>param-Structure if there is no<br/>descending limit</li> </ol> |
| 1108 | Mid-mold signal<br>is off when main<br>arm descends                                        | Mid-mold signal is<br>off when pneumatic<br>main arm is<br>descending                                                                  | <ol> <li>Check mid-mold signal</li> <li>Check No use of mid-mold in<br/>Function-Signal setting if no need of<br/>this function</li> </ol>                                                                            |
| 1109 | Mid-mold signal<br>is off when sub<br>arm descends                                         | Mid-mold signal is<br>off when pneumatic<br>sub arm is descending                                                                      | <ol> <li>Check mid-mold signal</li> <li>Check No use of mid-mold in<br/>Function-Signal setting if no need of<br/>this function</li> </ol>                                                                            |
| 1120 | When main arm is<br>rising, internal/<br>external safety<br>zone signal is<br>not detected | When pneumatic main arm<br>is rising, Z origin and<br>external safety zone<br>have no signal                                           | Check Z origin switch and external safety zone switch                                                                                                    |
| 1121 | When sub arm is<br>rising, internal/<br>external safety<br>zone signal is<br>not detected  | When pneumatic main arm<br>is rising, Z origin and<br>external safety zone<br>have no signal                                           | Check Z origin switch and external safety zone switch                                                                                                    |
| 1122 | Main arm rises<br>too fast                                                                 | When pneumatic main arm<br>is rising, main up limit<br>signal can be detected<br>for a while after the<br>main down valve is<br>closed | Check whether the main up limit is<br>normally on                                                                                                    |
| 1123 | Sub arm rises too<br>fast                                                                  | When pneumatic sub arm<br>is rising, sub up limit<br>signal can be detected<br>for a while after the<br>main down valve is<br>closed   | Check whether the sub up limit is<br>normally on                                                                                                    |
| 1124 | Mold-opened<br>signal is off<br>when main Arm<br>rises                                     | Mold opened signal is off<br>when pneumatic main arm is<br>rising                                                                      | Check mold opened signal.                                                                                                    |
| 1125 | Mold-opened<br>signal is off<br>when sub arm rises                                         | Mold opened signal is off<br>when pneumatic sub arm is<br>rising                                                                       | Check mold opened signal.                                                                                                    |

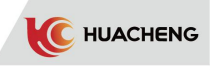

| 1126 | Main up limit is<br>off after main<br>arm rises               | After pneumatic main arm<br>rises, main up limit has<br>no signal         | 1.Check whether the main arm rises<br>2.Check main up limit switch                                                                                                    |
|------|---------------------------------------------------------------|---------------------------------------------------------------------------|----------------------------------------------------------------------------------------------------|
| 1127 | Sub up limit is<br>off after sub arm<br>rises                 | After pneumatic sub arm<br>rises, sub up limit has<br>no signal           | <ol> <li>Check whether the sub arm rises</li> <li>Check sub up limit switch</li> </ol>                                                                                                    |
| 1140 | Main backward                                                 | Main backward limit                                                       | <ol> <li>Check whether the main arm moves</li></ol>                                                                                                    |
|      | limit is on after                                             | has signal after                                                          | forward <li>Check main backward limit switch</li> <li>Choose No use of Main backward limit</li>                                                                                                    |
|      | main arm moves                                                | pneumatic main arm                                                        | in Function-Machine param-Structure if                                                                                                    |
|      | forward                                                       | moves forward                                                             | there is no main backward limit                                                                                                    |
| 1141 | Sub backward                                                  | Sub backward limit has                                                    | <ol> <li>Check whether the sub arm moves</li></ol>                                                                                                    |
|      | limit is on after                                             | signal after                                                              | forward <li>Check sub backward limit switch</li> <li>Choose No use of Sub backward limit</li>                                                                                                    |
|      | sub arm moves                                                 | pneumatic sub arm                                                         | in Function-Machine param -Structure                                                                                                    |
|      | forward                                                       | moves forward                                                             | if there is no sub backward limit                                                                                                    |
| 1142 | Main backward                                                 | Main backward limit has                                                   | <ol> <li>Check whether the main arm moves</li></ol>                                                                                                    |
|      | limit is off after                                            | no signal after                                                           | backward <li>Check main backward limit switch</li> <li>Choose No use of Main backward limit</li>                                                                                                    |
|      | main arm moves                                                | pneumatic main arm                                                        | in Function-Machine param-Structure if                                                                                                    |
|      | backward                                                      | moves backward                                                            | there is no main backward limit                                                                                                    |
| 1143 | Sub backward                                                  | Sub backward limit has                                                    | <ol> <li>Check whether the sub arm moves</li></ol>                                                                                                    |
|      | limit is off                                                  | no signal after                                                           | backward <li>Check sub backward limit switch</li> <li>Choose No use of Sub backward limit</li>                                                                                                    |
|      | after sub arm                                                 | pneumatic sub arm                                                         | in Function-Machine param-Structure if                                                                                                    |
|      | moves backward                                                | moves backward                                                            | there is no sub backward limit                                                                                                    |
| 1144 | Main forward                                                  | Main forward limit has                                                    | <ol> <li>Check whether the main arm moves</li></ol>                                                                                                    |
|      | limit is off                                                  | no signal after                                                           | forward <li>Check main forward limit switch</li> <li>Choose No use of Main forward limit</li>                                                                                                    |
|      | after main arm                                                | pneumatic main arm                                                        | in Function-Machine param-Structure if                                                                                                    |
|      | moves forward                                                 | moves forward                                                             | there is no main froward limit                                                                                                    |
| 1145 | Sub forward                                                   | Sub forward limit has                                                     | <ol> <li>Check whether the sub arm moves</li></ol>                                                                                                    |
|      | limit is off                                                  | no signal after                                                           | forward <li>Check sub forward limit switch</li> <li>Choose No use of sub forward limit in</li>                                                                                                    |
|      | after sub arm                                                 | pneumatic sub arm                                                         | Function-Machine param-Structure if                                                                                                    |
|      | moves forward                                                 | moves forward                                                             | there is no sub froward limit                                                                                                    |
| 1146 | Main forward                                                  | Main forward limit                                                        | <ol> <li>Check whether the main arm moves</li></ol>                                                                                                    |
|      | limit is on                                                   | has signal after                                                          | backward <li>Check main forward limit switch</li> <li>Choose No use of main forward limit</li>                                                                                                    |
|      | after main arm                                                | pneumatic main arm                                                        | in Function-Machine param-Structure if                                                                                                    |
|      | moves backward                                                | moves backward                                                            | there is no main froward limit                                                                                                    |
| 1147 | Sub forward<br>limit is on after<br>sub arm moves<br>backward | Sub forward limit has<br>signal after pneumatic<br>sub arm moves backward | <ol> <li>Check whether the sub arm moves<br/>backward</li> <li>Check sub forward limit switch</li> <li>Choose No use of sub forward limit in<br/>Function-Machine param-Structure if<br/>there is no sub froward limit</li> </ol> |

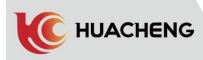

| 1160 | Main up limit<br>signal is not<br>detected when<br>Posture 1<br>changes | 1. In internal safety zone,<br>Posture 1 is vertical when main<br>up limit signal is off<br>2. Not in external safety zone,<br>Posture 1 is vertical /horizontal<br>when main up limit signal is off<br>3. Z position is less than value<br>set of Z internal safety zone.<br>Posture 1 is vertical/horizontal<br>when main up limit signal is off                           | Check main up limit switch                                                                                                    |
|------|-------------------------------------------------------------------------|----------------------------------------------------------------------------------------------------|----------------------------------------------------------------------------------------------------|
| 1161 | Sub up limit<br>signal is not<br>detected<br>when Posture<br>1 changes  | <pre>1. In internal safety zone,<br/>Posture 1 is vertical when sub<br/>up limit signal is off<br/>2. Not in external safety zone,<br/>Posture 1 is vertical<br/>/horizontal when sub up limit<br/>signal is off<br/>3. Z position is less than value<br/>set of Z internal safety zone.<br/>Posture 1 is vertical/<br/>horizontal when sub up limit<br/>signal is off</pre> | Check sub up limit switch                                                                                                    |
| 1162 | Mold-opened<br>signal is off<br>when Posture 1<br>changes               | Posture 1 is vertical in<br>internal safety zone. Mold<br>opened signal is off when<br>selecting external standby or<br>horizontal standby                                                                                                    | Check mold opened signal                                                                                                    |
| 1163 | Horizontal 1<br>limit is off<br>after Posture 1<br>is horizontal        | Horizontal 1 limit switch has<br>no signal after Posture 1 is<br>horizontal                                                                                                    | <ol> <li>Check whether Posture 1 is<br/>horizontal</li> <li>Check horizontal 1 limit<br/>switch</li> </ol>                            |
| 1164 | Vertical 1<br>limit is off<br>after Posture 1<br>is vertical            | Vertical 1 limit switch has no<br>signal after Posture 1 is<br>vertical                                                                                                    | <ol> <li>Check whether Posture 1 is<br/>vertical</li> <li>Check vertical 1 limit switch</li> </ol>                                    |
| 1165 | Not in safety<br>zone when<br>posture is<br>horizontal                  | Not in Z origin or external<br>safety zone when posture is<br>horizontal                                                                                                    | <ol> <li>Check Z origin switch and<br/>external safety zone switch</li> <li>Check whether steps of program<br/>are correct</li> </ol> |
| 1170 | Main up limit<br>signal is not<br>detected when<br>Posture 2<br>changes | 1. In internal safety zone,<br>Posture 2 is vertical when main<br>up limit signal is off<br>2. Not in external safety zone,<br>Posture 2 is vertical/horizontal<br>when main up limit signal is off<br>3. Z position is less than value<br>set of Z internal safety zone.<br>Posture 2 is vertical/horizontal<br>when main up limit signal is off                            | Check main up limit switch                                                                                                    |

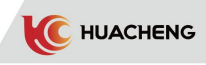

| 1171 | Sub up limit<br>signal is not<br>detected when<br>Posture 2<br>changes | <ol> <li>In internal safety zone,<br/>Posture 2 is vertical when<br/>sub up limit signal is off</li> <li>Not in external safety<br/>zone, Posture 2 is vertical/<br/>horizontal when sub up limit<br/>signal is off</li> <li>Z position is less than<br/>value set of Z internal<br/>safety zone. Posture 2 is<br/>vertical/ horizontal when<br/>sub up limit signal is off</li> </ol> | Check sub up limit switch                                                                                 |
|------|------------------------------------------------------------------------|----------------------------------------------------------------------------------------------------|----------------------------------------------------------------------------------------------------|
| 1172 | Mold-opened<br>signal is off<br>when Posture 2<br>changes              | Posture 2 is vertical in<br>internal safety zone. Mold<br>opened signal is off when<br>selecting external standby<br>or horizontal standby                                                                                                    | Check mold opened signal.                                                                                 |
| 1173 | Horizontal 2<br>limit is off after<br>Posture 2 is<br>horizontal       | Horizontal 2 limit switch<br>has no signal after Posture<br>2 is horizontal                                                                                                    | <ol> <li>Check whether Posture 2 is<br/>horizontal</li> <li>Check horizontal 2 limit switch</li> </ol>    |
| 1174 | Vertical 2 limit<br>is off after<br>Posture 2 is<br>vertical           | Vertical 2 limit switch has<br>no signal after Posture 2 is<br>vertical                                                                                                    | <ol> <li>Check whether Posture 2 is<br/>vertical</li> <li>Check vertical 2 limit switch</li> </ol>        |
| 1180 | Main up limit is<br>off during<br>pneumatic<br>transverse in/out       | Main up limit point has no<br>signal during pneumatic<br>transverse in/out                                                                                                    | Check main up limit                                                                                       |
| 1181 | Sub up limit is off<br>during pneumatic<br>transverse in/out           | Sub up limit point has no<br>signal during pneumatic<br>transverse in/out                                                                                                    | Check sub up limit                                                                                        |
| 1182 | Spin in limit is<br>off after spin in                                  | Spin in limit has no signal<br>after pneumatic transverse<br>entry                                                                                                    | <ol> <li>Check whether transverse entry<br/>is carried out</li> <li>Check spin in limit switch</li> </ol> |
| 1183 | Spin out limit is<br>off after<br>spinning out                         | Spin out limit has no signal<br>after pneumatic transverse<br>exit                                                                                                    | <ol> <li>Check whether transverse exit<br/>is carried out</li> <li>Check spin out limit switch</li> </ol> |
| 1184 | The posture is not<br>the same as<br>instruction when<br>spinning out  | The posture of fixture is<br>not the same as taught after<br>spinning out                                                                                                    | Check whether the fixture is loose                                                                        |
| 1185 | Mold-opened<br>signal is off when<br>spinning in                       | When transverse entry Z<br>decreases in external<br>standby, mold opened signal<br>is off out of external<br>safety zone or position of Z<br>is less than external safety<br>area.                                                                                                    | Check whether mold opened signal<br>is normal                                                             |

|      | Main un limit ia                                                                                 | When not in internal (external                                                                                                    |                                                                                                    |
|------|--------------------------------------------------------------------------------------------------|----------------------------------------------------------------------------------------------------|----------------------------------------------------------------------------------------------------|
| 1186 | Main up limit is<br>off during<br>transverse<br>movement out of<br>safety zone                   | when not in internal/external<br>safety zone, or Z does<br>transverse movement between<br>internal and external area<br>that has been set, main up<br>limit is not detected                          | Check whether main up limit is<br>normal                                                                                                    |
| 1187 | Sub up limit is off<br>during transverse<br>movement out of<br>safety zone                       | When not in internal/external<br>safety zone, or Z does<br>transverse movement between<br>internal and external area<br>that has been set, sub up<br>limit is not detected                           | Check whether sub up limit is<br>normal                                                                                                    |
| 1188 | Y1 is not in safety<br>zone during<br>transverse<br>movement out of<br>safety zone               | When not in internal/external<br>safety zone, or Z does<br>transverse movement between<br>internal and external area<br>that has been set, position of<br>Y1 is larger than internal<br>safety zone. | Check setting of Y axis in<br>Function-Machine param.                                                                                                    |
| 1189 | Spin in from<br>external place<br>when main/sub up<br>limit are not<br>both on                   | Main/sub up limit are not<br>both on when Z moves. The<br>current position is larger<br>than internal safety area<br>while target position is<br>less than it.                                       | Check whether main/sub up<br>limit is normal                                                                                                    |
| 1190 | Spin out of<br>internal place<br>when main/sub up<br>limit are not<br>both on                    | Main/sub up limit are not<br>both on when Z moves. The<br>current position is less<br>than internal safety area<br>while target position is<br>larger than it.                                       | Check whether main/sub up<br>limit is normal                                                                                                    |
| 1191 | Rising limit is<br>not detected<br>during manual<br>transverse<br>movement out of<br>safety area | Main/sub up limit are not<br>both on or position of Y1 is<br>larger than internal safety<br>zone during manual<br>transverse movement out of<br>safety area                                          | <ol> <li>Check whether main/sub up<br/>limit is normal</li> <li>This alarm occurs if Y axis<br/>standby position is 0 or<br/>distance per rotation is 0</li> </ol> |
| 1192 | Current position<br>is less than<br>safety area<br>allowed move to                               | The current position is less<br>than safety area allowed<br>move to during manual<br>transverse entry                                                                                                | Check setting of Z axis in<br>Function-Machine param.                                                                                                    |
| 1193 | Current position<br>is larger than<br>safety area<br>allowed move to                             | The current position is<br>larger than safety area<br>allowed move to during<br>manual transverse entry                                                                                              | Check setting of Z axis in<br>Function-Machine param.                                                                                                    |
| 1194 | Y2 axis is not in<br>rising position                                                             | When not in internal/external<br>safety zone, or Z does<br>transverse movement between<br>internal and external area<br>that has been set, position of<br>Y1 is larger than internal<br>safety zone. | Check setting of Y2 axis in<br>Function-Machine param.                                                                                                    |

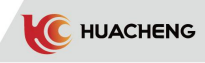

| 1195 | Wait overtime for Y1,Y2<br>up limit signals in<br>transverse movement | Wait timeout for signal                                                                                                    | Check whether main/sub up<br>limit is normal |
|------|-----------------------------------------------------------------------|----------------------------------------------------------------------------------------------------|----------------------------------------------|
| 1200 | Clip 1 valve signal is<br>on;<br>Clip 1 confirm signal is<br>off      | <ol> <li>The valve acts when relative<br/>limit has no signal</li> <li>The valve does not act when<br/>relative limit has signal</li> </ol> | Check valve and limit                        |
| 1201 | Clip 1 valve signal is<br>off;<br>Clip1confirmsignal is<br>on         | <ol> <li>The valve acts when relative<br/>limit has no signal</li> <li>The valve does not act when<br/>relative limit has signal</li> </ol> | Check valve and limit                        |
| 1202 | Clip 2 valve signal is<br>on;<br>Clip 2 confirm signal is<br>off      | <ol> <li>The valve acts when relative<br/>limit has no signal</li> <li>The valve does not act when<br/>relative limit has signal</li> </ol> | Check valve and limit                        |
| 1203 | Clip 2 valve signal is<br>off;<br>Clip 2 confirm signal is<br>on      | <ol> <li>The valve acts when relative<br/>limit has no signal</li> <li>The valve does not act when<br/>relative limit has signal</li> </ol> | Check valve and limit                        |
| 1204 | Clip 3 valve signal is<br>on;<br>Clip3confirmsignal is<br>off         | <ol> <li>The valve acts when relative<br/>limit has no signal</li> <li>The valve does not act when<br/>relative limit has signal</li> </ol> | Check valve and limit                        |
| 1205 | Clip 3 valve signal is<br>off;<br>Clip 3 confirm signal is<br>on      | <ol> <li>The valve acts when relative<br/>limit has no signal</li> <li>The valve does not act when<br/>relative limit has signal</li> </ol> | Check valve and limit                        |
| 1206 | Clip 4 valve signal is<br>on;<br>Clip 4 confirm signal is<br>off      | <ol> <li>The valve acts when relative<br/>limit has no signal</li> <li>The valve does not act when<br/>relative limit has signal</li> </ol> | Check valve and limit                        |
| 1207 | Clip 4 valve signal is<br>off;<br>Clip 4 confirm signal is<br>on      | <ol> <li>The valve acts when relative<br/>limit has no signal</li> <li>The valve does not act when<br/>relative limit has signal</li> </ol> | Check valve and limit                        |
| 1208 | Suck 1 valve signal is<br>on;<br>Suck 1 confirm signal is<br>off      | <ol> <li>The valve acts when relative<br/>limit has no signal</li> <li>The valve does not act when<br/>relative limit has signal</li> </ol> | Check valve and limit                        |
| 1209 | Suck 1 valve signal is<br>off;<br>Suck 1 confirm signal is<br>on      | <ol> <li>The valve acts when relative<br/>limit has no signal</li> <li>The valve does not act when<br/>relative limit has signal</li> </ol> | Check valve and limit                        |
| 1210 | Suck 2 valve signal is<br>on;<br>Suck 2 confirm signal is<br>off      | <ol> <li>The valve acts when relative<br/>limit has no signal</li> <li>The valve does not act when<br/>relative limit has signal</li> </ol> | Check valve and limit                        |

\_

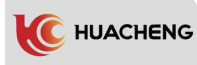

| 1211 | Suck 2 valve signal is<br>off;<br>Suck 2 confirm signal is<br>on | <ol> <li>The valve acts when<br/>relative limit has no signal</li> <li>The valve does not act when<br/>relative limit has signal</li> </ol>                                                                                 | Check valve and limit                                                                                                    |
|------|------------------------------------------------------------------|----------------------------------------------------------------------------------------------------|----------------------------------------------------------------------------------------------------|
| 1212 | Suck 3 valve signal is<br>on;<br>Suck 3 confirm signal is<br>off | <ol> <li>The valve acts when<br/>relative limit has no signal</li> <li>The valve does not act when<br/>relative limit has signal</li> </ol>                                                                                 | Check valve and limit                                                                                                    |
| 1213 | Suck 3 valve signal is<br>off;<br>Suck 3 confirm signal is<br>on | <ol> <li>The valve acts when<br/>relative limit has no signal</li> <li>The valve does not act when<br/>relative limit has signal</li> </ol>                                                                                 | Check valve and limit                                                                                                    |
| 1214 | Suck 4 valve signal is<br>on;<br>Suck 4 confirm signal is<br>off | <ol> <li>The valve acts when<br/>relative limit has no signal</li> <li>The valve does not act when<br/>relative limit has signal</li> </ol>                                                                                 | Check valve and limit                                                                                                    |
| 1215 | Suck 4 valve signal is<br>off;<br>Suck 4 confirm signal is<br>on | <ol> <li>The valve acts when<br/>relative limit has no signal</li> <li>The valve does not act when<br/>relative limit has signal</li> </ol>                                                                                 | Check valve and limit                                                                                                    |
| 1250 | XO37 signal is not<br>detected                                   | Wait timeout for signal                                                                                                    | <ol> <li>Check whether the signal<br/>waiting for is normal.</li> <li>Set a longer wait limit<br/>time.</li> </ol>                              |
| 1251 | XO23 signal is not<br>detected                                   | Wait timeout for signal                                                                                                    | <ol> <li>Check whether the signal<br/>waiting for is normal.</li> <li>Set a longer wait limit<br/>time.</li> </ol>                              |
| 1300 | Check standby point posture                                      | Wrong standby posture                                                                                                    | Check vertical/horizontal<br>limit                                                                                                    |
| 1301 | Check standby point main<br>arm rising limit                     | <ol> <li>Position of standby point<br/>is larger than the max Y1<br/>axis standby position.</li> <li>Main arm is not in Y1<br/>origin and cannot do<br/>transverse movement when<br/>returning to standby point.</li> </ol> | <ol> <li>Check whether Y1 axis is<br/>set correct in<br/>Function-Machine param.</li> <li>Manually move Y1 axis to<br/>origin point.</li> </ol> |
| 1302 | Check standby point sub<br>arm rising limit                      | <ol> <li>Position of standby point<br/>is larger than the max Y2<br/>axis standby position.</li> <li>Main arm is not in Y2<br/>origin and cannot do<br/>transverse movement when<br/>returning to standby point.</li> </ol> | <ol> <li>Check whether Y2 axis is<br/>set correct in<br/>Function-Machine param.</li> <li>Manually move Y2 axis to<br/>origin point.</li> </ol> |

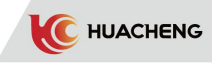

| 1303 | Check<br>standby<br>point X<br>position | <pre>when teaching, suck/clip action signal of standby point is off by default. Insert Clip ON action into step0 standby position if needed. System will return to standby point automatically after a cycle, except for clip/suck actions. If clip signal is off in standby point, but it is on after a cycle ended, the alarm will occur; If clip signal is on in standby point, but it is off after a cycle, the alarm will also occur. Internal insert teaching begins from the upper horizontal part of the arm. Steps are fetching inserts, transverse entry, waiting for mold opened, moving downward and embedding, fetching product, moving upward and allowing mold locked, crossing out and placing, moving upward. According to these steps, clip/suck signal in standby point is off, so it is when the cycle ends.</pre>                                                         |
|------|-----------------------------------------|----------------------------------------------------------------------------------------------------|
| 1304 | Check<br>standby<br>point Y<br>position | When teaching, suck/clip action signal of standby point is off by<br>default. Insert Clip ON action into step1 standby position if<br>needed.<br>System will return to standby point automatically after a cycle,<br>except for clip/suck actions.<br>If clip signal is off in standby point, but it is on after a cycle<br>ended, the alarm will occur;<br>If clip signal is on in standby point, but it is off after a cycle,<br>the alarm will also occur.<br>Internal insert teaching begins from the upper horizontal part of<br>the arm. Steps are fetching inserts, transverse entry, waiting for<br>mold opened, moving downward and embedding, fetching product,<br>moving upward and allowing mold locked, crossing out and placing,<br>moving upward. According to these steps, clip/suck signal in<br>standby point is off, so it is when the cycle ends.                          |
| 1305 | Check<br>standby<br>point Z<br>position | <pre>When teaching, suck/clip action signal of standby point is off by<br/>default. Insert Clip ON action into step2 standby position if<br/>needed.<br/>System will return to standby point automatically after a cycle,<br/>except for clip/suck actions.<br/>If clip signal is off in standby point, but it is on after a cycle<br/>ended, the alarm will occur;<br/>If clip signal is on in standby point, but it is off after a cycle,<br/>the alarm will also occur.<br/>Internal insert teaching begins from the upper horizontal part of<br/>the arm. Steps are fetching inserts, transverse entry, waiting for<br/>mold opened, moving downward and embedding, fetching product,<br/>moving upward and allowing mold locked, crossing out and placing,<br/>moving upward. According to these steps, clip/suck signal in<br/>standby point is off, so it is when the cycle ends.</pre> |

\_

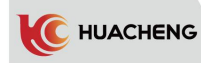

| 1306 | Check<br>standby<br>point Clip1 | <pre>When teaching, suck/clip action signal of standby point is off by default. Insert Clip ON action into step3 standby position if needed. System will return to standby point automatically after a cycle, except for clip/suck actions. If clip signal is off in standby point, but it is on after a cycle ended, the alarm will occur; If clip signal is on in standby point, but it is off after a cycle, the alarm will also occur. Internal insert teaching begins from the upper horizontal part of the arm. Steps are fetching inserts, transverse entry, waiting for mold opened.moving downward and embedding.</pre>                                                                                                    |
|------|---------------------------------|----------------------------------------------------------------------------------------------------|
|      |                                 | moving upward and allowing mold locked, crossing out and placing,<br>moving upward. According to these steps, clip/suck signal in<br>standby point is off, so it is when the cycle ends.                                                                                                    |
| 1307 | Check<br>standby<br>point Clip2 | <pre>When teaching, suck/clip action signal of standby point is off by<br/>default. Insert Clip ON action into step4 standby position if<br/>needed.<br/>System will return to standby point automatically after a cycle,<br/>except for clip/suck actions.<br/>If clip signal is off in standby point, but it is on after a cycle<br/>ended, the alarm will occur;<br/>If clip signal is on in standby point, but it is off after a cycle,<br/>the alarm will also occur.<br/>Internal insert teaching begins from the upper horizontal part<br/>of the arm. Steps are fetching inserts, transverse entry, waiting<br/>for mold opened, moving downward and embedding, fetching product,<br/>moving upward and allowing mold locked, crossing out and placing,<br/>moving upward. According to these steps, clip/suck signal in<br/>standby point is off, so it is when the cycle ends.</pre> |
| 1308 | Check<br>standby<br>point Clip3 | <pre>When teaching, suck/clip action signal of standby point is off by<br/>default. Insert Clip ON action into step5 standby position if<br/>needed.<br/>System will return to standby point automatically after a cycle,<br/>except for clip/suck actions.<br/>If clip signal is off in standby point, but it is on after a cycle<br/>ended, the alarm will occur;<br/>If clip signal is on in standby point, but it is off after a cycle,<br/>the alarm will also occur.<br/>Internal insert teaching begins from the upper horizontal part<br/>of the arm. Steps are fetching inserts, transverse entry, waiting<br/>for mold opened, moving downward and embedding, fetching product,<br/>moving upward and allowing mold locked, crossing out and placing,<br/>moving upward. According to these steps, clip/suck signal in<br/>standby point is off, so it is when the cycle ends.</pre> |

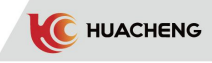

| 1309 | Check standby<br>point Clip4    | When teaching, suck/clip action signal of standby point is off by<br>default. Insert Clip ON action into step6 standby position if<br>needed.<br>System will return to standby point automatically after a cycle,<br>except for clip/suck actions.<br>If clip signal is off in standby point, but it is on after a cycle<br>ended, the alarm will occur;<br>If clip signal is on in standby point, but it is off after a cycle,<br>the alarm will also occur.<br>Internal insert teaching begins from the upper horizontal part of<br>the arm. Steps are fetching inserts, transverse entry, waiting for<br>mold opened, moving downward and embedding, fetching product,<br>moving upward and allowing mold locked, crossing out and placing,<br>moving upward. According to these steps, clip/suck signal in standby                                                                         |
|------|---------------------------------|----------------------------------------------------------------------------------------------------|
| 1310 | Check<br>standby<br>point Suck1 | <pre>point is off, so it is when the cycle ends. When teaching, suck/clip action signal of standby point is off by default. Insert Clip ON action into step7 standby position if needed. System will return to standby point automatically after a cycle, except for clip/suck actions. If clip signal is off in standby point, but it is on after a cycle ended, the alarm will occur; If clip signal is on in standby point, but it is off after a cycle, the alarm will also occur. Internal insert teaching begins from the upper horizontal part of the arm. Steps are fetching inserts, transverse entry, waiting for mold opened, moving downward and embedding, fetching product, moving upward and allowing mold locked, crossing out and placing, moving upward. According to these steps, clip/suck signal in standby point is off so it is when the cycle ends</pre>               |
| 1311 | Check<br>standby<br>point Suck2 | <pre>When teaching, suck/clip action signal of standby point is off by<br/>default. Insert Clip ON action into step8 standby position if<br/>needed.<br/>System will return to standby point automatically after a cycle,<br/>except for clip/suck actions.<br/>If clip signal is off in standby point, but it is on after a cycle<br/>ended, the alarm will occur;<br/>If clip signal is on in standby point, but it is off after a cycle,<br/>the alarm will also occur.<br/>Internal insert teaching begins from the upper horizontal part of<br/>the arm. Steps are fetching inserts, transverse entry, waiting for<br/>mold opened, moving downward and embedding, fetching product,<br/>moving upward and allowing mold locked, crossing out and placing,<br/>moving upward. According to these steps, clip/suck signal in standby<br/>point is off, so it is when the cycle ends.</pre> |

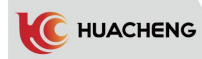

|      |                             | When teaching suck/clip action signal of standby point is off by    |
|------|-----------------------------|---------------------------------------------------------------------|
|      |                             | default Insert Clin ON action into sten9 standby point is off by    |
|      |                             | needed                                                              |
|      |                             | System will return to standby point automatically after a cyclo     |
|      |                             | excent for clin/suck actions                                        |
|      |                             | If alin gignal is off in standby point but it is an after a system  |
|      |                             | anded the clarm will ecourt                                         |
| 1010 | Check                       | ended, the alarm will occur;                                        |
| 1312 | standby                     | 11 CIIP SIGNAL IS ON IN STANDBY POINT, BUT IT IS OFF AFTER A CYCLE, |
|      | point A                     | the alarm will also occur.                                          |
|      |                             | internal insert teaching begins from the upper horizontal part of   |
|      |                             | the arm. Steps are fetching inserts, transverse entry, waiting for  |
|      |                             | mold opened, moving downward and embedding, fetching product,       |
|      |                             | moving upward and allowing mold locked, crossing out and placing,   |
|      |                             | moving upward. According to these steps, clip/suck signal in        |
|      |                             | standby point is off, so it is when the cycle ends.                 |
|      |                             | When teaching, suck/clip action signal of standby point is off by   |
|      |                             | default. Insert Clip ON action into step10 standby position if      |
|      |                             | needed.                                                             |
|      |                             | System will return to standby point automatically after a cycle,    |
|      |                             | except for clip/suck actions.                                       |
|      |                             | If clip signal is off in standby point, but it is on after a cycle  |
|      | Check<br>standby<br>point B | ended, the alarm will occur;                                        |
| 1313 |                             | If clip signal is on in standby point, but it is off after a cycle, |
|      |                             | the alarm will also occur.                                          |
|      |                             | Internal insert teaching begins from the upper horizontal part of   |
|      |                             | the arm. Steps are fetching inserts, transverse entry, waiting for  |
|      |                             | mold opened, moving downward and embedding, fetching product,       |
|      |                             | moving upward and allowing mold locked, crossing out and placing,   |
|      |                             | moving upward. According to these steps, clip/suck signal in        |
|      |                             | standby point is off, so it is when the cycle ends.                 |
|      |                             | When teaching, suck/clip action signal of standby point is off by   |
|      |                             | default. Insert Clip ON action into step11 standby position if      |
|      |                             | needed.                                                             |
|      |                             | System will return to standby point automatically after a cycle,    |
|      |                             | except for clip/suck actions.                                       |
|      |                             | If clip signal is off in standby point, but it is on after a cycle  |
|      | Check                       | ended, the alarm will occur;                                        |
| 1314 | standby                     | If clip signal is on in standby point, but it is off after a cycle, |
|      | point C                     | the alarm will also occur.                                          |
|      | -                           | Internal insert teaching begins from the upper horizontal part of   |
|      |                             | the arm. Steps are fetching inserts, transverse entry, waiting for  |
|      |                             | mold opened, moving downward and embedding, fetching product,       |
|      |                             | moving upward and allowing mold locked, crossing out and placing,   |
|      |                             | moving upward. According to these steps, clip/suck signal in        |
|      |                             | standby point is off, so it is when the cycle ends.                 |

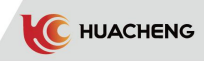

| 1315 | Check standby<br>point X2    | <pre>When teaching, suck/clip action signal of standby point is off by<br/>default. Insert Clip ON action into step12 standby position if<br/>needed.<br/>System will return to standby point automatically after a cycle,<br/>except for clip/suck actions.<br/>If clip signal is off in standby point, but it is on after a cycle<br/>ended, the alarm will occur;<br/>If clip signal is on in standby point, but it is off after a cycle,<br/>the alarm will also occur.<br/>Internal insert teaching begins from the upper horizontal part of<br/>the arm. Steps are fetching inserts, transverse entry, waiting for<br/>mold opened, moving downward and embedding, fetching product,<br/>moving upward and allowing mold locked, crossing out and placing,<br/>moving upward. According to these steps, clip/suck signal in<br/>standby point is off, so it is when the cycle ends.</pre> |  |
|------|------------------------------|----------------------------------------------------------------------------------------------------|--|
| 1316 | Check standby<br>point Y2    | <pre>standby point is off, so it is when the cycle ends. When teaching, suck/clip action signal of standby point is off b default. Insert Clip ON action into step13 standby position i needed. System will return to standby point automatically after a cycle except for clip/suck actions. If clip signal is off in standby point, but it is on after a cycle ended, the alarm will occur; If clip signal is on in standby point, but it is off after a cycle the alarm will also occur. Internal insert teaching begins from the upper horizontal part of the arm. Steps are fetching inserts, transverse entry, waiting for mold opened, moving downward and embedding, fetching product, moving upward and allowing mold locked, crossing out and placing moving upward. According to these steps, clip/suck signal in standby point is off, so it is when the cycle ends</pre>           |  |
| 1333 | Check standby<br>point suck3 | <pre>When teaching, suck/clip action signal of standby point is off by<br/>default. Insert Clip ON action into step14 standby position if<br/>needed.<br/>System will return to standby point automatically after a cycle,<br/>except for clip/suck actions.<br/>If clip signal is off in standby point, but it is on after a cycle<br/>ended, the alarm will occur;<br/>If clip signal is on in standby point, but it is off after a cycle,<br/>the alarm will also occur.<br/>Internal insert teaching begins from the upper horizontal part of<br/>the arm. Steps are fetching inserts, transverse entry, waiting for<br/>mold opened, moving downward and embedding, fetching product,<br/>moving upward and allowing mold locked, crossing out and placing,<br/>moving upward. According to these steps, clip/suck signal in<br/>standby point is off, so it is when the cycle ends.</pre> |  |

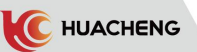

| 1334 | Check<br>standby<br>point suck4                                    | <pre>When teaching, suck/clip action signal of standby point is off by default. Insert Clip ON action into step15 standby position if needed. System will return to standby point automatically after a cycle, except for clip/suck actions. If clip signal is off in standby point, but it is on after a cycle ended, the alarm will occur; If clip signal is on in standby point, but it is off after a cycle, the alarm will also occur. Internal insert teaching begins from the upper horizontal part of the arm. Steps are fetching inserts, transverse entry, waiting for mold opened, moving downward and embedding, fetching product, moving upward and allowing mold locked, crossing out and placing, moving upward. According to these steps, clip/suck signal in standby point</pre> |                                                                                                    |  |
|------|--------------------------------------------------------------------|----------------------------------------------------------------------------------------------------|----------------------------------------------------------------------------------------------------|--|
| 1400 | Do not<br>detect<br>rising limit                                   | In auto mode, press the start key,<br>system do return action and back<br>to standby point. While reset, the<br>main and sub arms must be on the up<br>limit point, or it will alarm                                                                                                    | <ol> <li>Check whether the auxiliary<br/>up limit is normal.</li> <li>Manually move the sub arm to<br/>the origin.</li> </ol> |  |
| 1401 | Not internal<br>at the same<br>time                                | When reset, the main and sub arms<br>must be on the up limit point, or it<br>will alarm                                                                                                    | <ol> <li>Check whether the auxiliary<br/>up limit is normal.</li> <li>Manually move the sub arm to<br/>the origin.</li> </ol> |  |
| 1402 | Not external<br>at the same<br>time                                | When reset, the main and sub arms<br>must be on the up limit point, or it<br>will alarm                                                                                                    | <ol> <li>Check whether the auxiliary<br/>up limit is normal.</li> <li>Manually move the sub arm to<br/>the origin.</li> </ol> |  |
| 1403 | Can not check<br>the Y2 rising<br>limit                            | In auto mode, press the start key,<br>system do return action and back to<br>standby point. While reset, the main<br>and sub arms must be on the up limit<br>point, or it will alarm                                                                                                    | <ol> <li>Check whether the auxiliary<br/>up limit is normal.</li> <li>Manually move the sub arm to<br/>the origin.</li> </ol> |  |
| 1410 | Wait<br>overtime for<br>external<br>descending<br>safety<br>signal | Wait timeout for signal                                                                                                    | <ol> <li>Check whether the signal<br/>waiting for is normal.</li> <li>Set a longer limit time of<br/>waiting.</li> </ol>      |  |
| 1411 | External<br>descending<br>safety<br>signal off                     | Wait timeout for signal                                                                                                    | <ol> <li>Check whether the signal<br/>waiting for is normal.</li> <li>Set a longer limit time of<br/>waiting.</li> </ol>      |  |
| 1412 | Relative<br>position of<br>shaft error                             | The current running axis is inconsistent with the axis in teaching                                                                                                    | Check whether the taught axis deviation in waiting is correct.                                                                |  |
| 1420 | Servo board<br>1 offline                                           | Main board cannot communicate with servo board 1                                                                                                    | Check whether the network cable<br>of servo board 1 is loose.                                                                 |  |
| 1421 | Servo board<br>2 offline                                           | Main board cannot communicate with servo board 2                                                                                                    | Check whether the network cable<br>of servo board 2 is loose.                                                                 |  |
| 1422 | Servo board<br>3 offline                                           | Main board cannot communicate with servo board 3                                                                                                    | Check whether the network cable<br>of servo board 3 is loose.                                                                 |  |
| 1423 | Servo board<br>4 offline                                           | Main board cannot communicate with servo board 4                                                                                                    | Check whether the network cable of servo board 4 is loose.                                                                    |  |

## 8.4.2 ECS5/ECS3 Servo Alarms

Rules of servo alarm codes in drive-control series: first two XX represent axis number and range is (27-38), 27 means in servo board 1, 28 means in servo board 2, 29 means in servo board 3, 30 means in servo board 4, 31 means X axis, 32 means Y axis, 33 means Z axis, 34 means X2 axis, 35 means Y2 axis, 36 means A axis, 37 means B axis, 38 means C axis; The last two XX represent type of servo alarm and if they are same number, it means same type of alarm. O axis refers to axis in general, not specific one.

C HUACHENG

Axis 1: Axis 1 represents Y1, Y2, X1.

Axis 2: Axis 2 represents Z, X2.

If the program cannot recognize the exact axis that alarms, it will send a blank alarm without information, but the servo board alarm code will inform the user. E.g. 2702 Alarm: from Y1 servo in servo board 1;

| Alarm<br>Number | Alarm<br>Information                                             | Alarm Reason                                        | Alarm Solution                                                                                                    |
|-----------------|------------------------------------------------------------------|-----------------------------------------------------|----------------------------------------------------------------------------------------------------|
| XX01            | Emergency stop<br>alarm                                          | Servo has emergency<br>stop signal input            | <ol> <li>Turn out the manual controller<br/>emergency stop knob</li> <li>Make the host emergency stop signal<br/>short connected</li> </ol>                                                                                                |
| XXO2            | Axis 1<br>over-current                                           | IPM module<br>over-current<br>protection            | 1. Check whether the motor is blocked.<br>2. Pull off the power cable and brake<br>cable and power on again. If it<br>alarms, it is host malfunction, then<br>replace it. Otherwise check the motor<br>and wiring.                         |
| XXO3            | Axis 2<br>over-current                                           | IPM module<br>over-current<br>protection            | <ol> <li>Check whether the motor is blocked.</li> <li>Pull off the power cable and brake<br/>cable and power on again. If it<br/>alarms, it is host malfunction, then<br/>replace it. Otherwise check the motor<br/>and wiring.</li> </ol> |
| XX04            | Axis O external<br>generatrix cut<br>off                         | Generatrix signal is<br>not received                | <ol> <li>3pin white terminal is loose on the<br/>top.</li> <li>Host malfunction</li> </ol>                                                                                                    |
| XXO5            | Axis 1 over-load                                                 | Over the max load                                   | <ol> <li>Check the load.</li> <li>Check whether the motor is blocked<br/>or the brake is loose.</li> <li>Check whether Param 1 is the<br/>corresponding power.</li> </ol>                                                                  |
| XX06            | Axis 2 over-load                                                 | Over the max load                                   | <ol> <li>Check the load.</li> <li>Check whether the motor is blocked<br/>or the brake is loose.</li> <li>Check whether Param 1 is the<br/>corresponding power.</li> </ol>                                                                  |
| XX07            | Initialization of<br>Axis 1 current<br>sampling module<br>failed | Power on<br>initialization of<br>driver is not over | <ol> <li>Press STOP to clear.</li> <li>Power on again.</li> <li>Host malfunction. Replace it.</li> </ol>                                                                                                    |

2803 Alarm: from X2 servo in servo board 2.

|      | Initialization of | Power on             | 1.Press STOP to clear.                |
|------|-------------------|----------------------|---------------------------------------|
| XX08 | Axis 2 current    | initialization of    | 2. Power on again.                    |
|      | failed            | driver is not over   | 3.Host malfunction. Replace it.       |
|      | Axis 1 UVW phase  | Current is over the  | 1. Line sequence is wrong.            |
| XX09 | current           | alarm valuo          | 2.Phase loss.                         |
|      | abnormality       |                      | 3. Motor code does not match.         |
|      | Axis 2 UVW phase  | Current is over the  | 1.Line sequence is wrong.             |
| XX10 | current           | alarm value          | 2.Phase loss.                         |
|      | abnormality       |                      | 3. Motor code does not match.         |
|      |                   |                      | 1.Too much load and too large         |
|      | Axis O VDC        | Detected voltage is  | acceleration lead to too much         |
| XX11 | under-voltage     | lower than 105V      | voltage-drop.                         |
|      |                   |                      | 2. External input voltage is too low. |
|      |                   |                      | 3. Host malfunction. Replace it.      |
|      |                   |                      | 1.Too much load and too large         |
|      | Avis 0 VDC        | Detected voltage is  | deceleration lead to too much         |
| XX12 |                   | bigher than 405V     | voltage-rising.                       |
|      | over vortage      | lingher than 4050    | 2.Brake resistor fault.               |
|      |                   |                      | 3. Host malfunction. Replace it.      |
|      |                   |                      | 1. Internal communication is off.     |
| XX13 | Axis 1 over-speed | over the maximum     | Check whether it is well grounded.    |
|      |                   | speed                | 2.Param 50 is set wrong.              |
|      |                   | Owen the merimum     | 1. Internal communication is off.     |
| XX14 | Axis 2 over-speed | over the maximum     | Check whether it is well grounded.    |
|      |                   | speed                | 2.Param 50 is set wrong.              |
| VV15 | Axis O driver     | Internal temperature | 1. Check the fan.                     |
| AA10 | over-heat         | is over 75℃          | 2. Host malfunction. Replace it.      |
| XX16 | Axis 1 fails to   | Storage chip fault   | Replace the host                      |
|      | Axis 2 fails to   |                      |                                       |
| XX17 | read IIC          | Storage chip fault   | Replace the host                      |
|      |                   | Deviation between    | 1. Set servo param 49 to increase the |
|      | Axis 1 position   | command value and    | deviation range.                      |
| XX18 | deviation is too  | actual encoder value | 2. Acceleration/deceleration is set   |
|      | large             | is larger than param | too small.                            |
|      |                   | 49.                  | 3.System fault.                       |
|      |                   | Deviation between    | 1. Set servo param 49 to increase the |
|      | Axis 2 position   | command value and    | deviation range.                      |
| XX19 | deviation is too  | actual encoder value | 2. Acceleration/deceleration is set   |
|      | large             | is larger than param | too small.                            |
|      |                   | 49.                  | 3.System fault.                       |
|      |                   |                      | 1.Encoder cable fault.                |
| VVOO | Axis 1 encoder    | Encoder              | 2.Encoder port is not well            |
| ХХ20 | error             | communication error  | connected.                            |
|      |                   |                      | 3 Motor encoder is abnormal           |

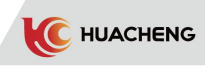

| XX21 | Axis 1 abnormal<br>speed test                 | Abnormal motor<br>rotation                      | <ol> <li>Motor code is set wrong.</li> <li>Unreasonable gain parameter.</li> <li>Random rotation caused by motor<br/>malfunction.</li> </ol>                                |
|------|-----------------------------------------------|-------------------------------------------------|----------------------------------------------------------------------------------------------------|
| XX22 | Axis 1 encoder in<br>initialization           | Encoder<br>initialization                       | <ol> <li>Encoder cable fault.</li> <li>Encoder port is not well connected.</li> <li>Motor encoder is abnormal.</li> </ol>                                                   |
| XX23 | Axis O hardware<br>over-voltage               | Internal hardware<br>over-voltage<br>protection | <ol> <li>Too much load and too large<br/>deceleration lead to too much<br/>voltage-rising.</li> <li>Brake resistor fault.</li> <li>Host malfunction. Replace it.</li> </ol> |
| XX24 | Axis O external<br>generatrix ERR             | Generatrix signal is<br>not received            | <ol> <li>3pin white terminal is loose on the<br/>top.</li> <li>Host malfunction</li> </ol>                                                                                  |
| XX25 | Axis 1 position<br>buffer is full             | System fault                                    |                                                                                                    |
| XX26 | Axis 2 position<br>buffer is full             | System fault                                    |                                                                                                    |
| XX27 | XEEPROM param<br>detection fault              | Storage chip fault                              | Replace the host                                                                                                    |
| XX28 | Axis 2 encoder<br>error                       | Encoder<br>communication error                  | <ol> <li>Encoder cable fault.</li> <li>Encoder port is not well connected.</li> <li>Motor encoder is abnormal.</li> </ol>                                                   |
| XX29 | Axis 2 abnormal<br>speed test                 | Encoder feedback<br>value is abnormal           | <ol> <li>Motor code is set wrong.</li> <li>Unreasonable gain parameter.</li> <li>Random rotation caused by motor<br/>malfunction.</li> </ol>                                |
| XX30 | Axis 2 encoder in<br>initialization           | Encoder<br>initialization                       | <ol> <li>Encoder cable fault.</li> <li>Encoder port is not well connected.</li> <li>Motor encoder is abnormal.</li> </ol>                                                   |
| XX31 | Axis O servo<br>driver alarms                 | Clear alarms too<br>frequently                  |                                                                                                    |
| XX32 | Axis O servo<br>driver alarms                 | Check error of<br>storage parameters            | Write 8051 through param 0. Wait for 10s and power on again.                                                                                                    |
| XX33 | Axis 0<br>communication<br>time-out           | Generatrix<br>communication<br>time-out         | Replace the host                                                                                                    |
| XX34 | Power failure of<br>Axis 1 encoder<br>battery | Encoder has battery<br>power failure sign.      | Ensure the battery is well<br>connected.Set param 13 as 0 to clear.                                                                                                    |
| XX35 | Power failure of<br>Axis 2 encoder<br>battery | Encoder has battery<br>power failure sign.      | Ensure the battery is well<br>connected.Set param 13 as 0 to clear.                                                                                                    |

\_

| XX36 | Low voltage of<br>Axis 1 encoder<br>battery   | Encoder has battery<br>low-voltage sign.                         | Encoder voltage is too low.                                                                                                    |
|------|-----------------------------------------------|------------------------------------------------------------------|----------------------------------------------------------------------------------------------------|
| XX37 | Low voltage of<br>Axis 2 encoder<br>battery   | Encoder has battery<br>low-voltage sign.                         | Encoder voltage is too low.                                                                                                    |
| XX38 | Axis 1 motor<br>code does not<br>match        | Motor code read from<br>encoder does not match<br>the set value. | <ol> <li>Check whether param 2 is the correct<br/>motor code. If it is, restart to clear.</li> <li>If not, set param 4 as 1 and manually<br/>set param 2 as correct motor code.</li> </ol>                                                            |
| XX39 | Axis 2 motor<br>code does not<br>match        | Motor code read from<br>encoder does not match<br>the set value. | <ol> <li>Check whether param 2 is the correct<br/>motor code. If it is, restart to clear.</li> <li>If not, set param 4 as 1 and manually<br/>set param 2 as correct motor code.</li> </ol>                                                            |
| XX40 | Axis 1 illegal                                | Motor code is not<br>supported by system                         | Set param 4 as 1, and manually set param 2 as correct motor code                                                                                                    |
| XX41 | Axis 2 illegal<br>motor code                  | Motor code is not<br>supported by system                         | Set param 4 as 1, and manually set param 2 as correct motor code.                                                                                                    |
| XX42 | Value of Axis 1<br>encoder does<br>not update | Encoder value does not<br>change                                 | Motor encoder fault                                                                                                    |
| XX43 | Value of Axis 2<br>encoder does<br>not update | Encoder value does not<br>change                                 | Motor encoder fault                                                                                                    |
| XX44 | Axis 1 encoder<br>multi-ring<br>value error   |                                                                  | Cut the power, pull out battery and reset<br>encoder/set param 13 as 0                                                                                                    |
| XX45 | Axis 2 encoder<br>multi-ring<br>value error   |                                                                  | Cut the power, pull out battery and reset<br>encoder/set param 13 as 0                                                                                                    |
| XX46 | Power of 1 motor<br>not fit                   | Param1(motor power)<br>does not match<br>param2(motor code)      | Check param 2 and whether motor code<br>matches param 1 power                                                                                                    |
| XX47 | Power of 2 motor<br>not fit                   | Param1(motor power)<br>does not match<br>param2(motor code)      | Check param 2 and whether motor code<br>matches param 1 power                                                                                                    |
| XX48 | Axis 1<br>parameter set<br>wrong              | Unreasonable parameter configuration                             | Check whether parameter is within the range: $5(1, 6000)$ , $6(1, 300)$ , $7(1 \sim 300)$ , $11(10, 5000)$ , $15(10, 100)$ , $21(1, 1000)$ , $22(0, 300)$ , $23(1, 20)$ , $31(20000)$ , $32(2000)/(20000)$ , $69(4096)$ , $71(0)$ , $72(0)$ , $73(0)$ |
| XX49 | Axis 2<br>parameter set<br>wrong              | Unreasonable parameter configuration                             | Check whether parameter is within the range: $5(1, 6000)$ , $6(1, 300)$ , $7(1 \sim 300)$ , $11(10, 5000)$ , $15(10, 100)$ , $21(1, 1000)$ , $22(0, 300)$ , $23(1, 20)$ , $31(20000)$ , $32(2000)/20000)$ , $69(4096)$ , $71(0)$ , $72(0)$ , $73(0)$  |

## Appendix Modbus Address and Parameter Definitions

 $1\mapha999$  for readable address ,1000 for write address: product clear, most capital address is 2000.

Note: The data requesting "feedback of each axis" is different from other data in that it is byte-ordered to the small end and word-ordered to the end.

**Description:** The data of address number 4 is enabled when the data of address 3 is full, so the data of address 4 is always zero when address 3 does not

| No. | Description                     | Unit or definition of data            |
|-----|---------------------------------|---------------------------------------|
|     |                                 | 32 represents stop status. 96         |
| 1   | Device status                   | represents automatic status. 128      |
|     |                                 | represents manual status              |
| 2   | Production period               | Data*0.1, Unit: s                     |
|     |                                 | The upper limit is 65535, after       |
| 3   | Output                          | breaking the upper limit, count again |
|     |                                 | and enter 1 to next address, unit:1   |
| 4   | Output                          | Data*65535                            |
| 5   | Operation param tolerance       | Data*0.01, Unit: mm                   |
| 6   | Operation param pull distance   | Data*0.1, Unit: mm                    |
| 7   | Operation param X1 acceleration | Data*0 01 Unit. s                     |
| (   | time                            | Data*0.01, 01111: S                   |
| 0   | Operation param X1 deceleration | Datayo 01 Unit a                      |
| 0   | time                            | Data*0.01, Unit: S                    |
| 0   | Operation param X1 external     | Data*0 01 Unit a                      |
| 9   | acceleration/deceleration time  | Data*0.01, Onit: S                    |
| 10  | Operation param X1 manual       | Datayo 01 Unit a                      |
| 10  | acceleration/deceleration time  | Data*0.01, Unit: S                    |
| 11  | Operation param Y1 acceleration |                                       |
|     | time                            | Data*0.01, Unit: S                    |
| 12  | Operation param Y1 deceleration |                                       |
|     | time                            | Data*0.01, Unit: S                    |
| 1.0 | Operation param Y1 external     | Datayo 01 Unit a                      |
| 10  | acceleration/deceleration time  | Data*0.01, Onit: S                    |
| 14  | Operation param Y1 manual       | Data*0 01 Unit a                      |
| 14  | acceleration/deceleration time  | Data*0.01, Onit: S                    |
| 15  | Operation param Z acceleration  | Data*0 01 Unit a                      |
| 10  | time                            | Data*0.01, Onit: S                    |
| 16  | Operation param Z deceleration  | Datayo 01 Unit a                      |
| 10  | time                            | Data*0.01, Unit: S                    |
| 17  | Operation param Z manual        |                                       |
| 11  | acceleration/deceleration time  | Data*0.01, Unit: S                    |
| 18  | Operation param X1 max speed    | Unit: %                               |
| 19  | Operation param Y1 max speed    | Unit: %                               |
| 20  | Operation param Z max speed     | Unit: %                               |
| 01  | Operation param X2 acceleration |                                       |
| 21  | time                            | Data*U.UI, Unit: s                    |
|     | Operation param X2 deceleration |                                       |
| 22  | time                            | Data*0.01, Unit: s                    |
| 0.2 | Operation param X2 external     |                                       |
| 23  | acceleration/deceleration time  | Data*0.01, Unit: s                    |

exceed 65535.

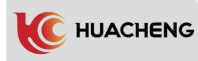

| 24 | Operation param X2 manual            | Data*0.01, Unit: s                                                                                       |
|----|--------------------------------------|----------------------------------------------------------------------------------------------------|
| 25 | Operation param V2 acceleration time | Data*0 01 Unit. s                                                                                        |
| 26 | Operation param V2 deceleration time | $\begin{array}{c} \text{Data:} 0.01, \text{ Unit: } \\ \text{Data*} 0.01, \text{ Unit: } \\ \end{array}$ |
| 20 | Operation param Y2 external          |                                                                                                    |
| 27 | acceleration/deceleration time       | Data*0.01, Unit: s                                                                                       |
| 00 | Operation param Y2 manual            |                                                                                                    |
| 28 | acceleration/deceleration time       | Data*0.01, Unit: s                                                                                       |
| 29 | Operation param A acceleration time  | Data*0.01, Unit: s                                                                                       |
| 30 | Operation param A deceleration time  | Data*0.01, Unit: s                                                                                       |
| 31 | Operation param A external           | Data*0.01. Unit, s                                                                                       |
|    | acceleration/deceleration time       |                                                                                                    |
| 32 | Operation param A manual             | Data*0.01. Unit, s                                                                                       |
|    | acceleration/deceleration time       |                                                                                                    |
| 33 | Operation param B acceleration time  | Data*0.01, Unit: s                                                                                       |
| 34 | Operation param B deceleration time  | Data*0.01, Unit: s                                                                                       |
| 35 | Operation param B external           | Data*0 01 Unit.s                                                                                         |
|    | acceleration/deceleration time       |                                                                                                    |
| 36 | Operation param B manual             | Data*0.01. Unit, s                                                                                       |
|    | acceleration/deceleration time       |                                                                                                    |
| 37 | Operation param C acceleration time  | Data*0.01, Unit: s                                                                                       |
| 38 | Operation param C deceleration time  | Data*0.01, Unit: s                                                                                       |
| 39 | Operation param C external           | Data*0.01. Unit: s                                                                                       |
|    | acceleration/deceleration time       |                                                                                                    |
| 40 | Operation param C manual             | Data*0.01, Unit: s                                                                                       |
|    | acceleration/deceleration time       |                                                                                                    |
| 41 | Operation param X2 max speed         | Unit: %                                                                                                  |
| 42 | Operation param Y2 max speed         | Unit: %                                                                                                  |
| 43 | Operation param A max speed          | Unit: %                                                                                                  |
| 44 | Operation param B max speed          | Unit: %                                                                                                  |
| 45 | Operation param C max speed          | Unit: %                                                                                                  |
| 46 | Machine param X1 axis max movement   | Data*0.1, Unit: mm                                                                                       |
| 47 | Machine param X1 axis origin offset  | Data*0.1, Unit: mm                                                                                       |
| 48 | Machine param X1 axis internal min   | Data*0.1. Unit: mm                                                                                       |
|    | movement                             |                                                                                                    |
| 49 | Machine param X1 axis internal max   | Data*0.1, Unit: mm                                                                                       |
|    | movement                             |                                                                                                    |
| 50 | Machine param X1 axis distance per   | Data*0.01, Unit: mm                                                                                      |
|    | rotation                             |                                                                                                    |
|    |                                      | The upper limit is 65535, after                                                                          |
| 51 | X1 axis feedback in monitoring page  | breaking the upper limit, count                                                                          |
|    |                                      | again and enter 1 to next                                                                                |
|    |                                      | address, unit: pu                                                                                        |
| 52 | XI axis feedback in monitoring page  | Data*65535, Unit: pu                                                                                     |
| 53 | Machine param YI axis max movement   | Data*0.1, Unit: mm                                                                                       |
| 54 | Machine param YI axis origin offset  | Data*0.1, Unit: mm                                                                                       |
| 55 | Machine param Yl axis max standby    | Data*0.1, Unit: mm                                                                                       |
|    | position                             | · · · · · · · · · · · · · · · · · · ·                                                                    |

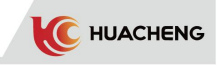

| 56  | Machine param Y1 axis leaving<br>origin position | Data*0.1, Unit: mm                    |
|-----|--------------------------------------------------|---------------------------------------|
| 57  | Machine param Y1 axis distance per<br>rotation   | Data*0.01, Unit: mm                   |
|     |                                                  | The upper limit is 65535 after        |
| 58  | V1 axis feedback in monitoring page              | breaking the upper limit count again  |
|     | The axis recables in monitoring page             | and enter 1 to next address. unit: pu |
| 59  | Y1 axis feedback in monitoring page              | Data*65535 Unit. pu                   |
| 60  | Machine param 7 axis max movement                | Data*0 1 Unit. mm                     |
| 61  | Machine param Z axis origin offset               | Data*0 1 Unit. mm                     |
|     | Machine param Z axis internal                    |                                       |
| 62  | safety                                           | Data*0.1, Unit: mm                    |
| 63  | Machine param Z axis external                    | Data*0.1, Unit: mm                    |
|     | safety                                           |                                       |
| 64  | Machine param Z axis distance per<br>rotation    | Data*0.01, Unit: mm                   |
|     |                                                  | The upper limit is 65535, after       |
| 65  | Z axis feedback in monitoring page               | breaking the upper limit, count again |
|     |                                                  | and enter 1 to next address, unit: pu |
| 66  | Z axis feedback in monitoring page               | Data*65535, Unit: pu                  |
| 67  | Machine param X2 axis max movement               | Data*0.1, Unit: mm                    |
| 68  | Machine param X2 axis origin offset              | Data*0.1, Unit: mm                    |
| 69  | Machine param X2 axis internal min<br>movement   | Data*0.1, Unit: mm                    |
| 70  | Machine param X2 axis internal max               | Data*0.1, Unit: mm                    |
|     | movement                                         |                                       |
| 71  | Machine param X2 axis distance per               | Data*0.01, Unit: mm                   |
|     | rotation                                         | The upper limit is 65525 often        |
| 79  | V9 avia facella ch in manitaning name            | The upper limit is 05555, after       |
| 12  | AZ AXIS TEEdback In monitoring page              | and enter 1 to next address unit; bu  |
| 72  | V9 avia facella al in manitaning name            | Deter f to next address, unit. pu     |
| 74  | AZ axis reedback in monitoring page              | Data*03555, Unit: pu                  |
| 75  | Machine param 12 axis max movement               | Data*0.1, Unit: mm                    |
| 15  | Machine param 12 axis of Igin offset             |                                       |
| 76  | position                                         | Data*0.1, Unit: mm                    |
| 77  | Machine param Y2 axis leaving<br>origin position | Data*0.1, Unit: mm                    |
| 78  | Machine param Y2 axis distance per<br>rotation   | Data*0.01, Unit: mm                   |
|     |                                                  | The upper limit is 65535. after       |
| 79  | Y2 axis feedback in monitoring page              | breaking the upper limit. count again |
|     |                                                  | and enter 1 to next address, unit: pu |
| 80  | Y2 axis feedback in monitoring page              | Data*65535, Unit: pu                  |
| 81  | Machine param A axis max rotation                | Data*0.1, Unit: °                     |
| 82  | Machine param A axis origin offset               | Data*0.1, Unit: °                     |
|     | Machine param A axis rampant safety              |                                       |
| 83  | range (less than )                               | Data*O.l, Unit: °                     |
| 0.1 | Machine param A axis rampant safety              |                                       |
| 84  | range (more than )                               | Data*U.1, Unit:                       |

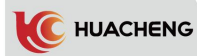

| 85         | Machine param A axis motor per rotation                   | Data*0.01, Unit: °              |
|------------|-----------------------------------------------------------|---------------------------------|
|            |                                                           | The upper limit is 65535, after |
| 0.0        |                                                           | breaking the upper limit, count |
| 80         | Machine param A axis feedback                             | again and enter 1 to next       |
|            |                                                           | address, unit: pu               |
| 87         | Machine param A axis feedback                             | Data*65535, Unit: pu            |
| 88         | Machine param B axis max rotation                         | Data*0.1, Unit: °               |
| 89         | Machine param B axis origin offset                        | Data*0.1, Unit: °               |
| 90         | Machine param B axis rampant safety                       | Data*0.1. Unit: °               |
|            | range (less than )                                        |                                 |
| 91         | Machine param B axis rampant safety                       | Data*0.1, Unit: °               |
| 0.0        | range (more than )                                        |                                 |
| 92         | Machine param B axis motor per rotation                   | Data*U. 01, Unit:               |
|            |                                                           | The upper limit is 65535, after |
| 93         | Machine param B axis feedback                             | breaking the upper limit, count |
|            |                                                           | again and enter 1 to next       |
| 0.4        |                                                           | address, unit: pu               |
| 94         | Machine param B axis feedback                             | Data*65535, Unit: pu            |
| 95         | Machine param C axis max rotation                         | Data*0.1, Unit:                 |
| 96         | Machine param C axis origin offset                        | Data*0.1, Unit:                 |
| 97         | Machine param C axis rampant safety<br>range (less than ) | Data*0.1, Unit: °               |
|            | Machine param C axis rampant safety                       |                                 |
| 98         | range (more than )                                        | Data*0.1, Unit: °               |
| 99         | Machine param C axis motor per rotation                   | Data*0.01, Unit: °              |
|            |                                                           | The upper limit is 65535, after |
| 100        | Machine param C axis feedback                             | breaking the upper limit, count |
| 100        | muchine param e axis recuback                             | again and enter 1 to next       |
|            |                                                           | address, unit: pu               |
| 101        | Machine param C axis feedback                             | Data*65535, Unit: pu            |
| 102        | Machine param time vertical 1                             | Data*0.1, Unit: s               |
| 103        | Machine param time horizontal 1                           | Data*0.1, Unit: s               |
| 104        | Machine param time vertical 2                             | Data*0.1, Unit: s               |
| 105        | Machine param time horizontal 2                           | Data*0.1, Unit: s               |
| 106        | Machine param time auxiliary arm down                     | Data*0.1, Unit: s               |
| 107        | Machine param time auxiliary arm up                       | Data*0.1, Unit: s               |
| 108        | Machine param time auxiliary arm forward                  | Data*0.1, Unit: s               |
| 109        | Machine param time auxiliary arm<br>backward              | Data*0.1, Unit: s               |
| 110        | Machine param time main arm forward                       | Data*0.1, Unit: s               |
| 111        | Machine param time main arm backward                      | Data*0.1, Unit: s               |
| 112        | Machine param time main arm up                            | Data*0.1, Unit: s               |
| 113        | Machine param time main arm down                          | Data*0.1, Unit: s               |
| 114        | Machine param time transverse in                          | Data*0.1, Unit: s               |
| 115        | Machine param time transverse out                         | Data*0.1, Unit: s               |
| 116        | Alarm code                                                | Data is the code, No unit       |
| 117        | Version code                                              |                                 |
|            |                                                           |                                 |
| 1000       | Clear products                                            |                                 |
|            |                                                           |                                 |
| $\pm 2000$ |                                                           |                                 |

- (126)

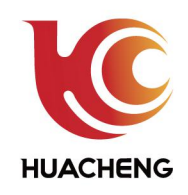

## Core supplier in the field of industrial control

## Shenzhen Huacheng Industrial Control Co.,LTD

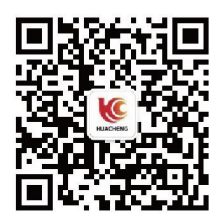

**C**0755-26417678/27470348

Fax: (86) 075526417678 Official Website: www.hc-system.com

Address: 8/F,Zhengqilong Building No.108,Gushu 1st Road,Baoan.Shenzhen